EasyPageMachine SOFTWARE-MANUAL DVS: 59512

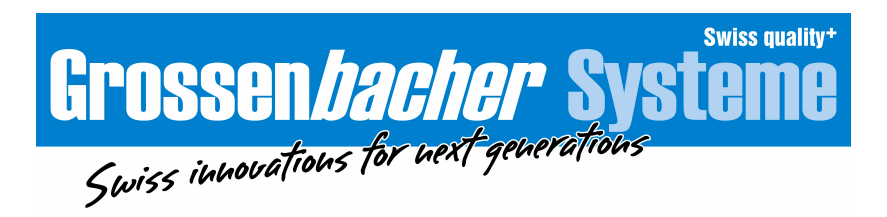

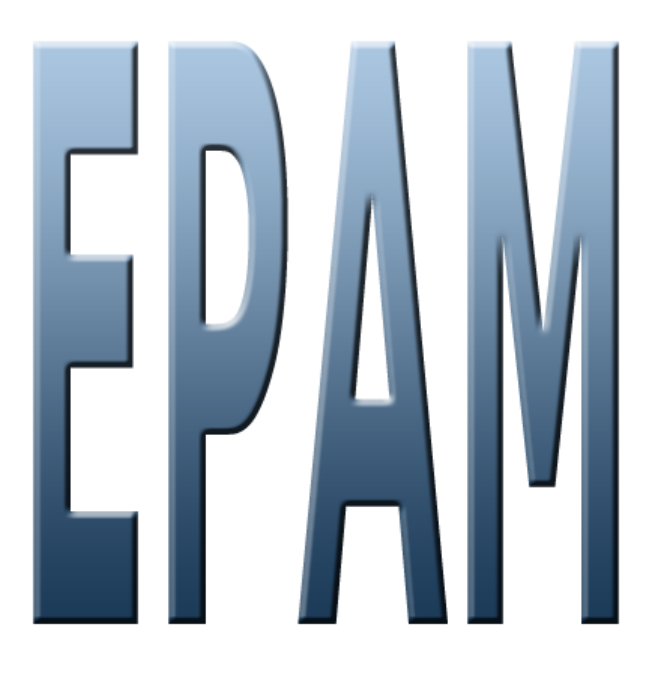

# **EPAM4-Manual**

Version: 1.1.15

© 2014 Grossenbacher Systeme AG

Grossenbacher Systeme AG Spinnereistrasse 10, CH-9008 St. Gallen Phone +41 (0)71 243 29 29 / Fax +41 (0)71 243 29 28 display@gesys.ch / w w w.gesys.ch Grossenbacher Systeme GmbH Feldwiesenstrasse 8, DE-79807 Lottstetten Phone +49 (0)7745 928 6971/ Fax +49 (0)7745 928 9559 sales.de@gesys.ch Keep documentation for future use!

This documentation is the intellectual property of Grossenbacher Systeme AG, which also has the exclusive copyright.

Any modification of the content, duplication or reprinting of this documentation, as well as any distribution to third parties can only be made with the express permission of Grossenbacher Systeme AG

Grossenbacher Systeme AG does not accept any liability for damages arising from the use of any incorrect or incomplete information contained in this documentation or any information missing therefrom.

Grossenbacher Systeme AG reserves the right to make complete or partial modifications to this document.

# Symbols explaination

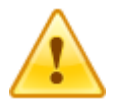

Warning of general hazard

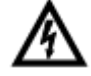

Warning of electrical voltage

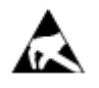

Components susceptible to damage from electrostatic charges. The opening of the housing or connections should only be carried out by trained personnel!

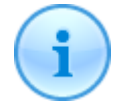

Notes

In case of a modification, the version of the entire document will be updated. All modifications are listed in the Version History section

Copyright © 2012 Grossenbacher Systeme AG Spinnereistrasse 10 CH-9008 St.Gallen Switzerland

# **Table of contents**

| I   | Introduction                     | 9        |
|-----|----------------------------------|----------|
| II  | Operating principle              | 11       |
| III | Installation                     | 14       |
| 1   | System requirements              | 1/       |
| 1   |                                  |          |
| 2   | Development environment (IDE)    |          |
| 3   | Runtime system (RTS)             |          |
| IV  | For EPAM3 users                  | 19       |
| 1   | EPAM3 and EPAM4 installation     |          |
| 2   | New features of EPAM4            |          |
| 2   | EDAM2 unsupported features       | 20       |
| 3   |                                  |          |
| 4   | Migrating EPAM3 projects         |          |
|     | Converting a project             |          |
|     | New Init and Exit columns        |          |
|     | Actions                          |          |
|     | System variables                 |          |
|     | Data types                       |          |
|     | Adapting objects                 |          |
|     | #AlarmList object                |          |
|     | #Button object                   |          |
|     | #DataLog object                  |          |
|     | #HTMLBrow ser object             |          |
|     | #Message object                  |          |
|     | #Meter object                    |          |
|     | #Passw ord object                |          |
|     | #Recipe object                   | 32<br>20 |
|     | #RemoteControl object            |          |
|     | #Scrollist object                | 33       |
|     | #Signal object                   |          |
|     | #Sys2PLC object                  |          |
|     | #TextList object                 |          |
|     | #Variable object                 |          |
| V   | Project implementation           | 36       |
| 1   | Summary of requirements          | 36       |
| 2   | Structuring of screen pages      |          |
| 3   | Definition of screen page layout | 36       |
| 4   | Creating images                  |          |
| 5   | Implementation with Excel        | 37       |
| 6   | Documentation                    | 37       |
| 7   | Connection to the PLC            | 38       |
|     |                                  |          |

# EPAM4-Manual

| 8   | Tips for touch screen applications |    |
|-----|------------------------------------|----|
| VI  | Communication and variables        | 40 |
| 1   | Communication driver               | 40 |
| 2   | Variable names                     |    |
| 2   | Dynamic variable names             | 11 |
| 5   |                                    |    |
| 4   | System variables                   | 41 |
|     | APP                                |    |
|     | SYS                                |    |
|     | TMP                                |    |
|     | USR                                |    |
| VII | Development environment (IDE)      | 48 |
| 1   | Toolbar                            | 48 |
|     | Project                            |    |
|     | New                                |    |
|     | Settings                           |    |
|     | Communication settings             |    |
|     | РсН                                |    |
|     | Rs7                                |    |
|     | ADS                                |    |
|     | MIF                                |    |
|     | Scale                              |    |
|     | Convert                            |    |
|     | Archive                            |    |
|     | Start                              |    |
|     | Views                              |    |
|     | Fonts menu                         | 00 |
|     | Tools                              |    |
|     | Help                               |    |
| 2   | Worksheets in EXCEL                | 73 |
| -   |                                    | 74 |
|     |                                    |    |
|     |                                    |    |
|     | Font column                        |    |
|     | Columns X, Y, DX, DY               |    |
|     | Color. Backcolor columns           |    |
|     | Format column                      |    |
|     | Action column                      |    |
|     | Limit1, Limit2 columns             |    |
|     | ActionLimit1, ActionLimit2 columns |    |
|     | VarValue column                    |    |
|     | VarType column                     |    |
|     | VarState column                    |    |
|     | Option column                      |    |
|     | Function column                    |    |
|     | Init, Exit columns                 |    |
|     | AdsHosts table                     |    |
|     | Alarm worksheet                    |    |
|     | AlarmList worksheet                |    |
|     | Authent Worksneet                  |    |
|     | AuthentPoles worksheet             |    |
|     | National og workshoot              |    |
|     | Databoy worksheet                  |    |

 ${\small ©}$  2014 Grossenbacher Systeme AG

|        | DrvParam worksheet                                                                                                    | 87                                                                                                    |
|--------|----------------------------------------------------------------------------------------------------|----------------------------------------------------------------------------------------------------|
|        | FontMap worksheet                                                                                                    | 87                                                                                                    |
|        | Message worksheet                                                                                                    | 89                                                                                                    |
|        | MiifHosts worksheet                                                                                                    | 89                                                                                                    |
|        | PicHosts worksheet                                                                                                    | 89                                                                                                    |
|        | RS7Hosts worksheet                                                                                                    | 91                                                                                                    |
|        | Sworksheet                                                                                                    |                                                                                                    |
|        | StyleSheet worksheet                                                                                                    |                                                                                                    |
|        | Sys2PLC worksheet                                                                                                    | 93                                                                                                    |
|        | Text worksheet                                                                                                    | 93                                                                                                    |
|        | Trend worksheet                                                                                                    |                                                                                                    |
|        | UserColor worksheet                                                                                                    |                                                                                                    |
|        | UserVar worksheet                                                                                                    | 95                                                                                                    |
|        | VBar worksheet                                                                                                    | 96                                                                                                    |
|        | VMeter worksheet                                                                                                    | 96                                                                                                    |
|        | LogView worksheet                                                                                                    |                                                                                                    |
|        | UserList worksheet                                                                                                    |                                                                                                    |
|        | RoleList worksheet                                                                                                    |                                                                                                    |
|        | RecipeList worksheet                                                                                                    |                                                                                                    |
| 3      | Language-dependent worksheets                                                                                                    |                                                                                                    |
| 4      | Password protecting an EPAM project                                                                                                    | 97                                                                                                    |
| 5      | Context menu                                                                                                    |                                                                                                    |
| 6      | Page Designer                                                                                                    | 00                                                                                                    |
| U      |                                                                                                    |                                                                                                    |
| VIII   | Objects                                                                                                    | 106                                                                                                    |
| 1      | Container definitions                                                                                                    | 106                                                                                                    |
|        | \$Group                                                                                                    |                                                                                                    |
|        |                                                                                                    |                                                                                                    |
|        | \$Scrollist                                                                                                    | 108                                                                                                    |
|        | \$Scrollist<br>\$Scrollist2                                                                                                    |                                                                                                    |
| 2      | \$Scrollist<br>\$Scrollist2<br>Containers                                                                                                    |                                                                                                    |
| 2      | \$Scrollist<br>\$Scrollist2<br>Containers                                                                                                    |                                                                                                    |
| 2      | \$Scrollist<br>\$Scrollist2<br>Containers<br>#Group<br>#Page                                                                                                    |                                                                                                    |
| 2      | \$Scrollist<br>\$Scrollist2<br>Containers<br>#Group<br>#Page<br>#Scrollist                                                                                                    |                                                                                                    |
| 2      | \$Scrollist<br>\$Scrollist2<br>Containers.<br>#Group<br>#Page<br>#Scrollist<br>#Scrollist<br>#Scrollist2                                                                                                    |                                                                                                    |
| 2      | \$Scrollist<br>\$Scrollist2<br>Containers                                                                                                    |                                                                                                    |
| 2<br>3 | \$Scrollist<br>\$Scrollist2<br>Containers.<br>#Group<br>#Page<br>#Scrollist<br>#Scrollist2<br>Globals.<br>Alarm                                                                                                    |                                                                                                    |
| 2<br>3 | \$Scrollist                                                                                                    |                                                                                                    |
| 2<br>3 | \$Scrollist<br>\$Scrollist2<br>Containers.<br>#Group<br>#Page<br>#Scrollist<br>#Scrollist<br>#Scrollist2<br>Globals.<br>Alarm<br>Definition.<br>Alarm handling procedure.                                                                                                    | 108<br>109<br>111<br>111<br>113<br>113<br>116<br>118<br>119<br>120<br>122<br>124                                                                       |
| 2<br>3 | \$Scrollist<br>\$Scrollist2<br>Containers.<br>#Group<br>#Page<br>#Scrollist<br>#Scrollist<br>#Scrollist2<br>Globals.<br>Alarm<br>Definition.<br>Alarm handling procedure.<br>Alarm acknow ledgement                                                                                      | 108<br>109<br>111<br>111<br>113<br>113<br>116<br>118<br>119<br>120<br>122<br>124<br>124                                                                |
| 2<br>3 | \$Scrollist<br>\$Scrollist2<br>Containers.<br>#Group<br>#Page<br>#Scrollist<br>#Scrollist<br>#Scrollist2<br>Globals.<br>Alarm<br>Definition<br>Alarm handling procedure.<br>Alarm acknow ledgement.<br>Alarm display                                                                     | 108<br>109<br>111<br>111<br>113<br>113<br>116<br>118<br>119<br>120<br>122<br>124<br>124<br>124                                                         |
| 2<br>3 | \$Scrollist<br>\$Scrollist2<br>Containers.<br>#Group<br>#Page<br>#Scrollist<br>#Scrollist<br>#Scrollist2<br>Globals.<br>Alarm<br>Definition<br>Alarm handling procedure.<br>Alarm acknow ledgement.<br>Alarm display.<br>Exporting the alarm history.                                    | 108<br>109<br>111<br>111<br>113<br>113<br>116<br>118<br>119<br>120<br>122<br>124<br>124<br>124<br>124                                                  |
| 2<br>3 | <pre>\$Scrollist<br/>\$Scrollist2<br/>Containers.<br/>#Group<br/>#Page<br/>#Scrollist<br/>#Scrollist<br/>#Scrollist2<br/>Globals.<br/>Alarm<br/>Definition<br/>Alarm handling procedure<br/>Alarm acknow ledgement.<br/>Alarm display<br/>Exporting the alarm history.<br/>Authent</pre> | 108<br>109<br>111<br>111<br>113<br>114<br>113<br>116<br>118<br>119<br>120<br>122<br>124<br>124<br>124<br>124<br>124<br>124                             |
| 2<br>3 | \$Scrollist<br>\$Scrollist2<br>Containers.<br>#Group<br>#Page<br>#Scrollist<br>#Scrollist<br>#Scrollist2<br>Globals.<br>Alarm<br>Definition.<br>Alarm handling procedure.<br>Alarm acknow ledgement.<br>Alarm display.<br>Exporting the alarm history.<br>Authent<br>Definition.         | 108<br>109<br>111<br>111<br>113<br>113<br>116<br>118<br>119<br>120<br>122<br>124<br>124<br>124<br>124<br>124<br>124<br>124<br>125<br>126               |
| 2<br>3 | \$Scrollist<br>\$Scrollist2<br>Containers                                                                                                    | 108<br>109<br>111<br>111<br>111<br>113<br>116<br>118<br>119<br>120<br>122<br>124<br>124<br>124<br>124<br>124<br>124<br>124<br>124<br>125<br>126<br>128 |
| 2<br>3 | <pre>\$Scrollist\$Scrollist2 Containers #Group#Group#Page #Scrollist#Scrollist#Scrollist2 Globals Globals Alarm Definition</pre>                                                                                                    | 108<br>109<br>111<br>111<br>111<br>113<br>113<br>116<br>118<br>119<br>120<br>122<br>124<br>124<br>124<br>124<br>124<br>124<br>124<br>124<br>124        |
| 2<br>3 | \$Scrollist \$Scrollist2 Containers. #Group #Page #Scrollist #Scrollist Scrollist2 Globals. Globals. Alarm Definition. Alarm handling procedure. Alarm acknow ledgement. Alarm display. Exporting the alarm history. Authent Definition. AuthentRoles. AuthentPassw d. Errors.           | 108<br>109<br>111<br>111<br>113<br>113<br>116<br>118<br>119<br>120<br>122<br>124<br>124<br>124<br>124<br>124<br>124<br>124<br>124<br>124               |
| 2<br>3 | <pre>\$Scrollist<br/>\$Scrollist2</pre>                                                                                                    | 108<br>109<br>111<br>111<br>111<br>113<br>113<br>116<br>118<br>119<br>120<br>122<br>124<br>124<br>124<br>124<br>124<br>124<br>124<br>124<br>124        |
| 2<br>3 | <pre>\$Scrollist<br/>\$Scrollist2</pre>                                                                                                    | 108<br>109<br>111<br>111<br>113<br>113<br>116<br>118<br>119<br>120<br>122<br>124<br>124<br>124<br>124<br>124<br>124<br>124<br>124<br>124               |
| 2<br>3 | \$Scrollist<br>\$Scrollist2                                                                                                    | 108<br>109<br>111<br>111<br>111<br>113<br>116<br>118<br>119<br>120<br>122<br>124<br>124<br>124<br>124<br>124<br>124<br>124                             |
| 2<br>3 | <pre>\$Scrollist</pre>                                                                                                    | 108<br>109<br>111<br>111<br>111<br>113<br>116<br>118<br>119<br>120<br>122<br>124<br>124<br>124<br>124<br>124<br>124<br>124                             |
| 2<br>3 | <pre>\$Scrollist</pre>                                                                                                    | 108<br>109<br>111<br>111<br>111<br>113<br>116<br>118<br>119<br>120<br>122<br>124<br>124<br>124<br>124<br>124<br>124<br>124                             |
| 2<br>3 | <pre>\$Scrollist<br/>\$Scrollist2</pre> Containers. #Group #Page #Scrollist                                                                                                    | 108 109 111 111 111 111 113 114 114 114 114 114                                                                                                    |
| 2      | <pre>\$Scrollist<br/>\$Scrollist2</pre> Containers                                                                                                    | 108<br>109<br>111<br>111<br>111<br>113<br>116<br>118<br>119<br>120<br>122<br>124<br>124<br>124<br>124<br>124<br>124<br>124                             |
| 2<br>3 | <pre>\$Scrollist</pre>                                                                                                    | 108<br>109<br>111<br>111<br>111<br>113<br>116<br>118<br>119<br>120<br>122<br>124<br>124<br>124<br>124<br>124<br>124<br>124                             |

|      | AlarmList                                                | 143 |
|------|----------------------------------------------------------|-----|
|      | Definition                                               | 147 |
|      | Bar                                                      | 149 |
|      | Button                                                   | 152 |
|      | Calendar                                                 | 166 |
|      | Definition                                               |     |
|      | DiagSig                                                  |     |
|      | DropDownList                                             |     |
|      |                                                          |     |
|      |                                                          |     |
|      | Message                                                  |     |
|      |                                                          |     |
|      | Meter                                                    |     |
|      | Mivility                                                 |     |
|      |                                                          | 100 |
|      | PadioButton                                              |     |
|      | Remote Control                                           |     |
|      | Rolel ist                                                | 197 |
|      | Definition                                               | 198 |
|      | Signal                                                   |     |
|      | Slider                                                   |     |
|      | Switch                                                   |     |
|      | -<br>Textlist                                            |     |
|      | Trend                                                    |     |
|      | Trend definition                                         |     |
|      | UserList                                                 | 215 |
|      | Definition                                               |     |
|      | Variable                                                 | 218 |
|      | Unit systems                                             | 225 |
|      | VBar                                                     | 227 |
|      | VBar definition                                          | 229 |
|      | VMeter                                                   | 232 |
|      | VMeter definition                                        | 235 |
| IX   | Quick start                                              | 240 |
|      |                                                          |     |
| 1    | Opening a new project                                    |     |
| 2    | Defining screen pages and objects                        | 240 |
| 3    | Defining object properties                               | 242 |
| ٨    | Simulating the application on the development PC         | 242 |
| -    |                                                          |     |
| 5    | Importing variables                                      | 243 |
| 6    | Compiling the project and loading onto the target system | 244 |
| Χ    | НоwТо                                                    | 247 |
|      |                                                          | o   |
| 1    | AM/PM time system                                        |     |
| 2    | Alarm simulation                                         | 248 |
| XI   | Runtime errors                                           | 250 |
| XII  | Glossary                                                 | 261 |
| XIII | Support                                                  | 264 |

 ${\small ©}$  2014 Grossenbacher Systeme AG

|                     | Table of contents | 7   |
|---------------------|-------------------|-----|
| XIV Version history |                   | 266 |
| Index               |                   | 268 |

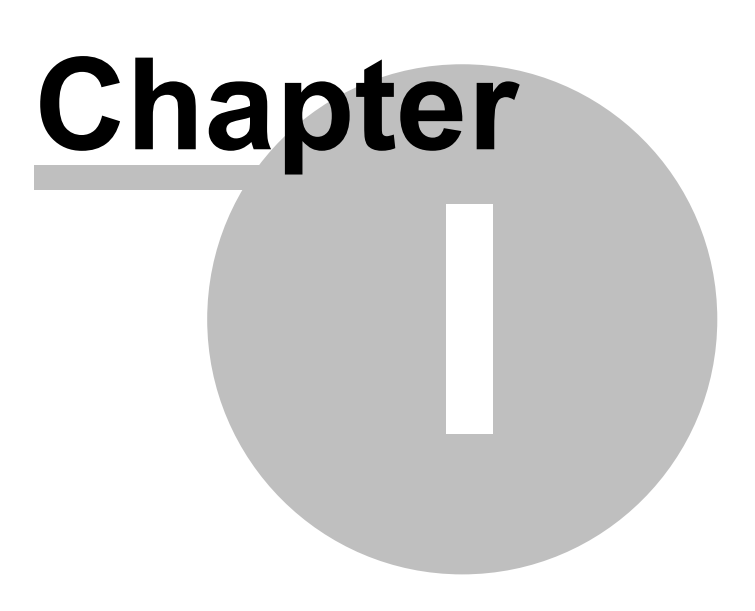

# 1 Introduction

This manual describes the use of the EPAM4 visualization system.

# What is EPAM?

- The Easy Page Machine (EPAM) visualization system is specially designed for graphical user guidance with touch functionality.
- The visualization screens are configured in an EXCEL spreadsheet
- EPAM comes with a wide range of objects and functions for creating sophisticated visualization projects.
- $\checkmark$  Password protection
- ✓ Recipe management
- ✓ Alarm archive
- ✓ Data logger
- $\checkmark$  Curves and bar graphs
- ✓ Various input objects such as Button, Switch, Variable, RadioButton,...
- ✓ Various display objects such as Signal, Meter,...
- ✓ Connection to different controllers such as Codesys, Siemens S7, ...
- ✓ Simulation on the development PC

### What is EPAM4 ?

**EPAM4** is the new 4th generation of the **Easy PageMachine** visualization tool. In order to meet the requirements of the next 10 years, *EPAM4* has been completely redesigned.

The user and his requirements for faster project development are the major focus of the development. The implementations include functions such as libraries, group objects - consisting of any combination of individual objects - full Unicode support, True color support with transparency and much more. This improves reusability of projects and part projects, which considerably reduces project design effort and simplifies maintenance.

The user also benefits from the full Unicode support which simplifies the handling of international fonts.

The proven basis for all these new features continues to be the <u>EXCEL</u> development environment! See: <u>New features of EPAM4</u>

The <u>EPAM4 Runtime System</u> is based on the <u>Qt-Framework</u> which allows the simple porting from Windows (CE) to Linux or Mac-OS systems! This ensures future investment security for the user. The consistent object-oriented structure provides the basis for greater functionality in less time!

The latest versions of EPAM4 are available via the Internet from the EPAM Homepage <u>www.</u> <u>easypagemachine.com</u>.

### Additional documentation

Additional documentation on the operating systems and devices of Grossenbacher Systeme AG are available for download from <u>www.gesys.ch</u>.

- WindowsCE system description
- WindowsXP / XP embedded system description
- Codesys Soft-PLC system description
- AT-S7 Soft-PLC system description
- Device descriptions such as EP-370, SP-240

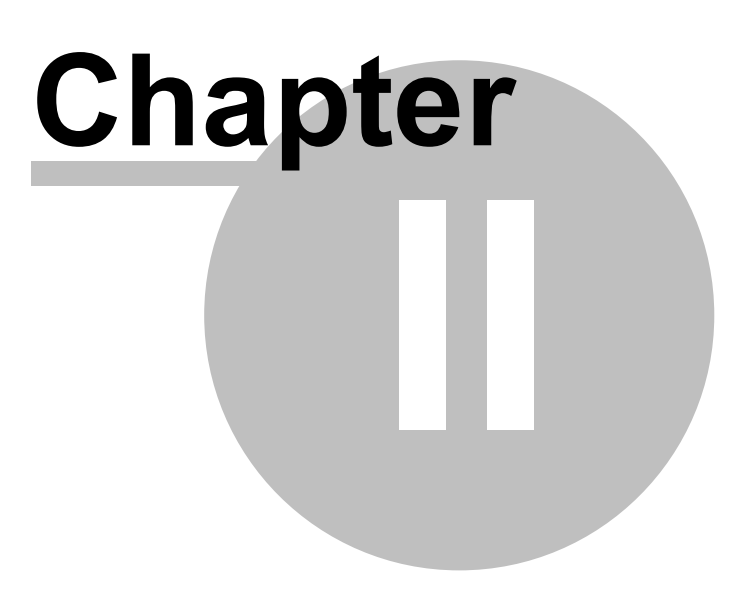

# 2 Operating principle

The EPAM-RTS is an interpreter, i.e. the <u>objects</u> and screen pages are defined in a structured, tabular text file (so-called script file) and are converted by RTS into a graphic output (similar to an Internet browser). The script file contains the definitions of the individual screen pages and the objects they contain, and is created with Excel. Graphics are created in <u>EPAM4 image format</u> with a standard graphics program and are referenced by their file names in the script file. The same principle applies to the font files.

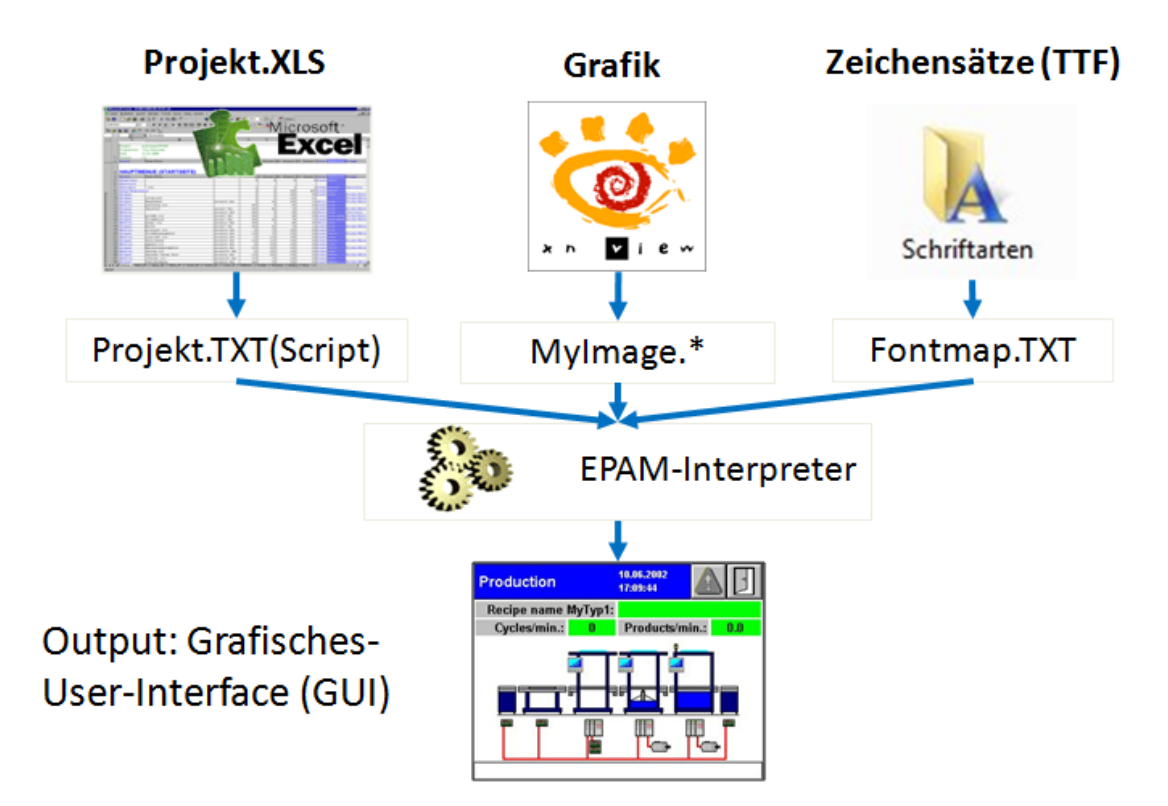

When EPAM (<u>Simulation</u>) is launched, the Excel worksheet is saved as a Unicode text file. This enables project data to be independent of the Excel version used.

# Benefits of this concept

- Simple screen page creation and object definition with Excel
- Transparent, readable database
- Supports different hardware platforms (1/4 VGA 320x240, 640x480, 800x600 to 1280x1024 with 16 million colors)
- · Integrated communication to the PLC via symbolic names
- Freely selectable colors and fonts
- Online language selection, also Unicode (e.g. Chinese characters)
- No expensive Windows development environment

# Why EXCEL?

In visualization applications, a large number of lists, such as alarm lists, text lists, variable lists etc. always have to be managed. Using a standard software package like Excel that is specially developed for these types of tasks is therefore a logical step.

# **Benefits of Excel**

- Straightforward screen display and printout (project documentation)
- Existing objects and entire screen pages can be copied easily, also from other projects
- Formulae and automatic filling of cells possible by dragging

- Simple and fast modifications possible with Find/Replace
- The use of Excel VSTO or macros enables applications to be designed to customer requirements and further developed as required, e.g. the connection to a database for managing multilingual texts etc.
- Input tools and project testing tools directly accessible from Excel, by simply clicking
  predefined icons in the EPAM4 tab or via the <u>context menus</u>

### Launching EPAM simulation

You can launch EPAM directly from the Excel user interface in the EPAM4 tab by clicking <u>Simulation</u> and you can exit the simulation by pressing the ESC key at any time.

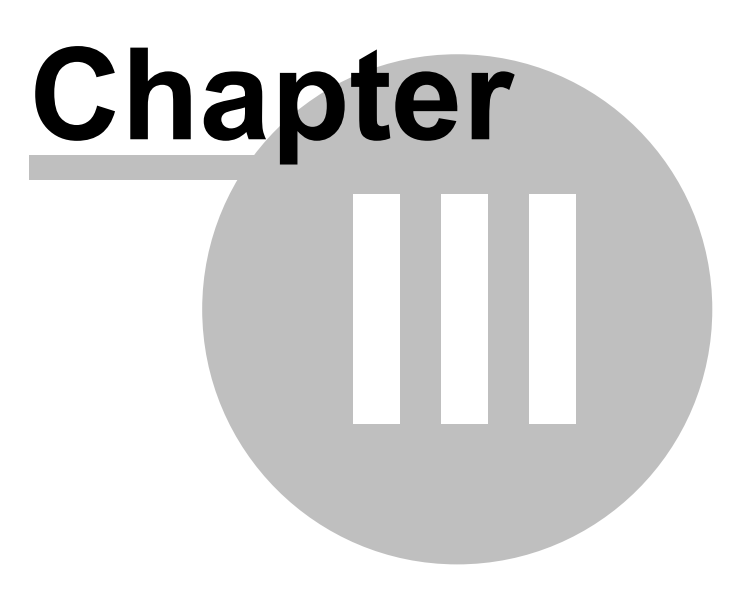

# 3 Installation

EPAM4 consists of the development environment (IDE) and the runtime system (RTS).

The *IDE* is installed on the development PC. The *RTS* is installed on the target system.

The system requirements and the installation of these components are described below.

# 3.1 System requirements

### Requirements of the development system

- IBM-compatible PC
- Windows XP, Vista or 7
- Office/Excel 2007 or newer
- Graphics program for creating <u>pictures</u> e.g. <u>XnView</u>, <u>Gimp</u>, <u>PhotoShop</u>, <u>Microsoft Paint</u> or similar.

### Requirements of the target system

- Devices of the EP-370 series (WindowsCE6/XP or 7)
- Devices of the <u>SP-240 series</u> (WindowsCE6)

# 3.2 Development environment (IDE)

# Executing the installation program

Running the *SetupEPAM4* <version>.exe installation program will install the entire *IDE* in the specified directory

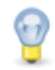

Administrator rights are required for the installation.

### Prerequisites

The following components are required for the *IDE* and are loaded automatically from the Internet and installed during the installation process.

- Windows Installer 3.1
- .NET Framework 4.0 Client
- Visual Studio 2010 Tools for Office Runtime (VSTO)
- <u>Microsoft Visual C++ 2005 Redistributable</u>

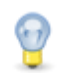

- These components must be installed manually beforehand if there is no Internet connection available.
- The installation is always carried out for all users. However, the Excel add-in must be installed separately for every additional user. For this it must be carried out via the Start menu " *Grossenbacher/EPAM4/Install AddIn"*. Administrator rights are not required for this purpose. This procedure has to be repeated after each update.

| <b>f</b>                                                                                                    | Grossenbacher •        | m | EPAM V3.50 |     |                 | E |
|----------------------------------------------------------------------------------------------------|------------------------|---|------------|-----|-----------------|---|
| 6                                                                                                    | Help & Manual 5        | m | EPAM4      | ) 😫 | ) Help          |   |
| Image: A start of the start of the start | High-Logic FontCreator | _ |            | 89A | Uninstall EPAM4 |   |
| Image: A start of the start of the start | IcoFX 1.6              |   |            | 1   | RemoteControl   |   |
| Image: A start of the start of the start | Inno Setup 5           |   |            |     | EPAM4           |   |
| (iii)                                                                                                    | Macromedia 🕨           |   |            |     | Install Addin   |   |

# Updates

The latest versions of EPAM4 can be downloaded from the Internet from the EPAM home page at <u>www.easypagemachine.com</u>.

# Launching Excel

If Excel has started after a successful installation, the **EPAM4** tab appears in the menu bar at the top right.

# Licensing

Without a valid license the IDE is a fully functional trial version for 30 days. See <u>licensing</u> for more details!

# EPAM4IDE deactivated

If the the EPAM4 tab doesn't appear, the EPAM4IDE AddIn has probably been deactivated.

Check the following setting if the **EPAM4** tab is not displayed:

- Excel Options/Add-Ins Select COM Add-Ins in the Manage box and click Go
- The Add-Ins available list should display EPAM4IDE. If necessary this must be activated manually

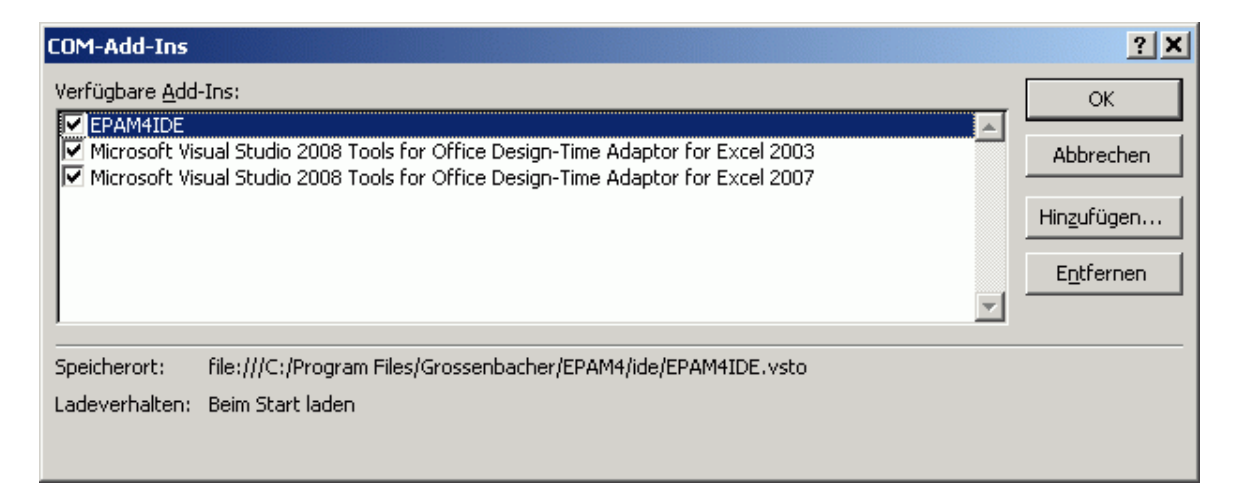

If the AddIn remains deactivated delete the corresponding registry under:

HKEY\_CURRENT\_USER\Software\Microsoft\Office\12.0\Excel\Resiliency\DisabledItems

# 3.3 Runtime system (RTS)

The RTS is normally preinstalled on the device.

If required, the runtime system can be installed on the target device (*Target*) using the *SetupTargetFirmwareEPAM4* <version>.exe utility. (e.g. Update)

# Target

The installation program contains the firmware for different targets. It is therefore necessary to define the installation target during the installation.

| 🔂 Setup - TargetFirmwareEPAM4                |                               |        |
|----------------------------------------------|-------------------------------|--------|
| Target Type<br>Select Target Type            |                               |        |
| Please specify the Target Type, then click N | Vext.                         |        |
| EP-370 (WCE6-x86)                            |                               |        |
| C SP-240 (WCE6-Arm)                          |                               |        |
|                                              |                               |        |
|                                              |                               |        |
|                                              |                               |        |
|                                              |                               |        |
|                                              |                               |        |
|                                              |                               |        |
| English                                      |                               |        |
| www.gesys.ch                                 | < <u>B</u> ack <u>N</u> ext > | Cancel |

# Installation type

The following installation types can be selected:

| 🕞 Setup - TargetFirmwareEPAM4                 |                |        |        |
|-----------------------------------------------|----------------|--------|--------|
| Installation Type<br>Select Installation Type |                |        |        |
| Please specify the Installation Type, then o  | lick Next.     |        |        |
| FTP Installation                              |                |        |        |
| Compact Flash/SD Card Installation            |                |        |        |
| Installation to a Local Directory             |                |        |        |
|                                               |                |        |        |
|                                               |                |        |        |
|                                               |                |        |        |
|                                               |                |        |        |
|                                               |                |        |        |
|                                               |                |        |        |
| English                                       |                |        |        |
| www.gesys.ch                                  | < <u>B</u> ack | Next > | Cancel |

• FTP The target firmware is loaded directly onto the device via FTP

### **Requirement:**

- Ethernet connection to the device
- > FTP server configured (see also Control Panel Gesys Options FTP)
- CF/SD Card The target firmware is copied to a CF/SD card
- Local The target firmware is copied to a local directory and can then be loaded manually onto the device

# Runtime system for devices with WindowsCE

The RTS is normally installed at \StorageCard\EPAM4.

The file version.html contains a list of all installed components with the version information.

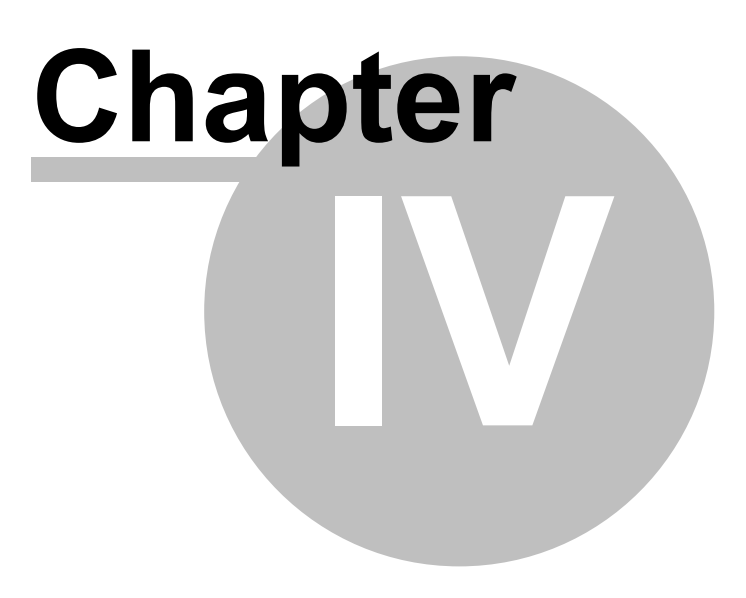

# 4 For EPAM3 users

- New features of EPAM4
- Parallel Installation of EPAM3 and EPAM4
- <u>Migration of EPAM3 projects</u>
- <u>Unsupported EPAM3 features</u>

# 4.1 EPAM3 and EPAM4 installation

EPAM3 and EPAM4 can be installed at the same time. However, this requires EPAM3 V3.50 to be installed. This version prevents any EPAM3 macros from being accidentally executed in an EPAM4 project. EPAM V3.50 checks the project version and only allows EPAM macros that are also compatible with EPAM4.

The following EPAM3 macros can also be used with EPAM4:

- EPAM Wizard
- Project comparison
- Language tools, Project, Alarm, Message worksheets compatible with EPAM4
- · Goto Page

Onfortunately, the EPAM4 has an negative impact to EPAM3 Build speed.

If you work for a longer period with EPAM3, it's worth to temporarily disable the EPAM4IDE COM-Add-In.

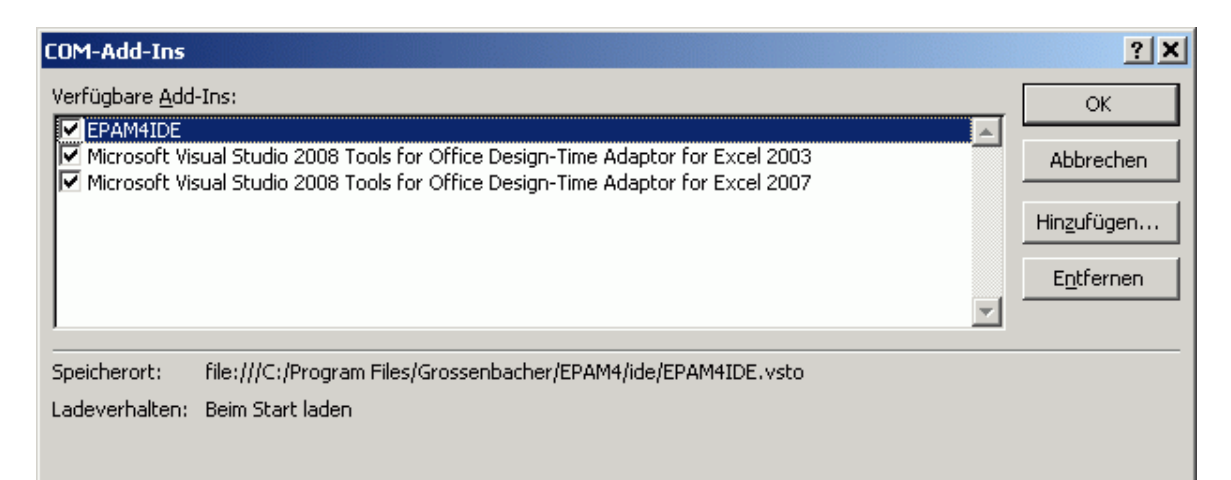

# 4.2 New features of EPAM4

### Some of the new features in EPAM4

- Simpler operation of the development environment through improved integration in <u>EXCEL</u> (VSTO Addln)
- TrueColor support with transparency (alpha channel)
- New <u>picture formats</u> JPG, BMP, PNG with transparency, GIF and SVG (vector-based). The existing PCX format (\*.PCX and \*.ICO) is likewise supported.
- Objects with a transparent background (incl. #Pages)
- Improved display through anti-aliasing, e.g. with meter object
- Init / Exit actions on screen page changes
- The Group object (<u>#Group</u>) can combine any EPAM objects. This increases re-usability and reduces project size (normally 50% compared to EPAM3)
- Fully Unicode based (e.g. input and output of Chinese characters)
- Dynamic objects. Object attributes such as position, dimension, colors,.... can be changed

dynamically via variables

- Optimized project download. The entire project is compressed and transferred in one file.
- Software protection for the project on the target. The project is available in compressed form in a file. Pictures and contents can thus no longer be copied easily.

#### Benefits for the user

- Fast project design through greater re-usability, more ergonomic development environment, faster download
- Improved appearance of the application through flicker-free and faster picture creation
- · Simpler creation of "design user interfaces" with transparent images and color gradients
- · Simpler creation of international applications through full Unicode support
- Online Help

# 4.3 EPAM3 unsupported features

| Feature                | Comment                 |
|------------------------|-------------------------|
| Backup of recipe files | Not implemented         |
| Objects                | see Adaption of objects |

# 4.4 Migrating EPAM3 projects

Existing EPAM3 projects can be converted to EPAM4 with a few adaptions. The steps required are described in the following.

### 4.4.1 Converting a project

The <u>Convert Project</u> function converts an existing EPAM3 project to an EPAM4 project. Additional manual adaptions must then be carried out.

# 4.4.2 New Init and Exit columns

An EPAM4 project has two additional columns U: Init and column V: Exit: which must be added to the right of the Function column. (see also <u>Structure of the Excel spreadsheet</u>)

| Function | Init | Exit | Comments |
|----------|------|------|----------|
|          |      |      |          |

### 4.4.3 Actions

Many actions from EPAM3 are also included in EPAM4. Some actions have become obsolete, new ones have been added and some have been given new names. The following table shows a comparison of the actions:

|         | EPAM3                                                                                                    |                                                                 | EPAM4                                                                                 |                                                  |
|---------|----------------------------------------------------------------------------------------------------|-----------------------------------------------------------------|---------------------------------------------------------------------------------------|--------------------------------------------------|
| Categor |                                                                                                    |                                                                 |                                                                                       |                                                  |
| у       | Action                                                                                                    | Comment                                                         | Action                                                                                | Comment                                          |
| General | #Page= <name></name>                                                                                                    | Page change to page name                                        | #Page= <name></name>                                                                  |                                                  |
| General | #PagePrev                                                                                                    | Page change to previous page                                    |                                                                                       | not implemented                                  |
| General | #PageHome                                                                                                    | Page change to 1st page (start page)                            | PageHome                                                                              |                                                  |
| General | Close                                                                                                    | Close page (window)                                             | Close                                                                                 |                                                  |
| General | Close= <name></name>                                                                                                    | Close page (window) name                                        | Close= <name></name>                                                                  |                                                  |
| General | <i>EjectVolume</i><br>( Drive<br>#Page= <eject_fail< td=""><td>Logging off a removable<br/>memory (e.g.<br/>USBMemorystick; only</td><td><i>EjectVolume(</i><br/>Drive <i>;#page=</i><br/><eject_failed> <i>;</i></eject_failed></td><td>Arguments must<br/>be separated by a<br/>semicolon</td></eject_fail<> | Logging off a removable<br>memory (e.g.<br>USBMemorystick; only | <i>EjectVolume(</i><br>Drive <i>;#page=</i><br><eject_failed> <i>;</i></eject_failed> | Arguments must<br>be separated by a<br>semicolon |

|                             | ed><br>#Page= <eject_ok< td=""><td>Windows)</td><td>#page=<br/><eject_succeede< td=""><td></td></eject_succeede<></td></eject_ok<>                                                             | Windows)                                                                                                    | #page=<br><eject_succeede< td=""><td></td></eject_succeede<>                                                                                    |                                          |
|-----------------------------|----------------------------------------------------------------------------------------------------|----------------------------------------------------------------------------------------------------|----------------------------------------------------------------------------------------------------|------------------------------------------|
| Conorol                     | >)<br>Evit                                                                                                    | Evit program                                                                                                    | d>)                                                                                                    |                                          |
| General                     | EXIL<br>FileConv(dot=                                                                                                    |                                                                                                    | EXIL<br>FiloCopy(dot-                                                                                                    |                                          |
| General                     | <pre><pre><pre>copy(dst= <pre><pre><pre>copy(dst= <pre>src=<path\file. ext=""> #Page= <copy_err> #Page= <copy_ok>)</copy_ok></copy_err></path\file.></pre></pre></pre></pre></pre></pre></pre> |                                                                                                    | <pre><filepath> src= <filepath> src= <filepath> #Page= <copy_err> #Page= <copy_ok>)</copy_ok></copy_err></filepath></filepath></filepath></pre> |                                          |
| General                     | Key= <keycode></keycode>                                                                                                    | Send a key code                                                                                                    | Key= <keycode></keycode>                                                                                                    |                                          |
| General                     | Language=default                                                                                                    | Online language selection to default language                                                                                                   | Language=default                                                                                                    | System variables<br>are saved implicitly |
| General                     | <i>Language</i><br>= <name></name>                                                                                                    | Online language selection to<br>language name                                                                                                   | <i>Language</i><br>= <name></name>                                                                                                    | System variables<br>are saved implicitly |
| General                     | <i>PlcCmd</i> =[[/<br><driver>/]<br/>[<host>]:<br/>Command</host></driver>                                                                                                    | Trigger PLC command                                                                                                    | PlcCmd=/ <drv>/<br/><host>:<br/>{Stop\Start\Reset<br/>Warm\ResetCold\<br/>ResetOriginal\Cre<br/>ateBootProject}</host></drv>                    |                                          |
| General                     | PrintScreen                                                                                                    | Output screen content to<br>standard printer (only<br>Windows)                                                                                  |                                                                                                    | not implemented                          |
| RemoteC<br>ontrolSer<br>ver | rcinput_enable=ye<br>s                                                                                                    | Enable RemoteControl input                                                                                                    | RemoteControl:<br>input.enable                                                                                                    |                                          |
| RemoteC<br>ontrolSer<br>ver | rcinput_enable=no                                                                                                    | Disable RemoteControl input                                                                                                    | RemoteControl:<br>input.disable                                                                                                    |                                          |
| General                     | RemoteClient=dro<br>p                                                                                                    | Closes all remote client<br>connections                                                                                                    | RemoteControl:<br>connection.drop                                                                                                    |                                          |
| General                     | Reboot                                                                                                    | Restart the system                                                                                                    | Reboot                                                                                                    |                                          |
| General                     | SetIndex                                                                                                    | Indirect setting of index variables for indexed variable access                                                                                 |                                                                                                    | unnecessary                              |
| General                     | SetIndex= <x></x>                                                                                                    | Direct setting of index variables for indexed variable access                                                                                   |                                                                                                    | unnecessary                              |
| General                     | SetVar= <x></x>                                                                                                    | Set VarValue to x (strings<br>must be defined in closed<br>single apostrophes, e.g.<br>'String') x can also be the<br>name of a system variable | SetVar=<br>{ <constant>¦<vari<br>able&gt;}</vari<br></constant>                                                                                 |                                          |
| General                     | SetVar+ <x></x>                                                                                                    | Increment VarValue by x                                                                                                    | SetVar+{ <consta<br>nt&gt;¦<variable>}</variable></consta<br>                                                                                   |                                          |
| General                     | SetVar- <x></x>                                                                                                    | Decrement VarValue by x                                                                                                    | SetVar-<br>{ <constant>¦<vari<br>able&gt;}</vari<br></constant>                                                                                 |                                          |
| General                     |                                                                                                    |                                                                                                    | SetVar:<br><variable1>=<br/>{<constant>¦<vari<br>able2&gt;}</vari<br></constant></variable1>                                                    | New                                      |
| General                     | SetVar=NotVar                                                                                                    | Invert variable value (0/1)                                                                                                    | SetVar=NotVar                                                                                                    |                                          |

| General   | al System= <myprg. an="" call="" exe="" executable="" file="" of=""></myprg.>                     |                                                                                              | System= <executa<br>ble&gt; [-d <working<br>directory&gt;]</working<br></executa<br> |                                                                                                    |
|-----------|---------------------------------------------------------------------------------------------------|----------------------------------------------------------------------------------------------|--------------------------------------------------------------------------------------|----------------------------------------------------------------------------------------------------|
| General   | Msg= <x></x>                                                                                      | Output message with number x                                                                 | SetVar:<br><variable>=<x></x></variable>                                             | replaced<br>With the <u>#Message</u><br>object <variable> is<br/>configured<br/>as VarValue</variable> |
| General   | PWL= <x></x>                                                                                      | (Re)set password level to x                                                                  | PWL= <level></level>                                                                 |                                                                                                    |
| General   | TipVar= <x></x>                                                                                   | Set variable value to x as long<br>as button is pressed. The<br>variables is then reset to 0 | TipVar= <x></x>                                                                      |                                                                                                    |
| General   | eneral <i>unit=<index></index></i> Unit system conversion                                         |                                                                                              | unit= <index></index>                                                                | (see <u>Unit systems</u> )                                                                             |
| System    | Touch_calibrate                                                                                   | Calibrate resistive touch                                                                    | Touch_calibrate                                                                      |                                                                                                    |
| System    | Backlight= <x></x>                                                                                | Set backlight to x (0-100%)                                                                  |                                                                                      | SetVar= to /S/<br>APP/Backlight                                                                        |
| System    | Backlight+ <x></x>                                                                                | Increment backlight by x                                                                     |                                                                                      | SetVar+ to /S/<br>APP/Backlight                                                                        |
| System    | Backlight- <x></x>                                                                                | Decrement backlight by x                                                                     |                                                                                      | SetVar- to /S/APP/<br>Backlight                                                                        |
| System    | CFGINI=Read                                                                                       | Read IP configuration                                                                        | lpParam:Get                                                                          |                                                                                                    |
| System    | CFGINI=Write                                                                                      | Write IP configuration                                                                       | lpParam:Set                                                                          |                                                                                                    |
| System    | Contrast= <x></x>                                                                                 | Set contrast (0-100%) (only<br>passive LCD)                                                  |                                                                                      |                                                                                                    |
| System    | Contrast+ <x></x>                                                                                 | Increment contrast by x (only passive LCD)                                                   |                                                                                      |                                                                                                    |
| System    | Contrast- <x></x>                                                                                 | Decrement contrast by x (only passive LCD)                                                   |                                                                                      |                                                                                                    |
| System    | GetDT                                                                                             | Update all RTC system<br>variables s_tm_day,s_tm_mon,<br>etc.                                |                                                                                      | unnecessary, are<br>always updated                                                                     |
| System    | Save=SysVar                                                                                       | Save system variables in<br>sysvar.ini                                                       | VarPool:<br>sysvarsave                                                               |                                                                                                    |
| System    | SetDate                                                                                           | Set system time (values are<br>transferred from RTC system<br>variables<br>)                 | SetDateTime                                                                          | Set date and time                                                                                      |
| System    | SetTime                                                                                           | Set system date<br>(values are transferred from<br>RTC system variables)                     | SetDateTime                                                                          | Set date and time                                                                                      |
| Scrollist | Scrollx= <x></x>                                                                                  | Move objects in scroll list horizontally by x pixels                                         |                                                                                      |                                                                                                    |
| Scrollist | Scrolly= <x></x>                                                                                  | Move objects in scroll list vertically by x pixels                                           |                                                                                      |                                                                                                    |
| Alarm     | AlarmDelete                                                                                       | Delete alarm history                                                                         | Alarm:delete                                                                         |                                                                                                    |
| Alarm     | AlarmExport=CSV                                                                                   | Alarm history is saved as a<br>CSV file in the EPAM data<br>directory<br>C:\DATA             | Alarm:export=csv                                                                     |                                                                                                    |
| Alarm     | AlarmType= <myal< td=""><td>Set alarm type of the alarm list</td><td>Alarm:</td><td></td></myal<> | Set alarm type of the alarm list                                                             | Alarm:                                                                               |                                                                                                    |

|                | armtype>                                     | (required as soon as several alarm objects were configured)                                                                                        | type= <type></type>                                     |  |
|----------------|----------------------------------------------|----------------------------------------------------------------------------------------------------|---------------------------------------------------------|--|
| Alarm list     | AlarmFilter=activ                            | Set alarm filter: Display active alarms                                                                                                    | AlarmList:<br>filter=activ                              |  |
| Alarm list     | AlarmFilter=activ <br>notquit                | Set alarm filter: Display active<br>or unacknowledged alarms                                                                                       | AlarmList:<br>filter=activ notquit                      |  |
| Alarm list     | AlarmFilter=activ+<br>notquit                | Set alarm filter: Display active and unacknowledged alarms                                                                                         | AlarmList:<br>filter=activ+notqui<br>t                  |  |
| Alarm list     | AlarmFilter=all                              | Set alarm filter: Display all<br>alarms                                                                                                    | AlarmList:filter=all                                    |  |
| Alarm list     | AlarmFilter=notqui<br>t                      | Set alarm filter: Display<br>unacknowledged alarms                                                                                                 | AlarmList:<br>filter=notquit                            |  |
| Alarm list     | AlarmInfo=1                                  | Call alarm info1 of the selected alarm                                                                                                    | AlarmList:info=1                                        |  |
| Alarm list     | AlarmInfo=2                                  | Call alarm info2 of the selected alarm                                                                                                    | AlarmList:info=2                                        |  |
| Alarm list     | AlarmQuit                                    | Acknowledge selected alarm individually                                                                                                    | AlarmList:quit                                          |  |
| Alarm          | AlarmQuitall                                 | Acknowledge all alarms                                                                                                    | Alarm:quitall                                           |  |
| Alarm list     | AlarmSort=FIFO                               | Sort alarm in alarm list: Oldest alarm first                                                                                                    | AlarmList:<br>sort=FiFo                                 |  |
| Alarm list     | AlarmSort=LIFO                               | Sort alarm in alarm list:<br>Newest alarm first                                                                                                    | AlarmList:<br>sort=LiFo                                 |  |
| Alarm list     | AlarmSort=Priority                           | Sort alarm in alarm list: Alarm<br>with high priority (=low alarm<br>number) first                                                                 | AlarmList:<br>sort=Priority                             |  |
| Recipe<br>list | Csave=list                                   | Save element from recipe list<br>(e.g. myRecipeType), with<br>prompt if file exists (see<br>Recipe object)                                         | RecipeList:csave                                        |  |
| Recipe         | Csave= <myrecipet<br>ype&gt;</myrecipet<br>  | Save recipe type (e.g.<br>myRecipeType) with prompt if<br>file exists, the file name is<br>taken from the system variable<br>'s_myrecipetype_file' | Recipe:[ <type>].<br/>csave</type>                      |  |
| Recipe<br>list | Delete=list                                  | Delete element from recipe list<br>(e.g. myRecipeType)                                                                                             | RecipeList:delete                                       |  |
| Recipe         | Delete= <myrecipet<br>ype&gt;</myrecipet<br> | Delete recipe type (e.g.<br>myRecipeType), the file name<br>is taken from the system<br>variable 's_myrecipetype_file'                             | Recipe:[ <type>].<br/>delete</type>                     |  |
| Recipe         | Load_dat=LW:                                 | Load all recipe files *.DAT from drive LW:                                                                                                    |                                                         |  |
| Recipe<br>list | Load=list                                    | Load element from recipe list<br>(e.g. myRecipeType)                                                                                               | RecipeList:load                                         |  |
| Recipe         | Load= <myrecipety<br>pe&gt;</myrecipety<br>  | Load recipe type (e.g.<br>myRecipeType), the file name<br>is taken from the system<br>variable 's_myrecipetype_file'                               | Recipe:[ <type>].<br/>load</type>                       |  |
| Recipe         | Load= <filepath></filepath>                  | Load recipe file (e.g. C:<br>\DATA\MYTYP1\REC1.DAT)                                                                                                | Recipe:[ <type>].<br/>load=<filepath></filepath></type> |  |

| Recipe<br>list | Save_dat=LW:                                | Copy all recipe files *.DAT to<br>drive LW:                                                                                                    |                                                  |                                                                             |
|----------------|---------------------------------------------|----------------------------------------------------------------------------------------------------|--------------------------------------------------|-----------------------------------------------------------------------------|
| Recipe         | Save=list                                   | Save element from recipe list<br>(e.g. myRecipeType), existing<br>files are overwritten                                                                                                    | RecipeList:save                                  |                                                                             |
| Recipe         | Save= <myrecipety<br>pe&gt;</myrecipety<br> | Save recipe type (e.g.<br>myRecipeType), existing files<br>are overwritten, file name and<br>recipe name are taken from the<br>system variables<br>'s_myrecipetype_file' and<br>'s_myrecipetype_name' | Recipe:[ <type>].<br/>save</type>                |                                                                             |
| Recipe<br>list | Sort=File                                   | Sort recipe list by file name                                                                                                    | RecipeList:<br>sort=file                         |                                                                             |
| Recipe<br>list | Sort=Name                                   | Sort recipe list by recipe name                                                                                                    | RecipeList:<br>sort=name                         |                                                                             |
| Recipe<br>list | Sort=Number                                 | Sort recipe list by recipe name numerically                                                                                                    |                                                  | not implemented                                                             |
| Recipe<br>list | Sort=Time                                   | Sort recipe list by time                                                                                                    | RecipeList:<br>sort=time                         |                                                                             |
| Recipe<br>list | Sort=Type                                   | Sort recipe list by recipe type                                                                                                    |                                                  | Recipe list can<br>only display one<br>type                                 |
| Recipe         | Type= <myrecipety<br>pe&gt;</myrecipety<br> | Set recipe type (e.g.<br>myRecipeType)                                                                                                    | Recipe:Type=<br><type></type>                    | equal to:<br>S <i>etVar</i> = <type> to /<br/>S/APP/Recipe:<br/>Type</type> |
| Recipe         | Type=off                                    | Reset recipe type (all)                                                                                                    | Recipe:Type=                                     | equal to:<br>SetVar=" to /S/<br>APP/Recipe:Type                             |
| DataLog        | LogDelete= <mydat<br>alog&gt;</mydat<br>    | Delete data log file in LOG<br>directory                                                                                                    | Datalog:<br>[ <name>].delete</name>              |                                                                             |
| DataLog        | LogSave= <mydata<br>log&gt;</mydata<br>     | Save data log file in DATA<br>directory                                                                                                    | Datalog:<br>[ <name>].save</name>                |                                                                             |
| Trend          | Save_log=LW:                                | Copy all data log files *.DAT to drive LW:                                                                                                    |                                                  |                                                                             |
| Trend          | Online                                      | Switch trend to online mode                                                                                                    | Trend:online                                     |                                                                             |
| Trend          | ShiftCursor= <x></x>                        | Scroll trend by +/-x data points.                                                                                                    | Trend:<br>ShiftCursor <offse<br>t&gt;</offse<br> |                                                                             |
| Trend          | ShiftGrid= <x></x>                          | Scroll trend by +/-x time units                                                                                                    | Trend:<br>ScrollGrid <offset<br>&gt;</offset<br> |                                                                             |
| Trend          | ShiftPage= <x></x>                          | Scroll trend by +/-x pages                                                                                                    | Trend:<br>ScrollPage <offset<br>&gt;</offset<br> |                                                                             |
| Trend          | Zoom-                                       | Zoom trend (reduce time axis resolution by one unit)                                                                                                    | Trend:<br>ZoomXGrid-1                            |                                                                             |
| Trend          | Zoom+                                       | Zoom trend (increase time axis resolution by one unit)                                                                                                    | Trend:<br>ZoomXGrid+1                            |                                                                             |
| Trend          | ZoomX-                                      | Zoom trend (reduce X axis resolution by one unit)                                                                                                    | Trend:<br>ZoomXGrid-1                            |                                                                             |

| Trend | ZoomX+ | Zoom trend (increase X axis resolution by one unit) | Trend:<br>ZoomXGrid+1 |  |
|-------|--------|-----------------------------------------------------|-----------------------|--|
| Trend | ZoomY- | Zoom trend (reduce Y axis resolution by one unit)   |                       |  |
| Trend | ZoomY+ | Zoom trend (increase Y axis resolution by one unit) |                       |  |

# 4.4.4 Variable names

Variable names in EPAM4 must be defined with a full name /<Driver>/<Host>/<Variable>.

The ARTI communication driver in EPAM3 was replaced by the so-called <u>PLCH</u> (in <u>DRVparam</u>). The PLC handler supports communication to Codesys V2.3 and V3 controllers. The hosts (communication channels) are configured in the same way as with EPAM3.

All variable names must then be adapted as follows:

- 1. Delete Table UserVar
- 2. Replace <Host>/, or /ARTI/<Host>/ with /PLCH/<Host>/ (entire workbook)
- 3. Execute Build

The RTS reports errors in the resolution of variable names with Runtime Error

# 4.4.5 System variables

System variables in EPAM4 are defined with <u>/S/<Host>/<Name></u>. The EPAM3 system variables s\_<name> must be replaced as follows:

| EPAM3                                     | Meaning                                                                                                    | Data<br>type | EPAM4                                        | TYPE        | Comment |
|-------------------------------------------|----------------------------------------------------------------------------------------------------|--------------|----------------------------------------------|-------------|---------|
| s_alarm_active                            | Variable is set if alarms are active                                                                                      | INT          | /S/SYS/Alarm<br>[ <name>].Active</name>      | BOOL        |         |
| s_alarm[ <name>].<br/>active_count</name> | Number of active alarms                                                                                                   | INT          | /S/SYS/Alarm<br>[ <name>].ActiveCount</name> | WORD        |         |
| s_alarm_info                              | Name of the<br>configured screen<br>page of the<br>Alarminfo action of<br>the last alarm<br>selected in the<br>alarm list | STRING       | /S/SYS/AlarmList<br>[ <name>].INFO</name>    | WSTRIN<br>G |         |
| s_alarm_nr                                | Alarm number of the<br>alarm last selected<br>in the alarm list                                                           | WORD         | /S/SYS/AlarmList<br>[ <name>].NR</name>      | DWORD       |         |
| s_alarm_text                              | Alarm text of the<br>alarm last selected<br>in the alarm list                                                             | STRING       | /S/SYS/AlarmList<br>[ <name>].TEXT</name>    | WSTRIN<br>G |         |
| s_alarm_tin                               | Time alarm "Come"<br>of the alarm last<br>selected in the<br>alarm list                                                   | STRING       | /S/SYS/AlarmList<br>[ <name>].TIN</name>     | WSTRIN<br>G |         |
| s_alarm_tin_dt                            | Time alarm "Come"                                                                                                    | IEC_DT       | /S/SYS/AlarmList                             | DT          |         |

|                          | of the alarm last<br>selected in the<br>alarm list                                                                          |           | [ <name>].TIN_DT</name>                       |             |                       |
|--------------------------|----------------------------------------------------------------------------------------------------|-----------|-----------------------------------------------|-------------|-----------------------|
| s_alarm_tout             | Time alarm "Go" of<br>the alarm last<br>selected in the<br>alarm list                                                       | STRING    | /S/SYS/AlarmList<br>[ <name>].TOUT</name>     | WSTRIN<br>G |                       |
| s_alarm_tout_dt          | Time alarm "Go" of<br>the alarm last<br>selected in the<br>alarm list                                                       | IEC_DT    | /S/SYS/AlarmList<br>[ <name>].TOUT_DT</name>  | DT          |                       |
| s_alarm_tquit            | Time alarm<br>"Acknowledged" of<br>the alarm last<br>selected in the<br>alarm list                                          | STRING    | /S/SYS/AlarmList<br>[ <name>].TQUIT</name>    | WSTRIN<br>G |                       |
| s_alarm_tquit_dt         | Time alarm<br>"Acknowledged" of<br>the alarm last<br>selected in the<br>alarm list                                          | IEC_DT    | /S/SYS/AlarmList<br>[ <name>].TQUIT_DT</name> | DT          |                       |
| s_alarm_txtinfo          | Variable with the<br>name of the ASCII<br>text file with the<br>alarm specific text<br>information (used<br>with text list) | STRING    | /S/SYS/AlarmList<br>[ <name>].TXTINFO</name>  | WSTRIN<br>G |                       |
| s_alarm_type             | Variable with the<br>name of the alarm<br>type (used with<br>several alarm<br>objects)                                      | STRING    | /S/APP/Alarm:Type                             | WSTRIN<br>G |                       |
| s_backlight              | Actual setting of the<br>backlight (0-100%,<br>default: 100%)                                                               | WORD      | /S/APP/Backlight                              | WORD        |                       |
| s_contrast               | Actual setting of the contrast (0-100%, default: 50%) Only passive LCDs!                                                    | WORD      |                                               |             | Removed<br>completely |
| s_dbconnection           | DB connection<br>status: 0 = not<br>connected; 1 =<br>connected                                                             | INT       |                                               |             | Removed<br>completely |
| s_dbpasswd_chang         | DB password                                                                                                    | INT       |                                               |             | Removed<br>completely |
| s_dbpasswd_expire<br>s   | DB password, days<br>to expiry (default<br>value =<br>0xFFFFFFF)                                                            | DWOR<br>D |                                               |             | Removed<br>completely |
| s_dbpasswd_login_<br>err | DB login status:                                                                                                    | INT       |                                               |             | Removed completely    |
| s_dbpasswd_name          | DB user name                                                                                                    | STRING    |                                               |             | Removed<br>completely |
| s_dbpasswd_pw            | DB password                                                                                                    | STRING    |                                               |             | Removed completely    |

| s_dbpasswd_pw1                                                                       | DB new password                                                                                                    | STRING                   |                                                                      |                                           | Removed completely                                              |
|--------------------------------------------------------------------------------------|----------------------------------------------------------------------------------------------------|--------------------------|----------------------------------------------------------------------|-------------------------------------------|-----------------------------------------------------------------|
| s_dbpasswd_pw2                                                                       | DB new password                                                                                                    | STRING                   |                                                                      |                                           | Removed                                                         |
| s_dhcp_mode                                                                          | 0 = DHCP disabled,<br>static IP address                                                                                                    | INT                      | /S/SYS/Ethernet[0].<br>DhcpMode                                      | STRING                                    |                                                                 |
| s_dns1_ip                                                                            | DNS1 address of<br>the target system<br>(input in format xxx.<br>xxx.xxx.xxx)                                                                                                    | STRING                   | /S/SYS/Ethernet[0].<br>Dns1lpAdr                                     | STRING                                    |                                                                 |
| s_dns2_ip                                                                            | DNS2 address of<br>the target system<br>(input in format xxx.<br>xxx.xxx.xxx)                                                                                                    | STRING                   | /S/SYS/Ethernet[0].<br>Dns2lpAdr                                     | STRING                                    |                                                                 |
| s_edit_val                                                                           | Last value input                                                                                                    | STRING                   | /S/SYS/Edit_Val                                                      | WSTRIN<br>G                               |                                                                 |
| s_epam_date                                                                          | EPAM date<br>(creation date)                                                                                                    | STRING                   |                                                                      |                                           | Removed<br>completely                                           |
| s_epam_version                                                                       | Current EPAM<br>version                                                                                                    | STRING                   | /S/SYS/RtsVersion                                                    | STRING                                    |                                                                 |
| s_gateway_ip                                                                         | Current IP address<br>of the gateway<br>(input in format xxx.<br>xxx.xxx.xx)                                                                                                    | STRING                   | /S/SYS/Ethernet[0].<br>GatewaylpAdr                                  | STRING                                    |                                                                 |
| s_helptext                                                                           | Current Help text<br>number                                                                                                    | WORD                     | /S/SYS/HelpText                                                      | WORD                                      |                                                                 |
| s_input_val                                                                          | Current input value                                                                                                    | STRING                   |                                                                      |                                           | removed<br>completely,<br>see <u>#variable</u><br>option mirror |
| s_irtouch                                                                            | 1 with IR touch screen; 0 others                                                                                                    | INT                      | /S/SYS/IrTouch                                                       | WORD                                      |                                                                 |
| s_language                                                                           | Current Janquage                                                                                                    | STRING                   | /S/APP/Language                                                      |                                           |                                                                 |
| I                                                                                    |                                                                                                    |                          |                                                                      | <u> </u>                                  |                                                                 |
| s_limit1                                                                             | Current lower limit                                                                                                    | STRING                   | /S/SYS/Limit1                                                        | WSTRIN<br>G<br>WSTRIN<br><u>G</u>         |                                                                 |
| s_limit1<br>s_limit2                                                                 | Current lower limit<br>value<br>Current upper limit<br>value                                                                                                    | STRING                   | /S/SYS/Limit1<br>/S/SYS/Limit2                                       | WSTRIN<br>G<br>WSTRIN<br>G<br>WSTRIN<br>G |                                                                 |
| s_limit1<br>s_limit2<br>s_myrecipetype<br>_dnload_max                                | Current lower limit<br>value<br>Current upper limit<br>value<br>Number of recipe<br>variables of the<br>corresponding<br>recipe type for<br>download<br>(the system variable<br>is created for every<br>defined recipe type)                                                                                                    | STRING<br>STRING<br>WORD | /S/SYS/Limit1<br>/S/SYS/Limit2                                       | WSTRIN<br>G<br>WSTRIN<br>G                | not<br>implemented                                              |
| s_limit1<br>s_limit2<br>s_myrecipetype<br>_dnload_max<br>s_myrecipetype_cur<br>_file | Current lower limit<br>value<br>Current upper limit<br>value<br>Number of recipe<br>variables of the<br>corresponding<br>recipe type for<br>download<br>(the system variable<br>is created for every<br>defined recipe type)<br>Recipe file currently<br>selected in the<br>recipe list for each<br>recipe type defined<br>(without extension) | STRING<br>STRING<br>WORD | /S/SYS/Limit1<br>/S/SYS/Limit2<br>/S/SYS/RecipeList:<br>SelectedFile | WSTRIN<br>G<br>WSTRIN<br>G<br>WSTRIN<br>G | not<br>implemented                                              |

|                               | each recipe type<br>defined                                                                                                    |                 |                                                               |             |                    |
|-------------------------------|----------------------------------------------------------------------------------------------------|-----------------|---------------------------------------------------------------|-------------|--------------------|
| s_myrecipetype_dnl<br>oad_act | Current number of<br>loaded recipe<br>variables for<br>download<br>(the system variable<br>is created for every<br>defined recipe type)                    | WORD            |                                                               |             | not<br>implemented |
| s_myrecipetype_file           | Recipe file for each<br>recipe type defined<br>(without extension)                                                                                         | STRING          | /S/APP/Recipe<br>[ <type>].file</type>                        | WSTRIN<br>G |                    |
| s_myrecipetype_na<br>me       | Recipe name for<br>each recipe type<br>defined                                                                                                    | STRING          | /S/APP/Recipe<br>[ <type>].name</type>                        | WSTRIN<br>G |                    |
| s_myrecipetype_upl<br>oad_act | Current number of<br>loaded recipe<br>variables for<br>(the system variable<br>is created for every<br>defined recipe type)                                | WORD            |                                                               |             | not<br>implemented |
| s_myrecipetype_upl<br>oad_max | Number of recipe<br>variables of the<br>corresponding<br>recipe type for<br>upload<br>(the system variable<br>is created for every<br>defined recipe type) | WORD            |                                                               |             | not<br>implemented |
| s_mytrend_c1                  | Current value at                                                                                                    | As per          | /S/SYS/Trend                                                  | As per      |                    |
|                               |                                                                                                    | Trend           | <pre>/S/SYS/Trend [<name>].c[<index>]. s</index></name></pre> | WSTRIN<br>G |                    |
| s_mytrend_c2                  | Current value at<br>cursor position                                                                                                    | As per<br>Trend |                                                               |             |                    |
| s_mytrend_c3                  | Current value at<br>cursor position                                                                                                    | As per<br>Trend |                                                               |             |                    |
| s_mytrend_c4                  | Current value at<br>cursor position                                                                                                    | As per<br>Trend |                                                               |             |                    |
| s_newpage                     | New screen page<br>name<br>Setting this variable<br>initiates a screen<br>page change to<br>screen page<br>s_newpage                                       | STRING          | /S/SYS/NewPage                                                | WSTRIN<br>G |                    |
| s_pageidx                     | Current screen page<br>ID<br>(in conjunction with<br>option ID)                                                                                            | UINT            | /S/SYS/Pageld                                                 | WORD        |                    |
| s_pagename                    | Current screen page                                                                                                    | STRING          | /S/SYS/PageName                                               | WSTRIN<br>G |                    |
| s_password                    | Current password<br>entry                                                                                                    | STRING          | Any name                                                      | WSTRIN<br>G |                    |

| s_password_x                              | Defined password                                                                      | STRING | /S/APP/                                                                                      | WSTRIN      |                    |
|-------------------------------------------|---------------------------------------------------------------------------------------|--------|----------------------------------------------------------------------------------------------|-------------|--------------------|
|                                           | for authorization<br>level x                                                          |        | Password_ <pwl></pwl>                                                                        | G           |                    |
| s_plcstate                                | Current status<br>(1=Stop, 0=Run) of<br>local controller                              | WORD   |                                                                                              |             | Removed completely |
| s_plcstate_ <hostna<br>me&gt;</hostna<br> | Current status of<br>(remote) controller<br><hostname></hostname>                     | WORD   | Drv[ <driver>][<host>].<br/>state<br/>e.g. /S/SYS/Drv[Plch]<br/>[Plc1].state</host></driver> | WORD        |                    |
| s_projectname                             | Current project<br>name                                                               | STRING | /S/SYS/ProjectName                                                                           | WSTRIN<br>G |                    |
| s_projectprogramm<br>er                   | Current project<br>programmer                                                         | STRING | /S/SYS/<br>ProjectProgrammer                                                                 | WSTRIN<br>G |                    |
| s_projecttarget                           | Current project<br>target system                                                      | STRING | /S/SYS/ProjectTarget                                                                         | WSTRIN<br>G |                    |
| s_projectversion                          | Current project<br>version                                                            | STRING | /S/SYS/<br>ProjectVersion                                                                    | WSTRIN<br>G |                    |
| s_pwl                                     | Current password level                                                                | WORD   | /S/SYS/Pwl                                                                                   | WORD        |                    |
| s_rc_password                             | Password for<br>RemoteControl<br>server                                               | STRING | /S/SYS/Rc_Password                                                                           | WSTRIN<br>G |                    |
| s_recipe_path                             | Current directory path of all recipes                                                 | STRING | /S/APP/Recipe:Path                                                                           | WSTRIN<br>G |                    |
| s_recipe_type                             | Currently selected<br>recipe type                                                     | STRING | /S/APP/Recipe:Type                                                                           | WSTRIN<br>G |                    |
| s_recipelist_empty                        | 1 with an empty<br>recipe list, 0 at<br>least 1 recipe in the<br>list                 | INT    |                                                                                              |             | not<br>implemented |
| s_remoteclient_con<br>nected              | 1 if access via<br>RemoteClient active                                                | INT    | /S/SYS/RemoteClient.<br>connected                                                            | INT         |                    |
| s_subnetmask                              | Current subnet<br>mask of the target<br>system<br>(input in IP format<br>xxx.xxx.xxx) | STRING | /S/SYS/Ethernet[0].<br>SubnetMask                                                            |             |                    |
| s_target_ip                               | Current IP address<br>of the target system<br>(input in format xxx.<br>xxx.xxx.xxx)   | STRING | /S/SYS/Ethernet[0].<br>lpAdr                                                                 | STRING      |                    |
| s_tm_day                                  | Day (1-31)                                                                            | WORD   | /S/SYS/tm_Day                                                                                | WORD        |                    |
| s_tm_hour                                 | Hours (00-23)                                                                         | WORD   | /S/SYS/tm_Hour                                                                               | WORD        |                    |
| s_tm_isdst                                | s_tm_isdst > 0 …<br>DST change                                                        | WORD   |                                                                                              |             | Removed completely |
| s_tm_min                                  | Minute 0-59                                                                           | WORD   | /S/SYS/tm_Min                                                                                | WORD        |                    |
| s_tm_mon                                  | Month (1-12)                                                                          | WORD   | /S/SYS/tm_Mon                                                                                | WORD        |                    |
| s_tm_nsec                                 | Nominal seconds<br>(00-59) for input                                                  | WORD   | /S/SYS/tm_nSec                                                                               | WORD        |                    |
| s_tm_sec                                  | Actual seconds (00-<br>59) for display                                                | WORD   | /S/SYS/tm_Sec                                                                                | WORD        |                    |
| s_tm_wday                                 | Weekday (0-6; 0 =                                                                     | WORD   | /S/SYS/tm_wDay                                                                               | WORD        |                    |

|                |                                                   |           | /S/SYS/tm_yDay                     | WORD        | Day of the year<br>0 - 365                                                                                                    |
|----------------|---------------------------------------------------|-----------|------------------------------------|-------------|----------------------------------------------------------------------------------------------------|
| s_tm_year      | Year (1980-2099)                                  | WORD      | /S/SYS/tm_Year                     | WORD        |                                                                                                    |
|                |                                                   |           | /S/APP/<br>tm_UseAmPm              | BOOL        | affects /S/SYS/<br>tm_hour<br>0 = Hours 0-23<br>1 = Hours 0-11<br>(AM/PM)                                                             |
|                |                                                   |           | /S/SYS/tm_HourMax                  | WORD        | Is set according<br>to<br>/S/APP/<br>Tm_UseAmPm<br>0->24¦1->12.<br>Normally as<br>Limit2 to input<br>the time via /S/<br>SYS/Tm_hour. |
|                |                                                   |           | /S/SYS/tm_lsPM                     | BOOL        | 0 = 00:00-11:59<br>1 = 12:00-23:59                                                                                                    |
| s_toucherror   | 0 o.k.<br>1 Touch test error<br>(only IR touch)   | INT       | /S/SYS/TouchError                  | WORD        |                                                                                                    |
| s_trend_t      | "Raw value" of the X position                     | DWOR<br>D | /S/SYS/Trend<br>[ <name>].t</name> | DT          |                                                                                                    |
| s_trend_t_hour | Time at cursor position (hours)                   | DWOR<br>D |                                    |             | Removed completely                                                                                                    |
| s_trend_t_mday | Time at cursor<br>position (day)                  | DWOR<br>D |                                    |             | Removed<br>completely                                                                                                    |
| s_trend_t_min  | Time at cursor                                    | DWOR<br>D |                                    |             | Removed<br>completely                                                                                                    |
| s_trend_t_mon  | Time at cursor                                    | DWOR<br>D |                                    |             | Removed<br>completely                                                                                                    |
| s_trend_t_sec  | Time at cursor                                    | DWOR<br>D |                                    |             | Removed<br>completely                                                                                                    |
| s_trend_t_sec  | Time at cursor                                    | DWOR<br>D |                                    |             | Removed<br>completely                                                                                                    |
| s_trend_t_wday | Time at cursor                                    | DWOR<br>D |                                    |             | Removed<br>completely                                                                                                    |
| s_trend_t_year | Time at cursor                                    | DWOR<br>D |                                    |             | Removed<br>completely                                                                                                    |
| s_unit_idx     | Current unit system                               | WORD      | /S/APP/UnitIdx                     | WORD        | (see <u>Unit</u><br>systems)                                                                                                    |
| s_user_x       | Defined user name<br>for authorization<br>level x | STRING    | /S/APP/User_ <pwl></pwl>           | WSTRIN<br>G | Users per pwl                                                                                                    |
|                |                                                   |           | /S/SYS/DateTime                    | DT          | Current system time and date                                                                                                    |
| s_user         |                                                   | STRING    | /S/SYS/User                        | WSTRIN<br>G | User for current                                                                                                    |
| s_pwl_required |                                                   | WORD      | /S/SYS/PwlRequired                 | WORD        | Required<br>password level<br>to operate<br>actuated<br>object.                                                                       |

| s_pageid_last | WORD | /S/SYS/PageldLast | WORD |  |
|---------------|------|-------------------|------|--|
|               |      |                   |      |  |

# 4.4.6 Data types

The following data types must be replaced:

# TIME

The TIME data type could be used in EPAM3 in conjunction with the <u>variable object</u> to display and transfer the time to the PLC.

The TIME data type is no longer supported in EPAM4 in this form and can be replaced by the IEC data type DT:

- Display The system variable <u>/S/SYS/DateTime</u> is available for this date/time:
- Write Use<u>Sys2Plc</u> date/time to PLC:

# IEC\_TIME

The IEC\_TIME data type is replaced by TIME.

# IEC\_DT

The data type IEC\_DT is replaced by DT.

# 4.4.7 Adapting objects

This chapter describes the differences between EPAM3 objects and EPAM4 and any adaptions necessary.

#### 4.4.7.1 #AlarmList object

The #AlarmList object in EPAM4 supports the display of the alarms in a tabular form. The formatting must therefore be replaced by a worksheet definition.

### See also

#AlarmList object

#### 4.4.7.2 #Button object

# **Touch active fields**

In EPAM4 touch active fields (button without image/text), must be defined with Backcolor transparent.

### Positioning of the images

The images are positioned according to the format definition or the Pos=<position> option. EPAM4 no longer distinguishes between PCX and ICO format.

### Parameters

- #PagePrev is currently not supported
- Option Scroll no longer required, see also <u>#Scrollist</u>
- Key=<keycode> option is currently not supported

#### See also

#Button

#### 4.4.7.3 #DataLog object

In EPAM3 the DataLog variables were transferred in a structure. In EPAM4 individual variables are read from the PLC. The <u>DataLog definition</u> must be adapted and the PLC project may also have to be adapted in certain circumstances.

#### See also

#DataLog object

#### 4.4.7.4 #HTMLBrowser object

The #HTMLBrowser object is currently not implemented but can largely be replaced by the <u>#TextList</u> object.

#### See also

#TextList object

#### 4.4.7.5 #Message object

In EPAM4 the #Message object does not support any format placeholders with additional variable values.

#### See also

#Message object

# 4.4.7.6 #Meter object

In EPAM4 the <u>#Meter</u> object has two color definitions for scale color and meter fill color, separated by a comma.

#### See also

#Meter object

#### 4.4.7.7 #Password object

#### **Difference to EPAM3**

- Calculation of the password from day and month (day \* month + day) currently not implemented.
- SysPW=Off option not implemented

#### See also

**#Password** object

#### 4.4.7.8 #Recipe object

The Filename=Auto and Filename=Auto10 options are currently not supported. Cascaded recipes are not yet supported. The EPAM3 format settings of the recipe list are not supported.

#### See also

#Recipe object

#### 4.4.7.9 #RecipeList object

EPAM4 recipes are saved as XML files. Sort=Number, Sort=Type are not supported.

#### See also

#RecipeList object

#### 4.4.7.10 #RemoteControl object

The following options are no longer supported: PROTO\_NAME=RFB PROTO\_MAJOR=3 PROTO\_MINOR=3 PROTO\_PORT=5900

#### See also

#RemoteControl object

#### 4.4.7.11 #Scrollist object

The Scrollist is implemented in EPAM4 as a <u>Container object</u>. In other words, there is a scroll list definition <u>\$Scrollist=<name></u> which defines the scrollable objects and a declaration, #Scrollist =<name> in a page.

The <u>Scrollist</u> object can be adapted as follows:

- 1. Copy the entire area from the *#Page*=<name> page, starting with the *#Scrollist* object, to a separate area in front of the page
- 2. #Scrollist should then be written at the first line in this new area. Replace #Scrollist with \$Scrollist =<name>
- 3. All the subsequent objects now belong to the scroll list <name> and are moved together. The "scroll" option can be removed.
- 4. The position of all scroll objects is now referenced to the scroll object. The position of all objects must therefore be corrected accordingly.
- The scroll list now has a line height in pixels, that is specified in the cell Limit2. The number of lines is calculated automatically. The ScrollY=<x> action is no longer required and can be deleted.
- 6. In page #*Page*=<name>, all scroll objects (Scroll option) must now be deleted. For this the Scrollist object must be assigned the name of the newly defined scroll list. <u>#Scrollist</u>=<name>

### Example

### **Scrollist definition**

| Object                  | Text/File | Font            | Х       | Y       | DX      | DY      | Colo  | Backcol | Format            | Action | Limit | Limit |
|-------------------------|-----------|-----------------|---------|---------|---------|---------|-------|---------|-------------------|--------|-------|-------|
|                         |           |                 | [Pixel] | [Pixel] | [Pixel] | [Pixel] | r     | or      |                   |        | 1     | 2     |
| \$Scrollist=scr<br>oll1 |           |                 |         |         |         |         | black | w hite  | Border=R1         |        |       | 50    |
| #Button                 | myButton1 | Arial12.<br>FNT | 0       | 0       | 100     | 50      | black | grey    | Border=Bu<br>tton |        |       |       |
| #Button                 | myButton2 | Arial12.<br>FNT | 0       | 50      |         | 50      | black | grey    | Border=Bu<br>tton |        |       |       |
| #Button                 | myButton3 | Arial12.<br>FNT | 0       | 100     |         | 50      | black | grey    | Border=Bu<br>tton |        |       |       |

### Scrollist declaration

| Object     | Text/File | Font            | Х       | Y      | DX      | DY      | Colo  | Backcol | Format    | Action | Limit | Limit |
|------------|-----------|-----------------|---------|--------|---------|---------|-------|---------|-----------|--------|-------|-------|
|            |           |                 | [Pixel] | [Pixel | [Pixel] | [Pixel] | r     | or      |           |        | 1     | 2     |
| #Page=List | List      | Arial12.<br>FNT | 0       | 0      | 640     | 480     | black | w hite  | Border=R1 |        |       |       |
| #Button    | х         | Arial12.        | 530     | 5      | 100     | 50      | black | w hite  | Border=   | #Page= |       |       |

|                | FNT      |    |    |     |     |       | Button | start |   |
|----------------|----------|----|----|-----|-----|-------|--------|-------|---|
| #Scrollist=scr | Arial12. | 40 | 95 | 400 | 200 | black |        |       |   |
| oll1           | FNT      |    |    |     |     |       |        |       | i |

#### See also

<u>\$Scrollist definition</u>

• #Scrollist object

#### 4.4.7.12 #Signal object

#### **Parameters**

 The format Frame=<x> is no longer supported. Use Border=R<n> and Backcolor=transparent instead.

#### See also

**#Signal** object

#### 4.4.7.13 #Sys2PLC object

In EPAM3 variables from the PLC were updated cyclically every 0.5 s. In EPAM4 updates are performed directly by the cycle of the communication driver.

In EPAM3 only system variables could be synchronized with PLC variables. In EPAM4 any variable can be synchronized.

The <u>Sys2PLC definition</u> must be adapted.

#### See also

**#Sys2PLC** object

### 4.4.7.14 #TextList object

#### **Parameters**

- The display of CSV files is no longer supported. These can be displayed as HTML files.
- The Format option is no longer necessary. Formatted continuous text is automatically displayed correctly.

#### See also

**#TextList** object

#### 4.4.7.15 #Variable object

#### **Parameters**

- The following formats are currently not supported: %j, %U, %Z
- The Invisible format is no longer supported. (is no longer necessary)
- Mirror option replaces system variable s\_input\_val
- Unit conversion currently not implemented

See also

**#Variable** object

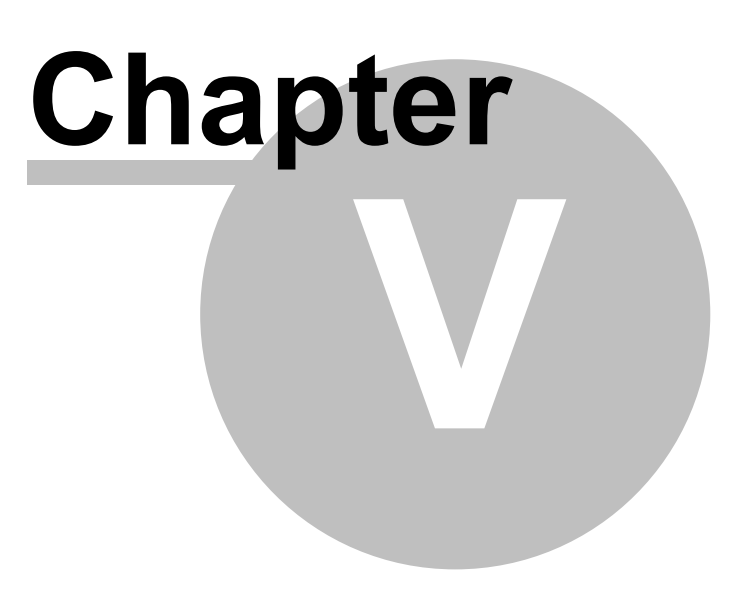

# 5 **Project implementation**

EPAM was developed in order to enable graphical user interfaces to be created as simply and quickly as possible. The project implementation procedure was therefore based on the "**fast prototyping**" method. In other words, a functional pattern is created and then tested immediately. This method effectively supports and promotes professional project handling (specifications, concept, implementation, commissioning, testing etc.) by enabling the customer to check the specifications at any early stage using a functional sample.

We therefore recommend that projects are implemented in the following way:

- <u>Summary of requirements</u>
- Structuring of screen pages
- Definition of screen page layout
- Creating images
- Implementation with Excel
- Documentation
- Connection to the PLC

# 5.1 Summary of requirements

The requirements for a graphical user interface should be documented in specifications. The computer skills of the end user, dialog languages etc. should be taken into account.

# 5.2 Structuring of screen pages

This refers to the arrangement of the different inputs/outputs on the different screen pages. At this stage, it is advisable to take into account the different user profiles required, such as operator profiles for production and setup parameters, or the service profile for setting and machine parameters etc.

The optimum user-friendliness is achieved if the functions required are initiated with the least number of inputs on the operator interface.

# 5.3 Definition of screen page layout

This stage provides the basis for creating the images, texts, and fonts if required. Experience has shown that a considerable amount of time is taken up with the creation of images for a visualization project, and modifications to the screen page layout often also require considerable modifications to the images created. It is therefore useful to work only with texts at this initial stage and test the design directly. Visual improvements with icons and images can then always be made at a later stage.

# 5.4 Creating images

Images are a major part of the project. Meaningful Symbols don't have to be translated. Ideally, a designer has designed the user interface and thus created the necessary image files. Alternatively one can find image libraries in the internet, available for fee and for free:

#### Open Icon Library

Images and graphics can be created with any <u>standard graphics tool</u> that supports one of the EPAM4 image formats.

The path to the graphics editor used in the EPAM4 IDE can be set at <u>Project - Tools</u>. In order to edit an image file in the project, this is selected and image editing is started with the "Graphics editor" icon. (calling the graphics tool with the selected image file) Alternatively the graphics editor can also be started via the <u>context menu</u>.
#### See also

IDE Tools

The following image formats are supported:

| Forma<br>t                                  | Extens<br>ion | Comment                                                                                                    |
|---------------------------------------------|---------------|----------------------------------------------------------------------------------------------------|
| PCX                                         | PCX<br>ICO    | PCX is the standard image format of EPAM3. The image format is used in EPAM4 for backwards compatibility with existing EPAM3 projects and therefore to simplify the migration of existing projects. Image files with <image/> .ICO in EPAM3 are also PCX images, which however are specially processed. (centered output). Image files named <image/> .ICO in PCX format can also be used in EPAM4. The positioning in EPAM4 is independent of the format used. See also <u>#Button</u> for example 8, 16, 24 and 32-bit color depths are supported |
| Graphi<br>cs<br>Interch<br>ange<br>Format   | GIF           | Compressed Bitmap format<br>• Transparent<br>• 8-bit color depth<br>• Animation not supported                                                                                                    |
| BMP                                         | BMP           | The BMP image format is the standard Windows bitmap format                                                                                                    |
| Portabl<br>e<br>Networ<br>k<br>Graphi<br>cs | PNG           | Compressed bitmap format: <u>http://www.libpng.org/pub/png/</u><br>• Up to 24-bit color depth<br>• Alpha channel<br>• High compression                                                                                                    |
| Scalabl<br>e<br>Vector<br>Graphi<br>cs      | SVG           | <ul> <li>Vector graphic <u>http://www.w3.org/TR/SVGMobile12/</u></li> <li>Supported version <u>Format SVG 1.2 Tiny</u></li> <li>Images are automatically scaled to the size of the object.</li> <li>The <u>SVG Converter 0.9.5</u> enables SVG files to be converted to the Tiny format.</li> </ul>                                                                                                    |
| JPEG                                        | JPG<br>JPEG   | Particularly suitable for displaying photos                                                                                                    |
|                                             |               |                                                                                                    |

### 5.5 Implementation with Excel

You can then enter the implementation and define and link your screen pages in Excel.

#### See also

Project design with Excel

### 5.6 Documentation

The transparency of the ASCII data format means that project documentation is created virtually automatically at the same time as the project. Additional comments can be added via the Insert - Comment function in Excel. These comments can be added in any line apart from those with the object prefix '#'. They are only shown in the Excel file and therefore have no effect on the execution speed or memory on the target system.

Ideally, the project should be completed at this stage and the operator interface should be ready to run on the target system. In practice, however, the process described will have to be run through

several times, since requirements are modified or extended during project implementation as new information about the project is obtained. With EPAM, however, this does not present any problems since modifications and additions can be carried out simply and quickly thanks to the use of Excel.

### 5.7 Connection to the PLC

The connection to the PLC is implemented by defining the symbolic variable names, such as in the *VarValue*, *VarState*, *Limit1* and *Limit2 columns*. The variable names can be transferred from the PLC programming environment by importing the symbol file. (this function depends on the respective communication driver)

Refer also to Communication and variables for detailed information on communication

### 5.8 Tips for touch screen applications

# Use light background colors if possible. This reduces the visibility of fingerprints and improves legibility in a light environment.

# 9

If possible keep to the basic colors red, green, blue, yellow, magenta, cyan, black and white. On flat-screen displays, only these colors ensure the optimum reading angle.

# 9

Define your touch-activated zones as "finger-friendly" as possible (a finger is not a mouse pointer!).

# 0

Use the options for showing and hiding objects, and, if possible, only provide the operator with those action fields that are required at that moment. This will ensure a more intuitive application and make it easier to use. This approach will also ensure optimum use of the benefits of touch screen technology.

# 9

Use the Beep function as an acoustic feedback signal.

### 0

Take measures to prevent operating errors such as using the <u>#Screensaver</u>, additional confirmation prompts for critical actions etc.

# Input and display fields should be clearly distinguishable visually, so that the user will intuitively recognize screen areas with touch activated input fields.

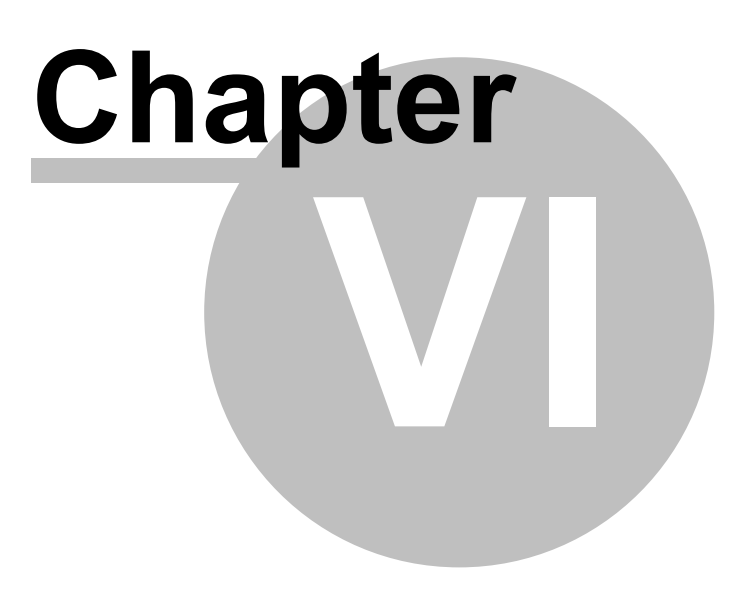

## 6 Communication and variables

The communication between EPAM and one or several process controllers (*PLCs* or other data sources) is implemented by means of read/write operations for individual variables. Variables are associated with the <u>EPAM objects</u> so that their values can be visualized or controlled. In other words, the communication driver requests actual values from the PLC by means of variables. Any modified setpoints are sent immediately to the PLC by means of individual variables, and then read back. A setpoint value can therefore be reset by the PLC, which will then be displayed immediately in the visualization system.

Variables are interrogated cyclically and only the modified values are refreshed on screen. Only those variables that are required at the time are interrogated, i.e. the variables of all the screen pages (windows) that are opened at the same time.

Variable read and write operations are executed immediately. When the values are written or read in the PLC (cyclically or not) depends on the relevant communication driver.

- Variable names are symbolic
- A variable name is always unique and defines a distinct data item
- Variable names are structured according to a specific schema
- Variables in EPAM4 have a specific data type

#### See also

Variable name Dynamic variable names Data types Table UserVar Variable-import

### 6.1 Communication driver

As most PLCs and data sources use proprietary communication protocols, these protocols are implemented in a so-called communication driver.

- The communication driver has an ID consisting of a few characters.
- A connection to a data source or PLC is designated as a communication channel.
- Connections to several and different data sources can be defined at the same time.
- The communication channels are defined in the Hosts tables.

| ID          | Designation            | PLC                                                                                                    | Host table       |
|-------------|------------------------|----------------------------------------------------------------------------------------------------|------------------|
| <u>PLCH</u> | Codesys Plc<br>Handler | <ul><li>Codesys V2.x (Arti)</li><li>Codesys V3.x (Gateway3)</li></ul>                                       | <u>PlcHosts</u>  |
| <u>RS7</u>  |                        | <ul> <li>AT-S7 Soft-PLC</li> <li>S7 controllers with Ethernet CP module (e.g. CP-343) or S7-1200</li> </ul> | <u>Rs7Hosts</u>  |
| <u>ADS</u>  |                        | <ul> <li>Beckoff Twincat (currently only symbolic, i.e.<br/>no BK bus coupler)</li> </ul>                   | <u>AdsHosts</u>  |
| MIIE        |                        | <ul> <li>Siemens SIMOTION via <u>TP_OAMIIF</u></li> </ul>                                                   | <u>MiifHosts</u> |

The following drivers are currently available:

#### See also:

- Parameter setting of the communication channels: Communication settings
- DrvParam worksheet

## 6.2 Variable names

Variable names must comply with the following schema, and are only detected with this format and processed accordingly.

/<DRV>/<HOST>/<Name>

| DRV  | ld of the communication driver |
|------|--------------------------------|
| HOST | Name of a host (PLC)           |
| Name | Name of variable               |

Variable names do not distinguish between upper and lower case.

### Example

/PLCH/PLC/HMIVar1 ....Variable HMIVar1 from PLC with communication driver PLCH

### 6.3 Dynamic variable names

The <u>*RTS*</u> is able to generate variable names dynamically. In other words, the name is generated during the runtime from the values of one or several variables. These variables are called index variables.

These *index variables* must be placed between two percentage characters.

### Example

/Plch/Plc1/VarArr1[%/Plch/Plc1/Idx1%]

Possible result: /Plch/Plc1/VarArr1[3]

### Difference to EPAM3

- PLC variables can be used as well as system variables.
- Index variables can be of any **Basic type**.
- If one of the index variables used changes, the variable is regenerated again, and so a page change is not necessary.

### 6.4 System variables

System variables are internal variables. They are used to display and control states inside EPAM. The structure of the names is the same as the generally valid schema.

#### /<DRV>/<HOST>/<NAME>

| DRV  | Id of the communication driver is S for all system variables                                                                              |
|------|----------------------------------------------------------------------------------------------------|
| HOST | The following predefined hosts can be created by the system.<br>APP<br>SYS<br>IMP<br>USR<br>Any number of additional hosts can be defined |
| Name | Name of variable                                                                                                    |

### 6.4.1 APP

The following variables are created by the *RTS*. They are used to display or control application settings. These variables are retentive. They are saved in the file APP.INI in the <u>INI directory</u> as follows:

- When EPAM is closed
- When the language is changed
- On actuation of button action *varpool:sysvarsave*

| Name                             | Data<br>type | R/W | Description                                                                                                    |
|----------------------------------|--------------|-----|----------------------------------------------------------------------------------------------------|
| Alarm:Type                       | WSTRIN<br>G  | RW  | Selects <u>#Alarm</u> when using several alarm objects                                                                                                    |
| AlarmList:Type                   | WSTRIN<br>G  | RW  | Selects <u>#AlarmList</u> when using several alarm list objects.                                                                                                    |
| Backlight                        | WORD         | RW  | Currently set backlight in percent (0 - 100%). Changing this variable directly changes the display backlight.                                                                                         |
| Back lightDim                    | WORD         | RW  | Backlight dimming by the <u>Screensaver</u> in percent. If the variable isn't set to a value > 0 the backlight will be dimmed to 50%.                                                                 |
| Language                         | WSTRIN<br>G  | RW  | Specifies the language, empty string corresponds to the default language.                                                                                                    |
| NoBeep                           | WORD         | RW  | Affects the TouchBeep during the runtime as follows:<br>= 0 -> <i>NOBEEP</i> from <i>EPAM.INI</i> is considered.<br>= 1 -> No TouchBeep triggered.<br>> 1 -> TouchBeep triggered. >                   |
| Password_ <level></level>        | WSTRIN<br>G  | RW  | Password per level, for which <level> 1 - 32767</level>                                                                                                    |
| Recipe[ <type>].file</type>      | WSTRIN<br>G  | RW  | File name of the last recipe loaded or saved or to be saved of type <type>.</type>                                                                                                    |
| Recipe[ <type>].<br/>name</type> | WSTRIN<br>G  | RW  | Name of the last recipe loaded or saved or to be saved of type <type>.</type>                                                                                                    |
| Recipe:Path                      | WSTRIN<br>G  | RW  | Path to load or save recipes. If empty the <u>default path</u> is used.                                                                                                    |
| Recipe:Type                      | WSTRIN<br>G  | RW  | Selects <u>#Recipe</u> when using several recipe objects.                                                                                                    |
| RecipeList:FileFilter            | WSTRIN<br>G  | RW  | Only the recipes matching the filter expression in the variable are displayed. The filter is applied to <i>file</i> column. The filter expression supports wildcards.                                 |
| RecipeList:<br>NameFilter        | WSTRIN<br>G  | RW  | Only the recipes matching the filter expression in the variable are displayed. The filter is applied to <i>name</i> column. The filter expression supports wildcards. The filter is case insensitive. |
| Tm_UseAmPm                       | BOOL         | RW  | Defines the current time system.                                                                                                    |
|                                  |              |     | Affects: <u>/S/SYS/tm_Hour</u> and <u>/S/SYS/tm_lsPm</u><br>0 => <u>/S/SYS/tm_Hour</u> = 0-23 , <u>/S/SYS/tm_lsPm</u> =0<br>1 => <u>/S/SYS/tm_Hour</u> = 1-12 , <u>/S/SYS/tm_lsPm</u> =0/1            |
|                                  |              |     | See also: <u>AM/PM time system</u>                                                                                                    |
| User_ <level></level>            | WSTRIN       | RW  | User_ <level> contains the user name for the corresponding</level>                                                                                                    |

| Name    | Data<br>type | R/W | Description                                                                                                    |
|---------|--------------|-----|----------------------------------------------------------------------------------------------------|
|         | G            |     | <level>.<br/>If the <level> changes, the value of the variable<br/>User_<level> corresponding to <level> is copied to <i>User</i>.</level></level></level></level> |
| UnitIdx | WORD         | RW  | Current unit systems                                                                                                    |

### 6.4.2 SYS

The following variables are created by the *RTS*. They are used to display and control internal states and are not retentive.

| Name                                                  | Data type | R/W | Description                                                                                                    |
|-------------------------------------------------------|-----------|-----|----------------------------------------------------------------------------------------------------|
| Drv[ <driver>][<host>].<br/>state</host></driver>     | WORD      | R   | Displays the state of a PLC<br>0 = Undefined<br>1 = Run<br>2 = Stop<br>3 = Fault                                                                                                    |
| Drv[ <driver>][<host>].<br/>LastError</host></driver> | DINT      | R   | This variable is <> 0 if the connection ist disturbed                                                                                                    |
| Alarm-specific system<br>variables                    |           |     |                                                                                                    |
| <u>Alarm</u> [ <name>].Active</name>                  | BOOL      | R   | TRUE if an alarm is active.<br>FALSE if no alarm is active.                                                                                                    |
| <u>Alarm</u> [ <name>].<br/>ActiveCount</name>        | WORD      | R   | Number of active alarms.                                                                                                    |
| <u>AlarmList</u> [ <name>].Nr</name>                  | DWORD     | R   | AlarmNo of the selected alarm                                                                                                    |
| <u>AlarmList</u> [ <name>].Info</name>                | WSTRING   | R   | Action1 of the selected alarm                                                                                                    |
| <u>AlarmList</u> [ <name>].Text</name>                | WSTRING   | R   | AlarmText of the last selected alarm.                                                                                                    |
| <u>AlarmList</u> [ <name>].Tin_Dt</name>              | DT        | R   | Time stamp AlarmOn of the selected alarm                                                                                                    |
| <u>AlarmList</u> [ <name>].Tin</name>                 | WSTRING   | R   | Time stamp <i>AlarmOn</i> of the selected alarm Format: As <i>AlarmOn column</i>                                                                                                    |
| <u>AlarmList</u> [ <name>].<br/>Tout_Dt</name>        | DT        | R   | Time stamp <i>AlarmOff</i> of the selected alarm                                                                                                    |
| <u>AlarmList</u> [ <name>].Tout</name>                | WSTRING   | R   | Time stamp <i>AlarmOff</i> of the selected alarm Format: As <i>AlarmOn column</i>                                                                                                    |
| <u>AlarmList[</u> <name>].<br/>Tquit_Dt</name>        | DT        | R   | Time stamp <i>AlarmQuit</i> of the selected alarm                                                                                                    |
| <u>AlarmList</u> [ <name>].Tquit</name>               | WSTRING   | R   | Time stamp <i>AlarmQuit</i> of the selected alarm Format: as column <i>AlarmQuit</i>                                                                                                    |
| <u>AlarmList</u> [ <name>].TxtInfo</name>             | WSTRING   | R   | <u>Helptext</u> of the last selected alarm. (can for example be the name of a text file when used with <u>#Textlist</u> .                                                                 |
| <u>Authent</u> :User                                  | WSTRING   | RW  | Login name                                                                                                    |
| <u>Authent</u> :Pwd                                   | WSTRING   | W   | Password for logging in (login) or changing the password (changePwd)                                                                                                    |
| <u>Authent</u> :CurrentUser                           | WSTRING   | R   | Contains the user ID of the logged in user                                                                                                    |
| Authent:CurrentRoleName                               | WSTRING   | R   | Contains the role name of the logged in user                                                                                                    |
| <u>Authent</u> :LastError                             | INT       | R/W | If errors occur during the Authent actions, an<br>appropriate <u>error number</u> is contained in this variable.<br>The <u>#Message</u> object enables the error text to be<br>displayed. |

| Name                     | Data type | R/W | Description                                                                                                    |
|--------------------------|-----------|-----|----------------------------------------------------------------------------------------------------|
| DateTime                 | DT        | R   | System time                                                                                                    |
| Edit_val                 | WSTRING   | R   | Value of <u>#Variable</u> before editing (input focus).                                                                                                    |
| Ethernet[0].MacAdr       | STRING    | R   | Mac address of the Ethernet adapter 0                                                                                                    |
| Ethernet[0].1pAdr        | STRING    | RW  | IP address (V4) of Ethernet adapter 0                                                                                                    |
| Ethernet[0].GatewaylpAdr | STRING    | RW  | IP address (V4) of gateway for Ethernet adapter 0                                                                                                    |
| Ethernet[0].SubnetMask   | STRING    | RW  | Subnet mask (V4) of the Ethernet adapter 0                                                                                                    |
| Ethernet[0].Dns1lpAdr    | STRING    | RW  | IP address (V4) of DNS1 for Ethernet adapter 0                                                                                                    |
| Ethernet[0].Dns2lpAdr    | STRING    | RW  | IP address (V4) of DNS2 for Ethernet adapter 0                                                                                                    |
| Ethernet[0].DhcpMode     | INT       | RW  | DHCP mode of Ethernet adapter 0<br>0 = DHCP disabled, static address<br>1 = DHCP enabled                                                                                                    |
| Ethernet[1].MacAdr       | STRING    | RW  | Mac address of the Ethernet adapter 1                                                                                                    |
| Ethernet[1].IpAdr        | STRING    | RW  | IP address (V4) of Ethernet adapter 1                                                                                                    |
| Ethernet[1].GatewaylpAdr | STRING    | RW  | IP address (V4) of gateway for Ethernet adapter 1                                                                                                    |
| Ethernet[1].SubnetMask   | STRING    | RW  | Subnet mask (V4) of the Ethernet adapter 1                                                                                                    |
| Ethernet[1].Dns1lpAdr    | STRING    | RW  | IP address (V4) of DNS1 for Ethernet adapter 1                                                                                                    |
| Ethernet[1].Dns2lpAdr    | STRING    | RW  | IP address (V4) of DNS2 for Ethernet adapter 0                                                                                                    |
| Ethernet[1].DhcpMode     | INT       | RW  | DHCP mode of Ethernet adapter 1<br>0 = DHCP disabled, static address<br>1 = DHCP enabled                                                                                                    |
| HelpText                 | WORD      | R   | Contains the value of the <i>HelpText</i> = <n> of the <u>#Variable</u> object that contains the input focus.</n>                                                                                                    |
| IrTouch                  | WORD      | R   | 0 = No IR touch device present<br>1 = IR touch present                                                                                                    |
| Limit1                   | WSTRING   | R   | Lower limit of <u>#Variable</u> with the input focus                                                                                                    |
| Limit2                   | WSTRING   | R   | Upper limit of <u>#Variable</u> with the input focus                                                                                                    |
| NewPage                  | WSTRING   | W   | Setting the variable to " <u>#page=<name></name></u> " causes the relevant page to be opened or the highest page to be closed via "close". This enables page changes to be triggered in the PLC with <u>#Sys2PLC</u> . |
| PageName                 | WSTRING   | R   | Name of the highest page (page stack).                                                                                                    |
| Pageld                   | WORD      | R   | Index ( Page option <i>Id</i> =< <i>index</i> >) of the highest page (page stack). 0, if the option <i>Id</i> =< <i>idx</i> >is not set.                                                                               |
| PageldLast               | WORD      | R   | Index (Page option <i>Id</i> =< <i>index</i> >) of the highest page (page stack). Index stays unchanged even if the option is not set.                                                                                 |
| ProjectName              | WSTRING   | R   | Name of the project, is transferred in <u>EPAM.INI</u> with the project.                                                                                                    |
| ProjectProgrammer        | WSTRING   | R   | Name of the programmer, is transferred in <u>EPAM.INI</u> with the project.                                                                                                    |
| ProjectTarget            | WSTRING   | R   | Target of the project, is transferred in <u>EPAM.INI</u> with the project.                                                                                                    |
| ProjectVersion           | WSTRING   | R   | Version of the project, is transferred in <u>EPAM.INI</u> with the project.                                                                                                    |
| PW                       | WORD      | RW  | Current password level. Setting this variable causes the internal password level to be controlled. This enables the password level to be controlled directly from the PLC in conjunction with <u>#Sys2Plc</u> .        |

| Name                                                    | Data type         | R/W | Description                                                                                                    |
|---------------------------------------------------------|-------------------|-----|----------------------------------------------------------------------------------------------------|
| PwlRequired                                             | WORD              | R   | If an attempt is made to operate an object (touch/<br>mouse) although this is blocked by the current<br>password level and the <i>PWL</i> = option,<br>is written to the variable.                                                                                                    |
| RC_Password                                             | WSTRING           | RW  | Input of the password for <u>#Remotecontrol</u>                                                                                                    |
| RCInput_enabled                                         | WORD              | R   | Shows the current status:<br>1=Input enabled<br>0=Input disabled                                                                                                    |
| RecipeList:SelectedFile                                 | WSTRING           | R   | Filename of the recipe selected in #RecipeList                                                                                                    |
| RecipeList:SelectedName                                 | WSTRING           | R   | Recipename of the recipe selected in #RecipeList                                                                                                    |
| RemoteClient.connected                                  | INT               | R   | 0 = No <u>RemoteControl</u> client connected.<br>1 = A RemoteControl client is connected.<br>If a RemoteControl client connects to the target, the<br><u>screen saver</u> is closed.                                                                                                    |
| RtsVersion                                              | STRING            | R   | Version# of the runtime system. Eg: '1.1.0.9437'                                                                                                    |
| <i>Trend</i> [ <name>].t</name>                         | DT                | R   | Time stamp of the latest value in the trend <name>, or at the cursor position.</name>                                                                                                    |
| <i>Trend</i> [ <name>].c<br/>[<index>]</index></name>   | as per<br>DataLog | R   | Latest value of curve <index> (1), or at the cursor position.</index>                                                                                                    |
| <i>Trend</i> [ <name>].c<br/>[<index>].s</index></name> | WSTRING           | R   | Latest value of curve <index> (1), or at the cursor position, as WString (default format)</index>                                                                                                    |
| Tm_Day                                                  | WORD              | RW  | Day of the month 1 - 31                                                                                                    |
| Tm_wDay                                                 | WORD              | R   | Weekday 0-6 (0 = Sunday)                                                                                                    |
| Tm_yDay                                                 | WORD              | R   | Day of the year 0 - 365                                                                                                    |
| Tm_Mon                                                  | WORD              | RW  | Month 1 - 12                                                                                                    |
| Tm_Year                                                 | WORD              | RW  | Year (including thousand unit, e.g. 2011)                                                                                                    |
| Tm_Hour                                                 | WORD              | RW  | Hour 0 -23                                                                                                    |
| Tm_Min                                                  | WORD              | RW  | Minute 0 - 59                                                                                                    |
| Tm_Sec                                                  | WORD              | R   | Second 0 - 59                                                                                                    |
| Tm_nSec                                                 | WORD              | RW  | Nominal second 0- 59, for input                                                                                                    |
| Tm_HourMax                                              | WORD              | R   | Set according to /S/APP/Tm_UseAmPm 0->23¦1-<br>>12. Use as Limit2 for entering the time via /S/SYS/<br>Tm_hour.<br>See also: <u>AM/PM time system</u>                                                                                                    |
| Tm_IsPM                                                 | BOOL              | RW  | Determines whether the hours time is AM or PM.<br>See also: <u>AM/PM time system</u>                                                                                                    |
| TouchError                                              | WORD              | R   | 0 = Touch is OK<br>1 = Error detected on touch.                                                                                                    |
| User                                                    | WSTRING           | R   | Current user. See also <u>User_<level></level></u>                                                                                                    |
| VariableVerify                                          | WORD              | R   | Indicates with the value 1 that the 2nd Verify entry is<br>active. This variable is used in conjunction with<br><u>#Variable</u> and the option Verify.<br>The meaning of the values:<br>0 = 1st Value entry<br>1 = 2nd Repeat value entry<br>2 = 2nd Value input was incorrect, repeat. |

### 6.4.3 TMP

The RTS assigns variables that are not assigned to a host to this /S/TMP.

#### Example

var -> /S/TMP/var

### 6.4.4 USR

The following system variables can be created for USR. The <u>S worksheet</u> can be used to specify whether these variables are to be stored as persistent data and other user-specific areas can be defined.

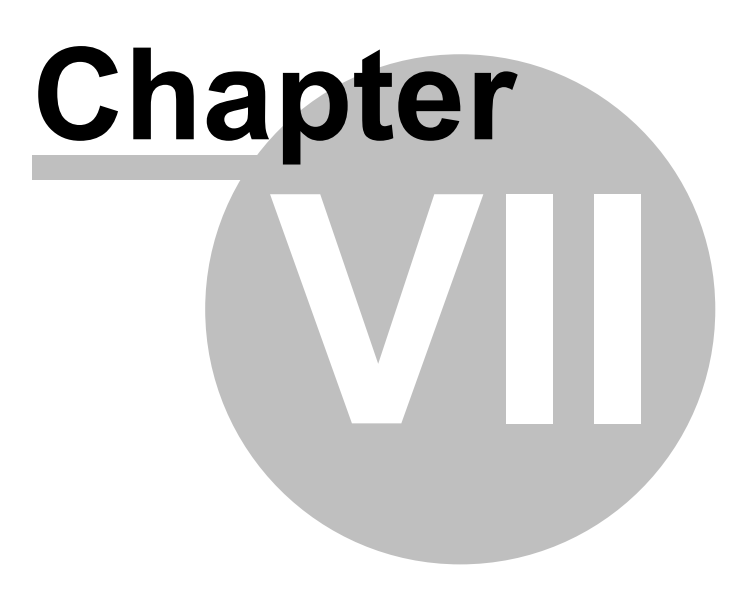

# 7 Development environment (IDE)

The development environment is embedded in Excel as a COM Add-In.

- Operating principle
- Worksheets in EXCEL
- EPAM4 toolbar

### 7.1 Toolbar

The EPAM4 tab contains the functions of the EPAM4 development environment (IDE).

After opening Excel with an empty spreadsheet, the following icons are visible:

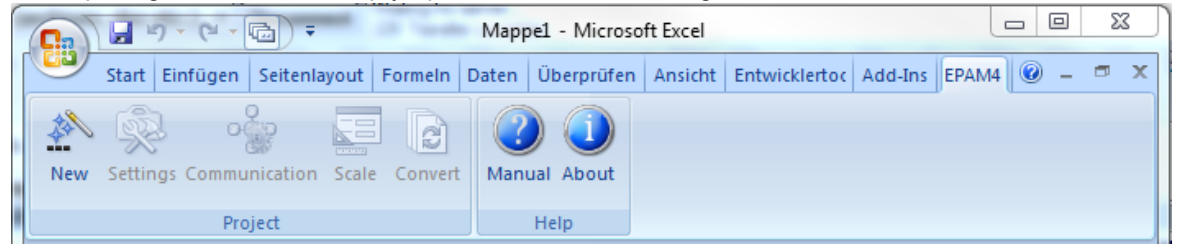

The following toolbar is displayed after a new project is created or an existing one is opened:

| 💽 🖌 🖓 - (Ÿ - 🕞) =             |                     |                            | Project              | L.xls - Microsoft                 | Excel                   |                      |             |                     |                                | ×            |
|-------------------------------|---------------------|----------------------------|----------------------|-----------------------------------|-------------------------|----------------------|-------------|---------------------|--------------------------------|--------------|
| Start Einfügen Se             | itenlayout Form     | neln Daten Überprüfe       | n Ansicht            | Entwicklerto                      | ols Add-Ir              | IS EPAM4             |             |                     |                                | 🙆 – 📼 🗙      |
| New Settings Communication Sc | cale Convert        | PLC Simulation Build Downl | oad Page<br>Designer | Objects  Warnings/8  Project Expl | errors<br>lorer as Text | User Lange<br>Colors | Jages Build | Edit<br>s Text Font | Text Graphics<br>Editor Editor | Manual About |
| Project                       | -                   | Start                      | J                    | Views                             |                         |                      | Extra       |                     | 10015                          | нер          |
| A6 🗸 🕑                        | Ĵ.x                 |                            |                      | 1                                 |                         |                      |             |                     | _                              | *            |
| Project Explorer 🔹 🗙          | A                   | ВС                         | D                    | E                                 | F                       | G                    | Н           |                     | Objects                        | ▼ ×          |
| Clear 💥                       | 1                   |                            |                      |                                   |                         |                      |             |                     | Globals                        | * ^          |
| Project 1                     | 2                   |                            |                      |                                   |                         |                      |             |                     | Containers                     | * ≡          |
|                               | 3 Object            | Text/File Font             | X [Pixel]            | Y [Pixel]                         | DX [Pixel]              | DY [Pixel]           | Color       | BackColor           | Container Defi                 | initions ¥   |
| Worksheets Pages              | 5 #Page=start       | start Arial12.FNT          | (                    | 0                                 | 320                     | 240                  | black       | white               | Controls                       | *            |
| Project worksheet             | 6                   |                            |                      |                                   |                         |                      |             |                     | A #Alarmist                    |              |
|                               | 7                   |                            |                      |                                   |                         |                      |             |                     | And melac                      |              |
|                               | 8                   |                            |                      |                                   |                         |                      |             |                     | #Dar                           |              |
|                               | A Proje             | ect1 Text FontMap I        | JserColor / Us       | erVar / DRVP                      | arari 4                 |                      |             | ▶ 1                 | ab #Button                     | -            |
| Warnings and Errors           | Warnings and Errors |                            |                      |                                   |                         |                      |             |                     |                                |              |
| -                             |                     |                            |                      |                                   |                         |                      |             |                     |                                |              |
|                               |                     |                            |                      |                                   |                         |                      |             |                     |                                |              |
|                               |                     |                            |                      |                                   |                         |                      |             |                     |                                |              |
|                               |                     |                            |                      |                                   |                         |                      |             |                     |                                |              |
| Bereit 🔛                      |                     |                            |                      |                                   |                         |                      |             |                     | <u> </u>                       | —V——(+) .::  |

The toolbar is separated into following groups:

- Project
- <u>Start</u>
- <u>Views</u>
- Extra
- Tools
- Help

### 7.1.1 Project

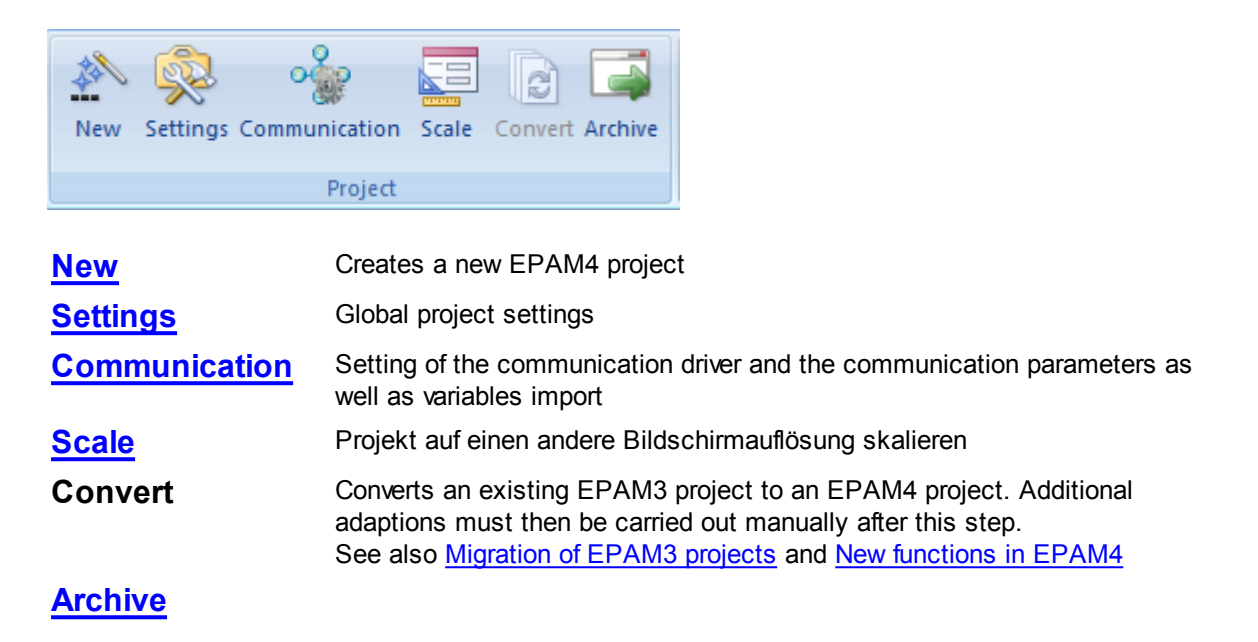

#### 7.1.1.1 New

Project New creates a new EPAM4 project. The following dialog appears after Project New is called:

| Create project         |               |               |   |   | ×                         |  |  |  |  |  |
|------------------------|---------------|---------------|---|---|---------------------------|--|--|--|--|--|
| <u>N</u> ame:          | Project 1     |               |   |   |                           |  |  |  |  |  |
| <u>S</u> tartpage:     | start         | start         |   |   |                           |  |  |  |  |  |
| Programmer:            | Hans Muster   | Hans Muster   |   |   |                           |  |  |  |  |  |
| Pat <u>h</u> :         | D:\EPAM4\Proj | ekte\Project1 |   |   |                           |  |  |  |  |  |
| Version:               | 0             | 1             | 0 | 0 | Auto increment            |  |  |  |  |  |
| <u>T</u> arget device: | EP-37x-05     |               |   | • |                           |  |  |  |  |  |
|                        |               |               |   |   | <u>D</u> k <u>X</u> ancel |  |  |  |  |  |

| Project          | Project name or name of the Excel file. EPAM4 creates an XLS file in the "Excel 97-2003 Workbook" format. The <u>Project worksheet</u> is assigned this name.                                                                                                    |
|------------------|----------------------------------------------------------------------------------------------------|
| Startpage        | Name of the start page                                                                                                    |
| Programmer       | Name of the developer.                                                                                                    |
| Path             | Project path                                                                                                    |
| Version          | Project version as 0.1.0.0. The Auto increment option causes the last version position to be incremented with each build or with each modification (see also <u>Project Settings</u> ). The current project version can be displayed using the <u>Project versionsystem variable</u> . |
| Target<br>device | Selecting the target                                                                                                    |
|                  |                                                                                                    |

These settings can be changed in **Project Settings**.

### 7.1.1.2 Settings

The following project specific settings can be displayed and changed in the Project Settings tab:

| Project settings                                 |
|--------------------------------------------------|
| Simulation settings                              |
| Target system settings                           |
| Settings for text and graphics editor tools used |
| User specific settings                           |
| Page Designer specific settings                  |
|                                                  |

| Ρ | roj | е | ct |
|---|-----|---|----|
|   |     |   |    |

| Project:        | Project1        |                     | Application QSS File |  |
|-----------------|-----------------|---------------------|----------------------|--|
| Programmer:     | G1345           |                     |                      |  |
| Version:        | 0               | 1 0 0               |                      |  |
|                 | Version auto ir | icrement  On build  |                      |  |
| Project File:   | Project1.txt    |                     |                      |  |
| Project Size:   | 0               | Bytes               |                      |  |
| Datalog Size:   | 0               | Bytes               |                      |  |
| RAM-Drive Size: | 16'384          | KBytes Used: 0.00 % |                      |  |
| Total Pages:    | 2               | Total Variables: 81 |                      |  |
| Total Objects:  | 2               |                     |                      |  |
|                 |                 |                     |                      |  |
|                 |                 |                     |                      |  |

Contains the project settings such as project name, programmer, version, target system, IP address, screen resolution, as well as project information such as size, number of pages, number of variables etc.

The Application QSS File field enables a <u>Qt Style Sheet</u> file to be specified. This file enables default settings of Qt objects, such as scroll bars to be changed globally for the entire project.

#### See also System variables

/S/SYS/ProjectName /S/SYS/ProjectProgrammer /S/SYS/ProjectTarget /S/SYS/ProjectVersion

### Simulation

Contains the path to the EPAM4 runtime (winepam.exe) as well as the Parameter command line for the simulation.

| Settings           |                                                                     | 8 X           |
|--------------------|---------------------------------------------------------------------|---------------|
| Project Simulation | Target Tools User Page Designer                                     |               |
|                    | _                                                                   |               |
| Runtime:           | D:\svn\49659_EPAM4\ts\trunk\runtime\workspace\VC8\debug\winepam.exe | <u></u>       |
| Parameter:         | -communication off -resolution 640x480 -g                           |               |
|                    | Communication on Test variables                                     |               |
|                    | Delete INI-files     Save languages                                 |               |
|                    |                                                                     |               |
|                    |                                                                     |               |
|                    |                                                                     |               |
|                    |                                                                     |               |
|                    |                                                                     |               |
|                    |                                                                     |               |
|                    |                                                                     |               |
|                    |                                                                     |               |
|                    |                                                                     |               |
|                    |                                                                     | ✓ OK X Cancel |

| Runtime          | Path to the EPAM4 Runtime (winepam.exe)                                                                                                    |  |  |
|------------------|----------------------------------------------------------------------------------------------------|--|--|
| Parameter        | Startparameters for the simulation (read only)                                                                                                    |  |  |
| Communication on | Communication on for simulation                                                                                                    |  |  |
| Test variables   | Read all variables on simulation start. For testing purpose.<br>A message box notifies about read errors.<br>With this option, on the startup may take very long. Depending on variable<br>count and read errors. |  |  |
| Save Languages   | Saves also language-dependent files for Simulation and Download                                                                                                    |  |  |
| Simulation       | Start the simulation                                                                                                    |  |  |

#### Target

52

| rget:       | EP-37x-10        |                                             | -        | IP-Address: |                            |  |
|-------------|------------------|---------------------------------------------|----------|-------------|----------------------------|--|
| creen       |                  |                                             |          | Paths       |                            |  |
| vidth:      | 640              | Height: 480                                 | Portrait | Ram:        | \EPAM4                     |  |
| thers       |                  |                                             |          | Backup:     | \StorageCard\EPAM4\BACKUP  |  |
| nit Picture | e:               |                                             |          | Log:        | \EPAM4\Log                 |  |
| nput Devi   | ce: TOUCH        |                                             | •        | Project:    | \StorageCard\EPAM4\PROJECT |  |
| Commu       | inication on     | Read all variables on sta                   | art up   | Font:       | \StorageCard\EPAM4\FNT     |  |
| Extract     | project to ram   | Don't allow to exit the R  Support gestures | rs       | Library:    | \StorageCard\EPAM4\LIBS    |  |
| C Touch t   | beep on<br>or:   |                                             |          | Data:       | \StorageCard\EPAM4\DATA    |  |
| Tap radius  | 5.<br>5.         |                                             |          | Recipe:     | \StorageCard\EPAM4\REC     |  |
| TapAndHo    | ld timeout [ms]: | *                                           |          | INI:        | \StorageCard\EPAM4\INI     |  |

| Target                     | Target device for the project                                                                                                    |
|----------------------------|----------------------------------------------------------------------------------------------------|
| IP-Address                 | IP-Addresse of the target device<br>Used for download and communication                                                                         |
| Screen                     | Display resolution of the target device                                                                                                    |
| • Width                    | With in pixel                                                                                                    |
| <ul> <li>Height</li> </ul> | Height in pixel                                                                                                    |
| Portrait                   | Portrait, swaps width and height                                                                                                    |
| Paths                      | Target specific directories, normally not to be changed                                                                                         |
| • Ram                      | Directory in the ram filesystem                                                                                                    |
| • Backup                   | Directory for backup files                                                                                                    |
| • Log                      | Directory for log files, eg. Datalog                                                                                                    |
| Project                    | Directory for extracted project. Not relevant if "Extract project to ran" is set.                                                               |
| • Font                     | Font files are copied to this directory, therefore they have to be downloaded only once.                                                        |
| • Library                  | Directory for EPAM4 libraries                                                                                                    |
| • Data                     | Directory to exported files into. E.g. Datalog, Alarm                                                                                           |
| Recipe                     | Directory to store recipe files                                                                                                    |
| • INI                      | Directory to store remanent date. like systemvariables and alarmbuffer,                                                                         |
| Init Picture               | Optional path and name of an <u>image file</u> that is displayed<br>centered on the screen when the RTS started.<br>E.g.: \storageCard\logo.bmp |
| Input Device               | <ul> <li>Mouse: Show the mouse cursor</li> <li>Touch: Hide the mouse cursor</li> </ul>                                                          |

53

| Communication on                  | Enable the communication to the PLC                                                                                                    |                                                                                                    |  |
|-----------------------------------|----------------------------------------------------------------------------------------------------|----------------------------------------------------------------------------------------------------|--|
| Extract project to ram            | Extract the project into the RAM Directory. This accelerates the project file access and leads therefore to a faster screen page loading.                                                        |                                                                                                    |  |
| Touch beep on                     | Activate the "Touch Beep" used as feedback for the operator.                                                                                                    |                                                                                                    |  |
| Read all variables on<br>start up | Read all variables on RTS startup. Use for testing purpose only!<br>The startup may take very long, depending on variable count and read<br>errors.<br>A message box notifies about read errors. |                                                                                                    |  |
| Don't allow to exit               | Prevent toe exit the RTS, for example with the ESC-Key.                                                                                                    |                                                                                                    |  |
| Support gestures                  | Switch the RTS into the Gesture-Mode                                                                                                    |                                                                                                    |  |
| Busy Cursor                       |                                                                                                    | The busy cursor is visible while loading a new page                                                  |  |
|                                   | Off                                                                                                    | No cursor is visible while loading a new page                                                        |  |
|                                   | Enhanced                                                                                                    | The busy cursor is visible if loading the new page exceeds 120                                       |  |
| Tap Radius                        | Relevant only<br>Specifies the<br>If empty, the                                                                                                    | y with Gesture-Mode on.<br>c circle in which an Tap-Gesture may be detected.<br>default is 25 pixel. |  |
| TapAndHold<br>timeout [ms]        | Duration a B<br>0 is equivale                                                                                                    | utton has to be pressed until a TapAndHold gesture is fired.<br>nt to the default value of 700 ms    |  |
|                                   |                                                                                                    |                                                                                                    |  |

The Target settings are saved in the EPAM.INI file and are copied to the target system in the EPAM project directory.

### Tools

The path to the text and graphics editor used can be defined here. (Default: Paint and Notepad)

User

| Settings               |                             |                              |                                  | S X                |
|------------------------|-----------------------------|------------------------------|----------------------------------|--------------------|
| Project Simul          | ation (Target (Tools User F | Page Designer                |                                  |                    |
| Default Font           | Arial                       |                              | Save project automatically after | er build           |
| Font Size              | 9                           | 🗼 Font Setup                 | Hide system tables               |                    |
| Styles                 | Office2007VistaGlass        | •                            | Check formula errors             |                    |
|                        |                             |                              | Log only errors                  |                    |
|                        |                             |                              |                                  |                    |
|                        |                             |                              |                                  |                    |
|                        |                             |                              |                                  |                    |
|                        |                             |                              |                                  |                    |
|                        |                             |                              |                                  |                    |
|                        |                             |                              |                                  |                    |
|                        |                             |                              |                                  |                    |
|                        |                             |                              |                                  |                    |
|                        |                             |                              |                                  |                    |
|                        |                             |                              |                                  | V OK X Cancel      |
| ofault E               | ont                         | Defines the font used in th  | he project worksheet wh          | an new objects are |
|                        | JIIL                        | inserted.                    |                                  | on new objects are |
| ave proj<br>fter buile | ect automaticall<br>d       | ySave the XLS file after a b | build                            |                    |
|                        |                             |                              |                                  |                    |

| after build          |                                                                        |
|----------------------|------------------------------------------------------------------------|
| Hide system tables   | Hides the system tables in the project                                 |
| Check formula errors | While text files are generated, excel formulas are checked for errors. |
|                      | Errors are displayed in the "Warning/Error" view.                      |
| Log only errors      | Only errors are logged into                                            |
|                      | C:\Users\ <username>\AppData\Roaming\Grossenbacher\Epam4</username>    |
|                      | \IDE\EpamLog.txt                                                       |
|                      | else debug information as well.                                        |
|                      |                                                                        |

### Page Designer

55

| Settings                  |                                                       | ? ×      |
|---------------------------|-------------------------------------------------------|----------|
| Project Simulation Target | Tools User Page Designer                              |          |
| Image Output Directory:   | C:\Users\g1345\Documents\Project1\GeneratedImages\    |          |
| Image Format:             | W3C Portable Network Graphics (*.PNG)                 |          |
| Workboard                 | Grid                                                  |          |
| Backcolor:                | Beige Show grid Size: 5                               |          |
| Off screen color:         | ControlDark 💽 Align objects to grid 🗹 Hide off screen |          |
|                           |                                                       |          |
|                           |                                                       |          |
|                           |                                                       |          |
|                           |                                                       |          |
|                           |                                                       |          |
|                           |                                                       |          |
|                           | ✓ ОК                                                  | 💥 Cancel |

| Image Output<br>Directory                      | Default directory for "save active container as image" |
|------------------------------------------------|--------------------------------------------------------|
| Image Format                                   | Imageformat for "save active container as image"       |
| Workboard                                      |                                                        |
| <ul> <li>Backcolor</li> </ul>                  | Backcolor of the workboard                             |
| <ul> <li>Off screen color</li> </ul>           | Color to cover the off screenn area                    |
| Grid                                           | Snap grid                                              |
| Show Grid                                      | Show snap grid                                         |
| <ul> <li>Size</li> </ul>                       | Width                                                  |
| <ul> <li>Aligne objects to<br/>grid</li> </ul> | Snap objects to grid                                   |
| <ul> <li>Hide off screen</li> </ul>            | Cover the off screen area                              |

### 7.1.1.3 Communication settings

The *Communication Settings* dialog can be used to activate the required communication drivers. The communication channels can be defined and edited for each driver via [Edit]. A symbol file with the variables of a PLC can be imported for each communication channel.

| Commun   | ication Sett         | ings   | ? ×                   |
|----------|----------------------|--------|-----------------------|
| Drivers: |                      |        |                       |
| PLCH     | <mark>∠2</mark> Edit | •      | The Import Symbolfile |
| RS7      | 🛃 Edit               | •      | K Import Symbolfile   |
| ADS      | 🗾 🛃 Edit             | •      | K Import Symbolfile   |
| MIIF     | 📝 Edit               | Sim1 🔹 | TS Import Symbolfile  |
|          |                      |        | <u> </u>              |

### Parameter setting of the communication channels:

- <u>PLCH</u>
- <u>RS7</u>
- <u>ADS</u>
- <u>MIIF</u>

### See also:

<u>Communication driver</u>

#### 7.1.1.3.1 PlcH

The communication channels to *Codesys* PLCs can be defined here. A communication channel is referenced by its name. (normally the name of the relevant PLC) The name of the communication channel is relevant for the <u>variable names</u>.

| Communic                             | ations Settings for PLCH                                    |                                                                                                    |                                                                                                    |                                                                          |                          | ? — @ X      |
|--------------------------------------|-------------------------------------------------------------|----------------------------------------------------------------------------------------------------|----------------------------------------------------------------------------------------------------|--------------------------------------------------------------------------|--------------------------|--------------|
| Driver Settin<br>Type:<br>Host File: | gs<br>PLCH<br>PLCHosts.txt                                  | Time<br>Nice:                                                                                                    | out: 60                                                                                                |                                                                          |                          | ✓ 0 <u>k</u> |
| PLC1                                 | <ul> <li>♣ Add</li> <li>■ Bemove</li> <li>Rename</li> </ul> | PLCH<br>Host Name:<br>IP Address:<br>Interface Type:<br>Codesys-Address:<br>Port:<br>Application Praefix:<br>Symbol File: | PLC1         127.0.0.1         Gateway3         ▼         CE-0090FB2DBCEF         I         DemoEpam4. | Delay:<br>Delay On Error:<br>Log Level:<br>Retry:<br>Timeout:<br>HW-Type | 200<br>10<br>0<br>6<br>0 |              |

### See also:

- Driver settings: DrvParam worksheet
- Host parameters: <u>PIcHosts worksheet</u>
- Variable names

#### 7.1.1.3.2 Rs7

The communication channels to *S7* or *AtS7* PLCs can be defined here. A communication channel is referenced by its name. (normally the name of the relevant PLC) The name of the communication channel is relevant for the <u>variable names</u>.

| vne:       | BS7       |        |              | Timeout [e] | 60         |                     |           | V 0     |
|------------|-----------|--------|--------------|-------------|------------|---------------------|-----------|---------|
| ype.       | 1.57      |        |              | rineout [a] |            |                     |           | 🛛 🔀 Can |
| lost File: | RS7Hosts. | bt     |              | Nice:       | 0          |                     |           |         |
| osts       |           |        |              |             |            |                     |           |         |
| h1         |           | bbA 🚽  | RS7          |             |            |                     |           |         |
|            |           | Remove | Host Name:   | Ch1         |            | Delay [ms]:         | 200       |         |
|            |           | Pename | IP Address:  | EPA         | M4-PLCHOST | Delay On Error [s]: | 3         |         |
|            |           | Nename | Optimize:    | No          | •          | Log Level:          | 0         |         |
|            |           |        | Chanel:      | 16          |            | Retry:              | 3         |         |
|            |           |        | Rack:        | 0           |            | VarName:            | DB_Number | •       |
|            |           |        | Slot:        | 3           |            | PDU-MaxSize:        |           |         |
|            |           |        | Symbol File: |             |            |                     |           |         |
|            |           |        |              |             |            |                     |           |         |
|            |           |        |              |             |            |                     |           |         |

### See also:

- Driver settings: DrvParam worksheet
- Host parameters: <u>Rs7Hosts worksheet</u>
- Variable names

### Variable addressing

As EPAM always works with symbolic variables, the addresses of the symbols must be entered in the <u>UserVar worksheet</u> in the *Address* column.

### Supported address notation

| Data block |                    |                               |
|------------|--------------------|-------------------------------|
| Data type  | Abbreviated form   | S7 notation                   |
| BYTE       | DB <x>.<y></y></x> | DB <x>.DBB<y></y></x>         |
| WORD       |                    | DB <x>.DBW<y></y></x>         |
| DWORD      |                    | DB <x>.DBD<y></y></x>         |
| BOOL       |                    | DB <x>.DBX<y>.<z></z></y></x> |

#### Markers

| Data type | Abbreviated form | S7 notation       |
|-----------|------------------|-------------------|
| BYTE      |                  | MB <x></x>        |
| WORD      |                  | MW <x></x>        |
| DWORD     |                  | MD <x></x>        |
| BOOL      |                  | M <x>.<y></y></x> |

# **Restrictions and special features**

### Byte order problem

S7-compatible PLCs use the Big-Endian format, whilst EPAM (x86) on the other hand uses the Little-Endian format.

The communication driver makes the necessary conversion according to the following schema.

#### Conversion to EPAM type

If a variable consists of a byte address, the VarType is used for the conversion.

### Example.

| Address   | VarType | Conversion               |
|-----------|---------|--------------------------|
| DB10.DBB8 | WORD    | Read 2 bytes, swap bytes |
|           |         |                          |

#### Conversion according to address type

If a variable does not consist of a byte address, but of a WORD address, for example, the type of the

address is used for the conversion.

### Example.

| Address       | VarType | Conversion               |
|---------------|---------|--------------------------|
| DB10.<br>DBW8 | WORD    | Read 2 bytes, swap bytes |
|               |         |                          |

### STRING

In the S7, the first two bytes of a string variable contain the maximum and effective length of the string. The maximum length must match the data type. The default length for STRING is 80.

## Data types

The following data types correspond:

| EPAM           | S7                   | Comment                                                                           |
|----------------|----------------------|-----------------------------------------------------------------------------------|
| BOOL           | BOOL (Bit) /<br>BYTE | An EPAM BOOL can be defined in the PLC as BOOL as well as BYTE.                   |
| BYTE/<br>USINT | BYTE                 |                                                                                   |
| SINT           | BYTE                 |                                                                                   |
| WORD/<br>UINT  | WORD                 |                                                                                   |
| INT            | INT                  |                                                                                   |
| DINT           | DWORD                |                                                                                   |
| DWORD          | DWORD                |                                                                                   |
| REAL           | REAL                 |                                                                                   |
| STRING         | STRING               |                                                                                   |
| DT             | DT                   | The DT type of EPAM does not recognize [ms] so that the conversion loses accuracy |
| TIME           | TIME                 |                                                                                   |
|                |                      |                                                                                   |

#### 7.1.1.3.3 ADS

The communication channels to *TwinCat* PLCs can be defined here. A communication channel is referenced by its name. (normally the name of the relevant PLC) The name of the communication channel is relevant for the <u>variable names</u>.

| Communicat                            | tions Settings for ADS   |                                                                                                   |                            |                                                                                 | X                                |
|---------------------------------------|--------------------------|---------------------------------------------------------------------------------------------------|----------------------------|---------------------------------------------------------------------------------|----------------------------------|
| Driver Setting<br>Type:<br>Host File: | s<br>ADS<br>ADSHosts.txt | Time of Nice:                                                                                     | out: 0                     |                                                                                 | ✓ 0 <u>k</u><br>X <u>C</u> ancel |
| ADS1                                  | <u> </u>                 | ADS<br>Host Name:<br>AdsServer-IP:<br>Ads server port:<br>Ams NetID::<br>Ams port:<br>Symbol File | ADS1<br>192.168.18.169<br> | Delay:<br>Delay On Error:<br>Timeout:<br>Retry:<br>Entwicklung\Opric\vonNik\Mas | chine.SY                         |

#### See also:

- Driver settings: DrvParam worksheet
- Host parameters: AdsHosts worksheet
- Variable names

#### 7.1.1.3.4 MIF

The communication channels to SIMOTION devices can be defined here.

On the SIMOTION device the <u>TP OAMIIF</u> must be installed!

A communication channel is referenced by its name. (normally the name of the relevant PLC) The name of the communication channel is relevant for the <u>variable names</u>.

| Driver Setting<br>Type: | gs<br>MIIF   |                                |                                                                            | Timeout [s      | s]: <b>60</b> |                                                  | ✓ 0 <u>k</u> |
|-------------------------|--------------|--------------------------------|----------------------------------------------------------------------------|-----------------|---------------|--------------------------------------------------|--------------|
| Host File:              | Miif Hosts.t | bxt                            |                                                                            | Nice:           | 0             |                                                  | X Cancel     |
| Sim 1                   |              | Add<br><u>Remove</u><br>Rename | MIIF<br>Host Name:<br>IP-Address<br>Timeout [s]:<br>Retry:<br>Symbol File: | Sin<br>16:<br>3 | 9.254.11.22   | Delay [ms]:<br>Delay On Error [s]:<br>Log Level: | 200          |

### See also:

- Driver settings: DrvParam worksheet
- Host parameters: MiifHosts worksheet
- Variable names

# Variable Import

Variables may be imported from ST-file.

| Commun   | nication Set | tings | 2            | x          |
|----------|--------------|-------|--------------|------------|
| Drivers: |              |       |              |            |
| PLCH     | 🗾 Edit       | •     | Import Symb  | oolfile    |
| RS7      | 📝 Edit       | •     | Timport Symb | olfile     |
| ADS      | 🗾 Edit       | •     | Import Symb  | oolfile    |
| MIIF     | 📝 Edit       | Sim1  | Import Symb  | oolfile    |
|          |              |       | ✓ <u>c</u>   | <u>)</u> k |

#### Import Symbolfile

| 1 | Import MIIF Variables                                              |
|---|--------------------------------------------------------------------|
|   | Symbolfile: S:\DISPLAY\ENTW\SupportFälle\Bugs\1557\Maja\Exportform |
|   | Variable prefix:                                                   |
|   | Remove undefined variables                                         |
|   | V Ok K Cancel                                                      |

The imported variable names are concatenated to a EPAM variable as follows:

/MIIF/<host>/<prefix>/<filename>/<variable>

| Beispie:         |            |
|------------------|------------|
| host:            | siml       |
| Variable prefix: | var        |
| filename:        | dGlobal.st |
| variable:        | w1         |

ergibt: /MIIF/Sim1/var/dGlobal.w1

If the prefix was omitted, the variables are imported without prefix:

result: /MIIF/Sim1/dGlobal.w1

The runtime system inserts the default prefix unit when ever the prefix is missing! result: /MIIF/Sim1/unit/dGlobal.w1

#### 7.1.1.4 Scale

This function scales the project to another device, respectively to another display resolution. It scales all the <u>EPAM-Objects</u> from the project table, also there is an option to scale all Fonts from the table <u>Fontmap</u> and to scale all pictures found in the project path.

Scaling a big project can take several minutes.

| Scale                           | ? ×                      |
|---------------------------------|--------------------------|
| -Actual Target                  | Scale to Target          |
| EP-30x-05                       | EP-37x-12 💌              |
| Screen X: 320                   | Screen X: 800            |
| Screen Y: 240                   | Screen Y: 600            |
| -Scale Options                  |                          |
| Scale Fonts                     | Scale Pictures           |
| Overwrite Formulas              |                          |
| Save original Project to: (this | one will be overwritten) |
| C:\Users\g1547.GESYS\Desktop    | p                        |
|                                 |                          |
| Scale                           | Cancel                   |

In the area "actual target" you can find your actual target's name and it's display resolution. In "scale to target" you can choose your new target device, which the selected stuff in "scale options" gets

scaled to. For trial projects and prototyping there is the option that you can set the parameters Screen X (screen width in pixels) and Screen Y (screen height in pixels) by yourself.

#### **Option "scale fonts"**

By choosing this option, all Font defined in the table Fontmap get scaled to your selected target.

#### **Option "scale pictures"**

By choosing this option, all Pictures according with the EPAM image formats, found in the project get scaled to your selected target.

If you scale pictures which provide transparency (\*.PNG, \*.GIF), the transparency gets lost. To avoid this problem, you can scale those pictures manually using an image editing software like GIMP (www.gimp.org) or Adobe Photoshop (www.adobe.com).

#### **Option "overwrite formulas"**

You can choose this option if your project does not contain any formulas. By choosing this options, all existing formulas will get overwritten. The advantage by not taking care of formulas is, that the scaling process is much faster.

#### Option "save original project to"

To prevent data loss, the project can get saved to a specific path, before it gets scaled. If you choose this option, you can define a path where the data get saved by clicking the button placed left to the textbox which shows you your selected path. The default path is path/myProjectFolder \_original.

#### 7.1.1.5 Convert

Converts an existing EPAM3 project to an EPAM4 project. Additional adaptions must then be carried out manually after this step.

See also Migration of EPAM3 projects and New functions in EPAM4

This button is active only in an EPAM3-Project is loaded.

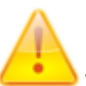

The conversion can't be reverted!

#### 7.1.1.6 Archive

Pack all project relevant files into ZIP-archive.

| Archive       | <b>8 ×</b>                  |
|---------------|-----------------------------|
| Include fonts | View password as plain text |
| Password:     |                             |
| a Sa          | ve Send 🎗 Close             |

[x] Include fonts Include the font files into the archive

**[x]** View password as plain text Show the password in plain text.

Password

Enter a password to protect the ZIP-archive.

Save Save the archive to

**Send** Send the archive by email.

Close

Close this dialog.

### 7.1.2 Start

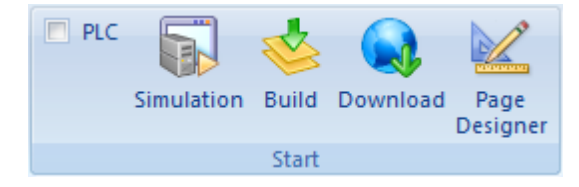

The start menu contains the following actions:

- Simulation with PLC option (active = with communication to PLC)
- Build
- Download
- Page Designer

### Simulation

Simulation saves modified worksheets automatically and starts WinEPAM. (see also <u>Project</u> <u>Settings - Simulation</u>)

The application can then be tested on the development PC.

If the PLC option is active, communication to the PLC is activated according to the <u>communication</u> <u>settings</u>. (this function depends on the communication driver in use)

### Build

Build saves all worksheets, compiles and tests the entire project.

### Download

Download saves the modified worksheets automatically and carries out a project download to the target system or a local directory.

### FTP

The download to the device is carried out via Ethernet and FTP. For this the device must be connected to the development PC and the FTP server must be configured accordingly (see also WindowsCE device description or system description).

| Download                                                               |                                                                     |                                                                                     |
|------------------------------------------------------------------------|---------------------------------------------------------------------|-------------------------------------------------------------------------------------|
| FTP Local Directory                                                    |                                                                     |                                                                                     |
| Username:<br>Password:<br>IP-Address:<br>Target-Path: \StorageCard\Eff | Download recipe<br>Download project source<br>Download fonts<br>AM4 | <ul> <li>Delete datalog</li> <li>Delete recipe</li> <li>Delete INI-files</li> </ul> |
| Build all before download                                              | Download                                                            | ✓ <u>O</u> k <u>X</u> <u>C</u> ancel                                                |

| Username                     | FTP-User                                                                                                    |
|------------------------------|----------------------------------------------------------------------------------------------------|
| Password                     | FTP-Password                                                                                                    |
| IP-Address                   | IP address of the target system                                                                                                    |
| Target-Path                  | Directory on the target system (depending on the target system selected)                                                                 |
| Optionen:                    |                                                                                                    |
| Download Recipe              | The pre-defined recipes are transferred with with the project                                                                            |
| Download Project<br>Source   | The entire project directory is transferred as a Zip file                                                                                |
| ❑Download Fonts              | All True Type Fonts (*.TTF) used are downloaded (must only be activated if new fonts (*.ttf) are defined)                                |
| Delete Datalog               | Existing DataLog files on the target system are deleted                                                                                  |
| Delete Recipe                | Existing recipe files on the target system are deleted                                                                                   |
| Delete INI-Files             | Existing INI files (system variables and alarm history) are deleted                                                                      |
| Test connection              | Carries out a connection test                                                                                                    |
| Build all before<br>Download | A build is executed before the download                                                                                                  |
|                              |                                                                                                    |
| Download                     | Starts the download. All project files required are compressed into the project.prj file and then loaded onto the target system via FTP. |
| Ok                           | Saves the settings and closes the dialog without a download                                                                              |
| Cancel                       | Closes the dialog without saving and without a download                                                                                  |
|                              |                                                                                                    |

### Local Directory

Local Directory enables the download to be carried out to a local directory.

| BAN Do | vnload                                                                                                    |          |
|--------|----------------------------------------------------------------------------------------------------|----------|
| FTP    | ocal Directory                                                                                                    |          |
| Path:  | C:\Users\g1345\Documents\Project1\Target                                                                                                    |          |
|        | Create project.prj                                                                                                    |          |
|        |                                                                                                    |          |
|        |                                                                                                    |          |
|        |                                                                                                    |          |
| 🗆 Bui  | Id all before download Solution of the second second secon | X Cancel |
|        |                                                                                                    |          |
|        |                                                                                                    |          |
|        |                                                                                                    |          |

| Path                  | Target directory                                                                                                    |
|-----------------------|----------------------------------------------------------------------------------------------------|
| Create<br>project.prj | Generates the compressed file project.prj with all required project files. Otherwise all the files required in the project are copied to the selected directory. |

The content of the directory can then be transferred manually to the target system or via a CF card reader to the CF in the EPAM project directory.

### **Page Designer**

Starts the Page Designer with the selected #Page

### 7.1.3 Views

The following views can be activated in the Views menu:

| ✓ Objects        | Objects          | Show/hide the Objects View        |
|------------------|------------------|-----------------------------------|
| Warnings/Errors  | Warnings/Errors  | Show/hide the Warnings/Error View |
| Project Explorer | Project Explorer | Show/hide the Project Explorer    |
| Views            |                  |                                   |

# 0

Size and position of the views may be adjusted individually.

### Objects

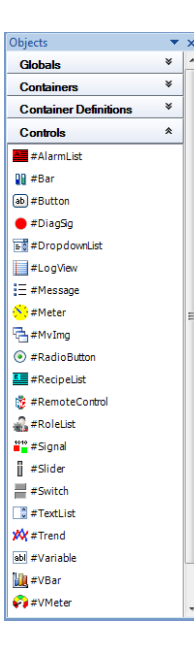

The *Objects* View contains all available Objects. The view is structured into <u>Globals</u>, <u>Controls</u>, <u>Containers</u> and <u>Container definitions</u>.

Inserting new objects in the project:

1. Select a line in the project where the new object is to be inserted

2. Insert the new object by double clicking it in the EPAM4 Toolbox

In the Page Designer it's possible place an new object with Drag&Drop.

#### **Project Explorer**

| roject | Explorer             | • ×     |
|--------|----------------------|---------|
|        | (                    | Clear 💢 |
| Actio  | nsDiagSig            | •       |
| Wor    | ksheets Pages Groups |         |
| Scro   | ILists               |         |
|        | Pages                | ~       |
|        | - ActionsDiagSig     |         |
|        | Alamdetails          |         |
|        | Alam Diag Sig        |         |
|        | Alam Filter          |         |
|        | Alamhandling         |         |
|        | - AlamHelp           |         |
|        | - Alam History       |         |
|        | - Alamlist Border    |         |
|        | AlarmSort            | -       |
| 1      | m                    | •       |
|        |                      |         |
|        |                      |         |

The *Project Explorer* enables simple navigation within the project. A search filter can help th reduce the number of entries.

Following entities are listed:

- Worksheets
- Pages
- Groups
- ScrollLists

#### Warnings and Errors

| Warn | ings a | and Errors          |                                                                          | •  | < |
|------|--------|---------------------|--------------------------------------------------------------------------|----|---|
|      | 1      | [10.05.2013/13:33]: | English\Alarmhandling.txt not saved, English column could not be found   | -  |   |
|      | 2      | [10.05.2013/13:33]: | English\Alarmhistory.txt not saved, English column could not be found    |    |   |
|      | 3      | [10.05.2013/13:33]: | English\LogView.txt not saved, English column could not be found         | =  |   |
|      | 4      | [10.05.2013/13:33]: | English\RecipeList1.txt not saved, English column could not be found     |    |   |
|      | 5      | [10.05.2013/13:33]: | Japanese\Alarmhandling.txt not saved, Japanese column could not be found |    |   |
|      | 6      | [10.05.2013/13:33]: | Japanese\Alarmhistory.txt not saved, Japanese column could not be found  | -  | , |
| •    |        |                     | III                                                                      | P. |   |

Error and warnings are listed in this view.

### 7.1.4 Fonts menu

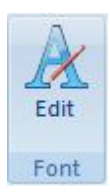

The Fonts menu enables new fonts to be defined (Add) or existing font definitions to be edited (Edit) or deleted (Remove).

| ARIAL.FNT<br>ARIAL10.FNT | - |
|--------------------------|---|
| ARIAL10F.FNT             |   |
| ARIAL12.FNT              |   |
| ARIAL12F.FNT             | Ξ |
| ARIAL 14. FN I           |   |
| ARIAL 7 ENT              |   |
| ARIAL8.FNT               |   |
| ARIAL8F.FNT              |   |
| ARIAL9F.FNT              |   |
| COURIER.FNT              |   |
| CVC0CV11 ENT             |   |
| SYS08X16 ENT             | - |

Font definitions are stored with a name in the <u>Fontmap</u> worksheet and are referenced via this name in the Project worksheet. The <u>Font column</u> enables the defined font definitions to be selected via the <u>context menu</u>.

### + Add Font

Defines a new font with <name>. Font names must be unique. The font properties can then be defined in the Font dialog:

| Schriftart:                                                                        | Schriftschnitt:                           | _   | Schrift                              | tgrad:  | -         |
|------------------------------------------------------------------------------------|-------------------------------------------|-----|--------------------------------------|---------|-----------|
| Microsoft Sans Serif                                                               | Standard                                  |     | 8                                    |         | ОК        |
| Microsoft Sans Serif<br>Michael<br>Modern No. 20<br>Monotype Corsiva<br>MS Outlook | Standard<br>Schräg<br>Fett<br>Fett Schräg | *   | 8<br>9<br>10<br>11<br>12<br>14<br>16 | • III • | Abbrechen |
|                                                                                    | Beispiel<br>AaBbY                         | yZz |                                      |         |           |
|                                                                                    | Skript:                                   |     |                                      |         |           |
|                                                                                    | Westlich                                  |     |                                      | -       |           |

### 7.1.5 Extra

The Extra menu contains the following functions:

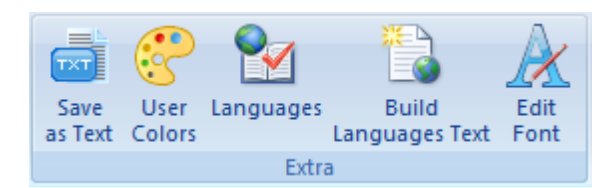

- Save As ....Saves the current worksheet as a Unicode text file
- Text
- User Colors ... Definition of new and editing of existing color definitions (UserColors)
- Languages ... Definition of new or deletion of existing languages
- Build ...Tool for managing the multilingual texts in the project via the <u>Text</u> worksheet Languages Text

### **User Colors**

The User Colors dialog enables existing <u>color definitions</u> to be changed, deleted or new color names defined with RGB and Alpha channel (transparency). The color definitions are stored in the <u>UserColor</u> worksheet. Color definitions are referenced in the EPAM project via the name of the color. Existing colors can be selected in the Project worksheet via the <u>context menu</u> in the corresponding Color, Backcolor columns.

| User colors                                                                                                    | ? ×                                                                                                    |
|----------------------------------------------------------------------------------------------------|----------------------------------------------------------------------------------------------------|
| dark green                                                                                                    | Edit •                                                                                                    |
| User colors                                                                                                    | ₽ New                                                                                                    |
| black<br>blue<br>brown<br>cyan<br>dark blue<br>dark cyan<br>dark green<br>dark grey<br>dark magenta<br>dark red<br>green<br>grey<br>magenta<br>red<br>transparent<br>white | <u>D</u> elete <u>U</u> ndo <u>Ok</u> <u>Ok</u> <u>dark green</u> R: <u>O</u> <u>G</u> : <u>128</u> <u>B</u> : <u>O</u> <u>A</u> : <u>Z</u> <u>U</u> <u>FFF008000</u> |
|                                                                                                    |                                                                                                    |

#### Pipette

 $\simeq$ Use the pipette tool to copy the RGB-value from any pixel an the screen.

#### ARGB

The ARGB Value may be changed in hex and in decimal.

#### Languages

The Languages dialog enables new languages to be defined or existing languages to be deleted. Languages are referenced via the language name.

| Englisch | 1 |  |
|----------|---|--|

### +Add

Defines a new language <name> in the EPAM application. In all <u>language-dependent worksheets</u> this adds two other language columns for <u>Text/File</u> and <u>Font</u> at the end. A subdirectory is also defined with the language names in the current project directory. All language-dependent files (\*.TXT, \*.<u>IMG</u>, \*.FNT) are stored in the subdirectory for the corresponding language.

Language-dependent texts can be edited centrally in the worksheet <u>Text</u> and managed using <u>Build</u> <u>Languages Text</u>.

Column B and C with Text/File and Font contain the default language.

### **Build languages text**

Automatic "compilation function" for multilingual applications. The language-dependent texts are inserted automatically in all\_<u>language-dependent\_worksheets</u> in the <u>Text\_File\_</u>column of the corresponding language according to the text definition in the <u>Text</u> worksheet. (Text worksheet -> Project )

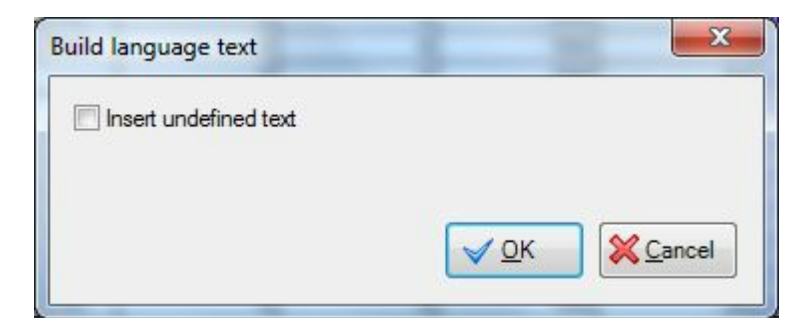

# Insert undefined text option

If the Insert undefined text option is activated, undefined texts are inserted from the <u>language-dependent worksheets</u> into the Text worksheet. (Project worksheet -> Text)

- All languages ... also transfers the language-dependent texts from the worksheets into the Text worksheet
- Only default language ... accepts only the texts from the default language into the Text worksheet

| Build language text   | X             |
|-----------------------|---------------|
| Insert undefined text |               |
| All Languages         |               |
| Only default Language |               |
|                       | V OK X Cancel |
|                       |               |

### **Scale Project**

This function scales the project to another device, respectively to another display resolution. It scales all the <u>EPAM-Objects</u> from the project table, also there is an option to scale all Fonts from the table <u>Fontmap</u> and to scale all pictures found in the project path.

Scaling a big project can take several minutes.

| Scale                                                    | ? <mark>×</mark> |  |
|----------------------------------------------------------|------------------|--|
| Actual Target                                            | Scale to Target  |  |
| EP-30x-05                                                | EP-37x-12 💌      |  |
| Screen X : 320                                           | Screen X : 800   |  |
| Screen Y: 240                                            | Screen Y: 600    |  |
| -Scale Options                                           |                  |  |
| Scale Fonts Scale Pictures                               |                  |  |
| Overwrite Formulas                                       |                  |  |
| Save original Project to: (this one will be overwritten) |                  |  |
| C:\Users\g1547.GESYS\Desktop                             |                  |  |
| Scale                                                    | Cancel           |  |

In the area "actual target" you can find your actual target's name and it's display resolution. In "scale to target" you can choose your new target device, which the selected stuff in "scale options" gets scaled to. For trial projects and prototyping there is the option that you can set the parameters **Screen X** (screen width in pixels) and **Screen Y** (screen height in pixels) by yourself.

#### Option "scale fonts"

By choosing this option, all Font defined in the table <u>Fontmap</u> get scaled to your selected target.

#### **Option "scale pictures"**

By choosing this option, all Pictures according with the <u>EPAM image formats</u>, found in the project get scaled to your selected target.

If you scale pictures which provide transparency (\*.PNG, \*.GIF), the transparency gets lost. To avoid this problem, you can scale those pictures manually using an image editing software like GIMP (<u>www.gimp.org</u>) or Adobe Photoshop (<u>www.adobe.com</u>).

#### **Option "overwrite formulas"**

You can choose this option if your project does not contain any formulas. By choosing this options, all existing formulas will get overwritten. The advantage by not taking care of formulas is, that the scaling process is much faster.

#### Option "save original project to"

To prevent data loss, the project can get saved to a specific path, before it gets scaled. If you choose this option, you can define a path where the data get saved by clicking the button placed left to the textbox which shows you your selected path. The default path is *path\myProjectFolder\_*original.

### 7.1.6 Tools

A text or graphics editor can be called in the Tools menu. These can also be called in the corresponding column via the <u>context menu</u>. In this case, the text or graphics editor is called with the appropriate file of the selected cell.

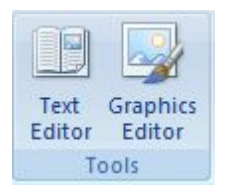

The settings for this can be made in the **Project Settings Tools** menus.

Text Editor...Opens the text editor (Default: Notepad)Graphics...Opens the graphics editor (Default: Paint)Editor

### 7.1.7 Help

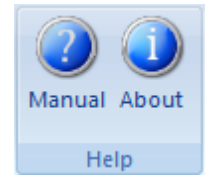

### Manual: Online Help.

### About

| About |                                                      |
|-------|------------------------------------------------------|
|       | EPAM4IDE<br>EPAM4 1.1.10.1                           |
|       | IDE 1.1.0.8749                                       |
|       | Copyright © 2013 Grossenbacher Systeme AG            |
|       | Trial version, 22 days left.                         |
|       | Register key of                                      |
|       | <u>displaysystems@gesys.ch</u><br>+41 71 243 29 74 ✔ |

### Version:

- EPAM4: Version of "SetupEPAM4-IDE"
- IDE : Version of the EPAM4IDE (Excel AddIn)
#### Licensing:

Without a valid license the IDE is a fully functional trial version for 30 days. After 30 days the project download to a target is no longer possible.

Die IDE ist nach der Installation 30 Tage als "Trial version" voll funktionsfähig. Nach Ablauf der 30 Tage kann kein Download aufs Target kann kein Download mehr ausgeführt werden.

You must purchase a license per workstation. Per license you'll get a license key. Enter the key in the textfield and press "Register key". Use following contact to oder a license:

e following contact to cach a noonoo.

Email: displaysystems@gesys.ch Phone: +41 (0) 71 243 29 74

## 7.2 Worksheets in EXCEL

The first worksheet contains the definitions of different screen pages, the objects, actions etc. and the associated variables. Other worksheets are provided for additional information, e.g. about objects. These worksheets are automatically created if required.

The following worksheets are provided:

| Worksheet<br>type | Description                                                                                                    | Number                    |
|-------------------|----------------------------------------------------------------------------------------------------|---------------------------|
| <u>Project</u>    | The <u>Project</u> worksheet is used to define all screen pages and their objects with attributes.                                                                                | 1                         |
| Text              | The <u>Text</u> worksheet is used for managing multilingual project-<br>specific texts.                                                                                           | 1                         |
| <u>UserVar</u>    | The UserVar worksheet is used for defining all variables.                                                                                                    | 1                         |
| <u>UserColor</u>  | The <u>UserColor</u> worksheet contains the color names and color definitions.                                                                                                    | 1                         |
| Setup             | The Setup worksheet contains different project settings and should not be changed.                                                                                                | 1                         |
| <u>DRVParam</u>   | The <u>DRVParam</u> worksheet contains the settings for the communication between EPAM and the PLC and should not be changed.                                                     | 1                         |
| <u>Hosts</u>      | The <u>Hosts</u> worksheet contains the settings for communication with different Codesys PLCs via Ethernet (TCP/IP).                                                             | 1                         |
| <u>RS7Hosts</u>   | The <u>RS7Hosts</u> worksheet contains the settings for communication with S7 PLCs via Ethernet (TCP/IP).                                                                         | 1                         |
| <u>S</u>          | The <u>S</u> worksheet contains user-specific system variable groups (Hosts).                                                                                                    | 1                         |
| <u>Alarm</u>      | The Alarm worksheet contains the alarm definitions of the Alarm object.                                                                                                    | 1 per alarm object        |
| <u>AlarmList</u>  | The AlarmList worksheet contains the definitions of the<br>AlarmList object.                                                                                                    | 1 per AlarmList<br>object |
| <u>Datalog</u>    | The Datalog worksheet contains the variable definitions for the Datalog object. A Datalog worksheet is created for each Datalog object, and is referenced via the worksheet name. | 1 per Datalog<br>object   |
| <u>Message</u>    | The Message worksheet contains the definitions of the Message object. A Message worksheet is created for each                                                                     | 1 per message<br>object   |

|                | Message object and is referenced via the worksheet name.<br>However, several Message objects can also use the same<br>Message worksheet.                                                                                                    |                         |
|----------------|----------------------------------------------------------------------------------------------------|-------------------------|
| <u>Recipe</u>  | The Recipe worksheet contains the <u>variable definitions</u> for a recipe type. Several different recipe types can be defined in a project (e.g. product and machine parameters). The associated variable definitions are referenced via the worksheet names. | 1 per recipe object     |
| <u>Trend</u>   | The Trend worksheet contains the definitions for the trend<br>object. A Trend worksheet is created for each Trend object,<br>and is referenced via the worksheet name. Several Trend<br>objects can use the same Trend worksheet.                              | 1 per trend object      |
| <u>Sys2PLC</u> | The Sys2PLC worksheet contains the variable definitions for<br>the Sys2PLC object. A Sys2PLC worksheet is created for<br>each Sys2PLC object and is referenced via the worksheet<br>name.                                                                      | 1 per Sys2PLC<br>object |
| <u>Fontmap</u> | The Fontmap worksheet contains the font definitions (name, type, style)                                                                                                    | 1                       |
| <u>VBar</u>    | The <u>VBar</u> contains the definitions for the display of the VBar object                                                                                                    | 1 per VBar object       |
| <u>VMeter</u>  | The VMeter contains the definitions for the display of the VMeter object                                                                                                    | 1 per VMeter<br>object  |
|                |                                                                                                    |                         |

### Attention!

The type of a worksheet is stored as a comment in the first cell (A1) and must not be changed or deleted.

### 7.2.1 **Project worksheet**

Objects are provided for defining the screen pages. An object can be defined for each row in the Excel spreadsheet.

A screen page starts with the object <u>#Page=name</u> and ends with a blank line or with a line that does not start with the object prefix '#'.

The <u>Page object</u> defines the screen page (position and dimension) in which all the objects below are placed. An object starts with the #Object name. All rows that do not have the object prefix in the first column are comment lines.

Each EPAM object always has the following basic properties. Not every object supports all properties. Certain parameters are sometimes interpreted differently. Some properties are Mandatory and must always be specified, whilst others are Optional.

| Column | Designation      | M/O | Description                                                                                                    |
|--------|------------------|-----|----------------------------------------------------------------------------------------------------|
| А      | Object           | М   | Object name, possibly followed by =                                                                                     |
| В      | <u>Text/File</u> | O/M | Object-dependent text or file.                                                                                          |
| С      | <u>Font</u>      | 0   | Font for text output. The font name refers to the font definition (font, style, size,) in the <i>Fontmap</i> worksheet. |
| D      | <u>X [Pixel]</u> | 0   | Position of the object in pixels from the left edge of the<br>Container object. e.g. Page<br>• Constant in pixels       |

| Column | Designation      | M/O | Description                                                   |
|--------|------------------|-----|---------------------------------------------------------------|
|        |                  |     | Variable of type INT                                          |
| E      | Y [Pixel]        | 0   | Position of the object in pixels from the top edge of the     |
|        |                  |     | Container object. e.g. #Page                                  |
|        |                  |     | Constant in pixels                                            |
|        |                  |     | Variable of type INT                                          |
| F      | DX [Pixel]       | 0   | Width of the object in pixels.                                |
|        |                  |     | Constant in pixels                                            |
|        |                  |     | Variable of type INT                                          |
| G      | DY [Pixel]       | 0   | Height of the object in pixels.                               |
|        |                  |     | Constant in pixels                                            |
|        |                  |     | Variable of type INT                                          |
| Н      | <u>Color</u>     | 0   | Foreground and text color.                                    |
|        |                  |     | Constant (see: <u>Colors</u> )                                |
|        |                  |     | Variable of type DWORD                                        |
| I      | <b>Backcolor</b> | 0   | Background color                                              |
|        |                  |     | Constant (see: <u>Colors)</u>                                 |
|        |                  |     | Variable of type DWORD                                        |
| J      | <u>Format</u>    |     | Format definition, e.g. for the border                        |
| K      | <u>Action</u>    | 0   | Executable action, e.g. on actuation.                         |
| L      | Limit1           | 0   | Lower limit value as constant or variable.                    |
| M      | Limit2           | 0   | Upper limit value as constant or variable.                    |
| N      | ActionLimit1     | 0   | Executable action if VarValue is below Limit1.                |
| 0      | ActionLimit2     | 0   | Executable action if VarValue is above Limit2.                |
| P      | VarValue         | 0   | Variable name                                                 |
| Q      | <u>VarType</u>   | 0   | Data type of VarValue, Limit1 and Limit2.                     |
| R      | VarState         | 0   | Status variable, for controlling the object status. This      |
|        |                  |     | variable must be a numerical data type.                       |
| S      | <b>Option</b>    | 0   | Additional options that have an effect on the behavior or the |
|        |                  |     | display of the object.                                        |
| Т      | <b>Function</b>  | 0   | Contains predefined functions for converting variable values, |
|        |                  |     | e.g. with unit system conversion                              |
| U      | Init Action      | 0   | Action is executed on Init (initialization) of object.        |
| V      | Exit action      | 0   | Action is executed on Exit (closing) of object.               |
| W      | Comment          | 0   | Comment                                                       |
| X      | Language         | 0   | Language-dependent texts and fonts from column X              |
|        | <u>column</u>    |     |                                                               |

## 7.2.1.1 Object column

The Object column is used to define EPAM objects. The following objects can be defined:

| Object          | Meaning                                                                                                    | Туре          |
|-----------------|----------------------------------------------------------------------------------------------------|---------------|
| <u>#Alarm</u>   | Alarm monitoring with history (512 alarm messages), time stamps for "Come", "Go" and "Acknowledged" alarms | Global object |
| #Alarmlist      | Output of the alarm events in a list                                                                       |               |
| #Authent        | User management with user and password                                                                     | Global object |
| <u>#Bar</u>     | Display of a value in a rectangular bar                                                                    |               |
| <u>#Button</u>  | Non-latching, touch activated area                                                                         |               |
| <u>#DataLog</u> | Logging of PLC data/variables to a DataLog file                                                            | Global object |
| <u>#DiagSig</u> | Diagnose signal, display of flashing points (e.g. machine                                                  |               |

|                      | image) for diagnostic purposes in response to alarms                      |                         |
|----------------------|---------------------------------------------------------------------------|-------------------------|
| <u>#DropDownList</u> | Touch-activated area, selection of one or several options from a list     |                         |
| <u>\$Group</u>       | Definition of a Group object consisting of different EPAM<br>objects      | Container<br>definition |
| <u>#Group</u>        | Call of a group object                                                    | Container object        |
| #LogView             | Diagnostic object for displaying internal EPAM messages                   |                         |
| #Message             | Output of messages in the form of text or image information               |                         |
| <u>#Meter</u>        | Display of a value in a semi-circle/circle user-defined segment           |                         |
| <u>#Page</u>         | Dimension of the screen page                                              | Container object        |
| #Password            | Password management                                                       | Global object           |
| #RadioButton         | Touch-activated area, selection of one of several options                 |                         |
| #Recipe              | Recipe management                                                         | Global object           |
| #RecipeList          | Output of the recipe files in a recipe list                               |                         |
| <u>#ScreenSaver</u>  | Screen saver                                                              | Global object           |
| <u>\$Scrollist</u>   | Definition of a scroll list consisting of different EPAM objects          | Container<br>definition |
| #Scrollist           | Scroll list, display of objects as a scroll list, e.g. parameter list     |                         |
| #Signal              | Display of states and static images and texts                             |                         |
| <u>#Switch</u>       | Latching, touch activated area                                            |                         |
| <u>#Textlist</u>     | Output of an ASCII text file in a text list                               |                         |
| #Trend               | Display of the DataLog file as a trend graph                              |                         |
| #Variable            | Display of a numerical/alphanumerical variable                            |                         |
| <u>#VBar</u>         | Visual bar with extended functionality                                    |                         |
| <u>#VMeter</u>       | Visual meter with extended functionality                                  |                         |
| <u>#Sys2Plc</u>      | Transfer of EPAM <u>system variables</u> to the PLC (e.g. active page)    | Global object           |
| #RemoteControl       | Remote control of another device via Ethernet (similar to PC-<br>anyware) |                         |

#### 7.2.1.2 Text/File column

The Text/File column contains the text of an object or the name of an image or text file with objectrelated settings (additional worksheet). The Text/File field can be edited as normal. Alternatively, <u>texts</u>, <u>images</u> or text files can be selected easily via the <u>context menu</u> (right mouse button). The texts in the Text/File column represent the default language.

#### Multiple line texts, line break

Text can be divided up over several lines using the line delimiter '|' (ASCII character 124 or \x7C): Example: Text|1

#### **Special characters**

Special characters can be specified with \xHHHH (H=hex code) or as \xHH.

#### See also

- Managing multilingual texts using the Text worksheet
- Multilingual applications, language selection
- Language tools

#### 7.2.1.3 Font column

The Font column contains the name of a font definition used for displaying the text. Font definitions are managed in the <u>Fontmap</u> worksheet.

A font definition consists of:

- Font type (used Window TrueType Font)
- Style bold, italic,...
- Size

Existing fonts can be selected via the <u>context menu</u>. New font definitions can be defined with the <u>Add/Remove Font</u> buttons.

# 0

#### Current font/default font

If a font name is not specified in the Font column, the current font is taken on. The current font is the font of the last object with a font definition. In the EXCEL worksheet, this is the object in one of the previous rows.

#### 7.2.1.4 Columns X, Y, DX, DY

The X, Y, DX, DY columns define the position and the dimension of the object in pixels relative to the point of origin o the current screen page or corresponding <u>Container object</u> (e.g. Group or Scrollist). The point of origin is at the top left.

The fields can contain constants or variables of type INT.

#### Automatic positioning

The Font, X, Y, DX, DY, Color and Backcolor fields can also remain empty. In this case, these fields take on the values of the previous object. In other words, Font, DX, DY, Color and Backcolor only have to be entered for changes. If the X,Y fields are left empty, the subsequent objects are automatically positioned in succession. The direction in which objects are positioned is in the direction of X, at intervals equal to the value of the current width (DX). If this exceeds the current screen page width setting, there will be a line break to the value of the current object height (DY). If different objects have to be positioned underneath each other within a column, only the X coordinate has to be set to the same value for all objects, the Y coordinate is then defined automatically.

## **Page Designer**

The <u>Page Designer</u> allows you to graphically change the X, Y position values and the DX, DY dimensions of objects easily.

#### 7.2.1.5 Color, Backcolor columns

Color Text color

## Backcolor

Background color.

The 32-bit colors can be configured as follows:

#### **Constant**

- Defined as name as in <u>UserColor</u>.
- As hex value (HTML color value) #aarrggbb or only #rrggbb

| Hex value | Value range | Description                                                                                                    |
|-----------|-------------|----------------------------------------------------------------------------------------------------|
| аа        | 0-FF        | Alpha channel defines the opacity of the color, for which 255 or FF corresponds to the maximum opacity and 0 to total transparency |
| rr        | 0-FF        | Red component                                                                                                    |

| gg | 0-FF | Green component |
|----|------|-----------------|
| bb | 0-FF | Blue component  |

#### <u>Variable</u>

• As variable of type DWORD, AARRGGBB (Little Endian)

# 0

Any colors can be defined via the IDE <u>UserColor</u> function.

# 9

### Current foreground/background color

If a color is not specified in the Color, Backcolor columns, the current color is used. The current color is the foreground or background color of the last object with a color definition. In the EXCEL worksheet, this is the object in one of the previous rows.

#### 7.2.1.6 Format column

EPAM4 supports the following display formats for objects:

| Value            | Comment                                                                                                 |                                                                           |                                                               | Representation |
|------------------|----------------------------------------------------------------------------------------------------|---------------------------------------------------------------------------|---------------------------------------------------------------|----------------|
|                  | No border                                                                                               |                                                                           | Text1                                                         |                |
| Border=Button    | Button border                                                                                           | type                                                                      |                                                               | Text1          |
| Border=Input     | Input field bord                                                                                        | der type                                                                  |                                                               | Text1          |
| Border=R <x></x> | Rectangle bor<br>(1, 3, 5, etc.)                                                                        | der type with v                                                           | vidth <x> in pixels</x>                                       | Text1          |
| Border=Signal    | Display field border type                                                                               |                                                                           |                                                               | Text1          |
| Border=Shadow    | Rectangle border type with shadow (3D effect)                                                           |                                                                           |                                                               | Text1          |
| Border=RoundR    | Rounded rectangle. The following parameters can be specified in brackets and separated by a semi-colon: |                                                                           | mySignal0                                                     |                |
|                  | Parameters                                                                                              | Default                                                                   | Comment                                                       |                |
|                  | w: <pixel></pixel>                                                                                      | 1                                                                         | Line thickness in p                                           |                |
|                  | r: <pixel></pixel>                                                                                      | 12                                                                        | Radius in pixels                                              |                |
|                  | c: <color></color>                                                                                      | Foreground                                                                | Color                                                         | 1              |
|                  | Example:<br>Border=Round                                                                                | dR( w:3 ; r:7; c                                                          | red)                                                          |                |
| fill=gradient    | The Backgrou<br>The <i>fill=gradie</i><br>all border type<br>colon.<br>Eg.: Border=F                    | nd filled with a<br>ent attribute ca<br>es. It must be s<br>Button, fill= | gradient.<br>n be combined with<br>separated by a<br>gradient | MyButton       |

#### 7.2.1.7 Action column

The Action column is used for defining the object-specific action to be executed when the object is selected by touch or mouse activation. Possible actions include screen change, change variable value etc.

# 9

#### **Multiple actions**

The & character is used to trigger several actions (Action column).

Example: SetVar=1 & #Page=<name> ...sets the variable to 1 and then switches to screen page name

Alternatively, it is also possible to stack several objects on top of each other. In this case, the covered objects are normally <u>Invisible</u>. This variant is used to set different variables to defined values.

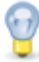

### No more actions are executed after the #Page=<name> action!

The Key=<keycode> action can be defined with normal ASCII characters, a key name and with the appropriate key code.

| Key name              | Key code                                        |
|-----------------------|-------------------------------------------------|
| F1                    | Key F1 corresponds to key code \x3b00           |
| F2                    | Key F2 corresponds to key code \x3c00           |
| F3                    | Key F3 corresponds to key code \x3d00           |
| F4                    | Key F4 corresponds to key code \x3e00           |
| F5                    | Key F5 corresponds to key code \x3f00           |
| F6                    | Key F6 corresponds to key code \x4000           |
| F7                    | Key F7 corresponds to key code \x4100           |
| F8                    | Key F8 corresponds to key code \x4200           |
| F9                    | Key F9 corresponds to key code \x4300           |
| F10                   | Key F10 corresponds to key code \x4400          |
| F11                   | Key F11 corresponds to key code \x4500          |
| F12                   | Key F12 corresponds to key code \x4600          |
| ESC                   | Key ESC corresponds to key code \x1b            |
| CursorUp or CUp       | Cursor up key corresponds to key code \x4800    |
| CursorDown or CDown   | Cursor down key corresponds to key code \x5000  |
| CursorLeft or CLeft   | Cursor left key corresponds to key code \x4b00  |
| CursorRight or CRight | Cursor right key corresponds to key code \x4d00 |
| PageUp or PgUp        | Page up key corresponds to key code \x4900      |
| PageDown or PgDn      | Page down key corresponds to key code \x5100    |
| Home                  | Home key corresponds to key code \x4700         |
| End                   | End key corresponds to key code \x4f00          |
| Insert                | Insert key corresponds to key code \x5200       |
| Backspace             | Backspace key corresponds to key code \x08      |
| Return or Enter       | Return/Enter key corresponds to key code \x0d   |
| Delete or Del         | Delete key corresponds to key code \x5300       |

EPAM supports the following key names:

#### 7.2.1.8 Limit1, Limit2 columns

The Limit1 and Limit2 columns define the upper and lower limit value of the variable for the object concerned. The limit value can be defined as a constant, as a <u>system variable</u> or as a <u>PLC variable</u>. Limit value variables must be of the same type as the VarValue variable.

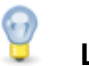

#### Limit values

The limit values Limit1 and Limit2 are part of the value range. In other words, a value is out of range if the value is less than or greater than Limit1 or Limit2.

#### 7.2.1.9 ActionLimit1, ActionLimit2 columns

The ActionLimit1 and ActionLimit2 columns define the actions that are to be executed when the value is out of the range defined by Limit1 and Limit2.

The ActionLimit1 and ActionLimit2 columns define the actions that are to be executed when the value range defined by Limit1 and Limit2 is overshot. These limit actions are supported by all objects with numerical data types.

The following limit actions are supported by all objects with numerical data types:

| ActionLimit1 / ActionLimit2                                                                                      | Description                                                                                                    |
|----------------------------------------------------------------------------------------------------|----------------------------------------------------------------------------------------------------|
| Alarm:set= <no><br/>Alarm:[<alarmtype>].set=<no></no></alarmtype></no>                                           | Inserts alarm with <no> into alarmhistory. If the value is exceeds the limit. If the value changes to inside the limits again, the timestamp "off" is set.</no>                                                                           |
|                                                                                                    | Has no effect the any control bits in the alarm buffer!                                                                                                    |
| #Page= <name></name>                                                                                             | The page with the name <name> is opened</name>                                                                                                    |
| Backcolor=< <u>color</u> >                                                                                       | The background color is changed to <color>, for which <color> must be a constant color.</color></color>                                                                                                    |
| Close                                                                                                    | The last window opened is closed                                                                                                    |
| Close= <name></name>                                                                                             | The window with the name <name> is closed</name>                                                                                                    |
| Color=< <u>color</u> >                                                                                           | The foreground color is changed to <color>, for which <color> must be a constant color.</color></color>                                                                                                    |
| Exit                                                                                                    | The application is closed and the user returns back to the operating system                                                                                                    |
| FastFlash                                                                                                    | The object flashes at a frequency of 1 Hz (0.5s on/off)                                                                                                    |
| Flash                                                                                                    | The object flashes at a frequency of 0.5 Hz (1s on/off)                                                                                                    |
| <i>Language</i> = <name></name>                                                                                  | Language selection to language <name>. (see also <u>Definition</u> <u>of languages</u>)</name>                                                                                                    |
| SetVar= <constant><br/>SetVar=<variable></variable></constant>                                                   | The constant <constant> is assigned to the variable<br/><u>VarValue</u><br/>The variable <variable> is assigned to the variable <u>VarValue</u>.<br/>variable&gt; must be of the same type as <u>VarValue</u>, i.e.</variable></constant> |
| SetVar: <variable1>=<constant><br/>SetVar:<variable1>=<variable2></variable2></variable1></constant></variable1> | The <variable1> is assigned the constant <constant>.<br/>The <variable1> is assigned <variable2>.</variable2></variable1></constant></variable1>                                                                                          |

| ActionLimit1 / ActionLimit2                   | Description                                                                                                    |
|-----------------------------------------------|----------------------------------------------------------------------------------------------------|
|                                               | variable1> and <variable2> must be of the same data type!</variable2>                                                                           |
| SetVar=Limit1                                 | The variable in the <u>VarValue</u> field receives the value of the <u>Limit1</u> column                                                        |
| SetVar=Limit2                                 | The variable in the <u>VarValue</u> field receives the value of the <u>Limit2</u> column                                                        |
| System= <executable> [[options]]</executable> | Any executable file including parameters can be an <executable>.<br/>Paths with blanks must be set between double quotation marks.</executable> |
|                                               | The following options can be stated between square brackets:<br>-d <working directory=""></working>                                             |
|                                               | Example:<br>system="c:\Program files\viewer\viewer.exe" myfile [-d d:\my<br>documents]                                                          |
| VarPool:sysvarsave                            | Saves the persistent system variables as <host>.INI in the directory <i>PATH_INI</i>.</host>                                                    |

#### **Difference to EPAM3**

• The following Limit actions are currently not supported: (see also Actions)

- Backlight=<x> replaced by SetVar=<x> to <u>/S/APP/Backlight</u>
- Contrast=<x> no longer required (only for passive LCDs)
- Language=s\_mysysvar replaced by SetVar=/S/USR/mysysvar to /S/APP/Language
- Msg=<x> replaced by SetVar:<variable>=<x>
- Load=<x>

#### 7.2.1.10 VarValue column

The VarValue column contains the name of a <u>PLC variable</u> or a <u>system variable</u> containing the actual value of the object. System variables are global variables in EPAM that contain specific values such as the actual page ID of the visualization.

Variable names follow a defined syntax.

The <u>Select User Variable</u> context menu enables you to select the variables conveniently from the <u>UserVar</u> worksheet.

When the project is being compiled, a check is made whether all variables used in EPAM are defined in the UserVar list and whether the data type corresponds to the object data type.

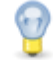

#### Indexed variable addressing

Variable names can be changed during the runtime and read as indices. See also <u>dynamic variable names</u>

#### Application:

The indexed variable addressing option, combined with the <u>#Scrollist</u> object, makes it possible to efficiently create parameter lists, such as for any number of axes in a motion control application. In this way, the parameters for several axes, temperature controllers etc. can be entered on only one screen page.

#### 7.2.1.11 VarType column

The VarType column defines the object data type. The <u>context menu</u> shows which variable types can be assigned to an object. During project compilation, a check is made whether the variable type (UserVar) matches the object data type.

# Note!

Not all objects support all data types.

The manual assignment of variables or data types not supported by the object may cause runtime errors.

The following basic data types are supported:

| Туре                   | Bit<br>s | Min                              | Max                                       | Text constant                                                                                                    | Comment                                                                                       |
|------------------------|----------|----------------------------------|-------------------------------------------|----------------------------------------------------------------------------------------------------|-----------------------------------------------------------------------------------------------|
| BOO<br>L               | 8        | false = 0                        | true <> 0                                 | <ul> <li>"true" = true</li> <li>"false" = false</li> <li>"0" = false</li> <li>Alphanumerical<br/>constants &lt;&gt; 0 = true</li> </ul>                                                                                     |                                                                                               |
| BYT<br>E<br>USIN<br>T  | 8        | 0                                | 255                                       | decimal                                                                                                    |                                                                                               |
| SINT                   | 8        | -128                             | 127                                       | decimal                                                                                                    |                                                                                               |
| WOR<br>D<br>UINT       | 16       | 0                                | 65535                                     | decimal                                                                                                    |                                                                                               |
| INT                    | 16       | -32768                           | 32767                                     | decimal                                                                                                    |                                                                                               |
| dwo<br>RD<br>UDIN<br>T | 32       | 0                                | 4294967295                                | decimal                                                                                                    |                                                                                               |
| DINT                   | 32       | -2147483648                      | 2147483647                                | decimal                                                                                                    |                                                                                               |
| REA<br>L               | 32       | -3.402823466e+38                 | 3.402823466e+38                           | Floating point number (decimal)                                                                                                    |                                                                                               |
| DT                     | 32       | 0<br>DT#01d01m1970Y<br>00H00M00S | 4294967295<br>DT#07d02m2106Y06H<br>28M15S | <ul> <li>decimal</li> <li>DT#<day>d<month>m<br/><year>Y<hour>H<minu<br>tes&gt;M<seconds>S</seconds></minu<br></hour></year></month></day></li> </ul> Example:<br>DT#18d08m2011Y17H15<br>M35S<br>=> 16 Aug. 2011<br>17:15:35 | <ul> <li>Resolution in seconds since 1.1.1970</li> <li>Identical to DATE_AND_TI ME</li> </ul> |
| DAT<br>E               | 32       | 0<br>DT#01d01m1970Y<br>00H00M00S | 4294944000<br>DT#07d07m2106Y              | <ul> <li>decimal</li> <li>D#<day>d<month>m&lt;<br/>year&gt;Y</month></day></li> </ul>                                                                                                    | <ul> <li>Resolution in<br/>seconds since<br/>1.1.1970</li> </ul>                              |

## Basic types

83

|           |    |                                  |                                 | Example:<br>D#18d08m2011Y<br>=> 16 Aug. 2011                                                                   |                                                               |
|-----------|----|----------------------------------|---------------------------------|----------------------------------------------------------------------------------------------------|---------------------------------------------------------------|
| TIME      | 32 | 0<br>T#0h0m0s0ms                 | 4294967295<br>T#1193h2m47s295ms | decimal<br>T# <hour>h<minutes>m&lt;<br/>seconds&gt;s<milliseconds<br>&gt;ms</milliseconds<br></minutes></hour> | Resolution in<br>milliseconds<br>Complies with<br>IEC 61131-3 |
| LWO<br>RD | 64 | 0                                | 184467440737095516<br>15        | decimal                                                                                                    |                                                               |
| LINT      | 64 | -<br>922337203685477<br>5808     | 922337203685477580<br>7         | decimal                                                                                                    |                                                               |
| LRE<br>AL | 64 | -<br>1.79769313486231<br>58e+308 | 1.7976931348623158e<br>+308     | decimal with comma                                                                                             |                                                               |

These data types may possibly not correspond to the identically named data types of the data source. In this case, a conversion is carried out by means of the <u>communication driver</u> which may lead to a loss in accuracy.

#### Integer data types

The following data types are integer data types:

- BYTE
- USINT
- SINT
- WORD
- UINT
- INT
- DWORD
- UDINT
- DINT
- LWORD
- LINT

#### Numerical data types

The following data types are numerical data types:

- All integer data types
- REAL
- LREAL

## Strings

| Туре    | Bits of basic<br>type | Comment  |
|---------|-----------------------|----------|
| STRING  | 8                     |          |
| WSTRING | 16                    | UTF16 LE |

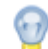

Strings have a default length of 80 characters. If a different length is required, this must be specified with a colon separator. STRING:30.

#### Arrays

| Туре                            | IEC                                        | Comment |  |  |  |  |  |
|---------------------------------|--------------------------------------------|---------|--|--|--|--|--|
| INT[ <dimension>]</dimension>   | ARRAY [0 <dimension>] OF INT</dimension>   |         |  |  |  |  |  |
| WORD[ <dimension>]</dimension>  | ARRAY [0 <dimension>] OF WORD</dimension>  |         |  |  |  |  |  |
| DWORD[ <dimension>]</dimension> | ARRAY [0 <dimension>] OF DWORD</dimension> |         |  |  |  |  |  |

## 0

| Start index: | 0                          |
|--------------|----------------------------|
| End index:   | <dimension> -1</dimension> |

### 7.2.1.12 VarState column

The VarState column contains a variable name for the object status. The variable must be of type WORD, INT, UINT or BOOL (only 0 and 1). The object status enables any object in EPAM to take on one of the following states:

| Status | Behavior of the Epam object                                                                                                    |
|--------|----------------------------------------------------------------------------------------------------|
| 0      | Object is visible and active, i.e. the area X, Y, DX, DY is displayed according to the object                                                                                                    |
| 1      | Object is not visible and inactive (off), i.e. the area X, Y, DX, DY is displayed with the current background of the current screen page.<br>No actions are executed.<br>Limit values are <b>NOT</b> monitored. |
| 2      | Object is visible but inactive (disabled), i.e. the area X, Y, DX, DY is hatched.<br>No actions are executed.<br>Limit values are monitored.                                                                    |
| 4      | The object flashes at a frequency of 0.5 Hz (1s on/off)                                                                                                    |
| 8      | The object flashes at a frequency of 1 Hz (0.5s on/off)                                                                                                    |
| 12     | The object flashes at a frequency of 2 Hz (0.25s on/off)                                                                                                    |

The change of the object status is implemented via the object status variable (VarState) by setting the appropriate value.

# 0

## Object status on screen change

After a screen change, all the objects provided with an object status variable are initialized with the object status invisible and inactive (off). The object is not displayed accordingly until the current object status is read.

This procedure prevents actions from being started accidentally whilst the screen on the target system is being generated! (during simulation on the development environment with no communication, all objects are always shown!)

## 0

#### Option VarStateOnOffInverted

If the option *VarStateOnOffInverted* is set, the object is Off (invisible) with *VarState* 0 and On (visible) with 1.

#### 7.2.1.13 Option column

The Option column is used for defining object-related options. Possible options include DX=<width>, Pos=<x>, PWL=<level>, etc.

# 9

#### Multiple options

Several options can be configured with the ',' character.

Example: *Pos=Center,PWL=1* ...Centers the position of text/value in the object, object assigned a password level.

#### 7.2.1.14 Function column

#Variable: See Unit systems

#### 7.2.1.15 Init, Exit columns

The Init or Exit columns are used for defining the same object-related actions as in the Action column.

The **Init** action is executed if the object is called for the first time in the page, e.g. page change to a new page.

The Exit action is executed in order to exit a page, i.e. if the object is removed from the memory.

These actions are typically used for setting or resetting variables that are used on specific pages.

## 7.2.2 AdsHosts table

The *AdsHosts* worksheet is used to define the <u>communication parameters</u> for the communication channels to Beckhoff *TwinCAT* PLCs.

#### Example:

| #Hostn | AdsServ          | Delay | Timeo | Reser | DelayOnE | Reser | AdsServe | AmsN | AmsP | Reser | Path   |
|--------|------------------|-------|-------|-------|----------|-------|----------|------|------|-------|--------|
| ame    | er IP            | [ms]  | ut[s] | ved   | rror[s]  | ved   | r Port   | etId | ort  | ved   | symbol |
|        |                  |       |       |       |          |       |          |      |      |       | file   |
| PLC1   | 192.168.<br>0.99 |       |       |       |          |       |          |      |      |       |        |

Driver DLL: drvAds.dll

#### Communication with Beckhoff TwinCAT PLCs

| Parameters          | M/O | Default                                 | Description                                                                                                    |
|---------------------|-----|-----------------------------------------|----------------------------------------------------------------------------------------------------|
| Hostname            | М   |                                         | Unique name                                                                                                    |
| AdsServer IP        | М   |                                         | IP address of the Ads server                                                                                         |
| Delay[ms]           | 0   | 200                                     | Delay between two read operations                                                                                    |
| Timeout[s]          | 0   | 3                                       | Maximum time that must not be exceeded during communication. (Connect, Read, Write)                                  |
| Reserved            |     |                                         |                                                                                                    |
| DelayOnError<br>[s] | 0   | 3                                       | Delay after an error. Prevents, for example, too fast reconnections during an online change                          |
| Reserved            |     |                                         |                                                                                                    |
| AdsServer<br>Port   | 0   | 48898                                   | TCP port of the Ads server                                                                                           |
| AmsNetId            | 0   | <adsserver<br>IP&gt;.1.1</adsserver<br> | "Ams Net Id" of <i>TwinCAT</i><br>If no AmsNetId is specified, the Ads server IP is used and<br>extended with ".1.1" |

| AmsPort             | 0 | 801 |                                           |
|---------------------|---|-----|-------------------------------------------|
| Reserved            |   |     |                                           |
| Path symbol<br>file | 0 |     | Path and name of the imported symbol file |

### Configuration of the TwinCAT system

In order for the EPAM4-RTS to communicate with a TwinCAT PLC, the EPAM4-RTS must be made known to the AMS router on the TwinCAT system.

| TwincAT System Propercies                  | 3          |                                         |
|--------------------------------------------|------------|-----------------------------------------|
| General System AMS Router PLC Registration | Adding EPA | M4 RTS to the AMS router:               |
|                                            |            |                                         |
| AMS Net Id: 192.168.18.169.1.1             | Remote Cor | nection Properties 🔀                    |
| Remote Computers                           | Name:      | 192 168 18 167 Or                       |
| 192.168.18.161                             |            | 152.166.16.161                          |
| 132.168.18.167                             | AMS Net Id | 192.168.18.167.1.1 Cancel               |
|                                            | Address:   | 192.168.18.167                          |
| Add <u>R</u> emove <u>Properties</u>       | Transport: | TCP/IP 🔽 🔲 Slow Connection              |
|                                            |            | ·                                       |
|                                            |            |                                         |
| OK Cancel Apply                            |            |                                         |
|                                            | Name:      | Any unique name                         |
|                                            | Ams Net    | IP address of the EPAM4 device + ".1.1" |
|                                            | ld:        |                                         |
|                                            | Address:   | IP address of the EPAM4 device          |
|                                            | Transport: | TCP/IP                                  |
|                                            | Slow       | Does not normally have to be set        |

connectio

n:

## 7.2.3 Alarm worksheet

See also

• Alarm definition

## 7.2.4 AlarmList worksheet

#### See also

AlarmList definition

## 7.2.5 Authent worksheet

#### See also

<u>Authent-Definition</u>

## 7.2.6 AuthentPasswd worksheet

#### See also

<u>AuthentPasswd</u>

## 7.2.7 AuthentRoles worksheet

#### See also

<u>AuthentRoles</u>

### 7.2.8 DataLog worksheet

#### See also

Datalog definition

#### 7.2.9 DrvParam worksheet

The *DRVParam* worksheet is used to define the <u>communication drivers</u>. The settings in this worksheet are made via the <u>Project/Communication</u> menu.

Lines beginning with **#** are comments. This means that the RS7 driver is not loaded in the example below.

#### Example:

| #drvname | hostfile            | nice | TIMEOUT[s] |
|----------|---------------------|------|------------|
| S        | <u>S.txt</u>        | 0    | 60         |
| PLCH     | PLCHosts.txt        | 0    | 60         |
| #RS7     | <u>RS7Hosts.txt</u> | 0    | 60         |
| #ADS     | <u>AdsHosts.txt</u> | 0    | 60         |

#### Meaning of the individual columns:

- *drvn* Name (ID) of the communication driver *ame*
- *host* Name of the file (worksheet) with the parameters of the communication channels *file*
- nice Relative priority of the communication task to the RTS task. (0 = equal priority; -1 = higher priority, 1 = lower priority)
- *time* Higher-level timeout for monitoring the communication channels. Read, write requests must *out* not exceed this time.
  - The following guideline applies:
  - drvparam.timeout > Host:Retry \* Host:DelayOnError \* Host:Timeout

## 7.2.10 FontMap worksheet

The user-specific font definitions are managed in the FontMap worksheet. Fonts are referenced in the EPAM project via the font name <name>.FNT.

| Fontmap    | Microsoft Windows Fonts |      |       |         |
|------------|-------------------------|------|-------|---------|
| #Filename  | Font                    | Size | Style | Effects |
| ARIAL7.FNT | Arial                   | 12   | 400   |         |

88

| ARIAL8.FNT   | Arial       | 14 | 400 |  |
|--------------|-------------|----|-----|--|
| ARIAL8F.FNT  | Arial       | 14 | 600 |  |
| ARIAL9F.FNT  | Arial       | 15 | 400 |  |
| ARIAL10.FNT  | Arial       | 16 | 400 |  |
| ARIAL10F.FNT | Arial       | 16 | 600 |  |
| ARIAL12.FNT  | Arial       | 18 | 400 |  |
| ARIAL12F.FNT | Arial       | 18 | 600 |  |
| ARIAL14.FNT  | Arial       | 22 | 400 |  |
| ARIAL14F.FNT | Arial       | 22 | 600 |  |
| ARIAL.FNT    | Arial       | 16 | 400 |  |
| COURIER.FNT  | Courier New | 16 | 400 |  |
| PASSWORD.FNT | Courier New | 19 | 400 |  |
| SYS06X11.FNT | Courier New | 14 | 400 |  |
| SYS08X16.FNT | Courier New | 16 | 400 |  |
| SYSNT72.FNT  | Courier New | 16 | 400 |  |
| SYSTEM00.FNT | Courier New | 12 | 400 |  |
| SYSTEM08.FNT | Courier New | 12 | 400 |  |
| SYSTEM16.FNT | Courier New | 16 | 400 |  |
| SYSTEM24.FNT | Courier New | 16 | 400 |  |
| SYSTEM32.FNT | Courier New | 18 | 400 |  |
| SYSTEM48.FNT | Courier New | 18 | 400 |  |
| SYSTEM56.FNT | Courier New | 32 | 400 |  |
| SYSTEM64.FNT | Courier New | 30 | 400 |  |
| SYSTEM72.FNT | Courier New | 19 | 400 |  |
| SYSTEM96.FNT | Courier New | 24 | 400 |  |

## See also

Definition of fonts

## 7.2.11 Message worksheet

#### See also

Message definition

## 7.2.12 MiifHosts worksheet

The MiifHosts worksheet contains the <u>communication parameters</u> for the *MIIF* communication driver for Simens Simotion.

This communication driver enables communication via Ethernet TCP/IP to Simotion devices. On the Simotion device TP OAMIIF must be installed!

| #Hostna | IP address | Delay | Timeout | Retry | DelayOnErr | LogLevel |  |  | Symbol file |
|---------|------------|-------|---------|-------|------------|----------|--|--|-------------|
| me      |            | [ms]  | [s]     |       | or [s]     |          |  |  |             |
|         |            |       |         |       |            |          |  |  |             |

Driver DLL: *drvMiif.dll* 

#### Communication with S7 PLCs via CP or S7-1200 series

| Parameter<br>s      | M/<br>O | Default | Description                                                                                            |  |  |  |  |  |
|---------------------|---------|---------|----------------------------------------------------------------------------------------------------|--|--|--|--|--|
| Hostname            | М       |         | Unique name                                                                                            |  |  |  |  |  |
| IP address          | М       |         | IP address of the Simotion device                                                                      |  |  |  |  |  |
| Delay[ms]           | 0       | 200     | Delay between two read operations (cycle time of communication task)                                   |  |  |  |  |  |
| Timeout[s]          | 0       | 3       | laximum time that must not be exceeded when accessing the PLC.<br>Connect, Read, Write)                |  |  |  |  |  |
| Retry               | 0       | 3       | Number of retries up to error                                                                          |  |  |  |  |  |
| DelayOnErr<br>or[s] | 0       | 3       | Delay after an error has occurred. Prevents, for example, too fast connections during an online change |  |  |  |  |  |
| Loglevel            | 0       | 0       | Levels of error output. Not implemented.                                                               |  |  |  |  |  |
|                     |         |         |                                                                                                    |  |  |  |  |  |
|                     |         |         |                                                                                                    |  |  |  |  |  |
|                     |         |         |                                                                                                    |  |  |  |  |  |
|                     |         |         |                                                                                                    |  |  |  |  |  |
|                     |         |         |                                                                                                    |  |  |  |  |  |
|                     |         |         |                                                                                                    |  |  |  |  |  |
| Path<br>symbol file | 0       |         | Path and name of the imported symbol file                                                              |  |  |  |  |  |

## 7.2.13 PlcHosts worksheet

The Hosts worksheet contains the <u>communication parameters</u> for the PLC handler communication driver for Codesys PLCs. This communication driver can be used to communicate via Ethernet TCP/ IP with all V2.3 and V3 Codesys PLCs that support this protocol.

| #Hostn | Interfac | Delay | Timeo | Ret | DelayOn  | LogLe | IP    | Ро | Codesys | Applicatio | Path   |
|--------|----------|-------|-------|-----|----------|-------|-------|----|---------|------------|--------|
| ame    | e type   | [ms]  | ut[s] | ry  | Error[s] | vel   | addre | rt | address | n prefix   | symbol |
|        |          |       |       |     |          |       | ss    |    |         |            | file   |
| PLC1   | Gateway  | 200   | 3     | 0   | 3        | 0     | EPAM  | 12 |         |            |        |
|        | 3        |       |       |     |          |       | 4-    | 00 |         |            |        |
|        |          |       |       |     |          |       | PLCH  |    |         |            |        |
|        |          |       |       |     |          |       | OST   |    |         |            |        |

#### Driver DLL: drvplch.dll

### Communication with Codesys V2.3 PLCs

### ARTI interface type is used for communication with V2.x PLCs.

| Parameters          | M/O | Defau<br>It | Description                                                                                                    |
|---------------------|-----|-------------|----------------------------------------------------------------------------------------------------|
| Hostname            | М   |             | Unique name                                                                                                    |
| Interface type      | М   |             | ARTI for (Codesys 2.x)                                                                                                    |
| Delay[ms]           | 0   | 200         | Delay between two read operations                                                                                                    |
| Timeout[s]          | 0   | 3           | Maximum time that must not be exceeded when accessing the PLC. (Connect, Read, Write)                                                                                                    |
| Retry               | 0   |             | Not implemented                                                                                                    |
| DelayOnError<br>[s] | 0   | 3           | Delay after an error has occurred. Prevents, for example, too fast connections during an online change                                                                                                    |
| Loglevel            | 0   |             | Levels of error output. Not implemented.                                                                                                    |
| IP address          | М   |             | IP address of the PLC or <i>EPAM4-PLCHOST</i> (=Localhost: 127.0.0.1)<br>If the RTS is to communicate with the local PLC and the Ethernet<br>cable is not plugged in, communication is only possible via Localhost.<br><i>EPAM4-PLCHOST</i> should therefore be set as IP address so that the<br>communication also functions from the simulation. |
| port                | 0   | 1200        | IP port of the PLC                                                                                                    |
| Codesys-adr.        | 0   |             | Not relevant                                                                                                    |
| App. prefix         | 0   |             | A prefix can be defined that is placed before any variable name. For example for global variables an '.'. If there is no prefix configured at this position, the variable name must be configured everywhere with this prefix.                                                                                                    |
| HW-Type             | 0   |             | ElauMax                                                                                                    |
| Path symbol<br>file | 0   |             | Path and name of the imported symbol file                                                                                                    |

### Communication with Codesys V3 PLCs

#### Gateway3 interface type is used for communication with V3.x PLCs.

| M/O | Defa<br>ult                                      | Description                                                                                                    |  |  |  |
|-----|--------------------------------------------------|----------------------------------------------------------------------------------------------------|--|--|--|
| М   |                                                  | Unique name                                                                                                    |  |  |  |
| М   |                                                  | GATEWAY3 for (Codesys 3.x)                                                                                        |  |  |  |
| 0   | 200                                              | Delay between two read operations (=cycle time of the communication ask)                                          |  |  |  |
| 0   | 3                                                | Timeout when accessing the PLC (Connect, Read, Write)                                                             |  |  |  |
| 0   |                                                  | Not implemented                                                                                                   |  |  |  |
| 0   | 3                                                | Delay after an error has occurred. Prevents, for example, too fast connections during an online change            |  |  |  |
| 0   |                                                  | Levels of error output. Not implemented.                                                                          |  |  |  |
| М   |                                                  | IP address of the PLC or EPAM4-PLCHOST (=Localhost: 127.0.0.1)                                                    |  |  |  |
| 0   | 1217                                             | IP port of the PLC                                                                                                |  |  |  |
| 0   | Devic<br>e-                                      | Codesys address of the PLC<br>If empty the RTS uses the device name                                               |  |  |  |
|     | M/O<br>M<br>O<br>O<br>O<br>O<br>O<br>M<br>O<br>O | M/O Defa<br>ult<br>M 200<br>O 200<br>O 3<br>O 3<br>O 3<br>O 3<br>O 3<br>O 1217<br>O 1217<br>O Devic<br>e-<br>name |  |  |  |

| App. prefix         | 0 | A prefix can be defined that is placed before any variable name. For example for global variables an '.'. If a prefix is not configured, the variable must be configured everywhere with a prefix. |
|---------------------|---|----------------------------------------------------------------------------------------------------|
| Path symbol<br>file | 0 | Path and name of the imported symbol file                                                                                                    |

## 7.2.14 RS7Hosts worksheet

The RS7Hosts worksheet contains the <u>communication parameters</u> for the RS7 communication driver for S7 PLCs. This communication driver enables communication via Ethernet TCP/IP to all S7 PLCs with an Ethernet interface, incl. Soft-PLC AT-S7.

| #Hostna | IP address | Delay | DelayOnErr | Retr | Loglev | Optimize | CCh | Rac | Slo | PDU-   | Reserved | Symbol file  |
|---------|------------|-------|------------|------|--------|----------|-----|-----|-----|--------|----------|--------------|
| me      |            | [ms]  | or [s]     | у    | el     | (Yes/No) | n   | k   | t   | MaxSiz |          |              |
|         |            |       |            |      |        |          |     |     |     | е      |          |              |
| S1      | EPAM4-     | 200   | 3          | 6    | 0      | No       | 2   | 0   | 0   |        | DB_Com   | 00000001.AWL |
|         | PLCHOST    |       |            |      |        |          |     |     |     |        | ment     |              |

Driver DLL: *drvRs7.dll* 

| Communication w | ith S7 PLCs via | CP or S7-1200 serie | s |
|-----------------|-----------------|---------------------|---|
|-----------------|-----------------|---------------------|---|

| Parameter<br>s      | M/<br>0 | Default | Description                                                                                                    |  |  |  |
|---------------------|---------|---------|----------------------------------------------------------------------------------------------------|--|--|--|
| Hostname            | М       |         | Unique name                                                                                                    |  |  |  |
| IP address          | М       |         | IP address of the PLC or <i>EPAM4-PLCHOST</i> (=Localhost: 127.0.0.1)                                                                                                    |  |  |  |
|                     |         |         | cable is not plugged in, communication is only possible via Localhost. <i>EPAM4-PLCHOST</i> should therefore be set as IP address so that the communication also functions from the simulation. |  |  |  |
| Delay[ms]           | 0       | 200     | Delay between two read operations (cycle time of communication task)                                                                                                    |  |  |  |
| Timeout[s]          | 0       | 3       | Aaximum time that must not be exceeded when accessing the PLC.<br>Connect, Read, Write)                                                                                                    |  |  |  |
| Retry               | 0       | 3       | Number of retries up to error                                                                                                    |  |  |  |
| DelayOnErr<br>or[s] | 0       | 3       | Delay after an error has occurred. Prevents, for example, too fast connections during an online change                                                                                          |  |  |  |
| Loglevel            | 0       |         | Levels of error output. Not implemented.                                                                                                    |  |  |  |
| Optimize            | М       | No      | Optimized communication Yes/No (summary of variables from the same DB)                                                                                                    |  |  |  |
| CChn                | М       | 16      | Communication channel from S7 hardware configuration.<br>• <i>AT-S7: 16</i><br>• <i>S7-CP</i> : 2<br>• <i>S7-1200</i> : 0                                                                       |  |  |  |
| Rack                | 0       | 0       | Rack number from S7 hardware configuration.<br>• <i>AT-S7: 0</i><br>• <i>S7-CP</i> : 0<br>• <i>S7-1200</i> : 0                                                                                  |  |  |  |
| Slot                | 0       | 3       | <ul> <li>Slot number from S7 hardware configuration.</li> <li>AT-S7: 3</li> <li>S7-CP: 0</li> <li>S7-1200: 0</li> </ul>                                                                         |  |  |  |
| PDU-<br>MaxSize     | 0       | 400     | Max. PDU-Size, depends on the PLC-CPU:<br>• 240 byte with CPU-3xx and MPI                                                                                                    |  |  |  |

|             |   |       | <ul> <li>480 byte with CPU-4xx and MPI</li> </ul>                               |
|-------------|---|-------|---------------------------------------------------------------------------------|
|             |   |       | <ul> <li>960 byte with CPU-4xx and CP4xx</li> </ul>                             |
|             |   |       |                                                                                 |
|             |   |       | This parameter may be empty when using an ATS7-Soft PLC.                        |
| Variable    | Μ | DB_Nu | Prefix for the variable import from the AWL:                                    |
| name        |   | mber  | <ul> <li>DB_Number : Prefix is created from the DB number, e.g. DBxx</li> </ul> |
|             |   |       | <ul> <li>DB_Title : Prefix is transferred from the DB name (Header)</li> </ul>  |
|             |   |       | <ul> <li>DB_Comment : Prefix is transferred from the DB comment</li> </ul>      |
| Path        | 0 |       | Path and name of the imported symbol file                                       |
| symbol file |   |       |                                                                                 |

## 7.2.15 S worksheet

The S worksheet enables other user-specific system variable hosts to be created, e.g. USR

| #Hostname | Persistent <true¦false></true¦false> | Comment |
|-----------|--------------------------------------|---------|
| USR       | True                                 |         |

Hostna ...Group of system variables, e.g. USR

me

Persiste...True = System variables are saved with the *varpool:sysvarsave* action in the <Hostname>. nt INI file, e.g. USR.INI

## 7.2.16 StyleSheet worksheet

The StyleSheet worksheet is used to specify graphical effects (styles) for EPAM objects.

The table consist of following columns;

| Object  | Property | Value |
|---------|----------|-------|
| #widget |          |       |

#### **Object:**

The column Object is used to select the object (object-ID) where the style has to be applied.

The selector #widget selects all EPAM controls.

#### **Property:**

The column *Property* is used to select the property to be changed.

#### Value:

Apply the setting in the Value column.

| Following | effects | my b | e applied: |  |
|-----------|---------|------|------------|--|
|           |         |      |            |  |

| Object  | Property       | Value | Description                                                                                                    |
|---------|----------------|-------|----------------------------------------------------------------------------------------------------|
| #button | effect-pressed | рх    | <i>#button's</i> with empty <i>Text/File</i> column and transparente background color, when pressed, invert the background (pixel color). White becomes black and vise versa. |

93

| vill be |
|---------|
|         |
|         |
| er      |
|         |
|         |
|         |
|         |
|         |
|         |
|         |

## 7.2.17 Sys2PLC worksheet

#### See also

Sys2PLC definition

## 7.2.18 Text worksheet

The Text worksheet is used to centrally manage all texts in a project. The texts can be defined and edited here in several languages. The <u>Languages</u> and <u>Build Language Texts</u> functions can be used to manage languages and to import the language-dependent texts in the Text worksheet or to synchronize the project with the language-dependent texts.

All texts defined with the Text worksheet can be selected via the <u>Add Text</u> context menu of the Text/ File column in the Project worksheet.

The language-dependent texts can be defined in this worksheet for multilingual applications.

## Example

| 1.Default | English | Francais |  |
|-----------|---------|----------|--|
| Hallo     | Hello   | Salut    |  |
|           |         |          |  |

#### See also

- Languages
- Build Language Text

## 7.2.19 Trend worksheet

See also

• Trend definition

## 7.2.20 UserColor worksheet

The UserColor worksheet contains all color definitions of the EPAM project.

EPAM4 supports ARGB colors. These consist of the four channels alpha, red, green and blue with 8 bits each. A color is represented internally with a 32-bit value. The alpha channel defines the opacity of the color, for which 255 or FF corresponds to the maximum opacity and 0 to total transparency.

## UserColor

| #Name        | Red | Green | Blue | Alpha |
|--------------|-----|-------|------|-------|
| transparent  |     |       |      |       |
|              | 0   | 0     | 0    | 255   |
| dark red     | 128 | 0     | 0    | 255   |
| dark green   | 0   | 128   | 0    | 255   |
| brown        | 128 | 128   | 0    | 255   |
| dark blue    | 0   | 0     | 128  | 255   |
| dark magenta | 128 | 0     | 128  | 255   |
| dark cyan    | 0   | 128   | 128  | 255   |
| grey         | 192 | 192   | 192  | 255   |
| dark grey    | 128 | 128   | 128  | 255   |
| red          | 255 | 0     | 0    | 255   |
| green        | 0   | 255   | 0    | 255   |
| yellow       | 255 | 255   | 0    | 255   |
| blue         | 0   | 0     | 255  | 255   |
| magenta      | 255 | 0     | 255  | 255   |
| cyan         | 0   | 255   | 255  | 255   |
| white        | 255 | 255   | 255  | 255   |

#### See also

Definition of colors

## 7.2.21 UserVar worksheet

The UserVar worksheet is used to define all <u>variables</u>. Variables can be imported from the PLC programming environment via <u>Communication - Symbolfile - Import</u> into the UserVar list. This operation will delete existing variables and create a new list. A check is also made whether all variables used in the <u>Project worksheet</u> have also been defined in the UserVar worksheet and whether the <u>data type</u> is correct.

#### Example

| Variable name | Туре   | Rese | Addre | Flag    | Comment/    | Used | Reserv | Reserv | Reserv | Default |
|---------------|--------|------|-------|---------|-------------|------|--------|--------|--------|---------|
|               |        | rveu | 55    | options | Description | llag | eu     | eu     | eu     | value   |
| /PLCH/PLC/    | UINT   |      |       |         |             | 1    |        |        |        |         |
| ActPageId     |        |      |       |         |             |      |        |        |        |         |
| /PLCH/PLC/    | STRING |      |       |         |             | 0    |        |        |        |         |
| ActPageName   | :80    |      |       |         |             |      |        |        |        |         |
| /PLCH/PLC/    | WORD   |      |       |         |             | 0    |        |        |        |         |
| ActPwl        |        |      |       |         |             |      |        |        |        |         |
| /PLCH/PLC/    | BOOL   |      |       |         |             | C    |        |        |        |         |
| Alarm1        |        |      |       |         |             |      |        |        |        |         |
| /PLCH/PLC/    | BOOL   |      |       |         |             | C    |        |        |        |         |
| Alarm10       |        |      |       |         |             |      |        |        |        |         |
| /PLCH/PLC/    | BOOL   |      |       |         |             | 0    |        |        |        |         |
| Alarm11       |        |      |       |         |             |      |        |        |        |         |
| /PLCH/PLC/    | BOOL   |      |       |         |             | C    |        |        |        |         |
| Alarm12       |        |      |       |         |             |      |        |        |        |         |
| /PLCH/PLC/    | BOOL   |      |       |         |             | 0    |        |        |        |         |
| Alarm13       |        |      |       |         |             |      |        |        |        |         |

| Column        | Comment                                                                                                    |
|---------------|----------------------------------------------------------------------------------------------------|
| Variable name | Symbolic variable name                                                                                                    |
| Туре          | Variable data type                                                                                                    |
| Reserved      |                                                                                                    |
| Address       | Address for controls that don't support symbolic variable names, e.g. S7                                                                                                    |
| Options flag  | Communication driver specific flags:                                                                                                    |
|               | RS7 • <i>raw</i> : no byte swapping (Motorola/Intel-Byte order)                                                                                                    |
|               |                                                                                                    |
| Used flag     | Anzahl der Referenzierungen im Projekt. Wenn der Wert > 0 ist, wird die Variable in die _drwlst.txt geschrieben, bzw. in den Variablepool des RTS geladen.                                                                                                    |
|               | Variablennamen die erst zur Laufzeit aufgelöst werden, werden von der IDE<br>typischerweise nicht als referenziert erkannt, weshalb der Used-Count auf 0<br>stehen bleibt, die Variable nicht in den Varpool geladen wird und es somit<br>Laufzeitfehlern kommen kann. Um das zu verhindern, kann ein 'u' in die Zelle<br>geschrieben werden. Damit wird die so markierte Variable immer ins RTS<br>geladen. |
| Reserved      |                                                                                                    |
| Reserved      |                                                                                                    |

| Reserved      |                                                                                                    |
|---------------|----------------------------------------------------------------------------------------------------|
| Default value | Die Variablen werden im RTS mit 0 initialisiert. Wenn ein anderer Wert gewünscht wird, kann er hier gesetzt werden. Der Default wert wird aber nicht auf die Steuerung übertragen. |

| Variable name<br>Type | Variable name<br>Variable data type                                               |
|-----------------------|-----------------------------------------------------------------------------------|
| Size                  | Size in bytes                                                                     |
| Address               | Optional address depending on communication driver (e.g. S7)                      |
| Options flag          | raw: Depending on the communication driver, the value is not converted (e.g.      |
|                       | Motorola/Intel byte order)                                                        |
| Used flag             | 1=Variable is used in the EPAM project                                            |
| Limit1/2 value        | Reserved for future expansion                                                     |
| Defined flag          | Auxiliary flag for variable import                                                |
| Default value         | Default value. When communication is active the variable values are read from the |
|                       | PLC at the start. Default values are not written to the PLC.                      |

## 7.2.22 VBar worksheet

#### See also

VBar definition

## 7.2.23 VMeter worksheet

#### See also

<u>VMeter definition</u>

## 7.2.24 LogView worksheet

See LogView definition

## 7.2.25 UserList worksheet

See UserList definition

## 7.2.26 RoleList worksheet

See RoleList definition

## 7.2.27 RecipeList worksheet

See RecipeList definition

## 7.3 Language-dependent worksheets

The following worksheets contain language-dependent text definitions:

- Project
- <u>Alarm</u>
- Alarm list
- <u>Message</u>
- <u>VBar</u>
- <u>VMeter</u>

Images and text files (\*.txt) can likewise be defined as language-dependent. In this case, the file with the same name but with language-dependent content is saved in the appropriate language subdirectory.

## 7.4 Password protecting an EPAM project

The EPAM Excel project can be assigned a password via Excel - Review - Changes - Protect Workbook.

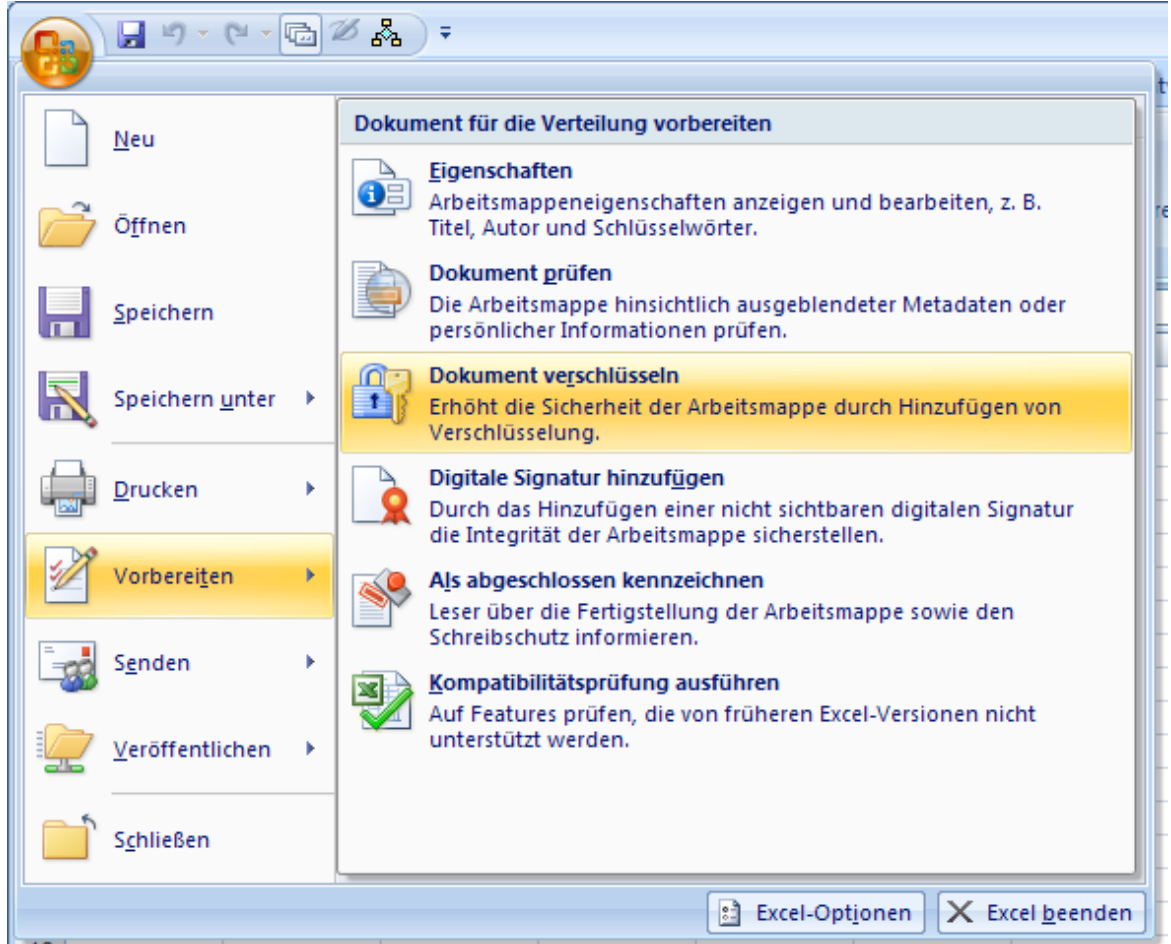

## 7.5 Context menu

The context menu can be called by right-clicking a selected cell. Context (object, property) specific popup dialogs provide support for entering valid input:

## **Online Help**

Display of the EPAM Online Help

## Add Text

Selection of a text from the text list (Text worksheet)

## Add File

Selection of an image or text file. If the file is selected from a different directory, this is automatically copied to the project directory.

## **Text editor**

Call of the text editor with the currently selected text file.

#### See also

<u>Tool Settings</u>

### **Graphics editor**

Call of the graphics editor with the currently selected image file.

#### See also

<u>Tool Settings</u>

#### Formats variable

Selection of the display formats of the variable object.

| iat variable         | in fact in fact in prove                           | and the second second s |        |
|----------------------|----------------------------------------------------|----------------------------------------------------------------------------------------------------|--------|
| ot %3.2f             |                                                    | Clear ×                                                                                                    | 🛛 🗸 OI |
| ormat                |                                                    | *                                                                                                    | 🔀 Can  |
| Passed cell value:   |                                                    |                                                                                                    |        |
| text %f              |                                                    |                                                                                                    |        |
| Text:                |                                                    |                                                                                                    |        |
| Before (opt.): Real: |                                                    |                                                                                                    |        |
| After (opt.):        |                                                    |                                                                                                    |        |
| - Flags:             |                                                    |                                                                                                    |        |
| one                  | 0                                                  | +                                                                                                    |        |
| no flags             |                                                    |                                                                                                    |        |
| Number format:       |                                                    |                                                                                                    |        |
| Width Prec.          | enter both (width and precision) or only precision |                                                                                                    |        |
| 3 2                  | ex. width and prec. (3.2) or only width (3)        |                                                                                                    |        |
| Types:               |                                                    |                                                                                                    |        |
| %f - Real            |                                                    | •                                                                                                    |        |
| Input ex.: 10000.0   |                                                    |                                                                                                    |        |
| Output ex.: 10000.00 |                                                    |                                                                                                    |        |
|                      |                                                    |                                                                                                    |        |
|                      |                                                    |                                                                                                    |        |

#### Fonts

Selection of the font definitions from the Fontmap worksheet.

#### Colors, Hex

Selection of the color definitions from the UserColor worksheet or as hex constant.

#### Formats

Selection of the display formats.

#### Actions

Selection of the object-specific actions.

#### Limit actions

Selection of Limit actions.

## Variables selection list

Selection of variables from the <u>UserVar</u> worksheet. The selection list can be reduced using search filters. The variables list only contains <u>variables</u> of the <u>data types</u> that you can assign to the corresponding object.

| EPAM4                  |                        |                      |
|------------------------|------------------------|----------------------|
| Please <u>s</u> elect: | Search <u>fi</u> lter: |                      |
| /PLCH/PLC/Act          | Pageld                 | <b>▼</b>             |
|                        |                        | ✓ <u>O</u> k XCancel |
| 207 Items              |                        | .::                  |

## VarTypes

The VarTypes menu shows the object-specific data types. Only variables with the object-specific data types can be assigned to the object.

#### Options

Selection of the object-specific options.

#### **Difference to EPAM3**

The context menu in EPAM4 replaces the pull-down selection lists in the cells in EPAM3.

## 7.6 Page Designer

The *Page Designer* is a quasi WYSIWYG-Editor for container objects like *Page*, *Group*, *Scrollist* etc. It's the replacement of the EPAM3 *Page-Wizard*. Changes, in contrast to the Wizard, are written back to the EXCEL Table only on "Save".

| Page Designer                                                                                                    | and the second second s |                            |                                       |
|----------------------------------------------------------------------------------------------------|----------------------------------------------------------------------------------------------------|----------------------------|---------------------------------------|
| File Edit View                                                                                                    |                                                                                                    |                            |                                       |
| 📃 🗐 🔩 🏓 强 🖬 🕫 🕻                                                                                                    | 🕽 [밝힌음밖밖师]] [: 수 레 후 쇼 🕸 🖬 🐂 🐂 🙀                                                                                                    |                            |                                       |
| Objects 🗸                                                                                                    | #Page=ActionsDiagSig                                                                                                    | 4 Þ                        | Properties 📮                          |
| Globals × _                                                                                                    |                                                                                                    | *                          | #Variable                             |
| Containers *                                                                                                    | Zurück                                                                                                    |                            | 📲 🛃   Quick Search                    |
| {}#Group -                                                                                                    |                                                                                                    |                            | ProjectRow 1074                       |
| 🗐 #Page 🔹 👻                                                                                                    | Action #Daga=TestDaga1                                                                                                    |                            | Type VARIABLE                         |
| 🗧 #Scrollist 👻                                                                                                    | Action #Fage_lestFage1                                                                                                    |                            | TextFile Variable:%d                  |
| -                                                                                                    | Action Class                                                                                                    | Variable:0 1 11            | FontName ARIAL12.FNT                  |
| Container Definitions ¥                                                                                                    | Action close                                                                                                    | variable.0 -1 +1           | Y 65                                  |
| Controle \$                                                                                                    | Action Close=TestPage1                                                                                                    | Variable:0                 | DX 100                                |
|                                                                                                    | Action Close=TestPageT                                                                                                    | variable.0 -1 +1           | DY 40<br>Color black                  |
|                                                                                                    |                                                                                                    | =                          | BackColor grey                        |
| uu #Bar                                                                                                    |                                                                                                    |                            | Format Border=Input                   |
| ab #Button                                                                                                    |                                                                                                    |                            | Limit1                                |
| ● #DiagSg                                                                                                    |                                                                                                    |                            | Limit2                                |
| ∎ő #DropdownList                                                                                                    |                                                                                                    |                            | ActionLimit                           |
| #LogView                                                                                                    |                                                                                                    |                            | VarValue /S/TMP/diagSig12             |
| ≡ #Message                                                                                                    |                                                                                                    |                            | VarType INT                           |
| 💛 #Meter 💷                                                                                                    |                                                                                                    |                            | VarState                              |
| 🔁 #MvImg                                                                                                    |                                                                                                    |                            | CFunktion                             |
| #RadioButton                                                                                                    |                                                                                                    |                            | Init                                  |
| == #RecipeList                                                                                                    |                                                                                                    |                            | Exit<br>Comments                      |
| 👸 #RemoteControl                                                                                                    |                                                                                                    |                            |                                       |
| #RoleList                                                                                                    |                                                                                                    |                            | v v                                   |
| Signal                                                                                                    | Row: 1074 #Variable Location: X: 460                                                                                                    | Y: 65 Size: DX: 100 DY: 40 |                                       |
|                                                                                                    |                                                                                                    |                            |                                       |
| Informations                                                                                                    |                                                                                                    |                            | 4                                     |
| [10.05.2013 - 15:25]: Starting page designer<br>[10.05.2013 - 15:25]: Load settings<br>[10.05.2013 - 15:25]: Page designer loaded<br>[10.05.2013 - 15:25]: Selected object: #Variable |                                                                                                    |                            | ^<br>                                 |
|                                                                                                    |                                                                                                    |                            | · · · · · · · · · · · · · · · · · · · |

# Menü

## File

| Save                         | All changes are written back to the EXCEL-Table                                     |
|------------------------------|-------------------------------------------------------------------------------------|
| Save and<br>exit             | Write back all changes to the EXCEL-Table and exit the Page Designer                |
| Close                        | Discard all changes and close the current container                                 |
| Save as<br>image             | Save the current view as image to the predefined directory named like the container |
| Open<br>preview<br>directory | Open the "Windows Explorer" targeting to the predefined directory                   |
| Settings                     | Open the Page Designer settings dialog                                              |
| Exit                         | Exit the Page Designer                                                              |
| Edit                         |                                                                                     |
| Undo                         | Revert the last modification                                                        |

## View

ToolBox Show/hide the following views

## Layout

| 🖹 수 🗐 🐨 😐 🏥 唱 唱 % 😘

| Align left       | Align the selected objects to the left                                            |
|------------------|-----------------------------------------------------------------------------------|
| Align center     | Align the selected objects centered                                               |
| Align right      | Align the selected objects to the right                                           |
| Align top        | Align the selected objects to the top                                             |
| Align bottom     | Align the selected objects to the bottom                                          |
| Move<br>backward | Move the selected object on position backward (Z-order / on row up)               |
| Move forward     | Move the selected object on position forward ( Z-order / on row down)             |
| Send to back     | Move the selected object to the background ( Z-Order)<br>Eg. first object in page |
| Bring to front   | Move the selected object to the foreground ( Z-Order)<br>Eg. last object in page  |

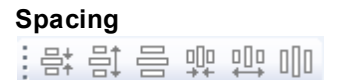

Decrease vertical spacing Increase vertical spacing Make vertical spacing equal Decrease horizontal spacing Increase horizontal spacing Make horizontal spacing equal

### Size

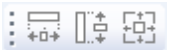

| Make same<br>width  | Breite der selektierte Objekte angleichen   |
|---------------------|---------------------------------------------|
| Make same<br>height | Höhe der selektierten Objekte angleichen    |
| Make same<br>size   | Grösse der selektierten Objekte angleichen. |

#### Zoom

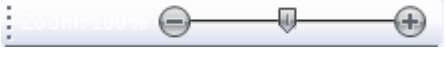

Zoom View Zooming the view

## Quick Toolbar

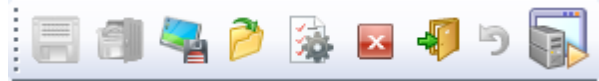

## Hotkeys

The menu may be controlled with ALT - Hotkeys

## Workboard

The workboard displays the container object and all its childe objects. On ore more objects must be selected in order to change a property. Its possible to change a property of multiple objects at once. Eg. *BackColor*, etc.

#### Selecting a single object

Mouse-ClickClick on a single object to select it.TAB-TastePress the TAB-Key to select the next objectPropertySelect an object from the combo box in the Properties-ViewGridSelect an object from the combo box in the Properties-View

#### Selecting multiple objects

Click the objects while the CTRL-Key is pressed. The first object selected is the master, when changing with functions related to layout, size and position.

## Clear a selection

Press the ESC-Key

## Keyboard

z Undo: Revert the last modification Ctrl c Copy the selected object to clipboard Ctrl v Past the object from the clipboard Ctrl Delete the selected object Delete Move the selected to the right Move the selected to the left Move the selected up Ť Move the selected to the down Ļ Increase the width of the selected object Ctrl

© 2014 Grossenbacher Systeme AG

| Ctrl        | Decrease the width of the selected object  |
|-------------|--------------------------------------------|
| Ctrl        | Increase the height of the selected object |
| Ctrl        | Decrease the height of the selected object |
| Esc         | Clear the selection                        |
| Tab<br>I≪→I | Select the next object in Z-Order          |

## Status bar

The status displays information regarding size and position of the selected object.

## **Objects**

Get the objects from the <u>Objects-View</u> with Double-Click or with Drag&Drop.

# **Properties**

| Properties               |               | <b>म</b> |
|--------------------------|---------------|----------|
| #Button                  |               | -        |
| Parity Cuick Search      | ÎL            |          |
| ProjectRow               | 5             |          |
| Туре                     | BUTTON        |          |
| ld                       |               |          |
| TextFile                 | MyButton      |          |
| FontName                 | Arial12.FNT   |          |
| Х                        | 73            |          |
| Y                        | 47            |          |
| DX                       | 98            |          |
| DY                       | 45            |          |
| Color                    | black         |          |
| BackColor                | grey          |          |
| Format                   | Border=Button |          |
| Action                   |               |          |
| Limit1                   |               |          |
| Limit2                   |               |          |
| ActionLimit1             |               |          |
| ActionLimit2             |               |          |
| VarValue                 |               |          |
| VarType                  | WORD          |          |
| VarState                 |               |          |
| Options                  |               |          |
| CFunktion                |               |          |
| Init                     |               |          |
| Exit                     |               |          |
| Comments                 |               |          |
|                          | ······ •      |          |
| Format<br>Object format. |               |          |

Die *Properties*-View displays the properties of the selected object. Click into the value cell to change a property.

# Informations

The Informations-View lists the event protocol.

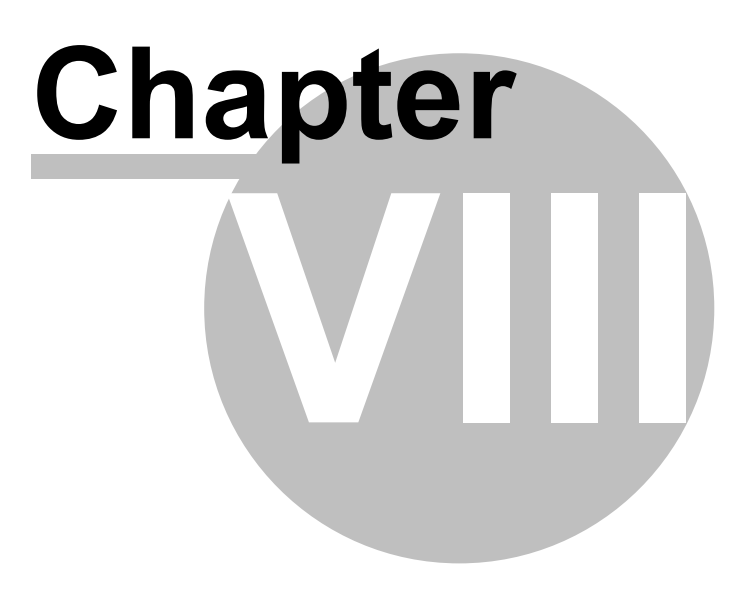

## 8 Objects

This section describes all EPAM objects. These are arranged in the following groups:

- <u>Container definitions</u>
- <u>Containers</u>
- <u>Globals</u>
- <u>Controls</u>

## 8.1 Container definitions

Container objects are objects that contain one or several <u>EPAM objects</u>. Container objects are defined with *\$object*=<name> and used with *#object*=<name>.

### 8.1.1 \$Group

Group=<name> is used to define a group of associated objects. This enables the user to define his own objects from combinations of basic objects such as <u>#Bar</u> with scale and value etc. The definition is carried out as for a <u>#Page</u> after a blank line. The Group=<name> object type is first given a unique name. The \$ instead of # indicates that this is the definition. After the \$Group definition the objects combined for the group are configured.

The \$Group object definition is used to define the background color and the format:

| Paramet<br>ers   | Value                      | M/O | Default     | Comment                                                                                                    |
|------------------|----------------------------|-----|-------------|----------------------------------------------------------------------------------------------------|
| Object           | \$Group<br>= <name></name> | Μ   |             | The \$ instead of # indicates that this is a definition. The object identifier Group is followed by the ID separated by =. A unique name referenced to Group. |
| Text/File        |                            |     |             |                                                                                                    |
| Font             |                            |     |             |                                                                                                    |
| Х                |                            |     |             |                                                                                                    |
| Y                |                            |     |             |                                                                                                    |
| DX               | Integer                    | 0   |             | Width of the Group object                                                                                                    |
| DY               | Integer                    | 0   |             | Height of the Group object                                                                                                    |
| Color            |                            |     |             |                                                                                                    |
| Backcolor        | <u>Color</u>               | 0   | Transparent | Background color:<br>Static or Group parameter (placeholder see<br>below)                                                                                     |
| Format           | <u>Format</u>              | 0   |             | Type of frame:<br>Static or Group parameter (placeholder see<br>below)                                                                                        |
| Action           |                            |     |             |                                                                                                    |
| Limit1           |                            |     |             |                                                                                                    |
| Limit2           |                            |     |             |                                                                                                    |
| ActionLim<br>it1 |                            |     |             |                                                                                                    |
| ActionLim<br>it2 |                            |     |             |                                                                                                    |
| VarValue         |                            |     |             |                                                                                                    |
| VarType          |                            |     |             |                                                                                                    |
| VarState         | <variable></variable>      |     |             | See: <u>VarState column</u>                                                                                                    |

|        |                           | May be used switch off the whole group<br>Static or Group parameter (placeholder see<br>below)                                                               |
|--------|---------------------------|----------------------------------------------------------------------------------------------------|
| Option | VarStateOnOffIn<br>verted | Inverts the On / Off functionality of <u>VarState</u> :<br>VarState = 0 -> Off<br>VarState = 1 -> On<br>Static or Group parameter (placeholder see<br>below) |

A #Group object can incorporate any object. However, only the following objects can be assigned parameters via Group:

- #Group
- <u>#Bar</u>
- #Button
- <u>#DiagSig</u>
- <u>#DropDownList</u>
- #Message
- <u>#Meter</u>
- <u>#MvImg</u>
- <u>#Radiobutton</u>
- #Signal
- #Slider
- #Switch
- #Textlist
- #Trend
- #Variable
- #VBar
- #VMeter

## Parameters

The objects within a *\$Group* definition can be assigned parameters. Parameters can be assigned by column with the placeholder {%x} (x=1 to n). If several Group parameters are to be assigned, these must be separated by commas. The first parameter then corresponds to the placeholder {%1}. Each further parameter separated by a comma is configured by increasing the number ({%2}). If a comma is to be assigned in a parameter for a called *#Group* object, this parameter must be placed in braces (Example: {text, text}).

Parameters can be assigned as required. In other words, placeholders for which no parameter is assigned are removed. (replaced by an empty string)

## Placeholder

A placeholder has the following format: {%<Parameter number>}. The numbering of the placeholders starts for each column with 1.

It's possible to provide the following properties by parameter:

- Back Color
- Format
- VarState
- Option

## Example of \$Group definition

| Object    | Text/File  | Font     | X [Pixel] | Y [Pixel] | DX [Pixel] | DY [Pixel] | Color | BackColo  | Format    |
|-----------|------------|----------|-----------|-----------|------------|------------|-------|-----------|-----------|
|           |            |          |           |           |            |            |       | r         |           |
| \$Group=m | nyVariable |          | 0         | 0         | 200        | 30         | black | grey      |           |
| #Signal   | {%1}       | Arial12. | 0         | 0         | 200        | 30         | black | transpare | Border=R  |
|           |            | FNT      |           |           |            |            |       | nt        | 1         |
| #Variable | {%2}       | Arial12. | 100       | 1         | 50         | 28         | black | grey      | Border=Si |
|           |            | FNT      |           |           |            |            |       |           | gnal      |
| #Signal   | {%3}       | Arial12. | 150       | 0         | 50         | 30         | black | transpare |           |
| -         |            | FNT      |           |           |            |            |       | nt        |           |

#### #Group object example

| Object                    | Text/File            | Font            | X [Pixel] | Y [Pixel] | DX [Pixel] | DY [Pixel] | Color | BackColo<br>r | Format        |
|---------------------------|----------------------|-----------------|-----------|-----------|------------|------------|-------|---------------|---------------|
| #Page=Ini<br>t            |                      |                 |           |           |            |            |       |               |               |
| #Page=st<br>art           | start                | Arial12.<br>FNT | 0         | 0         | 640        | 480        | black | white         | Border=R<br>1 |
| #Group=<br>myVariabl<br>e | Text,%3d,<br>Einheit | Arial12.<br>FNT | 180       | 175       | 200        | 30         | black | white         |               |

#### Display

### 8.1.2 \$Scrollist

The *\$Scrollist* object enables parameter lists to be designed with standard objects in any form. In combination with the indexed variable addressing option, it is possible, for example, to enter the parameters for several axes on a single parameters screen page.

*\$Scrollist*=<name> is used to define a list of objects that can then be scrolled within a rectangular area. In other words, the X and Y position of the objects of a scroll list are changed dynamically when the Scrollist object is called (see also <u>#Scrollist</u>=<name>). The definition of the scroll list positions the objects one above the other beyond the size of the screen. <u>#Scrollist</u>=<name> then displays the objects of the scroll list in the defined area. The number of visible objects is automatically calculated on the basis of the line height (Limit2) and the actual dimension.

#### Example

| Object                  | Text/File | <br>X | Y   | DX  | DY  | <br>Limit2 |
|-------------------------|-----------|-------|-----|-----|-----|------------|
| \$Scrollist=<br>scroll1 |           | <br>0 | 0   | 160 | 200 | <br>50     |
| #Button                 | myButton1 | <br>0 | 0   | 100 | 50  |            |
| #Button                 | myButton2 | <br>0 | 50  | 100 | 50  |            |
| #Button                 | myButton3 | <br>0 | 100 | 100 | 50  |            |

## DX,DY

Define the spread of the scrollable area. The RTS determines the spread automaticaly. Under some circumstances that doesn't work very well.

The option FixedSize tells the RTS to use DX and DY.

#### Limit1

Limit1 defines the column width in pixels.
## Limit2

Limit2 defines the row hight in pixels.

## Optionen:

| VarValueToScrol<br>IX           | If set, <i>VarValue</i> is linked to the horizontal scrollbar. Other wise it's linked to the vertical scrollbar.                                                                            |
|---------------------------------|----------------------------------------------------------------------------------------------------|
| FixedSize                       | If set, <i>DX</i> , <i>DY</i> defines the spread of the scrollable area. Otherwise it's calculated automatically by the RTS                                                                 |
| VerticalRibbonL<br>ayout        | The controls are lined up vertically<br>Gaps, normally caused by switched off ( <i>VarState</i> ) objects, are closed<br>automatically by shifting the visible objects vertically together. |
| HorizontalRibbo<br>nLayout      | The controls are lined up horizontally Gaps, normally caused by switched off ( <i>VarState</i> ) objects, are closed automatically by shifting the visible objects horizontally together.   |
| VerticalScrollBar<br>AlwaysOn   | Makes the vertical scrollbar to be always visible                                                                                                    |
| HorizontalScroll<br>BarAlwaysOn | Makes the horizontal scrollbar to be always visible                                                                                                    |

## **Advantage**

Once a scroll list is defined, it can be integrated in any page with a single line. The position and the dimension of the scroll list is defined when the <u>#Scrollist=<name></u> is called. The number of lines of the scroll list is calculated automatically.

## **Difference to EPAM3**

- In EPAM3 the number of lines must be specified in Limit2.
- In EPAM3 the scroll objects are defined within the page with the Scroll option.
- The position of the objects is relative to the page. In EPAM4 the position is relative to the Scrollist object.
- In EPAM3 only the visible objects are active. In EPAM4 all objects of the scroll list are always active, even if they are not visible (e.g. Limit actions).

## 8.1.3 \$Scrollist2

The difference between \$Scrollist and \$Scrollist2 is just margnally

1. The objects within Srollist2 may be paramterized through <u>\$group parameters</u>.

2. Following properties must be applied, in contrast to *Scrollist*, in the definition row and may be set through a group parameter from the declaration ( as for *group*).

- Back Color
- Format
- VarValue
- VarType
- VarState
- Option

| Property      | Value                                | M/O | Default | Comment                                                    |
|---------------|--------------------------------------|-----|---------|------------------------------------------------------------|
| <u>Object</u> | \$ <i>Scrollist2</i> = <name></name> | М   |         | The <b>\$</b> instead of <b>#</b> indicates that this is a |

110

|                      |                      |   |                 | definition. The object identifier Scrollist2 is                                                                                                    |
|----------------------|----------------------|---|-----------------|----------------------------------------------------------------------------------------------------|
|                      |                      |   |                 | followed by a, in relation to <i>Scrollist2</i> , unique                                                                                                    |
| Toxt/File            |                      |   |                 | name separated by =.                                                                                                    |
| Font                 |                      |   |                 |                                                                                                    |
| <u>r ont</u><br>Y    |                      |   |                 |                                                                                                    |
| <u>∧</u><br>∨        |                      |   |                 |                                                                                                    |
| <u>י</u><br>אַת      | Integer              | 0 |                 | Width of the scrollable area. Relevant with                                                                                                    |
| <u> </u>             |                      | 0 |                 | option FixedSize only                                                                                                    |
| <u>DY</u>            | Integer              | 0 |                 | Height of the scrollable area. Relevant with option <i>FixedSize</i> only                                                                                               |
| <u>Color</u>         |                      |   |                 |                                                                                                    |
| <u>BackCol</u><br>or | <u>Color</u>         | 0 | Transparen<br>t | static or by parameter                                                                                                    |
| <b>Format</b>        | Border               | 0 |                 | static or by parameter                                                                                                    |
| <b>Action</b>        |                      |   |                 |                                                                                                    |
| <u>Limit1</u>        | Integer              |   |                 | Defines column width in pixel, respectively the horizontal scrollbar step width.                                                                                        |
| Limit2               | Integer              |   |                 | Defines column height in pixel, respectively the vertical scrollbar step width.                                                                                         |
| <b>ActionLi</b>      |                      |   |                 |                                                                                                    |
| <u>mit1</u>          |                      |   |                 |                                                                                                    |
| <u>ActionLi</u>      |                      |   |                 |                                                                                                    |
| <u>mit2</u>          |                      |   |                 |                                                                                                    |
| <u>varvalue</u>      | variable name        |   |                 | scrollbar slider position.                                                                                                    |
|                      |                      |   |                 | By setting option VarValueToScrollX VarValue is bound to the horizontal scrollbar.                                                                                      |
|                      |                      |   |                 | statically or by group parameter                                                                                                    |
| VarTupo              | Integer type         |   |                 | statically or by group parameter                                                                                                    |
| <u>VarStata</u>      | Mariable name        | 0 |                 | May be used to bide the whole serellist?                                                                                                    |
| varstate             |                      | 0 |                 | statically or by group parameter                                                                                                    |
| Option               |                      | 0 |                 | statically or by group parameter                                                                                                    |
|                      | DX= <n></n>          |   | 25              | Width of the vertical scroll bar.                                                                                                    |
|                      | DY= <n></n>          |   | 25              | height of the horizontal scroll bar.<br>0 = Hide scroll bar                                                                                                    |
|                      | FixedSize            |   |                 | If set, <i>DX</i> , <i>DY</i> defines the spread of the scrollable area. Otherwise it's calculated automatically by the RTS, what not always leads to a correct result. |
|                      | VarStateOnOffInverte |   |                 | Inverts the on/off functionality of <u>VarState</u>                                                                                                    |
|                      | ŭ                    |   |                 | <i>VarState</i> = 0 -> Off<br><i>VarState</i> = 1 -> On                                                                                                    |
|                      | VarValueToScrollX    |   |                 | Bindes VarValue to the horizontal scrollbar                                                                                                    |

|                 | VerticalRibbonLayout             |  | The controls are lined up vertically<br>Gaps, normally caused by switched off (<br><i>VarState</i> ) objects, are closed automatically by<br>shifting the visible objects vertically together.     |
|-----------------|----------------------------------|--|----------------------------------------------------------------------------------------------------|
|                 | VerticalSrollbarAllway<br>sOn    |  | Makes the vertical scrollbar to be always visible                                                                                                    |
|                 | HorizontalRibbonLayo<br>ut       |  | The controls are lined up horizontally<br>Gaps, normally caused by switched off (<br><i>VarState</i> ) objects, are closed automatically by<br>shifting the visible objects horizontally together. |
|                 | HorizontalScrollbarAll<br>waysOn |  | Makes the horizontal scrollbar to be always visible                                                                                                    |
| <b>Function</b> |                                  |  |                                                                                                    |
| Init            |                                  |  |                                                                                                    |
| Exit            |                                  |  |                                                                                                    |

# 8.2 Containers

Container objects are objects that contain one or several EPAM objects.

# 8.2.1 #Group

The *#Group* object enables a <u>group of objects</u> defined by the user to be used at different locations by means of a single line. Specific properties can be set in the <u>definition</u> by means of parameters.

When a #Group object is called within a page, the defined <u>\$Group objects</u> are displayed at this location with optional parameters:

| Parameters | M/O | Value                 | Default | Comment                                                                       |
|------------|-----|-----------------------|---------|-------------------------------------------------------------------------------|
| Object     | М   | #Group= <name></name> |         | Call of the <u>\$Group object</u> <name></name>                               |
| Text/File  | 0   | Group<br>parameters   |         | Comma separated parameters for \$Group objects                                |
| Font       |     | Group<br>parameters   |         | Comma separated parameters for \$Group objects                                |
| х          | 0   | Integer value         | 0       | <ul><li>Horizontal position</li><li>Only constants are permissible.</li></ul> |
| Y          | 0   | Integer value         | 0       | <ul><li>Vertical position</li><li>Only constants are permissible.</li></ul>   |
| DX         | 0   | Integer value         | 0       | This parameter will be ignored.<br>DX is taken from the Group definition      |
| DY         | 0   | Integer value         | 0       | This parameter will be ignored.<br>DX is taken from the Group definition      |
| Color      | 0   | Group<br>parameters   |         | Comma separated parameters for \$Group objects                                |
| Backcolor  | 0   | Group<br>parameters   |         | Comma separated parameters for \$Group objects                                |
| Format     | 0   | Group<br>parameters   |         | Comma separated parameters for \$Group objects                                |

| Action       | 0 | Group<br>parameters |  | Comma separated parameters for \$Group objects |  |
|--------------|---|---------------------|--|------------------------------------------------|--|
| Limit1       | 0 | Group<br>parameters |  | Comma separated parameters for \$Group objects |  |
| Limit2       | 0 | Group<br>parameters |  | Comma separated parameters for \$Group objects |  |
| ActionLimit1 | 0 | Group<br>parameters |  | Comma separated parameters for \$Group objects |  |
| ActionLimit2 | 0 | Group<br>parameters |  | Comma separated parameters for \$Group objects |  |
| VarValue     | 0 | Group<br>parameters |  | Comma separated parameters for \$Group objects |  |
| VarType      | 0 | Group<br>parameters |  | Comma separated parameters for \$Group objects |  |
| VarState     | 0 | Group<br>parameters |  | Comma separated parameters for \$Group objects |  |
| Option       | 0 | Group<br>parameters |  | Comma separated parameters for \$Group objects |  |
| Function     |   |                     |  |                                                |  |
| Init         | 0 | Group<br>parameters |  | Comma separated parameters for \$Group objects |  |
| Exit         | 0 | Group<br>parameters |  | Comma separated parameters for \$Group objects |  |

Parameters and placeholders are scoped to their own column! Each column has it's own parameters. The first parameter in each column corresponds to the %1 placeholder in the same column.

It isn't not possible to pass a parameter from one column to an other.

## Example:

\$Group definition with two parameters in the Text column

| Object         | Text/File |  |
|----------------|-----------|--|
| \$Group=Group1 |           |  |
| #Button        | {%1}      |  |
| #Button        | {%2}      |  |

## Example:

#Group=Group1 call with parameter

| Object         | Text/File |  |
|----------------|-----------|--|
| #Page=Testpage |           |  |
| #Group=Group1  | one, two  |  |

> Object #Button {%1} is drawn with text "one", object #Button {%2} with text "two".

## 8.2.2 #Page

The *#Page* object defines the position and size of the screen page in which the EPAM objects are displayed. The screen page can take on here the size of the entire screen (Full screen) or only part of it (window). The entire screen can also be divided up into <u>subareas (Frames</u>) using several *Page* objects.

## Parameters

## Object

| Column A, object     | M/O | Default | Description                                          |  |  |
|----------------------|-----|---------|------------------------------------------------------|--|--|
| #Page= <name></name> | М   |         | Unique, user-specific <name> of a screen page</name> |  |  |

## Text/File

| <u>Column B, Text/</u><br><u>File</u>      | M/O | Default         | Description                                                                                                    |
|--------------------------------------------|-----|-----------------|----------------------------------------------------------------------------------------------------|
| < <u>Title</u> >                           | 0   | Empty<br>string | Text string as page title (text is centered). The text can be edited or selected via the <u>Add Text context menu</u> from the <u>Text worksheet</u> . |
| <title line1 title<br="">Line2&gt;</title> | 0   |                 | Multiple-line text. In this case, the text is left-justified.                                                                                          |
| < <u>lmage file</u> >                      | 0   |                 | The image file is centered on the page. (background image)                                                                                             |

#### Font

| C Font column             | M/O | Default | Description                                        |
|---------------------------|-----|---------|----------------------------------------------------|
| <fontname>.FNT</fontname> | 0   | Current | optional <u>font</u> for displaying the title text |
|                           |     | font    |                                                    |

#### X, Y, DX, DY

| Columns D-G       | M/O | Default | Description                               |
|-------------------|-----|---------|-------------------------------------------|
| Integer constants | 0   | 0       | Position and dimension of the screen page |

#### Color

| Column H   | M/O | Default | Description                   |
|------------|-----|---------|-------------------------------|
| Font color | 0   | 0       | Font color for the title text |

## Backcolor

| Column I         | M/O | Default | Description                          |
|------------------|-----|---------|--------------------------------------|
| Background color | 0   | 0       | Background color for the screen page |

## Format

| <u>Column J</u> | M/O | Default | Description                        |
|-----------------|-----|---------|------------------------------------|
| <u>Format</u>   | 0   | No      | Formats to display the screen page |
|                 |     | border  |                                    |

#### Action

Action on a page mainly make sense in the context of gestures. Thus, the actions in the following

table may be prefixed with one of the following gestures .

| gesture:<br>swipe:right:<br><action></action> | Swipe ge | sture to | the right |
|-----------------------------------------------|----------|----------|-----------|
| gesture:                                      | Swipe ge | sture to | the left  |
| swipe:left:                                   |          |          |           |
| <action></action>                             |          |          |           |
| gesture:                                      | Swipe ge | sture up | )         |
| swipe:up:                                     |          |          |           |
| <action></action>                             |          |          |           |
| gesture:                                      | Swipe ge | sture do | wn        |
| swipe:down:                                   |          |          |           |
| <action></action>                             |          |          |           |

## Sample:

gesture:swipe:right:#page=info

| Spalte K                                                                                          | Beschreibung                                                                                                    |
|---------------------------------------------------------------------------------------------------|----------------------------------------------------------------------------------------------------|
| #Page= <name></name>                                                                              | Open page with name <name></name>                                                                                                    |
| #Page= <name>:animation={topin<br/> bottomin leftin rightin}<br/>[(<duration>)]</duration></name> | Animated page change:<br>To open a page with an animation append <i>:animation=</i> to the<br>page name, followed by type of animation:                                                                                                    |
|                                                                                                   | animation=topinshift the page into the display from top toanimation=bottominshift the page from into the display bottoranimation=leftinshift the page from left into the display toanimation=rightinshift the page from right into the display to |
|                                                                                                   | Sample:<br>#Page=pw:animation=topin                                                                                                    |
|                                                                                                   | Optionally it's possible to define the duration of the animation.<br>Default ist 600ms.                                                                                                    |
|                                                                                                   | Sample:<br>#Page=pw:animation=topin( 400 )                                                                                                    |
| AlarmList:info= <n></n>                                                                           | The page <n> configured in the <u>Alarm definition</u> at Alarm Info action of the selected alarm is opened. (1. Action=1, 2.=2,)</n>                                                                                                    |
| AlarmList:[ <name>].info=<n></n></name>                                                           | Execute <action> on the #AlarmList designated by <name><br/>Thereby it isn't necessary to set <u>/S/APP/AlarmList:Type</u>.</name></action>                                                                                                    |
|                                                                                                   |                                                                                                    |

## Option

| <u>Column S</u>     | M/O | Default | Description                                                                                                    |
|---------------------|-----|---------|----------------------------------------------------------------------------------------------------|
| Page=Dialog         | 0   |         | This option makes the page modal. In this way, only this page can be operated, and all other pages are disabled until this page has been closed.        |
| ID= <index></index> | 0   | 0       | This option sets the ID of the page and the associated system variables to <index>. The permissible value range for <index> is 0-65536.</index></index> |
| Popup               | 0   |         | Opens the current page as a popup. In other words, all existing pages are retained and the new page is laid as a                                        |

|                                          |   | popup on top of the stack.<br>A page is normally replaced by a new page if they have the<br>same geometry (size and position) and any overlaid pages<br>above it are closed.<br>See also Window handling                                            |
|------------------------------------------|---|----------------------------------------------------------------------------------------------------|
| <i>Transparency</i> =< <u>color</u><br>> | 0 | The < <u>color</u> > specified in an image file is interpreted as transparent.<br>Is only required for image formats that do not support transparency, e.g. PCX<br>In EPAM4 it is better to use the <u>PNG</u> image format instead of this option. |

## System variables

System variables in conjunction with the #Page object:

- /S/SYS/PageName
- <u>/S/SYS/Pageld</u>
- /S/SYS/PageIdLast
- <u>/S/SYS/NewPage</u>

# ${\tt L}$ Triggering a screen page change in the PLC

The system variable <u>/S/SYS/NewPage</u> and the <u>#Sys2PLC</u> object enable screen changes to be triggered in the PLC.

|   | _ |   |    |
|---|---|---|----|
| A | - |   | ١. |
| G |   | 4 |    |
| N |   |   | ٢. |
| 1 | - | - |    |
|   |   |   |    |

## Frames

A screen page can be divided into different areas (frames) by defining several *#Page* objects. In this way, it is possible to change screen contents independently of each other in the individual areas. (example: See *#Page*=ObjectMeter demo project) This enables global action bars or status indications to be defined at a central point and independently of the page.

## Example

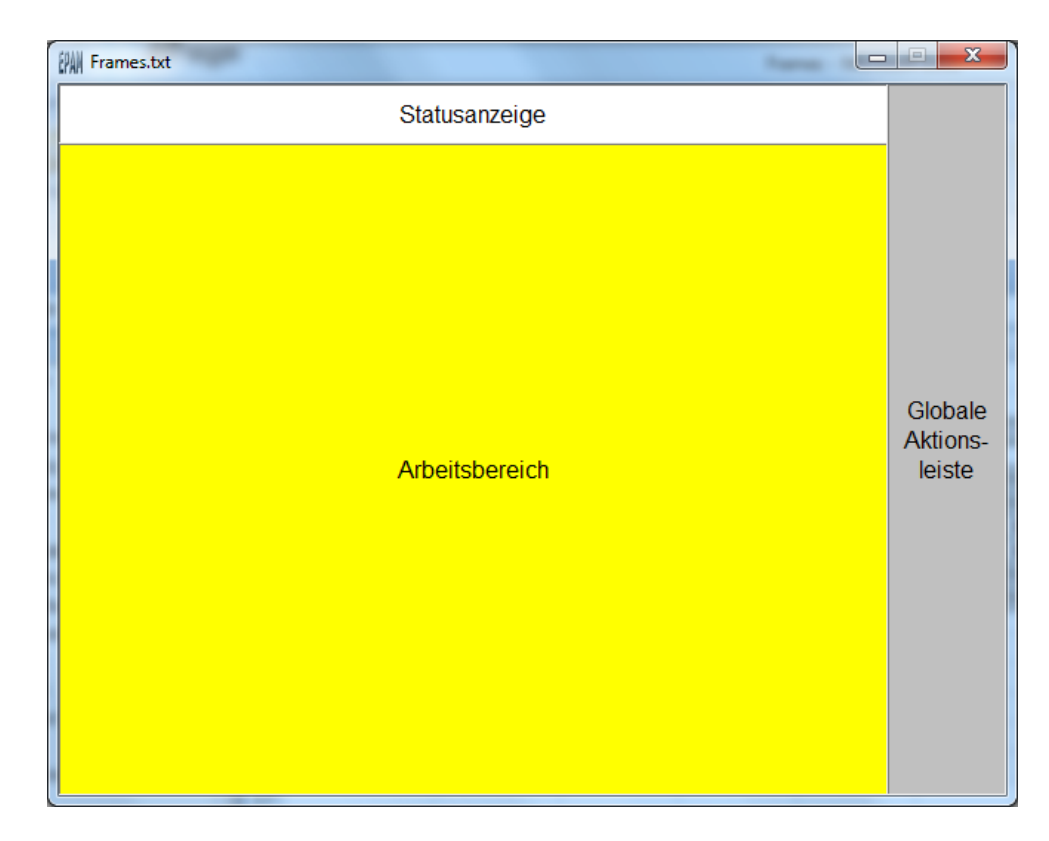

## Window handling

Screen pages with different dimensions are superimposed on each other and are displayed and refreshed on screen at the same time (Window handling). All objects remain fully operable if they are visible (exception: Option Page=Dialog). A superimposed screen page can be closed with the *close* action or *close*=<name> action if the underlying screen page is larger (DX or DY). The 'close' action has no effect if only one visible screen page is active.

If a screen change takes place (#Page=<name> action) to another screen page with the same dimensions, the existing page is deleted and is replaced by the new screen page. Any superimposed pages (windows) are closed.

## Difference to EPAM3

- In EPAM3 objects that are fully or partially covered by a superimposed screen page are designated as invisible and are no longer refreshed. In EPAM4, objects that are fully or partially covered continue to be refreshed (incl. Limit actions) and can be operated if they are visible.
- Frame pages are handled in the same way as in EPAM3. However, EPAM3 frame pages have been found to be output incorrectly with an offset (see <u>bug#603</u>). This error has been fixed in EPAM4.
- In EPAM3 the image file was always displayed at the top left, EPAM4 centers the image if a border is defined.

## 8.2.3 #Scrollist

The #Scrollist=<name> object enables a scroll list defined beforehand with <u>\$Scrollist=<name></u> to be displayed.

## Parameters

#### Object

| Column A, object          | M/O | Default | Description                                      |
|---------------------------|-----|---------|--------------------------------------------------|
| #Scrollist= <name></name> | Μ   |         | <name> of the scroll list to be displayed</name> |

## X, Y, DX, DY

| х, т, вх, вт      | , , , _, _, |                                  |                                            |  |  |
|-------------------|-------------|----------------------------------|--------------------------------------------|--|--|
| Columns D-G       | M/O         | Default                          | Description                                |  |  |
| Integer constants | 0           | <u>Autom.</u><br>positioni<br>ng | Position and dimension of the scroll list. |  |  |
| Variable          | 0           |                                  | Variable name                              |  |  |

## Backcolor

| <u>Column I</u>  | M/O | Default      | Description                          |
|------------------|-----|--------------|--------------------------------------|
| Background color | 0   | Current      | Background color of the scroll list. |
|                  |     | backgro      |                                      |
|                  |     | und          |                                      |
|                  |     | <u>color</u> |                                      |

## Format

| Column J      | M/O | Default | Description                        |
|---------------|-----|---------|------------------------------------|
| <u>Format</u> | 0   | No      | Formats to display the scroll list |
|               |     | border  |                                    |

## Action

| Column K | M/O | Default | Description |
|----------|-----|---------|-------------|
|          |     |         |             |
|          |     |         |             |
|          |     |         |             |
|          |     |         |             |
|          |     |         |             |

## VarValue

| Column P | M/O | Default | Description                                         |
|----------|-----|---------|-----------------------------------------------------|
| Variable | 0   |         | Variable for saving the actual position in the list |

# VarType

| Column Q           | M/O | Default | Description       |
|--------------------|-----|---------|-------------------|
| Integer data types |     |         | Integer data type |

## Option

| Column S              | M/O | Default | Description                                              |
|-----------------------|-----|---------|----------------------------------------------------------|
| DX= <width></width>   | 0   | 25      | Width of the vertical scroll bar. 0 = Hide scroll bar    |
| DY= <height></height> | 0   | 25      | Height of the horizontal scroll bar. 0 = Hide scroll bar |

# Example

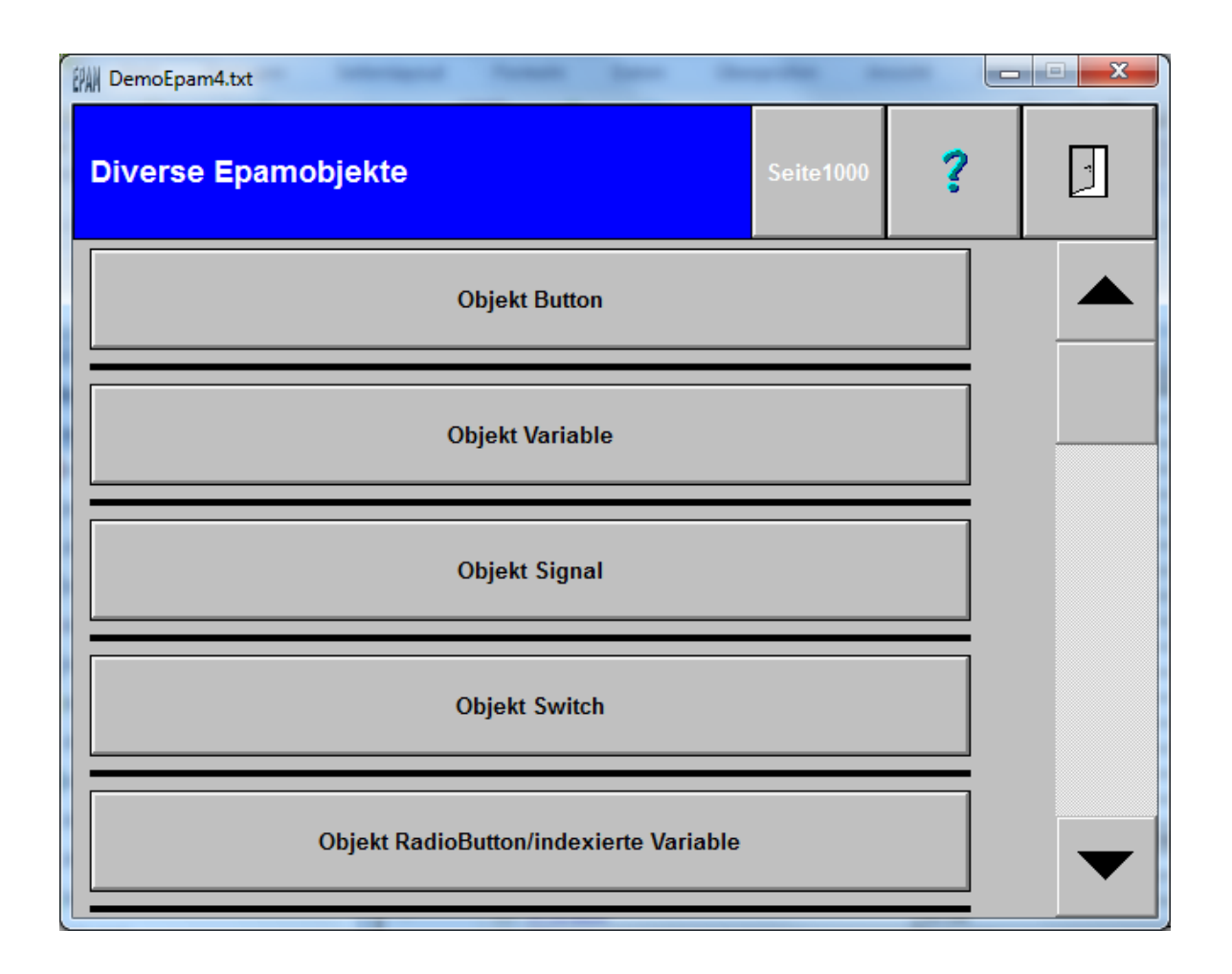

## 8.2.4 #Scrollist2

The *#Scrollist2*=<name> object enables a scrollist2 defined beforehand with <u>*\$Scrollist2*=<name></u> to be displayed.

*Scrollist2* is a combination of <u>#Scrollist</u> and <u>#Group</u> thus they are dispensable.

| Property  | M/O | Value                            | Default | Comment                                                 |
|-----------|-----|----------------------------------|---------|---------------------------------------------------------|
| Object    | М   | #Scrollist2=<br><name></name>    |         | Declaration of <u>\$Scrollist2-Objekt</u> <name></name> |
| Text/File | 0   | Parameter                        |         | comma separated parameters for inner objects            |
| Font      |     | Parameter                        |         | comma separated parameters for inner objects            |
| Х         | 0   | Integer constant<br>INT-variable |         | horizontal position                                     |
| Y         | 0   | Integer constant<br>INT-variable |         | vertical position                                       |
| DX        | 0   | Integer constant<br>INT-variable |         | with of visible area                                    |
| DY        | 0   | Integer constant<br>INT-variable |         | height of visible area                                  |
| Color     | 0   | Parameter                        |         | comma separated parameters for inner objects            |
| Backcolor | 0   | Parameter                        |         | comma separated parameters for inner                    |

|              |   |           | objects                                         |
|--------------|---|-----------|-------------------------------------------------|
| Format       | 0 | Parameter | comma separated parameters for inner<br>objects |
| Action       | 0 | Parameter | comma separated parameters for inner objects    |
| Limit1       | 0 | Parameter | comma separated parameters for inner objects    |
| Limit2       | 0 | Parameter | comma separated parameters for inner objects    |
| ActionLimit1 | 0 | Parameter | comma separated parameters for inner objects    |
| ActionLimit2 | 0 | Parameter | comma separated parameters for inner objects    |
| VarValue     | 0 | Parameter | comma separated parameters for inner objects    |
| VarType      | 0 | Parameter | comma separated parameters for inner objects    |
| VarState     | 0 | Parameter | comma separated parameters for inner objects    |
| Option       | 0 | Parameter | comma separated parameters for inner objects    |
| Function     |   |           |                                                 |
| Init         | 0 | Parameter | comma separated parameters for inner objects    |
| Exit         | 0 | Parameter | comma separated parameters for inner objects    |

# 8.3 Globals

Global objects must be designed in the first screen page in the "Project" (*#Page=Init*) worksheet. This page is created automatically with the dimensions DX=0 and DY=0. The Init page is thus defined as a global screen page and is always active in the background, irrespective of the currently displayed screen page.

The following are global objects: <u>#Alarm</u> <u>#Datalog</u> <u>#Password</u> <u>#Recipe</u> <u>#Screensaver</u> <u>#Svs2PLC</u>

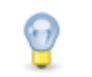

## Triggering a screen page change in the PLC

In the Init Page, a screen page can be triggered by the PLC, for example, by means of Limit actions for a signal object.

#### See also

<u>Windows handling</u>

## 8.3.1 Alarm

The #*Alarm* object is an alarm archive which monitors the alarms defined in the <u>alarm definition</u>. The alarm object is a <u>global object</u>.

## **Parameters**

#### Object

| -                |     |         |                |
|------------------|-----|---------|----------------|
| Column A, object | M/O | Default | Description    |
| #Alarm           | М   |         | Alarm handling |

## Text/File

| <u>Column B, Text/</u><br><u>File</u> | M/O | Default | Description                                                                                                    |
|---------------------------------------|-----|---------|----------------------------------------------------------------------------------------------------|
| < <u>name</u> >.txt                   | М   |         | <u>Alarm definition</u> with the alarm variables and the alarm<br>message texts<br>The name <name> becomes the alarm type and the ID of the<br/>alarm object.</name> |

#### Action

| Column K             | M/O | Default | Description                                     |
|----------------------|-----|---------|-------------------------------------------------|
| #Page= <name></name> | 0   |         | Action is executed when alarms come:            |
|                      |     |         | Screen page change to screen page <name></name> |

## VarValue

| Column P | M/O | Default | Description                              |
|----------|-----|---------|------------------------------------------|
| Variable | Μ   |         | Variable that specifies the alarm buffer |

#### VarType

| Column Q | M/O | Default | Description                                                    |
|----------|-----|---------|----------------------------------------------------------------|
| WORD[]   | М   |         | Data type array of WORD (length according to number of alarms) |

#### Option

| <u>Column S</u>             | M/O | Default                                                                 | Description                                                                                        |
|-----------------------------|-----|-------------------------------------------------------------------------|----------------------------------------------------------------------------------------------------|
| <i>Type</i> = <name></name> | 0   | Name of<br>the<br>definition<br>file<br>without<br>extensio<br>n ".TXT" | Alarm type (allows the definition of several alarm objects with the same <u>alarm definition</u> ) |

## Structure of the alarm buffer

The alarm buffer has a word-based structure and the start address is defined with the alarm object. Each bit from data word 4 represents an alarm. The maximum number of alarms depends on the

maximum array size that can be defined on the PLC. The last 512 alarms are stored in a ring buffer (alarm history). The alarm history and the current setting (sorting, filter) are saved retentively in the <alarm>.ini file.

## EPAM / PLC handshake:

The status bits in the alarm buffer are set from one side and must then be reset by the other side after they have been detected.

For example, EPAM sets [0].1 (alarms acknowledged in EPAM), in response to which the PLC resets this bit to 0 as soon as it has processed the value.

## Defining the alarm buffer in the PLC

CoDeSys:

```
Global variables: Example
VAR_GLOBAL
Alarm : ARRAY[0..20]OF WORD
END VAR
```

The alarms can then be addressed via Alarm[x].x.

#### Step7:

In Step7 it's useful to create an array with a bit structure. This allows the alarms to be addressed transparently as in EPAM. Example: Alarm[x].Bit[x]

```
Alarm ARRAY[0..x]
STRUCT
Bit ARRAY [0..15] BOOL
END STRUCT
```

# 0

## Alarm Array in UserVar

If the S7 alarm variables are created as a bit-structured array, the Raw option must be defined in the UserVar, otherwise the communication driver will swap High/Low bytes.

| Variable name         | Туре      | Size [byte] | Address   | Flag options |
|-----------------------|-----------|-------------|-----------|--------------|
| /RS7/S1/AlarmArray    | WORD[130] | 260         | DB20.DBB0 | Raw          |
| /RS7/S1/AlarmArray[0] | WORD      | 2           | DB20.DBW0 | Raw          |
| /RS7/S1/AlarmArray[1] | WORD      | 2           | DB20.DBW2 | Raw          |
| /RS7/S1/AlarmArray[2] | WORD      | 2           | DB20.DBW4 | Raw          |
| /RS7/S1/AlarmArray[3] | WORD      | 2           | DB20.DBW6 | Raw          |
| /RS7/S1/AlarmArray[4] | WORD      | 2           | DB20.DBW8 |              |

## Simulation of Alarms

See: <u>Alarm Simulation</u>

## See also

- AlarmList action
- Alarm action
- Alarm-specific system variables

## 122 EPAM4-Manual

## 8.3.1.1 Definition

The alarm variables are assigned alarm-specific properties, actions and information in the <Alarm> worksheet.

The Alarm worksheet has the following structure:

| Variable          | Alarm<br>number | Text/File                                                                       | Font      | Color | Back<br>color | Alarminfo<br>action                       | Alarm<br>Helptext | Class   |
|-------------------|-----------------|---------------------------------------------------------------------------------|-----------|-------|---------------|-------------------------------------------|-------------------|---------|
| [0].0             |                 | 1 = Alarm(s)<br>active (EPAM -><br>PLC)                                         |           |       |               |                                           |                   |         |
| [0].1             |                 | 1 = User has<br>acknowledged<br>all alarms (EPAV<br>-> PLC)                     |           |       |               |                                           |                   |         |
| [0].2             |                 | 1 =<br>Unacknowledge<br>d alarm(s)<br>present (EPAM -<br>> PLC)                 |           |       |               |                                           |                   |         |
| [0].3             |                 | 1 = Alarm file<br>saved                                                         |           |       |               |                                           |                   |         |
| [0].4 -<br>[0].15 |                 | reserved                                                                        |           |       |               |                                           |                   |         |
| [1]               |                 | Alarm number<br>for<br>acknowledging<br>an individual<br>alarm (EPAM -><br>PLC) |           |       |               |                                           |                   |         |
| [2].0             |                 | 1 =<br>Acknowledgeme<br>nt of all alarms<br>(PLC -> EPAM)                       |           |       |               |                                           |                   |         |
| [2].1             |                 | 1 = Disable<br>Alarm action<br>(PLC -> EPAM)                                    |           |       |               |                                           |                   |         |
| [2].2             |                 | 1 = Disable save<br>(PLC -> EPAM)                                               |           |       |               |                                           |                   |         |
| [2].3 -<br>[2].15 |                 | reserved                                                                        |           |       |               |                                           |                   |         |
| [3]               |                 | Alarm number<br>for<br>acknowledging<br>an individual<br>alarm (PLC -><br>EPAM) |           |       |               |                                           |                   |         |
| [4].0             | 100             | Alarm 1                                                                         | Alarm.fnt | red   | black         | #Page=Diagno<br>se,<br>Page=Detail10<br>0 | Alarm100.txt      | Warning |
| [4].1             | 101             |                                                                                 |           |       |               |                                           |                   |         |
|                   |                 |                                                                                 |           |       |               |                                           |                   |         |
| [4].15            |                 |                                                                                 |           |       |               |                                           |                   |         |
| [5].0             |                 |                                                                                 |           |       |               |                                           |                   |         |
|                   |                 |                                                                                 |           |       |               |                                           |                   |         |

#### Variable column

Variable specifies the data word and data bit in the <u>alarm buffer</u>. The data words [0] to [3] are reserved for status information. Alarms start from data word [4].

#### Alarm number column

The Alarm number column defines the alarm number of the corresponding alarm. Alarm numbers must be unique.

#### Text/File column

The associated alarm text is defined in the <u>Text/File</u> column. Multi-lingual alarm texts can be defined.

#### Font, Color, Backcolor columns

These columns define the alarm-specific Font, Color and background color.

#### Action Alarm Info column

The Action Alarm Info column is used to define one or several comma separated alarm-specific actions. The action of the selected alarm in the alarm list can be called using the Alarmlist: Info=<x> button action.

Call alarm info of the selected alarm. **Example**  *AlarmList:info*=1 -> #Page=Diagnose *AlarmList:info*=2 -> #Page=Detail100

#### Action Alarm Helptext column

The Action Alarm Helptext column is used to define an alarm-specific Help text file. The Help text of the currently selected alarm in the alarm list is saved in the */S/SYS/AlarmList[*<name>*].TxtInfo* system variable and can be displayed using the <u>TextList</u> object.

#### **Class column**

An alarm may be assigned to a specific class. Followin classes are supported:

*Error* ( Default, if no class is specified ) Default behavior.

*Warning*: Automatic acknowledgment Doesn't affect bit [0].2

#### See also

- <u>Alarm object</u>
- <u>Alarm list object</u>
- <u>Alarm actions</u>
- <u>Alarm system variables</u>
- <u>Alarm display</u>

#### 8.3.1.2 Alarm handling procedure

The *RTS* cyclically checks the alarm variables and enters alarms according to status with a "Come" *AlarmOn* or "Go" *AlarmOff* time stamp in the <u>alarm buffer</u>. If required, incoming alarms ("Come" alarms) can also be provided with the screen page change action *#Page*=name.

If the alarm buffer is full and a new alarm is generated, an alarm is overwritten in the buffer according to the following criteria:

- 1. If the oldest alarm is inactive and acknowledged, it will be overwritten by the new one.
- 2. If the oldest alarm is inactive and not acknowledged, it is overwritten.
- 3. If there is no inactive alarm, the oldest active and acknowledged alarm is overwritten.

4. If there is no inactive acknowledged alarm, the oldest alarm will be overwritten. (in this case the alarm will be "lost", i.e. it is no longer displayed in the alarm list -> more than 512 active alarms!)

#### 8.3.1.3 Alarm acknowledgement

Alarms can be acknowledged from EPAM and also from the PLC. When an alarm is acknowledged, the acknowledgement time of the acknowledged alarm or all alarms is set.

#### Acknowledgement via EPAM

Alarms can be acknowledged from EPAM individually or altogether.

 Acknowledging all alarms with <u>Button action</u>: Alarm:[<type>].quitall or Alarm:quitall (depending on /S/APP/Alarm:Type)

This sets bit [0].1 in the status data word (alarm acknowledgement via visualization) and sends it to the PLC. Bit [0].1 must then be reset in the PLC.

Acknowledging alarms individually with <u>Button action</u>: Alarmlist:quit

If alarms are acknowledged individually, the alarm number is set in status word [1]. The status word [1] in the PLC must then be reset.

#### Acknowledgement from the PLC

Alarms can likewise be acknowledged individually or altogether from the PLC.

• Acknowledge all alarms

Setting the status bit [2].0 (alarm acknowledgement via PLC) acknowledges all alarms.

• Acknowledge alarms individually

Setting the alarm number in the status word [3] causes the individual acknowledgement of the alarm in EPAM. EPAM then resets the status word [3] back to 0. Other alarms can be acknowledged individually afterwards.

#### 8.3.1.4 Alarm display

Alarm messages can be displayed on screen using the <u>#AlarmList</u> object. Several diagnostics options based on the alarm number are also available.

#### See also

#AlarmList object

#### 8.3.1.5 Exporting the alarm history

The button action <u>Alarm:export={csv{xml}</u> enables the alarm history to be stored as a CSV or XML file in the EPAM data directory PATH\_DAT e.g. \StorageCard\EPAM4\DATA.

This is carried out in the following format (CSV):

Export of alarm buffer: myalarm1 @ 2012-01-29 15:03:29 Number of records: 3 sort = lifo No;in[s];out[s];quit[s] 8;1051628587;0;0 3;1051628530;1051628533;1051628539 14;1051628178;1051628591;0

0

\*\*The time stamp is calculated in seconds since 1.1.1970. \*\*The formula =cell/86400+25569 enables the time stamp to be converted in Excel to plain text format.

## 8.3.2 Authent

The *#Authent* object implements a role-based user management with access protection. Like the *#Password* object, the password level principle (*PWL*) is used to implement access protection. The difference to the *#Password* object is that a user is assigned a role and thus inherits the PWL of that role. The *User/Password* pair is also required for the login.

The Configuration of #Authent has to be accomplished with the following worksheets:

- Authent
- AuthentRoles
- AuthentPasswd

## Parameters

#### Object

| _        |     |         |                |
|----------|-----|---------|----------------|
| Column A | M/O | Default | Description    |
| #Authent | М   |         | Authent object |

## Text/File

| Column B                  | M/O | Default | Description                                                |
|---------------------------|-----|---------|------------------------------------------------------------|
| < <u>Definition</u> >.txt | М   |         | Name of the Authent definition, object-specific parameters |

#### Action

| Column K             | M/O | Default | Description                                                                                                |
|----------------------|-----|---------|----------------------------------------------------------------------------------------------------|
| #page= <name></name> | 0   |         | <pre>#page=<name> is opened if an object is clicked that is protected (disabled) by the PWL</name></pre>   |
| off                  |     |         | Objects that are protected by the <i>PWL</i> are fully hidden (off) instead of being displayed as disabled |

#### ActionLimit1

| Column N             | M/O | Default | Description                                                                                |
|----------------------|-----|---------|--------------------------------------------------------------------------------------------|
| #page= <name></name> | 0   |         | An incorrect password entry (login) initiates a screen page change to #page= <name></name> |

| ActionLimit2         |     |         |                                                                                                    |  |  |  |  |  |
|----------------------|-----|---------|----------------------------------------------------------------------------------------------------|--|--|--|--|--|
| Column N             | M/O | Default | Description                                                                                                    |  |  |  |  |  |
| #page= <name></name> | 0   |         | The page to change the password. Its gonna be opened<br>when the current password has expired or after the first<br>login. |  |  |  |  |  |

## Option

| <u>Column S</u>        | M/O | Default | Description                                                                                                    |
|------------------------|-----|---------|----------------------------------------------------------------------------------------------------|
| timeout= <time></time> | 0   |         | <ul> <li>The current user is logged out after <time> minutes of no operation have elapsed.</time></li> <li><time> can be an integer constant.</time></li> <li><time> can be a numerical variable. If it is not defined in UserVar or not yet registered, it is created as a WORD.</time></li> </ul> |
| keep_pW                | 0   |         | The current user is kept logged in if the password entry is incorrect, otherwise he is logged out.                                                                                                    |
| bitwise=and            | 0   |         | Links the <i>PWL</i> of the user or the <i>bitwise and</i> role with the PWL of the object (Option: pwl= <n>). see also: <u>#password</u></n>                                                                                                    |

## See also

| <u>#Button</u>   | Actions for logging users in   |
|------------------|--------------------------------|
| <u>Action</u>    | and out etc.                   |
| <u>System</u>    | Variables for logging users in |
| <u>variables</u> | and out etc.                   |
| <u>#UserList</u> | Displaying / editing user data |
| <u>#RoleList</u> | Displaying / editing role data |
| <u>Systemvar</u> | /S/SYS/Authent:User            |
| iables           | /S/SYS/Authent:Pwd             |
|                  | /S/SYS/Authent:CurrentUser     |
|                  | /S/SYS/Authent:                |
|                  | CurrentRoleName                |
|                  | /S/SYS/Authent:LastError       |
|                  |                                |

## Errors

## 8.3.2.1 Definition

| Genei  | eneral parameters |    |     |                                                                              |  |  |  |
|--------|-------------------|----|-----|------------------------------------------------------------------------------|--|--|--|
| Para   | Val               | M/ | Def | Description                                                                  |  |  |  |
| mete   | ues               | 0  | aul |                                                                              |  |  |  |
| rs     |                   |    | t   |                                                                              |  |  |  |
| #Inter | • fil             | Μ  |     | Authent is able to connect different backends. The connection is established |  |  |  |

#### ${\small ©}$ 2014 Grossenbacher Systeme AG

| faceT<br>ype | • | e<br>Id | through the corresponding interface.<br>Following interfaces are implemented:                                                                                                    |
|--------------|---|---------|----------------------------------------------------------------------------------------------------|
|              |   | p       | <ul> <li>file: The user data is stored locally in a file. The parameters are set under "File Parameter"</li> <li>Idap: The user data is stored in a higher-level <u>LDAP</u> system (e.g. <u>ADAM</u>).</li> </ul> |
|              |   |         |                                                                                                    |

## File Parameters

| Para            | Val                                                                                                    | Μ  | Def | Description                                               |
|-----------------|----------------------------------------------------------------------------------------------------|----|-----|-----------------------------------------------------------|
| meter           | ues                                                                                                    | /0 | aul |                                                           |
| S               |                                                                                                    |    | t   |                                                           |
| config<br>-file |                                                                                                    |    |     | Start of file parameters                                  |
| #roles          | <tab< td=""><td>Μ</td><td></td><td>Name of the table with the role definition</td></tab<>                | Μ  |     | Name of the table with the role definition                |
|                 | <u>le&gt;.</u>                                                                                           |    |     |                                                           |
|                 | <u>txt</u>                                                                                               |    |     |                                                           |
| #users          | <tab< td=""><td>Μ</td><td></td><td>Name of the table with the predefinition of user password</td></tab<> | Μ  |     | Name of the table with the predefinition of user password |
|                 | <u>le&gt;.</u>                                                                                           |    |     |                                                           |
|                 | <u>txt</u>                                                                                               |    |     |                                                           |
| #Pass           |                                                                                                    | 0  |     | New users are created with this password                  |
| wordD           |                                                                                                    |    |     |                                                           |
| efault          |                                                                                                    |    |     |                                                           |
| #Pass           | Inte                                                                                                    | 0  | 0   | New password must be at least <n> characters long</n>     |
| wordM           | ger                                                                                                    |    |     |                                                           |
| inSize          |                                                                                                    |    |     |                                                           |
| #Pass           | Inte                                                                                                    | 0  | 0   | Password expires after <n> days and must be changed</n>   |
| wordM           | ger                                                                                                    |    |     | 0 = Password never expires                                |
| axAge           |                                                                                                    |    |     |                                                           |
| #Login          | Inte                                                                                                    | 0  | 0   | Account is disabled after <n> failed login attempts</n>   |
| MaxTri          | ger                                                                                                    |    |     |                                                           |
| als             |                                                                                                    |    |     |                                                           |
| #Pass           | non                                                                                                    | 0  | non | Password must match the complexity                        |
| wordC           | low                                                                                                    |    |     |                                                           |
| omple           | high                                                                                                    |    |     |                                                           |
| xity            | high                                                                                                    |    |     |                                                           |
|                 | est                                                                                                    |    |     |                                                           |
|                 |                                                                                                    |    |     |                                                           |
|                 |                                                                                                    |    |     |                                                           |

# LDAP parameters

| Par<br>ame<br>ters   | Val<br>ues       | M/<br>0 | Def<br>aul<br>t | Description                  |
|----------------------|------------------|---------|-----------------|------------------------------|
| conf<br>ig-<br>Idap  |                  |         |                 | Start of the LDAP parameters |
| #ser<br>vera<br>ddre | IP<br>add<br>res | Μ       |                 | ( host name)                 |

| SS                 | s                                |   |                                                          |
|--------------------|----------------------------------|---|----------------------------------------------------------|
| #ad<br>min_<br>dn  | ST<br>RIN<br>G<br>LD<br>AP<br>DN | Μ | DN of a user with administrator rights for editing users |
| #ad<br>min_<br>pw  | ST<br>RIN<br>G<br>LD<br>AP<br>DN | Μ | Password for the Admin                                   |
| #peo<br>ple_<br>dn | ST<br>RIN<br>G<br>LD<br>AP<br>DN | Μ | Base DN for People                                       |
| #role<br>s_dn      | ST<br>RIN<br>G<br>LD<br>AP<br>DN | Μ | Base DN for Roles                                        |
|                    |                                  |   |                                                          |

## 8.3.2.2 AuthentRoles

This worksheet is relevant only for interface-type *file*. It is used define the user roles with the corresponding password level.

| Тад                            | Wert     | M/O | Default | Beschreibung                                                                                                    |
|--------------------------------|----------|-----|---------|----------------------------------------------------------------------------------------------------|
| #ld                            | String   | Μ   |         | Eindeutiger Name der Benutzer-Rolle, ist gleichzeitig der Rollenname (/S/SYS/Authent:CurrentRoleName) für die Default-Spache |
| pwl                            | Ganzzahl | 0   | 0       | Passwort-Level, siehe auch Option PWL= <level></level>                                                                       |
| reserved                       |          |     |         |                                                                                                    |
| reserved                       |          |     |         |                                                                                                    |
| reserved                       |          |     |         |                                                                                                    |
| <languag<br>e&gt;</languag<br> |          |     |         | Rollennamen (/S/SYS/Authent:CurrentRoleName) in der jeweiligen Sprache                                                       |

# **Beispiel:**

| #ld            | pwl | reserved | reserve<br>d | German     |
|----------------|-----|----------|--------------|------------|
| Operator       | 5   |          |              | Bediener   |
| Tool<br>Setter | 10  |          |              | Einrichter |

| Service-<br>Man | 20 |  | Service |
|-----------------|----|--|---------|
|                 |    |  |         |

#### 8.3.2.3 AuthentPasswd

Predefined users are configured in this worksheet. These users can not be deleted on the RTS. Typically used to define accounts for service technicians.

| Tag            | Wert   | M/O | Default | Beschreibung                                                        |
|----------------|--------|-----|---------|---------------------------------------------------------------------|
| #loginna<br>me | STRING | М   |         | Distinc name, (/S/SYS/Authent:User, /S/SYS/Authent:<br>CurrentUser) |
| passwol        | STRING | 0   |         | Password, encoded saved                                             |
| role           | STRING | М   |         | Id of a define <u>Role</u>                                          |
| real<br>name   | STRING | 0   |         | Long name                                                           |
|                |        |     |         |                                                                     |
|                |        |     |         |                                                                     |
|                |        |     |         |                                                                     |
|                |        |     |         |                                                                     |
|                |        |     |         |                                                                     |
|                |        |     |         |                                                                     |
|                |        |     |         |                                                                     |

## **Beispiel:**

| #loginna<br>me | passwd | role    | real name       |  |
|----------------|--------|---------|-----------------|--|
| wernerb        | geheim | Service | Werner Beinhart |  |
|                |        |         |                 |  |
|                |        |         |                 |  |
|                |        |         |                 |  |

Users, created during runtime are save in PATH\_INI/AuthentPasswd.pwd

#### Errors 8.3.2.4

Bei Fehlern nummern werden in die Systemvariable /S/SYS/Authent:LastError geschrieben. Klartext kann z.B via #Message-Objekt angezeigt werden.

| Error<br>numb<br>er | Text           | Comment                                                             |
|---------------------|----------------|---------------------------------------------------------------------|
| 0                   | No error       |                                                                     |
| 1                   | Incorrect user | Authent:login failed because /S/SYS/User or /S/SYS/Pwd is incorrect |
|                     | name or        |                                                                     |
|                     | password       |                                                                     |

Error numbers for *#InterfaceType* : file

| 2  | Account<br>disabled                          | Authent:login failed because the user account is disabled                                           |
|----|----------------------------------------------|----------------------------------------------------------------------------------------------------|
| 3  | Account is fixed                             | <u>Authent:changePwd</u> has failed because the account cannot be changed (fixed).                  |
| 4  | New password is too short                    | <u>Authent:changePwd</u> has failed because the new password is too short                           |
| 5  | New password is<br>not complex<br>enough     | <u>Authent:changePwd</u> has failed because the new password is not complex enough                  |
| 6  | New password is the same as the old password | <u>Authent:changePwd</u> has failed because the new password is the same as the old one             |
| 7  | Role does not<br>exist                       | The user could not be assigned to the role because the role does not exist                          |
| 8  | User does not<br>exist                       | The user could not be assigned to the role because the user does not exist                          |
| 9  | Account is fixed                             | The user could not be assigned to the role because the account can not be changed (system account). |
| 10 |                                              |                                                                                                    |
|    |                                              |                                                                                                    |

#### 8.3.3 DataLog

The #DataLog object is used to log PLC data/variables in a DataLog file. The data entries are in ASCII text or binary format. The columns are separated by a separator. Each entry takes up one line and is accompanied with a time stamp (see also Exporting alarm history). DataLog is a global object . One or several #DataLog objects can be defined in an EPAM project.

## **Parameters**

## Obiect

| •                |     |         |                                              |
|------------------|-----|---------|----------------------------------------------|
| Column A, object | M/O | Default | Description                                  |
| #DataLog         | Μ   |         | Logging PLC data/variables in a DataLog file |

#### Text/File

| <u>Column B, Text/</u><br><u>File</u> | M/O | Default | Description                                                 |
|---------------------------------------|-----|---------|-------------------------------------------------------------|
| < <u>datalog.txt</u> >                | М   |         | DataLog definition with the definitions of the logged data. |

#### Option

| Column S                    | M/O | Default                                                                 | Description                                                                                              |
|-----------------------------|-----|-------------------------------------------------------------------------|----------------------------------------------------------------------------------------------------|
| <i>Type</i> = <name></name> | 0   | Name of<br>the<br>definition<br>file<br>without<br>extensio<br>n ".TXT" | Datalog type (allows the definition of several DataLog objects with the same <u>DataLog definition</u> ) |

#### VarValue

| Spelte D M/O Default Beechreibung |  |
|-----------------------------------|--|
| Sparte P M/O Default Beschreibung |  |

| Group-Parameter | 0 | Instead of a variable, one ore group parameters may be         |
|-----------------|---|----------------------------------------------------------------|
|                 |   | defined. They replace the placeholders in the variable list of |
|                 |   | the datalog definition (like Group). Thereby one datalog-      |
|                 |   | definition may be used for multiple #Datalog objects.          |

### See also

Datalog action

## **Difference to EPAM3**

 In EPAM3 the DataLog variables were transferred in a structure. In EPAM4 individual variables are read from the PLC. The PLC project may therefore also have to be adapted in certain circumstances.

#### 8.3.3.1 Definition

The variables and properties for the data log are defined in the <datalog> worksheet. The definition consists of the header and the variable list.

The header consists of a parameter set. The header starts with the first row beginning with # and ends with the first line no longer beginning with #.

| Tag             | Valu<br>e                       | M/O | Defaul<br>t                                                                                 | Description                                                                                                    |  |
|-----------------|---------------------------------|-----|---------------------------------------------------------------------------------------------|----------------------------------------------------------------------------------------------------|--|
| #Size           | Deci<br>mal                     | 0   | 4                                                                                           | Maximum size of the log file in kB.<br>If the file size is exceeded, the oldest value in the log file is<br>overwritten. (ring buffer)                                                                                                    |  |
| #File           | Strin<br>g                      | 0   | <definit<br>ion&gt;.<br/>log<br/><definit<br>ion&gt;.<br/>idx</definit<br></definit<br>     | Name of the log and index file (contains the actual position in File -><br>Ring buffer).<br>If this parameter isn't defined but the option <i>Type=<type> type</type></i> will be<br>the name of log and index file.<br><type>.log<br/><type>.idx</type></type>                                             |  |
| #Separ<br>ator  |                                 | 0   | <table by="" se<="" second="" td="" the=""><td>Column separator, one character</td></table> | Column separator, one character                                                                                                    |  |
| #dt             | Deci<br>mal                     | 0   | 0                                                                                           | Time interval for log entry in [s], if > 0. Alternatively the data logging can also be initiated via the Control variable from the PLC.                                                                                                    |  |
| #Head<br>er     | Strin<br>g                      | 0   |                                                                                             | Header in log file                                                                                                    |  |
| #Time<br>Format | <<br><u>form</u><br><u>at</u> > | 0   | %10lu                                                                                       | A special format can be defined for the time stamp in the first column.                                                                                                    |  |
| #Contr<br>ol    | Varia<br>ble                    | 0   |                                                                                             | Control variable of type DWORD.<br>If this variable is not defined, each value change is logged but at a<br>maximum rate of one record per second.<br>The variable name may contain group placeholders. The are replaced<br>by the parameters defined in the <i>VarValue</i> cell of <i>DataLog</i> object. |  |
| #Time<br>Stamp  | Varia<br>ble                    | 0   |                                                                                             | Variable for the time stamp (first column). Must be of type DWORD.<br>If this variable is not configured, the EPAM system time is logged.<br>The variable name may contain group placeholders. The are replaced<br>by the parameters defined in the <i>VarValue</i> cell of <i>DataLog</i> object.          |  |
| #Busy<br>Cursor | {on¦of<br>f}                    | 0   | off                                                                                         | The BusyCursor (hour glass) is displayed during an export/save operation.                                                                                                    |  |
| #Expor          | <                               | 0   |                                                                                             | Automatic export if <format> is defined. The same rules apply to</format>                                                                                                    |  |

| t                      | form<br>at>                      |   |       | <format> as to #variable for type DT. The entry for <format> with the actual time forms the name for the export file.<br/>Each time a log entry is written, the name is generated using the actual time. If the resulting text or file name changes, the Datalog file is exported under the new name.</format></format> |
|------------------------|----------------------------------|---|-------|----------------------------------------------------------------------------------------------------|
|                        |                                  |   |       | One export per day sample:                                                                                                    |
|                        |                                  |   |       | log1-%[yy-mm-dd]DT.csv → log1-12-03-09.csv                                                                                                    |
|                        |                                  |   |       | Automatic exports my be defined for: hourly, 12-hourly, daily, weekly, monthly, yearly.                                                                                                    |
|                        |                                  |   |       | The file name can be given an absolute path. Otherwise the file is exported to PATH_DAT.                                                                                                    |
|                        |                                  |   |       | If the definition is used for multiple <i>#Datalog</i> objects, (empty <i>#File</i> parameter) use the placeholder <i><type></type></i> to integrate the type name into the filename.                                                                                                    |
|                        |                                  |   |       | Sample:                                                                                                    |
|                        |                                  |   |       | <type>-%[yy-mm-dd]DT.csv → log1-12-03-09.csv</type>                                                                                                    |
| #Auto<br>Export        | {on¦of<br>f}                     | 0 | off   | Use to disable the automatic export (see #Export). Typically used if the export will be trigged by the PLC with Export-Bit in the Control-Variable.                                                                                                    |
| #LogFi<br>IeForm<br>at | {ascii<br>¦utf16<br>¦binar<br>y} | 0 | ascii | <ul> <li>File format:</li> <li>ascii:WSTRINGs can not be logged, the log file is accordingly smaller.</li> <li>utf16:WSTRINGs can also be logged. (not yet implemented)</li> <li>binary:Neither STRING nor WSTRING can be logged. An *.idx</li> </ul>                                                                   |

## Variable

The variables to be logged are then specified after the header parameters.

| Variable    | VarType   | Format        | Comment |
|-------------|-----------|---------------|---------|
| Variablenam | Data type | Variableforma | Comment |
| <u>e1</u>   |           | <u>t</u>      |         |
| Variablenam |           |               |         |
| e2          |           |               |         |
|             |           |               |         |

Format is optional, if not defined the default format will be used.

The variable name may contain group placeholders. The are replaced by the parameters defined in the *VarValue* cell of *DataLog* object

# Sample:

| VarValue      | Drivel               |
|---------------|----------------------|
| Varible       | /PlcH/Plc1/{%1}.w1   |
| $\rightarrow$ | /PlcH/Plc1/Drive1.w1 |

## **Control variable**

| Bit | Value          | Meani<br>ng    | Description                                                                                                    |
|-----|----------------|----------------|----------------------------------------------------------------------------------------------------|
| 0   | 16#00<br>00001 | Trigger        | The PLC sets the Trigger Ctrl bit to cause EPAM to start logging the Datalog entries (#dt set or $> 0$ ) or to log only one Datalog entry (#dt not set or 0). In the latter case, the RTS resets the Trigger bit to confirm that the Datalog entry was logged.        |
| 1   | 16#00<br>00002 | Export         | PLC sets the Export Ctrl bit to cause EPAM to export the Datalog to<br>PATH_DAT.<br>The RTS resets the bit to confirm action.                                                                                                    |
| 2   | 16#00<br>00004 | Reset          | PLC sets the Reset Ctrl bit to cause EPAM to delete the Datalog file in the EPAM log directory (PATH_LOG -> Ramdrive). The RTS resets the bit to confirm action.                                                                                                    |
| 3   | 16#00<br>00008 | Save           | PLC sets the Save Ctrl bit to cause EPAM to save the Datalog file in the EPAM log directory (PATH_DAT).<br>The RTS resets the bit to confirm action.                                                                                                    |
| 4   | 16#00<br>00010 | HMI-<br>Reset  | EPAM sets the HMI Reset Ctrl bit to notify the PLC that the Datalog file in the EPAM log directory (EPAM Ramdrive) was deleted with the <i>Datalog:[<name>].</name> delete</i> button action. The resetting of the HMI Reset Ctrl bit must be carried out by the PLC. |
| 5   | 16#00<br>00020 | HMI-<br>Save   | EPAM sets the HMI Save Ctrl bit to notify the PLC that the Datalog file was saved in the EPAM log directory (PATH_DAT) with the <i>Datalog:</i> [ <name>].save button action. The resetting of the HMI Save Ctrl bit must be carried out by the PLC.</name>           |
| 6   | 16#00<br>00040 | HMI-<br>Export | EPAM sets the HMI Export Ctrl bit to notify the PLC that the Datalog file was exported to PATH_DAT with the <i>Datalog:[<name>].export</name></i> button action. The resetting of the HMI Export Ctrl bit must be carried out by the PLC.                             |

## Triggering the log function

1. #dt set, or > 0:

- The DataLog operation is started by setting the Trigger Ctrl bit in the PLC. Data is saved cyclically every x seconds.
- The DataLog operation is stopped by resetting the Trigger Ctrl bit in the PLC.

2. #dt not set or 0:

- A DataLog entry is saved by setting the Trigger Ctrl bit in the PLC.
- If the DataLog entry was written, EPAM then resets the Trigger Ctrl bit.

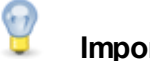

## Important

All lines in a DataLog file must have the same length! For the Variable format observe the max. length of the data type!

## Example

| Header      | Value        | Comment                         |
|-------------|--------------|---------------------------------|
| #size       | 200          | Size of Logfile in<br>KB        |
| #file       | datalog1.csv | Logfile name                    |
| #separator  | . ,          | Separator<br>between<br>columns |
| #dt         | 1            | Log interval in<br>[s]          |
| #timeformat | %lu          | time format                     |

| #control                  | /PLCH/PLC1/GlobalDatalog. | Control variable |                                  |
|---------------------------|---------------------------|------------------|----------------------------------|
|                           | DataLog1.Ctrl             | DWORD            |                                  |
| #timestamp                | /PLCH/PLC1/GlobalDatalog. | Time variable    |                                  |
|                           | DataLog1.Timestamp        | DWORD            |                                  |
| Variable                  | VarType                   | Format           | Comment                          |
| /PLCH/PLC1/GlobalDatalog. | BOOL                      | %1u              | BOOL variable (unsigned decimal  |
| DataLog1.BoolDecimal      |                           |                  | representation)                  |
| /PLCH/PLC1/GlobalDatalog. | BOOL                      | %1u              | BOOL variable (hexadecimal       |
| DataLog1.BoolHex          |                           |                  | representation)                  |
| /PLCH/PLC1/GlobalDatalog. | BYTE                      | %3u              | BYTE variable (unsigned decimal  |
| DataLog1.ByteDecimal      |                           |                  | representation)                  |
| /PLCH/PLC1/GlobalDatalog. | BYTE                      | %2x              | BYTE variable (hexadecimal       |
| DataLog1.ByteHex          |                           |                  | representation)                  |
| /PLCH/PLC1/GlobalDatalog. | WORD                      | %6hu             | WORD variable (unsigned decimal  |
| DataLog1.WordDecimal      |                           |                  | representation)                  |
| /PLCH/PLC1/GlobalDatalog. | WORD                      | %4hx             | WORD variable (hexadecimal       |
| DataLog1.WordHex          |                           |                  | representation)                  |
| /PLCH/PLC1/GlobalDatalog. | DWORD                     | %8lu             | DWORD variable (unsigned         |
| DataLog1.Dw ordDecimal    |                           |                  | decimal representation)          |
| /PLCH/PLC1/GlobalDatalog. | DWORD                     | %8lx             | DWORD variable (hexadecimal      |
| DataLog1.Dw ordHex        |                           |                  | representation)                  |
| /PLCH/PLC1/GlobalDatalog. | SINT                      | %4d              | SINT variable (decimal           |
| DataLog1.SintDecimal      |                           |                  | representation)                  |
| /PLCH/PLC1/GlobalDatalog. | INT                       | %6d              | INT variable (decimal            |
| DataLog1.IntDecimal       |                           |                  | representation)                  |
| /PLCH/PLC1/GlobalDatalog. | DINT                      | %12ld            | DINT variable (decimal           |
| DataLog1.DintDecimal      |                           |                  | representation)                  |
| /PLCH/PLC1/GlobalDatalog. | USINT                     | %3u              | USINT variable (unsigned decimal |
| DataLog1.UsintDecimal     |                           |                  | representation)                  |
| /PLCH/PLC1/GlobalDatalog. | UINT                      | %5hu             | UINT variable (unsigned decimal  |
| DataLog1.UintDecimal      |                           |                  | representation)                  |
| /PLCH/PLC1/GlobalDatalog. | UDINT                     | %12lu            | UDINT variable (unsigned decimal |
| DataLog1.UdintDecimal     |                           |                  | representation)                  |
| /PLCH/PLC1/GlobalDatalog. | REAL                      | %20.4f           | REAL variable (floating comma    |
| DataLog1.RealDecimal      |                           |                  | representation)                  |

## 8.3.4 Password

The *#Password* object provides a password management function. Up to 32767 authorization levels can be implemented with the password management function. Each object can be assigned a specific password level using the *PWL*=<level> option. The password level after a program start is 0. Entering the master password (Option: *Master\_PW*=<x>) sets the highest authorization level (32767). Passwords with appropriate authorization levels 1, 2, ... can be defined with the system variables /S/APP/password\_1, /S/APP/password\_2, ... of type WSTRING. The *PWL*=<x> button action enables the current authorization level to be reset, for example when leaving a screen page. Access is allowed if the current password level >= the PWL option of the object.

## **Parameters**

| Obje | ect |
|------|-----|
|      |     |

| -                       |     |         |                     |
|-------------------------|-----|---------|---------------------|
| <u>Column A, object</u> | M/O | Default | Description         |
| #Password               | М   |         | Password management |

#### Action

| <u>Column K</u>      | M/O | Default | Description                                                                                                    |
|----------------------|-----|---------|----------------------------------------------------------------------------------------------------|
|                      | 0   |         | Password-protected objects are visible but are inactive (<br>disable)                                               |
| #Page= <name></name> | 0   |         | Screen page change to screen page <name> if a password protected object is actuated (normally the page which</name> |

|     |   | contains the password input dialog). If the password is successfully entered, the action of the password-protected object is <b>NOT</b> automatically executed. Password-protected objects are visible and active. |
|-----|---|----------------------------------------------------------------------------------------------------|
| Off | 0 | Password-protected objects are invisible and are inactive (off)                                                                                                    |

#### ActionLimit1

| Column N             | M/O | Default | Description                                                                                                    |
|----------------------|-----|---------|----------------------------------------------------------------------------------------------------|
| #Page= <name></name> |     |         | Screen page change to screen page <name> after the password is entered incorrectly (only in conjunction with #<i>Page</i>=<name> action)</name></name> |

## VarValue

| Column P | M/O | Default | Description                   |
|----------|-----|---------|-------------------------------|
| Variable | М   |         | Variable with actual password |

## VarType

| Column Q | M/O | Default | Description       |
|----------|-----|---------|-------------------|
| WSTRING  | М   |         | WString data type |

## Option

| Column S                                | M/O | Default         | Description                                                                                                    |
|-----------------------------------------|-----|-----------------|----------------------------------------------------------------------------------------------------|
| Bitwise=AND                             | 0   |                 | PWL is interpreted bitwise and not according to the value of the authorization level                                                                     |
| Master_PW= <passw<br>ord&gt;</passw<br> | 0   |                 | Definition of the master password: Password with highest authorization level                                                                             |
| <i>Timeout</i> = <min></min>            | 0   | 0<br>(inactive) | <min> Time as constant or numerical variable in minutes<br/>without touch event until the current authorization is<br/>automatically reset (PWL=0)</min> |
| Keep_PWL                                | 0   |                 | Keep active authorization level after wrong password input                                                                                               |

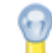

# Option Bitwise=AND

With this option it is possible to use the 15 bits of the PWL for 15 authorization levels which can be configured to access the functions in a matrix.

System variables password\_1, password\_2, ... of type WSTRING can be used to define passwords for the relevant authorization levels 1 (Bit0=1), 2 (Bit1=1), ....

The current PWL is ANDed with the object-specific PWL:

Access allowed if: (current PWL AND PWL option) > 0

## Example

| PasswordBit    | <br>-bit3 | -bit2   | -bit1     | -bit0    |            | EPAM project |
|----------------|-----------|---------|-----------|----------|------------|--------------|
| Curr. PWL      | 8         | 4       | 2         | 1        |            | PWL option   |
| Function/level | Master    | Service | Technicia | Operator |            |              |
|                |           |         | n         |          |            |              |
| Screenpage1    | 1         | 0       | 0         | 1        | ] <b>→</b> | 9 (=0x09)    |
| Screenpage2    | 1         | 0       | 1         | 0        | ]→         | 10 (=0x0A)   |

| Screenpage3 | 1 | 1 | 0 | 1 |  | 13 (=0x0D) |
|-------------|---|---|---|---|--|------------|
|             |   |   |   |   |  |            |

The service has access to Screenpage3, but not Screenpage 2 and 1.

The operator has access to Screenpage1 and 3, but not to Screenpage2.

At the login the current PWL is set accordingly (e.g. Service Bit2=1 -> PWL=4). This makes all objects accessible that have Bit 2 = 1 in the PWL option.

## System variables

| Name                             | Туре    | Description                                                              |
|----------------------------------|---------|--------------------------------------------------------------------------|
| <u>/S/SYS/PWL</u>                | WORD    | Current password level                                                   |
| <u>/S/SYS/User</u>               | WSTRING | Contains /S/APP/User_ <level>. <level> = /S/<br/>SYS/PWL</level></level> |
| /S/APP/Password_ <level></level> | WSTRING | Password for level <level></level>                                       |
| /S/APP/User <level></level>      | WSTRING | User name for level <level></level>                                      |

#### **Difference to EPAM3**

- Calculation of the password from day and month (day \* month + day) currently not implemented.
- Option SysPW=Off not implemented

## 8.3.5 Recipe

The *#Recipe* object is used for managing recipes with the <u>Recipe definition</u>. The Recipe object is a <u>global object</u>.

The recipe object enables a defined variable set to be saved and loaded. This variable set consists of recipe variables. The actual values of the variable set are saved in the file *ACTUAL.XMLA*. The recipe variables are defined in the <u>Recipe definition</u>. Several recipe objects can be created. Each recipe object has its own definition file. The unique name of the recipe type is formed from the name of the definition file.

## Parameters

| Object           |     |         |                 |  |  |  |
|------------------|-----|---------|-----------------|--|--|--|
| Column A, object | M/O | Default | Description     |  |  |  |
| #Recipe          | М   |         | Recipe handling |  |  |  |

#### Text/File

| <u>Column B, Text/</u><br><u>File</u> | M/O | Default | Description                                  |
|---------------------------------------|-----|---------|----------------------------------------------|
| < <u>recipe.txt</u> >                 | М   |         | Recipe definition with the recipe variables. |

#### Action

Two comma separated Actions may be defined: [[action1],action2]

The first action is executed with the <u>button action</u> Recipe:[<type>].csave for confirmation if the recipe file already exists. A <u>runtime error</u> is displayed if this action is not configured

| The second | action is | executed | whenever a | a recipe l | has been | saved s | uccessfully | <b>/</b> . |
|------------|-----------|----------|------------|------------|----------|---------|-------------|------------|
|            |           |          |            |            |          |         |             | , ·        |

| Column K             | M/O | Default | Description                         |
|----------------------|-----|---------|-------------------------------------|
| #Page= <name></name> | 0   |         | Change to screen page <name></name> |

| Close | 0 | Close the topmost page |
|-------|---|------------------------|

## ActionLimit1

| Spalte K                     | M/O | Default | Description                                                                                                    |
|------------------------------|-----|---------|----------------------------------------------------------------------------------------------------|
| <i>#Page</i> = <name></name> | 0   |         | Change to screen page <name> if on <u>Button action</u><br/><i>Recipe:[</i><type><i>].{csave</i> <i>save</i>} the root directory of the target<br/>path ( <u>/S/APP/Recipe:Path</u>) doesn't exist.<br/>This may happen, if the target directory is located in a<br/>memory stick, but the memory stick isn't connected.<br/>Eg. : /storageCard2</type></name> |
|                              |     |         | If action isn't defined a system runtime error pops up.                                                                                                    |

| ActionLimit2         |     |         |                                                                                                    |  |  |
|----------------------|-----|---------|----------------------------------------------------------------------------------------------------|--|--|
| Spalte K             | M/O | Default | Description                                                                                                    |  |  |
| #Page= <name></name> | 0   |         | Change to screen page <name> if on <u>Button action</u><br/><i>Recipe:[</i><type><i>].Load</i> the recipe file to load doesn't exists.</type></name> |  |  |
|                      |     |         | If action isn't defined a system runtime error pops up.                                                                                              |  |  |

# VarValue

| Column P    |               | M/O                     | Default                                                                                                    | Description                     |  |
|-------------|---------------|-------------------------|----------------------------------------------------------------------------------------------------|---------------------------------|--|
| Variable    |               | М                       |                                                                                                    | Variable as Status/Control word |  |
| Control/Sta | tus word      |                         |                                                                                                    |                                 |  |
| Value       | Direction     | Desc                    | Description                                                                                                    |                                 |  |
| 1           | PLC-<br>>EPAM | PLC I<br>EPAN<br>value: | PLC requests a recipe download.<br>EPAM is required by the PLC to reload the current recipe or the recipe<br>values modified by the user and to write it to the PLC. |                                 |  |
| 2           | EPAM-<br>>PLC | Eparr<br>comp           | Epam indicates to the PLC that the request (Download/Upload) is completed.                                                                                           |                                 |  |
| 3           | PLC-<br>>EPAM | PLC The a               | PLC requests an upload of recipe variables from the PLC.<br>The actual values are saved in the ACTUAL.XMLA file.                                                     |                                 |  |
| 4           | EPAM-<br>>PLC | Eparr                   | Epam indicates to the PLC that the download is running.                                                                                                    |                                 |  |
| 5           | EPAM-<br>>PLC | Eparr                   | Epam indicates to the PLC that the upload is running.                                                                                                    |                                 |  |
| 6           | PLC-<br>>EPAM | PLC overw               | PLC requests that the recipe /S/APP/ <recipetype>_file is saved or overwritten.</recipetype>                                                                         |                                 |  |
| 7           | PLC-<br>>EPAM | PLC<br>down             | PLC requests that the recipe /S/APP/ <recipetype>_file is loaded and that download is then carried out.</recipetype>                                                 |                                 |  |

# VarType

| Column Q | M/O | Default | Description                          |
|----------|-----|---------|--------------------------------------|
| WORD     | М   |         | The integer data types are supported |

| UINT |  |  |
|------|--|--|
| INT  |  |  |

#### Option

| Column S   | M/O | Default                         | Description                                                                                                    |
|------------|-----|---------------------------------|----------------------------------------------------------------------------------------------------|
|            |     | Downloa<br>d<br>ACTUAL<br>.XMLA | Recipe values from ACTUAL.XMLA are written to the PLC<br>on EPAM start. ACTUAL.XMLA contains the actual state of<br>the recipe variables, i.e. also values that were changed<br>manually by the user for example.                                              |
| NoDownload | 0   |                                 | When EPAM is started, no data is transferred to the PLC.<br>ACTUAL.XMLA is not created.                                                                                                    |
| NoActual   | 0   |                                 | Recipe values of the last loaded recipe are written on EPAM startup to the PLC . If variable values were manually changed by the user and not saved in the recipe, these will be lost or overwritten again with the recipe values. ACTUAL.XMLA is not created. |

## See also

Recipe action

<u>RecipeList action</u>

#### **Difference to EPAM3**

• The options Filename=Auto and Filename=Auto10 are currently not supported

#### 8.3.5.1 Definition

All recipe variables in the <recipe> worksheet are defined with type and an initial value if necessary. The <recipe> worksheet has the following structure:

| Variable                                 | VarType | Value |
|------------------------------------------|---------|-------|
| #Recipe=Default                          |         | Path= |
| / <drv>/<host>/MyRecipeVar1</host></drv> | WORD    | 123   |
| / <drv>/<host>/MyRecipeVar2</host></drv> | WORD    | 345   |
|                                          |         |       |
|                                          |         |       |

# 0

## System variables in recipes

System variables can be defined in the recipe as recipe variables and also as values. In this case the actual value of the system variables is saved in the recipe and written to the PLC if necessary.

# 9

## Consistency of recipe files

Recipe files are saved in XML format to ensure data consistency. The recipe files are assigned an ID for project name, version (from Project Settings), recipe type and number of variables

- Only recipes with a corresponding project name can be loaded
- If the recipe files are different (xml does not correspond to the recipe definition), an error message is output (Runtime Error). The version of the recipe file is displayed.
  - Cancel: The recipe is not loaded

Ignore: Recipe variables with the same name and data type are loaded. Non-existent variables are ignored and skipped.

New variables that are not present in the recipe file remain unchanged. For variables with different data types, a type conversion of the value is executed from the old type to the new type.

For string variables with different string lengths, only what is possible is accepted (with smaller string lengths, only as many characters as the new one has space)

- The process with different versions is written in the EPAM log (version of the recipe file, variable with type conflict or non-existent variable)
- Recipe files can be deleted with the Delete button (Delete=Cancel and delete file); Cancel and Ignore does not delete the file

# Consistency of recipe values

The saving and loading of recipe data is NOT synchronous with the PLC cycle! The data consistency over all recipe values must be examined via the recipe status in the PLC. A recipe is fully loaded if the recipe status is 2.

## Difference to EPAM3

• Multi-level recipes are not yet supported

#### 8.3.5.2 Recipe management

The variables in the <recipe> worksheet (MyRecipe.TXT file) define the process variables required for a recipe in the form of name, type and value. The default recipe MyRecipe.TXT contains the default values for the specified variables (value=default value). The recipe variables are normally created as global objects (see also <u>global objects</u>) and initialized with the default values. Any change in a recipe variable is monitored, and the modified values are stored retentively in the ACTUAL.XMLA file. The next time that EPAM is started, the current variable values are therefore reloaded and also transferred to the PLC (default). This procedure can be modified using the different options.

Several recipe objects with different recipe types (Type) can be defined. For example, recipes for product-specific settings and machine-specific configurations can be managed separately.

## Creating the recipe directories

Recipes are stored in directories for specific recipe types. The specific directories for MyRecipe recipe types are automatically created in the EPAM recipe directory *PATH\_REC*. Example

Recipe type MyType1 in directory *PATH\_REC*\MyType1\ Recipe type MyType2 in directory *PATH\_REC*\MyType2\

## Loading a recipe

Recipes are stored with the file extension \*.XML. The <u>/S/APP/Recipe[<type>].file</u> system variable can be used for entering the file name of an existing recipe file (\*.XML) (without file extension). The <u>Recipe:[<type>].load</u> action is used to load the variable values of the recipe file defined by <u>/S/APP/</u><u>Recipe[<type>].file</u>.

The <u>#RecipeList</u> object offers a more user-friendly option. This enables a recipe to be selected and loaded from a list of existing recipe files using the <u>RecipeList:load</u> action

## Saving a recipe

Specifying a file name in the system variable <u>/S/APP/Recipe[<type>].file</u> and an optional recipe type (system variable <u>/S/APP/Recipe[<type>].name</u>), as well as using the <u>Recipe:[<type>].save</u> action enables the current values of the recipe variables to be stored in a new recipe file (\*.XML). Existing files are overwritten.

Recipes can also be saved using the <u>#RecipeList</u> object. The <u>Recipe:[<type>].csave</u> action initiates a prompt whether the file already exists. In this case, the screen page that is defined in the recipe

object concerned is called.

## Creating a recipe in EXCEL

The Recipe worksheet enables user-specific recipes to be defined in EXCEL starting from column D and automatically generated with <u>Build</u>. The following entries can be made for this from column D: Cell D1: Name of the recipe file without extension

Cell D2: Comment

Cell D3: Recipe name #Recipe=myName

From cell D4: Recipe values corresponding to the defined recipe variables (same as for Value column)

#### Displaying recipe files with a XML Viewer

Since recipe files are saved as XML files, recipe files may be displayed with a common XML viewer or editor. The formatting of the recipe file may be controlled by a XSL stylesheet. The name of the XSL stylesheet must match the name of the recipe type.

#### See also

- #RecipeListobject
- Recipe actions
- RecipeList actions

## 8.3.6 ScreenSaver

The #ScreenSaver object is used to provide a screen saver and to prevent operating errors. A text/ image is displayed on screen and the backlight reduced after defined times. The Backlight is reduced to 50% or to the value of <u>/S/APP/BacklightDim</u>, if the value is > than 0.

## **Parameters**

#### Object

| Column A, object | M/O | Default | Description  |  |  |
|------------------|-----|---------|--------------|--|--|
| #ScreenSaver     | М   |         | Screen saver |  |  |

#### Text/File

| <u>Column B, Text/</u><br><u>File</u> | M/O | Default | Description                                                                                                    |
|---------------------------------------|-----|---------|----------------------------------------------------------------------------------------------------|
|                                       | 0   |         | If an image/text is not specified, only the backlight is dimmed.                                                                      |
| <image/> , <image/> ,                 | 0   |         | The <u>images</u> are displayed on the screen, the image changes after each click. Any number of images can be configured.            |
| <text>,<text>,</text></text>          | 0   |         | The texts are displayed on the object, the text changing after each click. Any number of texts can be configured, also multiple lines |
| <image/> , <text>,</text>             | 0   |         | Text/image can be combined as required                                                                                                |

#### Font

| C Font column             | M/O | Default | Description                               |
|---------------------------|-----|---------|-------------------------------------------|
| <fontname>.FNT</fontname> | 0   | Current | Optional <u>font</u> for displaying text. |

#### X, Y, DX, DY

| Columns D-G | M/O | Default   | Description                                                |
|-------------|-----|-----------|------------------------------------------------------------|
|             |     | Dimensi   | The size of the ScreenSaver is always the same size of the |
|             |     | on or the | screen.                                                    |
|             |     | screen    |                                                            |

# Color

| Column H     | M/O | Default | Description                         |
|--------------|-----|---------|-------------------------------------|
| <u>Color</u> |     |         | Font color in conjunction with text |

## Backcolor

| <u>Column I</u> | M/O | Default | Description                                |
|-----------------|-----|---------|--------------------------------------------|
| <u>Color</u>    |     |         | Background color (can also be transparent) |

# Format

| Column J | M/O | Default | Description                                                                                                    |
|----------|-----|---------|----------------------------------------------------------------------------------------------------|
|          | 0   | Random  | If a format is not set, the text or the image from Text/File is randomly positioned on the page every two seconds.                 |
| Move     |     |         | If Move is used, the text or the image of Text/File is moved<br>every second from the top left to the bottom right of the<br>page. |

## Action

| Column K     | M/O | Default | Description                                                                                                    |
|--------------|-----|---------|----------------------------------------------------------------------------------------------------|
|              | 0   | Click   | If no action is specified, the object is closed by clicking any position on the screen, unless several texts or images are configured under Text/File.                                                                                                    |
| Click=inside |     |         | If this action is set, the object is only closed if the text or<br>the image is clicked. If several texts or images are<br>configured under Text/File, the user must always click the<br>text or image within four seconds in order to close the<br>screen saver.<br>This is designed to prevent accidental operation. |

# VarValue

| Column P              | M/O | Default | Description                                                                                                    |
|-----------------------|-----|---------|----------------------------------------------------------------------------------------------------|
| <variable></variable> | 0   |         | If the value of the variable changes to a value greater than zero, the screen saver is closed and the variable is reset to zero.<br>See also <u>VarValue</u> |

# VarType

| <u>Column Q</u>    | M/O | Default | Description                                  |
|--------------------|-----|---------|----------------------------------------------|
| Integer data types | 0   |         | All numerical <u>data types</u> can be used. |

## VarState

| Column R              | M/O | Default | Description                                                                                                    |
|-----------------------|-----|---------|----------------------------------------------------------------------------------------------------|
| <variable></variable> | 0   |         | A variable can be configured here. If its value equals zero,<br>the object behaves normally (On status), if the value is one, |

|  | the #ScreenSaver object is closed and deactivated (OFF |
|--|--------------------------------------------------------|
|  | status).                                               |

#### Option

| Column S                      | M/O | Default | Description                                                                                                    |
|-------------------------------|-----|---------|----------------------------------------------------------------------------------------------------|
| <i>Timeout</i> = <min></min>  | 0   | 5       | This option enables the first timeout to be set as a constant<br>or a numerical variable. It is set to 5 minutes if nothing is<br>specified.<br>The backlight is reduced after this time. |
| <i>Timeout2</i> = <min></min> | 0   |         | This option sets the second timeout as a constant or a numerical variable.<br>This timeout switches off the backlight.                                                                    |

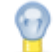

## Deactivating the screen saver in the PLC

The screen saver can be deactivated for important events from the PLC by setting the variable in VarValue.

#### Difference to EPAM3

In EPAM3 only Alarm, DataLog, and Recipe global objects are updated during the display of the text or image with the screen saver active. In EPAM4 all objects are always updated. In other words, Limit actions may also be executed.

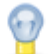

#### Active screen saver at Alarm event

If the screen saver is active and an alarm event occurs (incoming alarm, outgoing alarm), the active screen saver is closed.

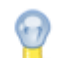

## Protection from operating errors

The entry of additional text or images (separated by commas) causes the screen saver to be deactivated over several stages. In other words, the first touch causes the display of the next text/ image, which in turn must also be confirmed in order to close the screen saver. This can be used to virtually exclude the accidental triggering of functions via touch.

## 8.3.7 Sys2PLC

The #Sys2PLC object is used to synchronize the values of two variables. These variables must be of the same data type, the only exception being the conversion of String to WString (see <u>Conversion</u>).

## **Parameters**

| Object |  |
|--------|--|
|        |  |

| Column A, object | M/O | Default | Description             |
|------------------|-----|---------|-------------------------|
| #Sys2PLC         | М   |         | Synchronizing variables |

#### Text/File

| <u>Column B, Text/</u><br><u>File</u> | M/O | Default | Description                            |
|---------------------------------------|-----|---------|----------------------------------------|
| <sys2plc.txt></sys2plc.txt>           | М   |         | Sys2PLC definition with variable list. |

#### Conversions

Variable1 and Variable2 must be of the same data type in all cases.

The following conversions are supported (in both directions):

| Type1   | Туре2  |
|---------|--------|
| WSTRING | STRING |

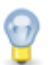

#### Triggering a screen page change in the PLC

The #Sys2Plc object makes it possible to trigger a screen page change by pairing the EPAM system variable <u>/S/SYS/NewPage</u> with a PLC variable, e.g. PLC/NewPagename. If, for example, the variable PLC/NewPagename in the PLC project is set with the value '#Page=<name>', the value '#Page=<name>' is transferred to the EPAM <u>system variable</u> and a screen page change is executed to page <name>.

#### 8.3.7.1 Sys2PLC definition

The <u>Sys2PLC</u> worksheet contains the variable list for the #Sys2PLC object:

| Variable1                                                | Variable1<br>Type | Variable2                                                | Variable2 Type  | Option    |
|----------------------------------------------------------|-------------------|----------------------------------------------------------|-----------------|-----------|
| / <drv>/<host>/<br/><variable1></variable1></host></drv> | < <u>Type</u> >   | / <drv>/<host>/<br/><variable2></variable2></host></drv> | < <u>Type</u> > | See below |
|                                                          |                   |                                                          |                 |           |

| Options | Comment                                                               |
|---------|-----------------------------------------------------------------------|
| force=1 | Causes variable1 to be always overwritten with the value of variable2 |
| force=2 | Causes variable2 to be always overwritten with the value of variable1 |

**Default:** When changed, variables are synchronized in both directions. On startup of the *RTS* variable1 is written to variable2.

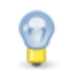

The *RTS* uses the first line and all subsequent lines beginning with the "/". A break occurs at the first line that does not begin with "/", e.g. an empty line!

#### **Difference to EPAM3**

- In EPAM3 variables were refreshed from the PLC cyclically every 0.5s. In EPAM4 this is implemented in the cycle of the communication driver.
- In EPAM3 only system variables could be synchronized with PLC variables. In EPAM4 any variables can be synchronized.

# 8.4 Controls

Controls contains the group of display and operating objects. These objects are only active on those pages where they were configured as long as the corresponding page is active.

## 8.4.1 AlarmList

The #AlarmList object enables the content of the alarm buffer of an #Alarm object to be displayed.

The following information (columns) can be displayed: Parameters Description

| AlarmNo   | Alarm number as configured in the Alarm definition      |
|-----------|---------------------------------------------------------|
| AlarmOn   | Date/time of the occurrence of the alarm (rising edge). |
| AlarmOff  | Date/time of the going of an alarm (falling edge).      |
| AlarmQuit | Date/time, of the acknowledgement.                      |
| AlarmText | Alarm text, as configured (language dependent).         |

If several <u>#Alarm</u> objects were configured, setting the system variable <u>/S/App/Alarm:Type</u> or statically with the option AlarmType=<type>, can determine the <u>#Alarm</u> object from which the alarms are to be displayed. If, however, only a single <u>#Alarm</u> object was configured, this variable can stay empty.

## **Parameters**

#### Object

| Column A   | M/O | Default | Description               |
|------------|-----|---------|---------------------------|
| #AlarmList | М   |         | Display of alarm messages |

#### Text/File

| Column B                                                                                     | M/O | Default | Description                                               |
|----------------------------------------------------------------------------------------------|-----|---------|-----------------------------------------------------------|
| <alarmlist< td=""><td>М</td><td></td><td>Name of the AlarmList definition.</td></alarmlist<> | М   |         | Name of the AlarmList definition.                         |
| definition>.txt                                                                              |     |         | The AlarmList is defined in a separate worksheet. This    |
|                                                                                              |     |         | determines which data is displayed as well as the display |
|                                                                                              |     |         | order and format.                                         |

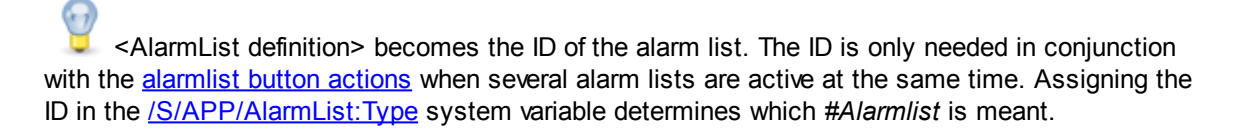

#### Font

| <u>Column C</u>       | M/O | Default                | Description                                                                                                    |
|-----------------------|-----|------------------------|----------------------------------------------------------------------------------------------------|
| <font name=""></font> | 0   | <u>Current</u><br>font | <u>Font</u> for the alarm text, etc.<br>Alarm-specific fonts can be configured in the <u>Alarm</u><br><u>definition</u> . |

## X, Y, DX, DY

| <u>Columns D-G</u>                               | M/O | Default                    | Description            |
|--------------------------------------------------|-----|----------------------------|------------------------|
| Integer constants<br>Variable of type <i>INT</i> | 0   | <u>Autom.</u><br>positioni | Position and dimension |
|                                                  |     | ng                         |                        |

#### Color

| <u>Column H</u> | M/O | Default        | Description                                               |
|-----------------|-----|----------------|-----------------------------------------------------------|
| <u>Color</u>    | 0   | <u>Current</u> | Font color                                                |
|                 |     | foregrou       | The font color can be defined for each alarm in the Alarm |
|                 |     | nd color       | definition.                                               |
## M/O Default Description Color O Current backgro und color Background color The background color for each alarm can be defined in the Alarm definition

#### Format

| <u>Column J</u> | M/O | Default     | Description                             |
|-----------------|-----|-------------|-----------------------------------------|
| <u>Format</u>   | 0   | No<br>frame | Type of frame, all except Border=Shadow |
| Border=Standard | 0   |             | Standard Qt-Border                      |

## Action

| <u>Column K</u>  | M/O | Default | Description                                                                       |
|------------------|-----|---------|-----------------------------------------------------------------------------------|
| AlarmList:Info=1 | 0   |         | When an alarm is selected, the first page defined in <u>AlarmInfo</u> is opened.  |
| AlarmList:Info=2 | 0   |         | When an alarm is selected, the second page defined in <u>AlarmInfo</u> is opened. |

#### VarValue

| <u>Column P</u>       | M/O | Default | Description                                                                                                    |
|-----------------------|-----|---------|----------------------------------------------------------------------------------------------------|
| <variable></variable> | 0   |         | Line number of the currently selected alarm. The first line is 0.<br>The selection is changed by changing the variable (e.g. in the PLC). |

# VarType

| <u>Column Q</u>     | M/O | Default | Description               |
|---------------------|-----|---------|---------------------------|
| WORD<br>UINT<br>INT | 0   |         | See <u>VarType</u> column |

## VarState

| <u>Column R</u>       | M/O | Default | Description                |
|-----------------------|-----|---------|----------------------------|
| <variable></variable> | 0   |         | See <u>VarState</u> column |

#### Option

| <u>Column S</u>                                                                                                    | M/O | Default             | Description                                                                                                    |  |  |  |
|----------------------------------------------------------------------------------------------------|-----|---------------------|----------------------------------------------------------------------------------------------------|--|--|--|
| DX= <width></width>                                                                                                | 0   | 25                  | Defines the width of the vertical scroll bar in pixels. 0 = Hide scroll bar                                                                       |  |  |  |
| DY= <height></height>                                                                                              | 0   | 25                  | Defines the height of the horizontal scroll bar in pixels. 0<br>= Hide scroll bar                                                                 |  |  |  |
| <ul> <li>AlarmFilter=<filter></filter></li> <li>AlarmFilter=all</li> <li>AlarmFilter=activ <br/>notquit</li> </ul> | 0   | AlarmFilter<br>=all | <ul> <li>Display all alarms</li> <li>Display all active or unacknowledged alarms</li> <li>Display all active and unacknowledged alarms</li> </ul> |  |  |  |

#### 146 EPAM4-Manual

| <ul> <li>AlarmFilter=activ+<br/>notquit</li> <li>AlarmFilter=activ</li> <li>AlarmFilter=notquit</li> </ul>      |   |                    | <ul><li>Display all active alarms</li><li>Display all unacknowledged alarms</li></ul>                                                                         |
|----------------------------------------------------------------------------------------------------|---|--------------------|----------------------------------------------------------------------------------------------------|
| AlarmSort= <sort> <ul> <li>AlarmSort=FiFo</li> <li>AlarmSort=LiFo</li> <li>AlarmSort=Priority</li> </ul></sort> | 0 | AlarmSort=<br>Fifo | <ul> <li>Sort in ascending order by <i>AlarmOn</i></li> <li>Sort in descending order by <i>AlarmOn</i></li> <li>Sort in ascending order by AlarmNo</li> </ul> |
| Coff                                                                                                    | 0 |                    | Individual alarms can be selected. The display of the selected alarm is inverted (Color/Backcolor). If this option is set, no other alarm can be selected.    |
| AlarmType= <type></type>                                                                                        | 0 |                    | Connect to #Alarm object type <type> <u>/S/App/Alarm:Type</u> will be ignored!</type>                                                                         |

The #AlarmList object supports the following display formats. They can be selected/defined using Button actions and/or via fixed format definitions of the Alarm list in the Option column:

#### Alarm type

• Display by alarm type

#### Alarm filter

- Display of all alarms
- Only active alarms
- Active and unacknowledged alarms
- Active or unacknowledged alarms
- Unacknowledged alarms

#### Alarm sorting

- Display by priority (low alarm number = high priority)
- Display by time: Newest alarm first (last in first out)
- Display by time: Oldest alarm first (first in first out)

#### Alarm diagnostics/alarm system variables

The alarm message selected in the alarm list can be used via the <u>AlarmList:info=1</u> or <u>AlarmList:</u> <u>info=2</u> action to jump to 2 screen pages configured in the <u>Alarm worksheet</u> in the Action Alarm Info column.

It is also possible to configure a <u>text list</u> with the system variable <u>/S/SYS/AlarmList[<name>]</u>. <u>TXTINFO</u> entered in the <u>Text/File column</u>. The screen page with the configured text list can be opened via the alarm message selected in the alarm list using a *#Page=<name>* action. This text list then shows the text file configured in the corresponding Alarm worksheet under Alarm Helptext.

The alarm information of the last selected alarm in conjunction with alarm list is stored in the following system variables in EPAM.

| /S/SYS/AlarmList      | Alarm number                      |
|-----------------------|-----------------------------------|
| [ <name>].NR</name>   |                                   |
| /S/SYS/AlarmList      | Alarm text                        |
| [ <name>].TEXT</name> |                                   |
| /S/SYS/AlarmList      | Time alarm "Come" (WSTRING)       |
| [ <name>].TIN</name>  |                                   |
| /S/SYS/AlarmList      | Time alarm "Go" (WSTRING)         |
| [ <name>].TOUT</name> |                                   |
| /S/SYS/AlarmList      | Time alarm acknowledged (WSTRING) |

[<name>].TQUIT /S/SYS/AlarmList ... Time alarm "Come" (DT) [<name>].TIN DT /S/SYS/AlarmList ... Time alarm "Go" (DT) [<name>].TOUT DT /S/SYS/AlarmList ... Time alarm acknowledged (DT) [<name>].TQUIT\_DT /S/SYS/AlarmList ...Alarm info (WSTRING) [<name>].INFO /S/SYS/AlarmList ...Alarm Help text (WSTRING) [<name>].TXTINFO

#### See also

- AlarmList action
- <u>Alarm action</u>

#### Difference to EPAM3

- The alarm list is shown as a table. Any font can therefore be used.
- Alarm messages can be shown over several lines in the alarm list.
- The EPAM3 format settings no=%[Width][Type], tin=Format, tout=Format, tquit=Format, sep= keycode are no longer supported.

#### 8.4.1.1 Definition

The table definition determines the format of the alarm list.

The worksheet format settings consist of a standard header for all lists and the object-specific format settings for the individual columns. (#Column)

| Тад               | M/O | Value               | Default | Comment                                                                                                    |  |  |
|-------------------|-----|---------------------|---------|----------------------------------------------------------------------------------------------------|--|--|
| #Header:Height    | 0   | Integer             | 0       | Height of the title row in pixels, in which:<br><0automatic height<br>0hide<br>>0fixed height in pixels                                                                                         |  |  |
| #Header:Font      | 0   | <u>Font</u><br>name |         | Font for column header                                                                                                    |  |  |
| #Header:Color     | 0   | <u>Color</u>        | Black   | Text color of column header                                                                                                    |  |  |
| #Header:BackColor | 0   | Integer             | Grey    | Background color of column header                                                                                                    |  |  |
| #Row:Lines        | 0   | Integer             | 0       | Sets the height of the row so that the corresponding<br>number of text lines can be shown in the table row.<br>The row height is determined by the font definition of<br>the #Alarmlist object. |  |  |
| #Row:Height       | 0   | Integer             | 0       | Row height in pixels when set and >0, otherwise<br>automatically determined by the font definition. This<br>parameter overwrites <i>#Row:Lines</i> .                                            |  |  |
| #Grid:hide        | 0   | yes<br>no           | no      | Without cell border<br>With cell border                                                                                                    |  |  |
| #Grid:Color       | 0   | <u>Color</u>        |         | Color of cell border                                                                                                    |  |  |
| #Column           | М   | ID                  |         | Column definition, see below                                                                                                    |  |  |

Each column to be displayed must be defined with the Column tag. The order from top to bottom is determined by the order of columns from left to right.

# #Column ID Format Width Alignment Options

| Parame        | M/O | Value                                                     | Default                                                   |                                                             | Comment                                                                                                    |
|---------------|-----|-----------------------------------------------------------|-----------------------------------------------------------|-------------------------------------------------------------|----------------------------------------------------------------------------------------------------|
| ters          |     |                                                           |                                                           |                                                             |                                                                                                    |
| ID            | Μ   | AlarmNo<br>AlarmOn<br>f<br>AlarmQu<br>it<br>AlarmTe<br>xt |                                                           |                                                             | Specifies the column.                                                                                                    |
| Format        | 0   | <u>Format</u>                                             | AlarmNo<br>AlarmOn<br>AlarmOff<br>AlarmQuit<br>AlartmText | %d<br>%[dd-mm HH:MM<br>%[dd-mm HH:MN<br>%[dd-mm HH:MN<br>%s | Format for data output<br>See also <u>#V<i>ariable</i></u>                                                                                                    |
| Width         | 0   | Integer                                                   | -1                                                        |                                                             | Column width, in which:<br>(width < 0) => automatic column width<br>(width == 0) => column hidden<br>(width > 0) => fixed column width in pixels<br>If the total of all fixed column widths is<br>wider than the width DX of the object, a<br>horizontal scroll bar is displayed<br>automatically. |
| Title         | 0   | Text                                                      | AlarmNo<br>AlarmOn<br>AlarmOff<br>AlarmQuit<br>AlartmText | AlarmNo<br>AlarmOn<br>AlarmOff<br>AlarmQuit<br>AlarmText    | Column header                                                                                                    |
| Alignm<br>ent | 0   | left<br>center<br>right                                   | left                                                      |                                                             | Horizontal alignment of the text in the cell<br>• left-justified<br>• centered<br>• right-justified                                                                                                    |
| opuons        |     |                                                           |                                                           |                                                             |                                                                                                    |

#### Parameters for #Column tag:

If a table definition is not specified, the #AlarmList will use the following default parameters:

| Parameters            |             |                         |       |         |           |         |
|-----------------------|-------------|-------------------------|-------|---------|-----------|---------|
| #Header:Height        | 25          |                         |       |         |           |         |
| #Header:Font          |             |                         |       |         |           |         |
| #Header:Color         |             |                         |       |         |           |         |
| #Header:<br>BackColor |             |                         |       |         |           |         |
| #Row:Height           | 0           |                         |       |         |           |         |
| #Row:Lines            | 0           |                         |       |         |           |         |
| #Grid:Hide            | no          |                         |       |         |           |         |
| Column                | ID          | Format                  | Width | Title   | Alignment | Options |
| #Column               | AlarmNo     | %lu                     | -1    | AlarmNo | Left      |         |
| #Column               | AlarmO<br>n | %[dd-mm HH:MM:<br>SS]DT | -1    | AlarmOn | Left      |         |

148

| #Column | AlarmOf<br>f  | %[dd-mm HH:MM:<br>SS]DT | -1 | AlarmOff  | Left |  |
|---------|---------------|-------------------------|----|-----------|------|--|
| #Column | AlarmQ<br>uit | %[dd-mm HH:MM:<br>SS]DT | -1 | AlarmQuit | Left |  |
| #Column | AlarmTe<br>xt | %s                      | -1 | AlarmText | Left |  |

# Example

| AlarmNo | AlarmOn 🗸      | AlarmOff | AlarmQuit      | AlarmText        |   |
|---------|----------------|----------|----------------|------------------|---|
| 499     | 27-03 07:50:48 |          | 27-03 07:51:09 | Beliebiger Alar… |   |
| 500     | 27-03 07:50:48 |          |                | Beliebiger Alar… |   |
| 501     | 27-03 07:50:48 |          |                | Beliebiger Alar… |   |
| 502     | 27-03 07:50:48 |          |                | Beliebiger Alar… |   |
| 503     | 27-03 07:50:48 |          |                | Beliebiger Alar… |   |
| 504     | 27-03 07:50:48 |          |                | Beliebiger Alar… |   |
| 505     | 27-03 07:50:48 |          |                | Beliebiger Alar… |   |
| 506     | 27-03 07:50:48 |          |                | Beliebiger Alar… |   |
| 507     | 27-03 07:50:48 |          |                | Beliebiger Alar  |   |
| 508     | 27-03 07:50:48 |          |                | Beliebiger Alar… | • |

# 8.4.2 Bar

The *#Bar* object is used to display <u>VarValue</u> numerical values in the range between <u>Limit1</u> and <u>Limit2</u> in the form of a bargraph.

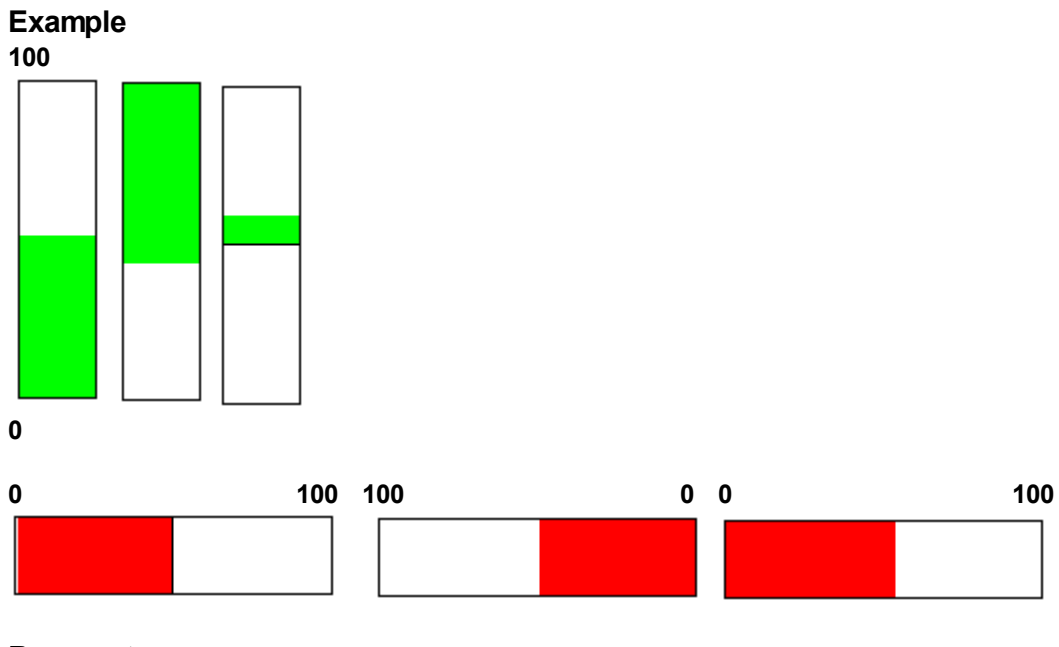

# Parameters

| Object          |     |         |             |
|-----------------|-----|---------|-------------|
| <u>Column A</u> | M/O | Default | Description |

#### 150 EPAM4-Manual

| #Bar M Display the numerical value as a bargraph |  |
|--------------------------------------------------|--|
|--------------------------------------------------|--|

## X, Y, DX, DY

| Columns D-G                                      | M/O | Default                          | Description            |
|--------------------------------------------------|-----|----------------------------------|------------------------|
| Integer constants<br>Variable of type <i>INT</i> | 0   | <u>Autom.</u><br>positioni<br>ng | Position and dimension |

## Color

| Column H        | M/O | Default  | Description |
|-----------------|-----|----------|-------------|
| <color></color> | 0   | Current  | Fill color  |
|                 |     | foregrou |             |
|                 |     | nd color |             |

## BackColor

| Column I        | M/O | Default      | Description      |
|-----------------|-----|--------------|------------------|
| <color></color> | 0   | Current      | Background color |
|                 |     | backgro      |                  |
|                 |     | und          |                  |
|                 |     | <u>color</u> |                  |

## Format

| Column J      | M/O | Default     | Description   |
|---------------|-----|-------------|---------------|
| <u>Format</u> | 0   | No<br>frame | Type of frame |

## Action

| Column K | M/O | Default | Description                                               |
|----------|-----|---------|-----------------------------------------------------------|
| SetVar   | 0   |         | The SetVar actions are supported apart from SetVar=NotVar |

#### Limit1

| Column L              | M/O | Default        | Description                                               |
|-----------------------|-----|----------------|-----------------------------------------------------------|
|                       | 0   | <u>VarType</u> | Initial value of the bargraph. See also Parameter Option! |
| <constant></constant> |     | <u>-Min</u>    | Numerical constant                                        |
| <variable></variable> |     |                | Variable of type <u>VarType</u>                           |

# Limit2

| Column M              | M/O | Default        | Description                                           |
|-----------------------|-----|----------------|-------------------------------------------------------|
|                       | 0   | <u>VarType</u> | End value of the bargraph. See also Parameter Option. |
| <constant></constant> |     | <u>-Max</u>    | Numerical constant                                    |
| <variable></variable> |     |                | Variable of type <u>VarType</u>                       |

## ActionLimit1, ActionLimit2

| Columns N,O       | M/O | Default | Description                              |
|-------------------|-----|---------|------------------------------------------|
| <action></action> | 0   |         | The standard LimitActions are available. |

## VarValue

| Column P              | M/O | Default | Description                                                           |
|-----------------------|-----|---------|-----------------------------------------------------------------------|
| <variable></variable> | 0   |         | The value of this variable determines how much the bargraph is filled |

## VarType

| Column Q             | M/O | Default | Description                            |
|----------------------|-----|---------|----------------------------------------|
| Numerical data types | 0   |         | All numerical data types are supported |

# VarState

| Column R              | M/O | Default | Description |
|-----------------------|-----|---------|-------------|
| <variable></variable> | 0   |         |             |

## Option

| Column S   | M/O | Default | Description                                                                                   |
|------------|-----|---------|-----------------------------------------------------------------------------------------------|
| Fill=Up    | 0   | Fill=Up | Fill from bottom to top, for which Limit1 is bottom and Limit2<br>top.<br>Example<br>100      |
| Fill=Down  | 0   |         | Fill from top to bottom, for which Limit1 is top and Limit2<br>bottom.<br>Example<br>0<br>100 |
| Fill=Right | 0   |         | Fill from left to right, for which Limit1 is left and Limit2 right. Example 0 100             |
| Fill=Left  | 0   |         | Fill from right to left, for which Limit1 is right and Limit2 left.                           |

| Column S                  | M/O | Default | Description                                                                                                    |
|---------------------------|-----|---------|----------------------------------------------------------------------------------------------------|
|                           |     |         | 100 0                                                                                                    |
| Fill=x                    | 0   |         | The object is filled from the center to the left or right. Limit1<br>is the far left, Limit 2 is the far right, the center is (Limit1 +<br>Limit2)/2<br>Example<br>-100 0 100 |
| Fill=y                    | 0   |         | The object is filled from the center to the top or bottom.<br>Limit1 is at the bottom, Limit 2 is at the top, the center is<br>(Limit1 + Limit2)/2<br>Example<br>100          |
| PWL= <level></level>      | 0   | 0       | Required password level for enabling (see <u>#Password</u> ).                                                                                                    |
| VarStateOnOffInvert<br>ed | 0   |         | Inverts the On / Off functionality of the <u>VarState</u> Variable:<br>VarState = 0 -> Off<br>VarState = 1 -> On                                                              |

#### Init, Exit

| <u>Columns U, V</u> | M/O | Default | Description                                                |
|---------------------|-----|---------|------------------------------------------------------------|
| <action></action>   | 0   |         | The same actions are available as described for the Action |
|                     |     |         | parameter                                                  |

# 0

The Limit action (e.g. color change) is executed when limit values are overshot or undershot. A Limit action, such as at 80% of the value is not possible. For this two bar objects such as <u>\$Group</u> object can be defined (see also "overlaid objects" demo project). Alternatively the <u>#VBar</u> object can also be used.

# 8.4.3 Button

The *#Button* object is used for user inputs. It makes a large number of actions available in order to interact with the system.

• Page change

- Controlling variables
- Character input
- Alarm handling
- Recipe handling
- ...

## See also

General actions Alarm actions AlarmList actions Authent actions DataLog actions RemoteControlServer actions Recipe actions Recipe list actions Trend actions General actions

## Parameters

# Object

| 02/000   |     |         |                                         |
|----------|-----|---------|-----------------------------------------|
| Column A | M/O | Default | Description                             |
| #Button  | М   |         | Touch/mouse active area for interaction |

## Text/File

## EPAM4-Manual

154

| Column B                                   | M/O | Default | Description                                                                                      | า                                                                                                    |                                                                                                |
|--------------------------------------------|-----|---------|--------------------------------------------------------------------------------------------------|----------------------------------------------------------------------------------------------------|------------------------------------------------------------------------------------------------|
|                                            | 0   |         | lf no image<br>such as wit<br><i>transparent</i>                                                 | or text is er<br>hin a graphi<br>is used as                                                                                                    | tered, this is a touch active field,<br>c. The field is inverted on actuation if<br>Backcolor. |
| <text1>[,<text2>]</text2></text1>          | 0   |         | Text to be c                                                                                     | lisplayed (al                                                                                                    | so <u>multiple line</u> )                                                                      |
|                                            |     |         | <u>Variant1: &lt;</u><br><text1> is c<br/><u>Variant2: &lt;</u><br/><text1> is c</text1></text1> | tisplayed for<br>tisplayed for<br>tisplayed in                                                                                                    | r states not actuated/actuated<br>xt2><br>non-actuated state                                   |
|                                            |     |         | < text > 15 t                                                                                    | isplayed in                                                                                                    |                                                                                                |
|                                            |     |         | Positioning<br>Text is cent<br>allows horiz                                                      | g of text:<br>ered, howev<br>ontal alignm                                                                                                    | <i>r</i> er, the option <i>pos</i> = <alignment> also nent.</alignment>                        |
|                                            |     |         | Examples                                                                                         | ;                                                                                                    |                                                                                                |
|                                            |     |         | Text/File                                                                                        | State                                                                                                    | Result                                                                                         |
|                                            |     |         | Text1,<br>Text2                                                                                  | Not<br>actuated                                                                                                    | Text1                                                                                          |
|                                            |     |         | Text1,<br>Text2                                                                                  | Actuated                                                                                                    | Text2                                                                                          |
|                                            |     |         |                                                                                                  |                                                                                                    |                                                                                                |
| <image0>[,<br/><image1>]</image1></image0> |     |         | Image file(s<br>non-actuate                                                                      | ) to be displ<br>d ( <image0< td=""><td>ayed as icon (<image0>) or for the<br/>&gt;) and actuated (<image1>) state</image1></image0></td></image0<> | ayed as icon ( <image0>) or for the<br/>&gt;) and actuated (<image1>) state</image1></image0>  |
|                                            |     |         | Positioning                                                                                      | g of images                                                                                                    | <u>S.</u>                                                                                      |
|                                            |     |         | If a border is                                                                                   | s defined, th                                                                                                    | e display of the images is centered.                                                           |
|                                            |     |         | to the top le                                                                                    | is defined, t<br>eft.                                                                                                    | ne images are positioned in relation                                                           |
|                                            |     |         | Example                                                                                          |                                                                                                    |                                                                                                |
|                                            |     |         | hand.pcx                                                                                         | Not<br>actuated                                                                                                    | Hand                                                                                           |

## Font

| Column C              | M/O | Default        | Description                                  |
|-----------------------|-----|----------------|----------------------------------------------|
| <font name=""></font> | 0   | <u>Current</u> | Font for <text1> and <text2></text2></text1> |
|                       |     | font           |                                              |

# X, Y, DX, DY

| Columns D-G                                      | M/O | Default                          | Description             |
|--------------------------------------------------|-----|----------------------------------|-------------------------|
| Integer constants<br>Variable of type <i>INT</i> | 0   | <u>Autom.</u><br>positioni<br>ng | Position and dimension. |

## Color

| Column H        | M/O | Default                         | Descriptio                                              | n               |        |
|-----------------|-----|---------------------------------|---------------------------------------------------------|-----------------|--------|
| Color1[,Color2] | 0   | Current<br>foregrou<br>nd color | Text color:<br>Color1 for n<br>Color2 for a<br>Example: | ion-actuated    | I      |
|                 |     |                                 | Color                                                   | State           | Result |
|                 |     |                                 | black,red                                               | Not<br>actuated | Text1  |
|                 |     |                                 | black,red                                               | Actuated        | Text2  |
|                 |     |                                 | C                                                       | •               | ·      |

## BackColor

| <u>Column I</u> | M/O | Default                                                        | Description                                           | า                                  |         |
|-----------------|-----|----------------------------------------------------------------|-------------------------------------------------------|------------------------------------|---------|
| Color1[.Color2] | 0   | <u>Current</u><br><u>backgro</u><br><u>und</u><br><u>color</u> | Background<br>Color1 for n<br>Color2 for a<br>Example | l color:<br>on-actuated<br>ctuated |         |
|                 |     |                                                                | Backcolor                                             | State                              | Example |
|                 |     |                                                                | grey,red                                              | Not<br>actuated                    | Text1   |
|                 |     |                                                                | grey,red                                              | Actuated                           | Text2   |

## Format

| Column J      | M/O | Default     | Description        |
|---------------|-----|-------------|--------------------|
| <u>Format</u> | 0   | No<br>frame | Type of frame      |
| Invisible     | 0   |             | Object not visible |

#### Action

| Column K                                    | Description                                                                                                    |
|---------------------------------------------|----------------------------------------------------------------------------------------------------|
| <action></action>                           | Action is executed on button actuation, irrespective of the variable value                                                                                                    |
| <action1>&amp;<action2></action2></action1> | Multiple actions can be defined with &.<br>Action1 AND Action2, are executed on button<br>actuation, irrespective of the variable value                                                                                                    |
| <action0>,<action1>,</action1></action0>    | Action is executed on button actuation, depending on<br>the variable value.<br><b>Example</b><br>Action: #Page=Value0,#Page=Value1<br>Change to screen page "Value0" if the variable value<br>is 0<br>Change to screen page "Value1" if the variable value<br>is 1 |

9

The Switch= option enables also value ranges to be defined for the individual actions.

#### Example

Action #Page=Range0, #Page=Range1, #Page=Range3 Option Switch=<0:0..5:>5

Change to screen page "Range0" if the variable value is < 0 Change to screen page "Range1" if the variable value is in the range 0 to 5 Change to screen page "Range2" if the variable value is > 5

#### Action (general actions)

| Column K                                                                                                    | Description                                                                                                    |                                                                                                    |
|----------------------------------------------------------------------------------------------------|----------------------------------------------------------------------------------------------------|----------------------------------------------------------------------------------------------------|
| #Page= <name></name>                                                                                                    | Open page with name <name></name>                                                                                                    |                                                                                                    |
| #Page= <name>:animation={topin¦bottomin¦<br/>leftin¦rightin}[(<duration>)]</duration></name>                                       | Animated page change:<br>To open a page with an animation append <i>:animation=</i><br>to the page name, followed by type of animation: |                                                                                                    |
|                                                                                                    | animation=topin<br>animation=bottomin<br>animation=leftin<br>animation=rightin                                                          | shift the page into the display f<br>shift the page from into the disp<br>shift the page from left into the<br>shift the page from right into the |
|                                                                                                    | Sample:<br>#Page=pw:animation=t                                                                                                    | opin                                                                                                    |
|                                                                                                    | Optionally it's possible to animation. Default ist 60                                                                                   | o define the duration of the<br>0ms.                                                                                                    |
|                                                                                                    | Sample:<br>#Page=pw:animation=t                                                                                                    | opin( 400 )                                                                                                    |
| PageHome                                                                                                    | Open start page                                                                                                    |                                                                                                    |
| PageBack                                                                                                    | Open the last Page (sim<br>functionality Back)                                                                                          | ilar to web-browser                                                                                                    |
| Close                                                                                                    | Close the highest or last                                                                                                    | t opened page (window)                                                                                                    |
| Close= <name></name>                                                                                                    | Close the page (window)                                                                                                    | ) with the name <name></name>                                                                                                    |
| EjectVolume( Drive;#page= <eject_failed>;<br/>#page=<eject_succeeded>)</eject_succeeded></eject_failed>                            | Dismounts a store Wecl<br>oder SD-card.                                                                                                 | hselspeicher, e.g. memorystick                                                                                                    |
|                                                                                                    | <i>#page=<eject failed=""> :</eject></i> F<br>( optional)                                                                               | Page to open in case of an error                                                                                                    |
|                                                                                                    | <pre>#page=<eject (="" impl<="" optional,="" pre="" succeede="" success=""></eject></pre>                                               | <pre>d&gt; : Page to open in case of ies #page=<eject failed)<="" pre=""></eject></pre>                                                           |
|                                                                                                    | Sample:                                                                                                    |                                                                                                    |
|                                                                                                    | EjectVolume( /Storag                                                                                                    | eCard2 )                                                                                                    |
|                                                                                                    | EjectVolume( /Storag                                                                                                    | eCard2; #page=eject_failed                                                                                                    |
| Evit                                                                                                    | EjectVolume( /Storag                                                                                                    | eCard2; #page=eject failed                                                                                                    |
| <i>FileCopy( src</i> = <filepath1> <i>dst</i>=<filepath2> [<br/>#page=<error> [#page=<ok>]] )</ok></error></filepath2></filepath1> | Copy file <filepath1> to</filepath1>                                                                                                    | <filepath2></filepath2>                                                                                                    |
|                                                                                                    | Optional:                                                                                                    | is apared on early error                                                                                                    |
|                                                                                                    | 2. Page #page= <ok>: is</ok>                                                                                                    | opened after the copy                                                                                                    |

|                                              | operation was successfully completed                                                                                                    |
|----------------------------------------------|----------------------------------------------------------------------------------------------------|
|                                              | <pre>Examples filecopy( src=\Epam4\log\f1.log dst=\StorageCa filecopy( src=\Epam4\log\f1.log dst=\StorageCa filecopy( src=\Epam4\log\f1.log dst=\StorageCa</pre>                                                                                                    |
| IPparam:Get                                  | Loads the IP parameters (EthernetAdapter 0) in the<br>system variables:<br>• <u>/S/SYS/Ethernet[0].MacAdr</u><br>• <u>/S/SYS/Ethernet[0].IpAdr</u><br>• <u>/S/SYS/Ethernet[0].GatewayIpAdr</u><br>• <u>/S/SYS/Ethernet[0].Dns1IpAdr</u><br>• <u>/S/SYS/Ethernet[0].Dns2IpAdr</u><br>• <u>/S/SYS/Ethernet[0].DhcpMode</u><br>• <u>/S/SYS/Ethernet[1].MacAdr</u><br>• <u>/S/SYS/Ethernet[1].IpAdr</u><br>• <u>/S/SYS/Ethernet[1].GatewayIpAdr</u><br>• <u>/S/SYS/Ethernet[1].SubnetMask</u><br>• <u>/S/SYS/Ethernet[1].Dns1IpAdr</u><br>• <u>/S/SYS/Ethernet[1].Dns1IpAdr</u><br>• <u>/S/SYS/Ethernet[1].Dns2IpAdr</u><br>• <u>/S/SYS/Ethernet[1].Dns2IpAdr</u>                                                   |
| IPparam:Set                                  | Sets the IP parameters (EthernetAdapter 0) according to the system variables         /S/SYS/Ethernet[0].MacAdr         /S/SYS/Ethernet[0].IpAdr         /S/SYS/Ethernet[0].GatewayIpAdr         /S/SYS/Ethernet[0].SubnetMask         /S/SYS/Ethernet[0].Dns1IpAdr         /S/SYS/Ethernet[0].Dns2IpAdr         /S/SYS/Ethernet[0].DhcpMode         /S/SYS/Ethernet[1].MacAdr         /S/SYS/Ethernet[1].MacAdr         /S/SYS/Ethernet[1].DhcpMode         /S/SYS/Ethernet[1].DhcpMode         /S/SYS/Ethernet[1].DhcpMode         /S/SYS/Ethernet[1].DhcpMode         /S/SYS/Ethernet[1].DhcpMode         /S/SYS/Ethernet[1].DhcpMode         /S/SYS/Ethernet[1].DhcpMode         /S/SYS/Ethernet[1].DhcpMode |
| <i>Key</i> = <keycode></keycode>             | Sends the character <keycode> received from a         #Variable       object in Input mode (focus).         Is required for creating keyboard pages.         Characters can be defined as follows:       Exam         Ascii/Unicode characters       key=k         Hexcode       key=l         Key name       key=l         See also       Key name</keycode>                                                                                                    |
| Language= <name><br/>Language=default</name> | Language change to <name> or default language (<br/><i>Language=default)</i><br/>Change to language <name>.<br/>Set /S/APP/Language to <name></name></name></name>                                                                                                    |

| PlcCmd=/ <drv>/<host>:CreateBootProject       Send command to PLC on channel /<drv>/<host>:<br/>Create boot project         PlcCmd=/<drv>/<host>:ResetCold       Send command to PLC on channel /<drv>/<host>:<br/>Cold reset         PlcCmd=/<drv>/<host>:ResetOriginal       Send command to PLC on channel /<drv>/<host>:<br/>Reset original         PlcCmd=/<drv>/<host>:ResetWarm       Send command to PLC on channel /<drv>/<host>:<br/>Reset original         PlcCmd=/<drv>/<host>:ResetWarm       Send command to PLC on channel /<drv>/<host>:<br/>Warm reset         PlcCmd=/<drv>/<host>:Start       Send command to PLC on channel /<drv>/<host>:<br/>Warm reset         PlcCmd=/<drv>/<host>:Start       Send command to PLC on channel /<drv>/<host>:<br/>Start         PlcCmd=/<drv>/<host>:Start       Send command to PLC on channel /<drv>/<host>:<br/>Stop         PWL=<level>       Sets the <i>#Password</i> level to <level>         VL=<level>       Sets the system         SetDateTime       Sets the system fime (and date), in which the time s<br/>is formed from the following system variables:<br/>/S/SYS/tm_Mon<br/>/S/SYS/tm_Mon<br/>/S/SYS/tm_Day<br/>/S/SYS/tm_Day<br/>/S/SYS/tm_Day<br/>/S/SYS/tm_Day<br/>/S/SYS/tm_IsPm<br/>/S/APPt/m_UseAmPm         On Windows Vista and above the user needs<br/>appropriate privileges (SE_SYSTEMTIME_NAME) to<br/>change the system time.<br/>See: Assigning Privileges to an Account         System=<excutable> [options]       Any executable file including parameters can be an</excutable></level></level></level></host></drv></host></drv></host></drv></host></drv></host></drv></host></drv></host></drv></host></drv></host></drv></host></drv></host></drv></host></drv></host></drv></host></drv></host></drv></host></drv> |                                                            |                                                                                                    |
|----------------------------------------------------------------------------------------------------|------------------------------------------------------------|----------------------------------------------------------------------------------------------------|
| PIcCmd=/ <drv>/<host>: CreateBootProject       Send command to PLC on channel /<drv>/<host>:         Create boot project       Send command to PLC on channel /<drv>/<host>:         PIcCmd=/<drv>/<host>:ResetOriginal       Send command to PLC on channel /<drv>/<host>:         PIcCmd=/<drv>/<host>:ResetOriginal       Send command to PLC on channel /<drv>/<host>:         PIcCmd=/<drv>/<host>:ResetWarm       Send command to PLC on channel /<drv>/<host>:         Warm reset       PIcCmd=/<drv>/<host>:Start       Send command to PLC on channel /<drv>/<host>:         PIcCmd=/<drv>/<host>:Start       Send command to PLC on channel /<drv>/<host>:       Start         PIcCmd=/<drv>/<host>:Start       Send command to PLC on channel /<drv>/<host>:       Start         PIcCmd=/<drv>/<host>:Start       Send command to PLC on channel /<drv>/<host>:       Start         PWL=<level>       Sets the t#Password level to <level>       ```         ```       Sets the system time (and date), in which the time s is formed from the following system variables:       `S/SYS/tm_Hour         SSYSY:tm_Hour       'S/SYS/tm_Hour       'S/SYS/tm_Min         'S/SYS/tm_Hour       'S/SYS/tm_Hour       'S/SYS/tm_Min         'S/SYS/tm_Hour       'S/SYS/tm_Hour       'S/SYS/tm_Min         'S/SYS/tm_Hour       'S/SYS/tm_Hour       'S/SYS/tm_Min         'S/SYS/tm_Hour       'S/SYS/tm_Hour       'S/SYS/tm_H</level></level></host></drv></host></drv></host></drv></host></drv></host></drv></host></drv></host></drv></host></drv></host></drv></host></drv></host></drv></host></drv></host></drv></host></drv></host></drv></host></drv></host></drv>                                                                                                    |                                                            | varpool:sysvarsave is executed implicitly                                                                                                    |
| PIcCmd=/ <drv>/<host>:ResetCold       Send command to PLC on channel /<drv>/<host>:         Cold reset       Send command to PLC on channel /<drv>/<host>:         PlcCmd=/<drv>/<host>:ResetOriginal       Send command to PLC on channel /<drv>/<host>:         PlcCmd=/<drv>/<host>:ResetWarm       Send command to PLC on channel /<drv>/<host>:         Warm reset       Send command to PLC on channel /<drv>/<host>:         PlcCmd=/<drv>/<host>:Start       Send command to PLC on channel /<drv>/<host>:         Start       Send command to PLC on channel /<drv>/<host>:         PlcCmd=/<drv>/<host>:Start       Send command to PLC on channel /<drv>/<host>:         Start       Send command to PLC on channel /<drv>/<host>:         PlcCmd=/<drv>/<host>:Start       Send command to PLC on channel /<drv>/<host>:         Start       Send command to PLC on channel /<drv>/<host>:         PlcCmd=/<drv>/<host>:Start       Send command to PLC on channel /<drv>/<host>:         PlcCmd=/<drv>/<host>:Start       Send command to PLC on channel /<drv>/<host>:         Stop       Sets the #Password level to <level>         VL=<level>       Sets the #Password level to <level>         SetDateTime       Sets the system time (and date), in which the time s is formed from the following system variables:         /S/SYS/tm_Man       /S/SYS/tm_Man         /S/SYS/tm_Nap       /S/SYS/tm_Ispm         /S/SYS</level></level></level></host></drv></host></drv></host></drv></host></drv></host></drv></host></drv></host></drv></host></drv></host></drv></host></drv></host></drv></host></drv></host></drv></host></drv></host></drv></host></drv></host></drv></host></drv></host></drv></host></drv></host></drv>                                                                | PIcCmd=/ <drv>/<host>:CreateBootProject</host></drv>       | Send command to PLC on channel / <drv>/<host>:<br/>Create boot project</host></drv>                                                                                                    |
| PlcCmd=/ <drv>/<host>:ResetOriginal       Send command to PLC on channel /<drv>/<host>:         PlcCmd=/<drv>/<host>:ResetWarm       Send command to PLC on channel /<drv>/<host>:         Warm reset       Send command to PLC on channel /<drv>/<host>:         PlcCmd=/<drv>/<host>:Start       Send command to PLC on channel /<drv>/<host>:         Start       Send command to PLC on channel /<drv>/<host>:         PlcCmd=/<drv>/<host>:Start       Send command to PLC on channel /<drv>/<host>:         Start       Send command to PLC on channel /<drv>/<host>:         PlcCmd=/<drv>/<host>:Stop       Send command to PLC on channel /<drv>/<host>:         PwL=<level>       Sets the #Password level to <level>         V      </level></level></host></drv></host></drv></host></drv></host></drv></host></drv></host></drv></host></drv></host></drv></host></drv></host></drv></host></drv></host></drv></host></drv>                                                                                                    | PlcCmd=/ <drv>/<host>:ResetCold</host></drv>               | Send command to PLC on channel / <drv>/<host>:<br/>Cold reset</host></drv>                                                                                                    |
| PlcCmd=/ <drv>/<host>:ResetWarm       Send command to PLC on channel /<drv>/<host>:         Warm reset       Send command to PLC on channel /<drv>/<host>:         Start       Send command to PLC on channel /<drv>/<host>:         PlcCmd=/<drv>/<host>:Start       Send command to PLC on channel /<drv>/<host>:         Start       Send command to PLC on channel /<drv>/<host>:         PWL=       Sets the gassword level to <level>         VL=<level>       Sets the #Password level to <level>         SetDateTime       Sets the system         SetDateTime       Sets the system time (and date), in which the time s is formed from the following system variables:         /S/SYS/tm_Hour       /S/SYS/tm_Min         /S/SYS/tm_Min       /S/SYS/tm_Min         /S/SYS/tm_Day       /S/SYS/tm_Sea         /S/SYS/tm_Day       /S/SYS/tm_IsPm         /S/APP/tm_UseAmPm       On Windows Vista and above the user needs appropriate privileges (SE_SYSTEMTIME_NAME) to change the system time.         Seee: Assigning Privileges to an Account       Any executable file including parameters can be an</level></level></level></host></drv></host></drv></host></drv></host></drv></host></drv></host></drv></host></drv>                                                                                                    | PlcCmd=/ <drv>/<host>:ResetOriginal</host></drv>           | Send command to PLC on channel / <drv>/<host>:<br/>Reset original</host></drv>                                                                                                    |
| PlcCmd=/ <drv>/<host>:Start       Send command to PLC on channel /<drv>/<host>:Start         PlcCmd=/<drv>/<host>:Stop       Send command to PLC on channel /<drv>/<host>:Stop         PWL=<level>       Sets the #Password level to <level>         @       /S/SYS/Pwl can also be set directly         Reboot       Restart the system         SetDateTime       Sets the system time (and date), in which the time s is formed from the following system variables:         /S/SYS/tm_Hour       /S/SYS/tm_Min         /S/SYS/tm_Name       /S/SYS/tm_Man         /S/SYS/tm_Day       /S/SYS/tm_Day         /S/APP/tm_UseAmPm       On Windows Vista and above the user needs appropriate privileges (SE_SYSTEMTIME_NAME) to change the system time.         See: Assigning Privileges to an Account       Any executable file including parameters can be an</level></level></host></drv></host></drv></host></drv></host></drv>                                                                                                    | <i>PlcCmd=/</i> <drv>/<host>:<i>ResetWarm</i></host></drv> | Send command to PLC on channel / <drv>/<host>:<br/>Warm reset</host></drv>                                                                                                    |
| PlcCmd=/ <drv>/<host>:Stop       Send command to PLC on channel /<drv>/<host>:Stop         PWL=<level>       Sets the <u>#Password</u> level to <level>         @       /S/SYS/PW can also be set directly         Reboot       Restart the system         SetDateTime       Sets the system time (and date), in which the time s is formed from the following system variables:         /S/SYS/tm_Hour       /S/SYS/tm_Hour         /S/SYS/tm_Min       /S/SYS/tm_Nin         /S/SYS/tm_Non       /S/SYS/tm_Non         /S/SYS/tm_IsPm       /S/SYS/tm_IsPm         /S/APP/tm_UseAmPm       @         On Windows Vista and above the user needs appropriate privileges (SE_SYSTEMTIME_NAME) to change the system time.         See:       Assigning Privileges to an Account         System=<excutable> [options]       Any executable file including parameters can be an</excutable></level></level></host></drv></host></drv>                                                                                                    | <i>PlcCmd=/</i> <drv>/<host>:<i>Start</i></host></drv>     | Send command to PLC on channel / <drv>/<host>:<br/>Start</host></drv>                                                                                                    |
| PWL= <level>       Sets the <u>#Password</u> level to <level>         @       /S/SYS/Pw can also be set directly         Reboot       Restart the system         SetDateTime       Sets the system time (and date), in which the time s is formed from the following system variables:         /S/SYS/tm Hour       /S/SYS/tm Mon         /S/SYS/tm Non       /S/SYS/tm Non         /S/SYS/tm Day       /S/SYS/tm IsPm         /S/APP/tm UseAmPm       On Windows Vista and above the user needs appropriate privileges (SE_SYSTEMTIME_NAME) to change the system time.         See:       Assigning Privileges to an Account         System=<excutable> [options]       Any executable file including parameters can be an</excutable></level></level>                                                                                                    | PlcCmd=/ <drv>/<host>:Stop</host></drv>                    | Send command to PLC on channel / <drv>/<host>:<br/>Stop</host></drv>                                                                                                    |
| Image: System = <excutable> [options]         Image: System =<excutable> [options]</excutable></excutable>                                                                                                    | PWL= <level></level>                                       | Sets the <u>#Password</u> level to <level></level>                                                                                                    |
| SetDateTime       Sets the system time (and date), in which the time s is formed from the following system variables:         /S/SYS/tm_Hour       /S/SYS/tm_Hour         /S/SYS/tm_Min       /S/SYS/tm_Neec         /S/SYS/tm_Neer       /S/SYS/tm_Neer         /S/SYS/tm_Mon       /S/SYS/tm_Day         /S/SYS/tm_IsPm       /S/APP/tm_UseAmPm         /S/APP/tm_UseAmPm       Image: the system time.         Seee: Assigning Privileges (SE_SYSTEMTIME_NAME) to change the system time.       Seee: Assigning Privileges to an Account         System= <excutable> [options]       Any executable file including parameters can be an</excutable>                                                                                                    | Detect                                                     | <b>V</b> <u>/S/SYS/Pw</u> can also be set directly                                                                                                    |
| SetDateTime       Sets the system time (and date), in which the time s is formed from the following system variables:         /S/SYS/tm_Hour       /S/SYS/tm_Hour         /S/SYS/tm_Min       /S/SYS/tm_Neec         /S/SYS/tm_Neer       /S/SYS/tm_Neer         /S/SYS/tm_Day       /S/SYS/tm_Day         /S/SYS/tm_IsPm       /S/APP/tm_UseAmPm         /S/APP/tm_UseAmPm       /S/APP/tm_UseAmPm         /System= <excutable> [options]       On Windows Vista and above the user needs appropriate privileges (SE_SYSTEMTIME_NAME) to change the system time.         Seee: Assigning Privileges to an Account       Any executable file including parameters can be an</excutable>                                                                                                    | Repoot                                                     | Restart the system                                                                                                    |
| Image: System= <excutable> [options]       On Windows Vista and above the user needs appropriate privileges (SE_SYSTEMTIME_NAME) to change the system time. Seee: Assigning Privileges to an Account         System=<excutable> [options]       Any executable file including parameters can be an</excutable></excutable>                                                                                                    | SetDateTime                                                | Sets the system time (and date), in which the time set<br>is formed from the following system variables:<br>/ <u>S/SYS/tm_Hour</u><br>/ <u>S/SYS/tm_Min</u><br>/ <u>S/SYS/tm_NSec</u><br>/ <u>S/SYS/tm_Year</u><br>/ <u>S/SYS/tm_Day</u><br>/ <u>S/SYS/tm_ISPm</u><br>/ <u>S/APP/tm_UseAmPm</u> |
| <i>System</i> = <excutable> [options] Any executable file including parameters can be an</excutable>                                                                                                    |                                                            | On Windows Vista and above the user needs<br>appropriate privileges (SE_SYSTEMTIME_NAME) to<br>change the system time.<br>Seee: <u>Assigning Privileges to an Account</u>                                                                                                    |
| <pre><executable>. Paths with blanks must be set between double quotation marks. The following options can be stated between square brackets: -d <working directory=""></working></executable></pre>                                                                                                    | System= <excutable> [options]</excutable>                  | Any executable file including parameters can be an<br><executable>.<br/>Paths with blanks must be set between double<br/>quotation marks.<br/>The following options can be stated between square<br/>brackets:<br/>-d <working directory=""></working></executable>                             |
| Example<br>system="c:\Program files\viewer\viewer.exe"<br>Executing a batch file under WinCE<br>system=/windows/cmd.exe /c /storagecard/my.)                                                                                                    |                                                            | <pre>Example system="c:\Program files\viewer\viewer.exe" my Executing a batch file under WinCE system=/windows/cmd.exe /c /storagecard/my.bat</pre>                                                                                                    |
| Touch_calibrate       Calibration of the resistive touch is called         Depends on the device. touch type and manufacturer                                                                                                    | Touch_calibrate                                            | Calibration of the resistive touch is called<br>Depends on the device, touch type and manufacturer                                                                                                    |
| TipVar= <value>     VarValue     value&gt; is set as long as the #Button is pressed, VarValue is then set to 0.</value>                                                                                                    | <i>TipVar</i> = <value></value>                            | <u>VarValue</u> <value> is set as long as the <i>#Button</i> is pressed, <u>VarValue</u> is then set to 0.</value>                                                                                                    |
| Unit= <index> Unit system conversion, for which <index> must be a</index></index>                                                                                                    | Unit= <index></index>                                      | Unit system conversion, for which <index> must be an</index>                                                                                                    |

|                                                    | integer >= 0.<br>(see <u>Unit systems</u> )                                                      |
|----------------------------------------------------|--------------------------------------------------------------------------------------------------|
| Varpool:[ <driver>][<host>].export</host></driver> | Saves the variables of the host to: < <i>PATH_DAT&gt;/</i><br><drv>-<host>.csv.</host></drv>     |
| Varpool:sysvarsave                                 | Saves the persistent <u>system variables</u> in <i><path_ini>/</path_ini></i> <host>.INI.</host> |

## Action (PlcCmd actions)

Via PlcCmd Aktionen können die Betriebszustände der SPS gesteuert werden.

| Column K                                                  | Beschreibung                                                                    |
|-----------------------------------------------------------|---------------------------------------------------------------------------------|
| PlcCmd=/ <drv>/<host>:<br/>CreateBootProject</host></drv> | Send command to PLC on channel / <drv>/<host>: Create boot project</host></drv> |
| PlcCmd=/ <drv>/<host>:<br/>ResetCold</host></drv>         | Send command to PLC on channel / <drv>/<host>: Cold reset</host></drv>          |
| PlcCmd=/ <drv>/<host>:<br/>ResetOriginal</host></drv>     | Send command to PLC on channel / <drv>/<host>: Reset original</host></drv>      |
| PlcCmd=/ <drv>/<host>:<br/>ResetWarm</host></drv>         | Send command to PLC on channel / <drv>/<host>: Warm reset</host></drv>          |
| PlcCmd=/ <drv>/<host>:<br/>Start</host></drv>             | Send command to PLC on channel / <drv>/<host>: Start</host></drv>               |
| PlcCmd=/ <drv>/<host>:<br/>Stop</host></drv>              | Send command to PLC on channel / <drv>/<host>: Stop</host></drv>                |

|     | -  |    |
|-----|----|----|
| - 4 | ~  | ~  |
| - 0 | ۱. | -0 |
| - 1 |    | 77 |
|     |    | 2  |

Vot all commands are supported by all communication drivers, see table below:

| Command / Driver  | PIcH Arti    | PIcH Gateway3 | RS7          | ADS          | OPC |
|-------------------|--------------|---------------|--------------|--------------|-----|
| CreateBootProject |              |               | $\checkmark$ |              |     |
| ResetCold         |              |               | $\checkmark$ |              |     |
| ResetOriginal     |              |               | $\checkmark$ |              |     |
| ResetWarm         |              |               | $\checkmark$ |              |     |
| Start             | $\checkmark$ |               | $\checkmark$ | $\checkmark$ |     |
| Stop              | $\checkmark$ |               | $\checkmark$ | $\checkmark$ |     |

| Action (Setvar actions)                                                                                          |                                                                                                    |  |
|----------------------------------------------------------------------------------------------------|----------------------------------------------------------------------------------------------------|--|
| Column K                                                                                                    | Description                                                                                                    |  |
| SetVar= <constant></constant>                                                                                    | The constant <constant> is assigned to the VarValue.</constant>                                                                                    |  |
| <i>SetVar</i> = <variable></variable>                                                                            | The value of <variable> is assigned to the <u>VarValue</u>.</variable>                                                                             |  |
|                                                                                                    | VarValue, i.e. VarType!                                                                                                    |  |
| SetVar=NotVar                                                                                                    | Invert variable value (0/1)                                                                                                    |  |
| SetVar: <variable1>=<constant><br/>SetVar:<variable1>=<variable2></variable2></variable1></constant></variable1> | The constant <constant> is assigned to <variable1>.<br/>The <variable2> is assigned to <variable1>.</variable1></variable2></variable1></constant> |  |
|                                                                                                    | variable1> and <variable2> must be of the same data type!</variable2>                                                                              |  |
| <i>SetVar</i> + <constant></constant>                                                                            | The <u>VarValue</u> is incremented by the constant                                                                                                 |  |

| <i>SetVar</i> + <variable></variable>                                      | <constant>.<br/>The <u>VarValue</u> is incremented by the value of<br/><variable>.<br/>variable&gt; must be of the same data type as<br/><u>VarValue</u>, i.e. <u>VarType</u>!</variable></constant>                                                                        |
|----------------------------------------------------------------------------|----------------------------------------------------------------------------------------------------|
| <i>SetVar</i> <constant><br/><i>SetVar</i><variable></variable></constant> | The <u>VarValue</u> is decremented by the value of constant<br><constant>.<br/>The <u>VarValue</u> is decremented by the value of<br/><variable><br/><variable> must be of the same data type as<br/><u>VarValue</u>, i.e. <u>VarType</u>!</variable></variable></constant> |

#### Action (actions for <u>#Alarm</u>)

| 0.1                                          | Description of the second second second second second second second second second second second second second s |
|----------------------------------------------|----------------------------------------------------------------------------------------------------|
| <u>Column K</u>                              | Description                                                                                                    |
| Alarm:delete                                 | Deletes the alarm buffer of the <u>#Alarm</u> object of type <u>/S/APP/Alarm:Type</u>                           |
| <i>Alarm:[</i> <type>].<br/>delete</type>    | Deletes the alarm buffer of the <u>#Alarm</u> object of type <type></type>                                      |
|                                              | Example:Alarm:[MyAlarm1].delete                                                                                 |
| Alarm:export={csv¦<br>xml}                   | Exports the alarm buffer of the <u>#Alarm</u> object of type <u>/S/APP/Alarm:Type</u> as csv or xml to PATH_DAT |
|                                              | All alarms are exported in the order in which they are located in the buffer.                                   |
| Alarm:[ <type>].<br/>export={csv¦xml}</type> | Exports the alarm buffer of the <u>#Alarm</u> object of type <type> as csv and xml to<br/>PATH_DAT</type>       |
|                                              | All alarms are exported in the order in which they are located in the buffer.                                   |
|                                              | Example:alarm:[MyAlarm1].export=xml                                                                             |
| Alarm:quitall                                | Acknowledges all unacknowledged alarms of the <u>#Alarm</u> object of type <u>/S/</u><br><u>APP/Alarm:Type</u>  |
| Alarm:[ <type>].<br/>quitall</type>          | Acknowledges all unacknowledged alarms of the <u>#Alarm</u> object of type <type></type>                        |
|                                              | Example: Alarm:[MyAlarm1].quitall                                                                               |
| <i>Alarm:type</i> = <type></type>            | Specifies the alarm type, required as soon as several <u>#Alarm</u> objects were configured.                    |
|                                              | Sets <u>/S/APP/Alarm:Type</u> to <type>.</type>                                                                 |

<u>/S/APP/Alarm:Type</u> only has to be set if several <u>#Alarm</u>objects were configured

| Column K                    | Description                                                                                                    |
|-----------------------------|----------------------------------------------------------------------------------------------------|
| AlarmList:quit              | acknowledges the selected alarm                                                                                                    |
| AlarmList:<br>sort=FiFo     | Sort in descending order by <i>AlarmOn</i> (oldest alarm at top)<br>Set sorting: FiFo = oldest alarm first, i.e. in ascending order by <i>AlarmOn</i><br>LiFo = newest alarm first, i.e. in descending order by <i>AlarmOn</i><br>Priority = ascending by <i>AlarmNo</i> |
| AlarmList:sort=LiFo         | Sort in descending order by <i>AlarmOn</i> (newest alarm at top)                                                                                                    |
| AlarmList:<br>sort=Priority | Sort in ascending order by <i>AlarmNo</i> (lowest alarm number at top)                                                                                                    |
| AlarmList:filter=all        | Display all alarms                                                                                                    |
| AlarmList:<br>filter=activ  | Only display active alarms                                                                                                    |

## Action (actions for <u>#AlarmList</u>)

| AlarmList:<br>filter=activ notquit               | Display only active or unacknowledged alarms                                                                                                    |  |  |  |
|--------------------------------------------------|----------------------------------------------------------------------------------------------------|--|--|--|
| AlarmList:<br>filter=activ+notquit               | Display active and unacknowledged alarms                                                                                                    |  |  |  |
| AlarmList:<br>filter=notquit                     | Display only unacknowledged alarms                                                                                                    |  |  |  |
| AlarmList:info= <n></n>                          | The page <n> configured in the <u>Alarm definition</u> at Alarm Info action of the selected alarm is opened. (1. Action=1, 2.=2,)</n>                                                                             |  |  |  |
| AlarmList:<br>[ <name>].<action></action></name> | Execute <action> on the #AlarmList designated by <name>. <action> can<br/>one of the actions listed above. (e.g. quit, sort,). Thereby it isn't necessary<br/>set /S/APP/AlarmList:Type.</action></name></action> |  |  |  |

Actions are executed in response to the first active <u>#AlarmList</u> object or, if <u>/S/APP/AlarmList</u>: <u>Type</u> is set, in response to the <u>#AlarmList</u> object of the designated type.

#### Action (actions for <u>#Authent</u>)

| Column K                                            | Description           Log in user with /S/SYS/Authent:User and /S/SYS/Authent:Pwd |  |  |  |  |
|-----------------------------------------------------|-----------------------------------------------------------------------------------|--|--|--|--|
| Authent:login                                       |                                                                                   |  |  |  |  |
| Authent:logout                                      | Log out the logged in user                                                        |  |  |  |  |
| Authent:<br>changePwd                               | Change the password of the logged in user to /S/SYS/Authent:Pwd.                  |  |  |  |  |
| Authent:addUser                                     | Create user S/SYS/Authent:User<br>(not assigned to a role)                        |  |  |  |  |
| <i>Authent:<br/>addUserToRole=</i><br><role></role> | Create user S/SYS/Authent:User and assign to the role <role>.</role>              |  |  |  |  |

## Action (actions for <u>#Datalog</u>)

| <u>Column K</u>                                                         | Description                                                                                                    |  |  |  |  |
|-------------------------------------------------------------------------|----------------------------------------------------------------------------------------------------|--|--|--|--|
| <i>Datalog:[</i> <name>].<br/>save</name>                               | Copies the log file of the <u>#Datalog</u> object of type <name> to PATH_DAT</name>                                                                                                    |  |  |  |  |
| <i>Datalog:[</i> <name>].<br/><i>delete</i></name>                      | Deletes the log file of the <u>#Datalog</u> object of type <name></name>                                                                                                    |  |  |  |  |
| <i>Datalog:</i> [ <name>].<br/>export</name>                            | Exports the log file of the <u>#Datalog</u> object of type <name> to PATH_DAT<br/>The target filename may be specified with the <u>#Export</u> parameter in the Datlog-<br/>Definition table.</name>                                                                                                    |  |  |  |  |
| <i>Datalog:[</i> <name><i>].</i><br/><i>export</i>=<path></path></name> | Exports the log file of the <u>#Datalog</u> object of type <name> to path<br/>The target filename may be specified with the <u>#Export</u> parameter in the Datlog-<br/>Definition table.<br/>The path maybe, fully or partially, specified with a variable. eg:<br/>Datalog:[dl1].export=/storagecard2/%/S/TMP/myDir%</name> |  |  |  |  |
| <i>Datalog:exportall=</i><br><path></path>                              | Exports the log files of all <u>#Datalog</u> objects to <path> with extension ".csv".  The path maybe, fully or partially, specified with a variable. eg: Datalog:[dll].export=/storagecard2/%/S/TMP/myDir%</path>                                                                                                    |  |  |  |  |

| Column K                          | Description                                                                     |  |  |
|-----------------------------------|---------------------------------------------------------------------------------|--|--|
| RemoteControl:<br>connection.drop | The connections to all clients connected to the local remote server are dropped |  |  |
| RemoteControl:<br>input.enable    | Enables remote control with keyboard or mouse                                   |  |  |
| RemoteControl:<br>input.disable   | Disables remote control with keyboard or mouse                                  |  |  |

#### Action (actions for controlling the <u>#RemoteControl</u> server)

# Action (actions for <u>#Recipe</u>)

| Column K                                                              | Description                                                                                                    |  |  |  |  |
|-----------------------------------------------------------------------|----------------------------------------------------------------------------------------------------|--|--|--|--|
| <i>Recipe:</i><br>type= <type></type>                                 | Sets /S/APP/Recipe:Type to <type></type>                                                                                                    |  |  |  |  |
| Recipe:delete                                                         | Delete recipe file <u>/S/APP/Recipe[<type>].file</type></u> of type <u>/S/APP/Recipe:Type</u>                                                                                                    |  |  |  |  |
| Recipe:[ <type>].<br/>delete</type>                                   | Delete recipe file <u>/S/APP/Recipe[<type>].file</type></u> of type <type></type>                                                                                                    |  |  |  |  |
| Recipe:load                                                           | Load recipe file <u>/S/APP/Recipe[<type>].file</type></u> of type <u>/S/APP/Recipe:Type</u>                                                                                                    |  |  |  |  |
| <i>Recipe:load=</i><br><filepath></filepath>                          | Recipe of type <u>/S/APP/Recipe:Type</u> loads file <filepath></filepath>                                                                                                    |  |  |  |  |
| Recipe:[ <type>].<br/>load</type>                                     | _oad recipe file <u>/S/APP/Recipe[<type>].file</type></u> of type <type></type>                                                                                                    |  |  |  |  |
| <i>Recipe:[</i> <type>].<br/><i>load</i>=<filepath></filepath></type> | Recipe of type <type> loads file <filepath></filepath></type>                                                                                                    |  |  |  |  |
| Recipe:csave                                                          | Save recipe of type /S/APP/Recipe:Type.<br>Recipe and file name are taken from the system variables <u>/S/APP/Recipe</u><br><u>[<type>].name</type></u> <u>/S/APP/Recipe[<type>].file</type></u> .<br>If the file already exists, the file is not overwritten but a runtime error is<br>displayed, or if configured at the <u>#Recipe</u> object, the <u>action</u> #Page= <name> is<br/>executed.</name> |  |  |  |  |
| <i>Recipe:[</i> <type>].<br/><i>csave</i></type>                      | Save recipe of type <type>.<br/>Recipe and file name are taken from the system variables <u>/S/APP/Recipe</u><br/><u>[<type>].name</type></u> <u>/S/APP/Recipe[<type>].file</type></u>.<br/>If the file already exists, the file is not overwritten but a runtime error is<br/>displayed, or if configured at the <u>#Recipe</u> object, the <u>action</u> #Page=<name> is<br/>executed.</name></type>    |  |  |  |  |
| Recipe:save                                                           | Save recipe of type /S/APP/Recipe:Type. Recipe and file name are taken from the system variables /S/APP/Recipe[ <type>].name /S/APP/Recipe[<type>].file .</type></type>                                                                                                    |  |  |  |  |
| Recipe:[ <type>].<br/>save</type>                                     | Save recipe of type <type>. Recipe and file name are taken from the system variables <u>/S/APP/Recipe[<type>].name</type></u> <u>/S/APP/Recipe[<type>].file</type></u>.</type>                                                                                                    |  |  |  |  |

## Action (actions for <u>#RecipeList</u>)

| <u>Column K</u>   | Description                                          |  |  |  |
|-------------------|------------------------------------------------------|--|--|--|
| RecipeList:delete | Delete the selected recipe in the <u>#RecipeList</u> |  |  |  |
| RecipeList:load   | Load the selected recipe in the <u>#RecipeList</u>   |  |  |  |
| RecipeList:csave  | Save the selected recipe in the <u>#RecipeList</u> . |  |  |  |

|                          | If the file already exists, the file is not overwritten but a runtime error is displayed, or, if configured at the <u>#Recipe</u> object, the <u>action</u> #Page= <name> is executed.</name> |
|--------------------------|----------------------------------------------------------------------------------------------------|
| RecipeList:save          | Save the selected recipe in the <u>#RecipeList</u> .                                                                                                    |
|                          | 💆 The file will be overwritten if it already exists.                                                                                                    |
| RecipeList:sort=file     | Sort the <u>#RecipeList</u> in ascending order by <i>file column</i>                                                                                                    |
| RecipeList:<br>sort=name | Sort the <u>#RecipeList</u> in ascending order by <i>name column</i>                                                                                                    |
| RecipeList:<br>sort=time | Sort the <u>#RecipeList</u> in ascending order by <i>time column</i>                                                                                                    |

# Action (actions for <u>#Trend</u>)

| Column K                                                                      | Description                                                                                       |
|-------------------------------------------------------------------------------|---------------------------------------------------------------------------------------------------|
| Trend:online                                                                  | The #Trend is switched online (after cursor, or scrolling).                                       |
| Trend:[ <name>].</name>                                                       |                                                                                                   |
| online                                                                        |                                                                                                   |
| Trend:ShiftCursor                                                             | The <u><b>#Trend</b></u> cursor is shifted by the number <offset> of data points.</offset>        |
| <offset></offset>                                                             | A positive <+offset> shifts in the direction of the future                                        |
|                                                                               | A negative <-offset> shifts in the direction of the past                                          |
| <i>Trend:[</i> <name><i>].</i><br/><i>ShiftCursor</i><offset></offset></name> |                                                                                                   |
| Trend:ScrollGrid<br><offset></offset>                                         | The <u>#Trend</u> curves are shifted by <offset> * grid in the current resolution (700m)</offset> |
|                                                                               | A positive <+offset> shifts in the direction of the future                                        |
|                                                                               | A negative <-offset> shifts in the direction of the past                                          |
| <i>Trend:[</i> <name>].<br/>ScrollGrid<offset></offset></name>                |                                                                                                   |
| Trend:ScrollPage<br><offset></offset>                                         | The <u>#Trend</u> curves are shifted by <offset> * Page of the current resolution</offset>        |
|                                                                               | A positive <+offset> shifts in the direction of the future                                        |
|                                                                               | A negative <-offset> shifts in the direction of the past                                          |
| <i>Trend:[</i> <name><i>].</i><br/><i>ScrollPage</i><offset></offset></name>  |                                                                                                   |
| Trend:ScrollEnd                                                               | The <b>#Trend</b> curves are shifted to the end, the oldest data is visible                       |
| Trend:[ <name>].<br/>ScrollEnd</name>                                         |                                                                                                   |
| <i>Trend:ZoomXGrid</i><br><factor></factor>                                   | The X axis or the <i>XRange</i> is zoomed:                                                        |
|                                                                               | XRange = XRange + <factor> * Grid</factor>                                                        |
|                                                                               | <factor> must be a positive or negative integer constant</factor>                                 |
| <i>Trend:[</i> <name>].<br/>ZoomXGri<u>d</u><factor></factor></name>          |                                                                                                   |
| Trend:ZoomXPage+1                                                             | The X axis or the XRange is zoomed:                                                               |
| Trena:2001117 raye-1                                                          | trand-7aamVDage±1 -> YRange = YRange * 2                                                          |
|                                                                               | trend:ZoomXPage-1 => XRange = XRange / 2                                                          |
| <i>Trend:</i> [ <name>].</name>                                               |                                                                                                   |
| ZoomXPage+1                                                                   |                                                                                                   |
| Trend:[ <name>].</name>                                                       |                                                                                                   |
| ZoomxPage-1                                                                   | 1                                                                                                 |

| Trend:ZoomXReset        | The XRange is then reset to the original or configured value |  |  |  |
|-------------------------|--------------------------------------------------------------|--|--|--|
| Trend:[ <name>].</name> |                                                              |  |  |  |
| ZoomXReset              |                                                              |  |  |  |

# Action (actions for <u>#UserList</u>)

| Column K          | Description                                                                                                    |  |  |  |
|-------------------|----------------------------------------------------------------------------------------------------|--|--|--|
| UserList:disable  | The selected user account becomes inactive                                                                                                    |  |  |  |
| UserList:enable   | The selected user account becomes active                                                                                                    |  |  |  |
| UserList:remove   | The selected user account is deleted                                                                                                    |  |  |  |
| UserList:resetpwd | The password of the selected user account is reset<br>Depending on the setting in the <u>Authent definition</u> to:<br>• Blank password<br>• default password |  |  |  |

## Limit1

| <u>Column L</u>       | M/O | Default     | Description              |
|-----------------------|-----|-------------|--------------------------|
| <constant></constant> | 0   | VarType     | Numerical constant       |
| <variable></variable> |     | <u>-Min</u> | Variable of type VarType |

## Limit2

| <u>Column M</u>       | M/O | Default | Description                     |
|-----------------------|-----|---------|---------------------------------|
| <constant></constant> | 0   | VarType | Numerical constant              |
| <variable></variable> |     | -Max    | Variable of type <u>VarType</u> |

# ActionLimit1, ActionLimit2

| Column N,O        | M/O | Default | Description                              |
|-------------------|-----|---------|------------------------------------------|
| <action></action> | 0   |         | The standard LimitActions are available. |

#### VarValue

| <u>Column P</u>       | M/O | Default | Description                       |
|-----------------------|-----|---------|-----------------------------------|
| <variable></variable> | 0   |         | Variable to set and or to display |

# VarType

| <u>Column Q</u> | M/O | Default | Description                  |
|-----------------|-----|---------|------------------------------|
| Data type       | 0   |         | All data types are supported |

#### VarState

| <u>Column R</u>       | M/O | Default | Description |
|-----------------------|-----|---------|-------------|
| <variable></variable> | 0   |         |             |

## Option

| <u>Column S</u>   | M/O | Default | Description                                                           |
|-------------------|-----|---------|-----------------------------------------------------------------------|
| NoBeep            | 0   | Веер    | Disable touch beep. Is normally used with stacked (overlaid) buttons. |
| Pos={Center¦Left¦ | 0   | Pos=Ce  | Horizontal alignment of text or image                                 |

| <b>D</b> '- 1- 12          |   |          |                                                                 |                                                                              |                                                  |
|----------------------------|---|----------|-----------------------------------------------------------------|------------------------------------------------------------------------------|--------------------------------------------------|
| Right}                     |   | nter     |                                                                 |                                                                              |                                                  |
|                            |   |          | Pos=Cel                                                         | nter cer                                                                     | itered                                           |
|                            |   |          | <ul> <li>Pos=Let</li> </ul>                                     | t left                                                                       | aligned                                          |
|                            |   |          | • Pos =Ri                                                       | <i>ght</i> righ                                                              | t aligned                                        |
|                            |   |          | The vertical                                                    | alignmer                                                                     | t is centered per default.                       |
| VPos={Top¦Bottom}          | 0 |          | Vertical alio                                                   | gnment of                                                                    | text or image                                    |
|                            |   |          |                                                                 | on .                                                                         | ton aligned                                      |
|                            |   |          |                                                                 | op                                                                           | top aligned                                      |
|                            |   |          | • VP0S=B                                                        | οιιοπ                                                                        | bottom aligned                                   |
|                            |   |          |                                                                 |                                                                              |                                                  |
| Switch= <range0>:</range0> | 0 |          | The Switch                                                      | option all                                                                   | ows to enumerate value ranges.                   |
| <range1>:</range1>         |   |          |                                                                 |                                                                              |                                                  |
|                            |   |          | rangeu                                                          | -> 0<br>-> 1                                                                 |                                                  |
|                            |   |          |                                                                 | -* 1                                                                         |                                                  |
|                            |   |          |                                                                 |                                                                              |                                                  |
|                            |   |          | lf VarValue                                                     | is matchi                                                                    | ng the first range it is taken as 0, if          |
|                            |   |          | VarValue is                                                     | s matching                                                                   | g the second range it is taken as 1,             |
|                            |   |          | The ranges                                                      | are sepa                                                                     | rated by a colon.                                |
|                            |   |          | Ranges ca                                                       | n be defin                                                                   | ed as follows:                                   |
|                            |   |          | <n all<="" td=""><td>values les</td><td>s than <n></n></td></n> | values les                                                                   | s than <n></n>                                   |
|                            |   |          | >n All                                                          | values are                                                                   | eater than <n></n>                               |
|                            |   |          | in All                                                          | values or                                                                    | eater or equal than <i> and less or equal th</i> |
|                            |   |          | n Ex                                                            | actly <n></n>                                                                |                                                  |
|                            |   |          |                                                                 |                                                                              |                                                  |
|                            |   |          |                                                                 |                                                                              |                                                  |
|                            |   |          | Sample .:                                                       |                                                                              |                                                  |
|                            |   |          | Switch=<1                                                       | :1:25:                                                                       | >5                                               |
|                            |   |          | Range                                                           | Index                                                                        | Description                                      |
|                            |   |          | <1                                                              | 0                                                                            | all less than 1                                  |
|                            |   |          | 1                                                               | 1                                                                            | 1                                                |
|                            |   |          | 25                                                              | 2                                                                            | from 2 to 5                                      |
|                            |   |          | > 5                                                             | 3                                                                            | greater 5                                        |
|                            |   |          |                                                                 |                                                                              | <u> </u>                                         |
|                            |   |          |                                                                 |                                                                              |                                                  |
| Transparency=<             | 0 |          | The < <u>color</u>                                              | > specifie                                                                   | d in an image file is interpreted as             |
| <u>color</u> >             |   |          | transparent                                                     |                                                                              |                                                  |
|                            |   |          | · 🐨                                                             |                                                                              | d fen im and fammate that de national and        |
|                            |   |          | IS ON                                                           |                                                                              | c for image formats that do not support          |
|                            |   |          | In FPAM4                                                        | it is bette                                                                  | to use the PNG image format instead of           |
|                            |   |          | this option.                                                    |                                                                              |                                                  |
| Timeout= <sec></sec>       | 0 | inactive | After a dela                                                    | ay of <sec< td=""><td>&gt; seconds, the action is executed every</td></sec<> | > seconds, the action is executed every          |
|                            |   |          | <sec>. Exc</sec>                                                | ception: <i>ti</i>                                                           | meout=0 triggers immediately but only            |
|                            |   |          | once.                                                           |                                                                              |                                                  |
| PWL= <level></level>       | 0 | 0        | Required p                                                      | assword le                                                                   | evel for enabling (see <u>#Password</u> ).       |
| varStateOnOffInver         | 0 |          | inverts the                                                     | Un / Off fi                                                                  | inctionality of the <u>VarState</u> Variable:    |

| ted                        |   | <i>VarState</i> = 0 -> Off<br><i>VarState</i> = 1 -> On       |
|----------------------------|---|---------------------------------------------------------------|
| ActionOnVarValueU<br>pdate | 0 | Executing Action in initialisation and any update of VarValue |

#### Init, Exit

| Columns U, V      | M/O | Default | Description                                                |
|-------------------|-----|---------|------------------------------------------------------------|
| <action></action> | 0   |         | The same actions are available as described for the Action |
|                   |     |         | parameter                                                  |

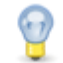

## Screen keypad

The action *Key*=<keycode> is used to create screen keyboards. If the mouse or touch activated field is actuated, the corresponding key code is generated so that the keyboard is simulated. See also keyboard table with <u>key designations</u>

**Example:** *Key*=a ...simulates the key a

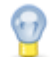

#### Multilingual applications

The *Language*=name or Language=Default action enables online language selection for any language. Other languages are stored in appropriate subdirectories. <name> designates the relevant subdirectory.

To create a multilingual application, define a new language with <u>Add Language</u>. A directory with the entered name is created, and two new columns for Text/File and Font are added at the end to all language-dependent worksheets.

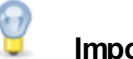

#### Important!

The name in the first line of these columns corresponds to the directory name and is stored as a comment "Language" (designation of the language columns!). These designations must not be removed!

You can now define all language-dependent definitions in the appropriate language columns (the language-independent definitions can be left empty, these are then configured automatically from the default language). You can also define other fonts if required.

All language-dependent files (\*.TXT, \*.FNT, \*.<u>IMG</u>) must be saved in the appropriate subdirectory. The next time that the<u>Simulation</u> is called in order to launch the interpreter, all language files will be created automatically.

#### Difference to EPAM3

- Touch-active fields such as on an image, must be defined in EPAM4 with a transparent background color.
- The following actions are currently not supported: See also Actions
- Option Scroll no longer required, see also <u>#Scrollist</u>
- Option *Key*=<keycode> currently not supported

#### 8.4.4 Calendar

The #Calendar object provides a monthly based calendar allowing the user to select a date.

|    | Sun | Mon | Tue | Wed | Thu | Fri | Sat |
|----|-----|-----|-----|-----|-----|-----|-----|
| 22 | 28  | 29  | 30  | 31  | 1   | 2   | 3   |
| 23 | 4   | 5   | 6   | 7   | 8   | 9   | 10  |
| 24 | 11  | 12  | 13  | 14  | 15  | 16  | 17  |
| 25 | 18  | 19  | 20  | 21  | 22  | 23  | 24  |
| 26 | 25  | 26  | 27  | 28  | 29  | 30  | 1   |
| 27 | 2   | 3   | 4   | 5   | 6   | 7   | 8   |

# Parameters

# Object

| <u>Column A</u> | M/O | Default | Description                 |
|-----------------|-----|---------|-----------------------------|
| #Calendar       | М   |         | Display of different states |

# Text/File

| Column B | M/O | Default | Description |
|----------|-----|---------|-------------|
|          |     |         |             |

## Font

| C Font column             | M/O | Default         | Description              |
|---------------------------|-----|-----------------|--------------------------|
| <fontname>.FNT</fontname> | 0   | Current<br>font | Font for displaying text |

# X, Y, DX, DY

| Columns D-G                                      | M/O | Default                          | Description            |
|--------------------------------------------------|-----|----------------------------------|------------------------|
| Integer constants<br>Variable of type <i>INT</i> | 0   | <u>Autom.</u><br>positioni<br>ng | Position and dimension |

# Color

| Column H       | M/O | Default                    | Description                            |
|----------------|-----|----------------------------|----------------------------------------|
| Color0,Color1, | 0   | <u>Current</u><br>foregrou | Font color of the text for states 0,1, |
|                |     | nd color                   |                                        |

## BackColor

| <u>Column I</u> | M/O | Default      | Description                                  |
|-----------------|-----|--------------|----------------------------------------------|
| Color0, Color1, | 0   | Current      | Background color of the text for states 0,1, |
|                 |     | backgro      |                                              |
|                 |     | <u>und</u>   |                                              |
|                 |     | <u>color</u> |                                              |

# Format

| <u>Column J</u> | M/O | Default | Description |
|-----------------|-----|---------|-------------|

| Format | 0 |  |
|--------|---|--|
|        | ÷ |  |

## Limit1

| <u>Column L</u>       | M/O | Default        | Description                                         |
|-----------------------|-----|----------------|-----------------------------------------------------|
|                       | 0   | <u>VarType</u> | Lower limit value                                   |
| <constant></constant> |     | <u>-Min</u>    | Numerical constant                                  |
| <variable></variable> |     |                | <ul> <li>Variable of type <u>VarType</u></li> </ul> |

## Limit2

| Column M              | M/O | Default | Description                                         |
|-----------------------|-----|---------|-----------------------------------------------------|
|                       | 0   | VarType | Upper limit value                                   |
| <constant></constant> |     | -Max    | Numerical constant                                  |
| <variable></variable> |     |         | <ul> <li>Variable of type <u>VarType</u></li> </ul> |

# ActionLimit1, ActionLimit2

| Columns N,O       | M/O | Default | Description                              |
|-------------------|-----|---------|------------------------------------------|
| <action></action> | 0   |         | The standard LimitActions are available. |

## VarValue

| Column P              | M/O | Default | Description |
|-----------------------|-----|---------|-------------|
| <variable></variable> | 0   |         |             |

# VarType

| Column Q | M/O | Default | Description |
|----------|-----|---------|-------------|
| DT       | М   |         |             |
| DATE     |     |         |             |

## VarState

| Column R              | M/O | Default | Description                |
|-----------------------|-----|---------|----------------------------|
| <variable></variable> | 0   |         | See <u>VarState column</u> |

## Option

| Column S                  | M/O | Default | Description                                                                                                    |
|---------------------------|-----|---------|----------------------------------------------------------------------------------------------------|
| VarStateOnOffInvert<br>ed | 0   |         | Inverts the On / Off functionality of the <u>VarState</u> Variable:<br>• VarState = 0 -> Off<br>• VarState = 1 -> On |

## Init, Exit

| <u>Columns U, V</u>     | M/O | Default | Description                    |
|-------------------------|-----|---------|--------------------------------|
| SetVar= <value></value> | 0   |         | Sets VarVal to <value></value> |

## 8.4.4.1 Definition

This table is used to specify some format settings of the calendar object.

| Parameter                        | M/O | Value                                         | Default   | Comment                                                                   |
|----------------------------------|-----|-----------------------------------------------|-----------|---------------------------------------------------------------------------|
| #grid:visible                    | 0   | • yes                                         | no        | <ul> <li>show table grid</li> </ul>                                       |
|                                  |     | • no                                          |           | hide table grid                                                           |
| <pre>#navigationbar:</pre>       | 0   | • yes                                         | yes       | show navigation bar                                                       |
| visible                          |     | • no                                          |           | hide navigation bar                                                       |
| <pre>#horizontalheader:</pre>    | 0   |                                               |           | horizontal header format:                                                 |
| format                           |     | • SingleLetter                                | 04.00     | <ul> <li>first letter of weekday name</li> </ul>                          |
|                                  |     | Day<br>Short Davi                             | ShortDay  | <ul> <li>short form of weekday name</li> <li>full weekday name</li> </ul> |
|                                  |     | <ul> <li>SnortDay</li> <li>LongDay</li> </ul> |           | <ul> <li>full weekday name</li> <li>bide berizental beader</li> </ul>     |
|                                  |     | <ul> <li>CongDay</li> <li>Off</li> </ul>      |           |                                                                           |
|                                  |     |                                               |           | Under Windows CE weekdays are                                             |
|                                  |     |                                               |           | displayed in english. Under Windows                                       |
|                                  |     |                                               |           | XP weekdays are localized.                                                |
| <pre>#verticalheader:</pre>      | 0   |                                               |           | Vertical header format:                                                   |
| format                           |     | <ul> <li>ISOWeekNu</li> </ul>                 | ISOWeekNu | <ul> <li>ISO week number</li> </ul>                                       |
|                                  |     | mbers                                         | mbers     | Hide vertical header                                                      |
|                                  |     | • off                                         |           |                                                                           |
| <pre>#header:font</pre>          | 0   | Font                                          |           | Header font                                                               |
| <pre>#header:color</pre>         | 0   | <u>Farbe</u>                                  |           | Header foreground color                                                   |
| <pre>#header:backcolor</pre>     | 0   | <u>Farbe</u>                                  |           | Header background color                                                   |
| <pre>#weekdays[mon]:</pre>       | 0   | <u>Font</u>                                   |           |                                                                           |
| font                             |     |                                               |           |                                                                           |
| <pre>#weekdays[mon]:</pre>       | 0   | <u>Farbe</u>                                  |           |                                                                           |
| color                            |     | <b>E</b>                                      |           |                                                                           |
| #weekdays[mon]:                  | 0   | Farbe                                         |           |                                                                           |
|                                  | 0   | Font                                          |           |                                                                           |
| font                             |     |                                               |           |                                                                           |
| <pre>#weekdays[tue]:</pre>       | 0   | Farbe                                         |           |                                                                           |
| color                            | Ŭ   |                                               |           |                                                                           |
| <pre>#weekdays[tue]:</pre>       | 0   | <u>Farbe</u>                                  |           |                                                                           |
| backcolor                        |     |                                               |           |                                                                           |
| <pre>#weekdays[wed]:</pre>       | 0   | <u>Font</u>                                   |           |                                                                           |
| font                             |     |                                               |           |                                                                           |
| <pre>#weekdays[wed]:</pre>       | 0   | <u>Farbe</u>                                  |           |                                                                           |
| color                            |     |                                               |           |                                                                           |
| <pre>#weekdays[wed]:</pre>       | 0   | <u>Farbe</u>                                  |           |                                                                           |
| backcolor                        |     |                                               |           |                                                                           |
| <pre>#weekdays[thu]:</pre>       | 0   | <u>Font</u>                                   |           |                                                                           |
|                                  |     | Forbo                                         |           |                                                                           |
| <pre>#weekaays[thu]: color</pre> |     | rarbe                                         |           |                                                                           |
|                                  |     | Farbe                                         |           |                                                                           |
| backcolor                        |     |                                               |           |                                                                           |
| #weekdays[fril:                  | 0   | Font                                          |           |                                                                           |
| font                             | Ŭ   |                                               |           |                                                                           |
| <pre>#weekdays[fri]:</pre>       | 0   | <u>Farbe</u>                                  |           |                                                                           |
| color                            |     | · · · · · · · · · · · · · · · · · · ·         |           |                                                                           |
| <pre>#weekdays[fri]:</pre>       | 0   | <u>Farbe</u>                                  |           |                                                                           |
| backcolor                        |     |                                               |           |                                                                           |
| <pre>#weekdays[sat]:</pre>       | 0   | <u>Font</u>                                   |           |                                                                           |
| font                             |     |                                               |           |                                                                           |

| <pre>#weekdays[sat]: color</pre> | 0 | <u>Farbe</u> |  |
|----------------------------------|---|--------------|--|
| #weekdays[sat]:<br>backcolor     | 0 | <u>Farbe</u> |  |
| <pre>#weekdays[sun]: font</pre>  | 0 | <u>Font</u>  |  |
| #weekdays[sun]:<br>color         | 0 | <u>Farbe</u> |  |
| #weekdays[sun]:<br>backcolor     | 0 | <u>Farbe</u> |  |

## 8.4.5 DiagSig

The *#DiagSig* (diagnostic signal) object is used to indicate errors by the flashing of the object. The *#DiagSig* can be used for example to indicate specific information about the cause of a fault on the machine in response to alarm messages. For example, the location of a fault can be indicated on a photograph of the machine (e.g. faulty limit switch). The *#DiagSig* object checks the specified text string with the current variable value, or whether the corresponding alarm number is active. It then activates the flashing point if the condition is fulfilled.

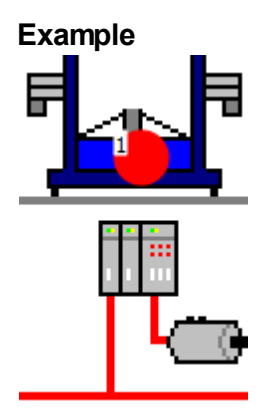

#### **Parameters**

| <b>0</b> 1. ' |     |
|---------------|-----|
| Opi           | ect |

| Column A | M/O | Default | Description                                  |
|----------|-----|---------|----------------------------------------------|
| #DiagSig | М   |         | Diagnostic signal, display of flashing point |

#### Text/File

| Column B                         | M/O | Default | Description                                                                        |
|----------------------------------|-----|---------|------------------------------------------------------------------------------------|
| <alarmno1>,</alarmno1>           | 0   |         | #DiagSig is active if one of the specified alarms (alarm                           |
| <alarmno2>,</alarmno2>           |     |         | number(s) is active.                                                               |
|                                  |     |         | $\Theta$                                                                           |
|                                  |     |         | Alarms are used if VarValue is empty!                                              |
| <text1>,<text2>,</text2></text1> | 0   |         | Diagnose signal active if <i>VarValue</i> takes on one of the specified values.    |
|                                  |     |         | <ul> <li>Arbitrary texts, not only integer constants, may be specified.</li> </ul> |
|                                  |     |         | <ul> <li>All of the basic data types are supported.</li> </ul>                     |
|                                  |     |         | <ul> <li>The text may contain wildcards.</li> </ul>                                |
|                                  |     |         | Wildcards:                                                                         |
|                                  |     |         | ? -> any single character                                                          |
|                                  |     |         | * -> 0 or any number of characters                                                 |

# X, Y, DX, DY

| Columns D-G                                      | M/O | Default                          | Description            |
|--------------------------------------------------|-----|----------------------------------|------------------------|
| Integer constants<br>Variable of type <i>INT</i> | 0   | <u>Autom.</u><br>positioni<br>ng | Position and dimension |

## Color

| Column H     | M/O | Default  | Description           |
|--------------|-----|----------|-----------------------|
| <u>Color</u> | 0   | Current  | Color of the #DiagSig |
|              |     | foregrou |                       |
|              |     | nd color |                       |

## Action

When the *#DiagSig object* is actuated, the following actions can be executed:

| Column K             | M/O | Default | Description                                                       |
|----------------------|-----|---------|-------------------------------------------------------------------|
| #Page= <name></name> | 0   |         | Page change to page <name>, e.g. with detailed information</name> |
|                      |     |         | on the error                                                      |
| Close                | 0   |         | Close window                                                      |
| Close= <name></name> | 0   |         | Close window <name></name>                                        |

#### ActionLimit1

| Column N          | M/O | Default | Description                                                         |
|-------------------|-----|---------|---------------------------------------------------------------------|
| <action></action> | 0   |         | ActionLimit1 is executed when the object changes from               |
|                   |     |         | active to inactive. The standard <u>LimitActions</u> are available. |

## ActionLimit2

| <u>Column O</u>   | M/O | Default | Description                                                          |
|-------------------|-----|---------|----------------------------------------------------------------------|
| <action></action> | 0   |         | Action Limit2 is executed when the object changes from               |
|                   |     |         | linactive to active. The standard <u>LimitActions</u> are available. |

# VarValue

|  | Column P | M/O | Default | Description |
|--|----------|-----|---------|-------------|
|--|----------|-----|---------|-------------|

| <variable></variable> | 0 | With no variable defined, a check is made whether the |
|-----------------------|---|-------------------------------------------------------|
|                       |   | Alarm number configured under Text/File is active     |

#### VarType

| Column O  | M/O | Default | Description                                         |
|-----------|-----|---------|-----------------------------------------------------|
|           |     | Deluunt | Description                                         |
| Data type | 0   |         | All data types apart from DT and TIME are supported |

## VarState

| Column R              | M/O | Default | Description         |
|-----------------------|-----|---------|---------------------|
| <variable></variable> | 0   |         | See VarState column |

#### Option

| Column S                  | M/O | Default | Description                                                                                                    |
|---------------------------|-----|---------|----------------------------------------------------------------------------------------------------|
|                           | 0   |         | If no Flash option is selected, the <i>#DiagSig</i> object is output statically as a point                       |
| Flash                     | 0   |         | Flash at 0.5 Hz                                                                                                  |
| FastFlash                 | 0   |         | Flash at 1 Hz                                                                                                    |
| VarStateOnOffInvert<br>ed | 0   |         | Inverts the On / Off functionality of the <u>VarState</u> Variable:<br>VarState = 0 -> Off<br>VarState = 1 -> On |

#### Init, Exit

| Columns U, V            | M/O | Default | Description                    |
|-------------------------|-----|---------|--------------------------------|
| SetVar= <value></value> | 0   |         | Sets VarVal to <value></value> |

#### Representation

If there is no communication to the PLC, the text configured under Text/File is shown in the object. If communication with the PLC is active, the object is only displayed if the condition applies.

| Type of object                             | Example |
|--------------------------------------------|---------|
| Without communication                      |         |
| With communication<br>and condition = True |         |

# 8.4.6 DropDownList

The #DropDownList object enables an element to be selected from a static dropdown list.

#### Example

| Text0 |   |
|-------|---|
| Text1 |   |
| Text2 |   |
| Text3 |   |
| Text0 | • |

When an element is selected from the *#DropDownList* object, the *VarValue* is automatically set to the value of the associated image/text information. The first list element has the value 0.

#### Sample:

- Text0  $\rightarrow$  Wert = 0
- Text1  $\rightarrow$  Wert = 1
- Text2  $\rightarrow$  Wert = 2

## **Parameters**

## Object

| Column A      | M/O | Default | Description                                |
|---------------|-----|---------|--------------------------------------------|
| #DropDownList | М   |         | Selection of an element from a static list |

## Text/File

| Column B                                  | M/O | Default | Description                                                                                                    |
|-------------------------------------------|-----|---------|----------------------------------------------------------------------------------------------------|
| <text0>,<text1>,</text1></text0>          | M/O |         | Text strings for states 0,1, separated by ','. Texts can also be defined on <u>multiple lines</u> . Each text element is added to the DropDownList and shown as a list. <b>Example</b> |
|                                           |     |         | Text0<br>Text1<br>Text2<br>Text3<br>Text0                                                                                                    |
| <image0>,<br/><image1>,</image1></image0> | O/M |         | Name of <u>image files</u> for states 0,1, separated by ','. Same as for text elements, only with images.  Example                                                                     |

| Font          |     |         |             |
|---------------|-----|---------|-------------|
| Column C Font | M/O | Default | Description |

#### 174 EPAM4-Manual

| font | <fontname>.FNT</fontname> | 0 | <u>Current</u><br>font | Font for displaying text |
|------|---------------------------|---|------------------------|--------------------------|
|------|---------------------------|---|------------------------|--------------------------|

## X, Y, DX, DY

| Columns D-G                                      | M/O | Default                          | Description            |
|--------------------------------------------------|-----|----------------------------------|------------------------|
| Integer constants<br>Variable of type <i>INT</i> | 0   | <u>Autom.</u><br>positioni<br>ng | Position and dimension |

## Color

| Column H     | M/O | Default        | Description        |
|--------------|-----|----------------|--------------------|
| <u>Color</u> | 0   | <u>Current</u> | Font color of text |
|              |     | foregrou       |                    |
|              |     | nd color       |                    |

#### BackColor

| Column I     | M/O | Default      | Description              |
|--------------|-----|--------------|--------------------------|
| <u>Color</u> | 0   | Current      | Background color of text |
|              |     | backgro      |                          |
|              |     | und          |                          |
|              |     | <u>color</u> |                          |

## Format

| Column J | M/O | Default                 | Description                  |
|----------|-----|-------------------------|------------------------------|
|          | 0   | Border=<br>Standar<br>d | Fixed format Border=Standard |

#### Limit1

| Column L              | M/O | Default | Description              |
|-----------------------|-----|---------|--------------------------|
|                       | 0   | VarType | Lower limit value        |
| <constant></constant> |     | -Min    | Numerical constant       |
| <variable></variable> |     |         | Variable of type VarType |

## Limit2

| Column M              | M/O | Default | Description                     |
|-----------------------|-----|---------|---------------------------------|
|                       | 0   | VarType | Upper limit value               |
| <constant></constant> |     | -Max    | Numerical constant              |
| <variable></variable> |     |         | Variable of type <u>VarType</u> |

# ActionLimit1, ActionLimit2

| <u>Columns N,O</u> | M/O | Default | Description                              |
|--------------------|-----|---------|------------------------------------------|
| <action></action>  | 0   |         | The standard LimitActions are available. |

## VarValue

| Column P              | M/O | Default | Description               |
|-----------------------|-----|---------|---------------------------|
| <variable></variable> | 0   |         | Value of the DropDownList |

## VarType

| <u>Column Q</u>      | M/O | Default | Description                            |  |
|----------------------|-----|---------|----------------------------------------|--|
| Numerical data types | 0   |         | All numerical data types are supported |  |

#### VarState

| <u>Column R</u>       | M/O | Default | Description                |
|-----------------------|-----|---------|----------------------------|
| <variable></variable> | 0   |         | See <u>VarState column</u> |

## Option

| Column S                                 | M/O | Default                           | Description                                                                                                    |
|------------------------------------------|-----|-----------------------------------|----------------------------------------------------------------------------------------------------|
| Pos=< <i>Center</i> ¦Left¦<br>Right>     | 0   | Pos=Le<br>ft                      | Positioning of the text                                                                                                    |
| Pos=Center                               |     |                                   | Center = centered                                                                                                    |
| • Pos=Left                               |     |                                   | Left = left-justified                                                                                                    |
| Pos=Right                                |     |                                   | Right = right-justified                                                                                                    |
| MaxLines= <n></n>                        | 0   | Number<br>of list<br>element<br>s | <n> stands for the maximum number of lines to be<br/>displayed. The remaining lines must then be scrolled.<br/>Default: All lines are displayed.</n>                                                                                                |
| PWL= <level></level>                     | 0   |                                   | Required password level for enabling (see <u>#Password</u> ).                                                                                                    |
| <i>LineHeight</i> = <pixel></pixel>      | 0   | Font<br>height                    | <pre><pixel> determines the line height. Without this option, the<br/>line height is adjusted to the text or pixel field.</pixel></pre>                                                                                                    |
| <i>Timeout</i> = <sec></sec>             | 0   |                                   | <sec> stands for the number of seconds until the<br/>DropDownList is closed again.</sec>                                                                                                    |
| <i>Transparency</i> =<<br><u>color</u> > | 0   |                                   | The < <u>color</u> > specified in an image file is interpreted as transparent.<br>Is only required for image formats that do not support transparency, e.g. PCX<br>In EPAM4 it is better to use the <u>PNG</u> image format instead of this option. |
| <i>DX</i> = <width></width>              | 0   | 25                                | <width> stands for the width of the vertical scroll bar in pixels. The value 0 means that the scroll bar is to be hidden.</width>                                                                                                    |
| VarStateOnOffInvert<br>ed                | 0   |                                   | Inverts the On / Off functionality of the <u>VarState</u> Variable:<br>VarState = 0 -> Off<br>VarState = 1 -> On                                                                                                    |

# Init, Exit

| <u>Columns U, V</u>           | M/O | Default | Description                       |
|-------------------------------|-----|---------|-----------------------------------|
| SetVar= <constant></constant> | 0   |         | The SetVar= actions are available |
| SetVar= <variable></variable> |     |         |                                   |

# Difference to EPAM3

- Option *Open=Up* is no longer supported. The list is opened automatically at the top if there is not enough space at the bottom.
- The *Coff* option is currently not supported
- An empty list is shown if VarValue contains a value outside of the range of the DropDownList
- When the DropDownList is opened all objects can be operated as normal

# 8.4.7 LogView

The #LogView object is used to directly display saved system messages in a table.

A system message consists of the following elements:

• TimeStamp

 $\,\circ\,$  Date and time of message.

- Class
  - o Info
  - Warning
  - $\circ$  Error
  - Fatal
- Catalogue
  - o These exist as different groups (such as Project, VarPool). Listing of all messages
- ID
  - Unique number within the catalogue.

The appropriate number of columns are displayed.

#### Example

| TimeStamp $- \nabla$ | Catalogue | MsgId | MsgText                       |
|----------------------|-----------|-------|-------------------------------|
| 02-04 14:37:59       | Project   | 23    | start project 'DemoEpam4.txt' |

#### **Parameters**

| Column A | M/O | Default | Description                               |  |  |  |
|----------|-----|---------|-------------------------------------------|--|--|--|
| #LogView | М   |         | Display of the saved EPAM system messages |  |  |  |

#### Text/File

Object

| Column B                                   | M/O | Default | Description                                                                                                    |
|--------------------------------------------|-----|---------|----------------------------------------------------------------------------------------------------|
| <logview definition="">.<br/>txt</logview> | 0   |         | Name of the <u>LogView definition</u> .<br>The <u>LogView definition</u> is specified in a separate table. This determines which data is displayed as well as the display order and format. |

#### Font

| <u>Column C</u>       | M/O | Default                | Description               |
|-----------------------|-----|------------------------|---------------------------|
| <font name=""></font> | 0   | <u>Current</u><br>font | Font for the LogView list |

#### X, Y, DX, DY

| Columns D-G M/O Default Description |  |
|-------------------------------------|--|
| <b>Beladit</b> Bescription          |  |

| Integer constants<br>Variable of type <i>INT</i> | 0 | <u>Autom.</u><br>positioni | Position and dimension |
|--------------------------------------------------|---|----------------------------|------------------------|
|                                                  |   | ng                         |                        |

## Color

| Column H     | M/O | Default        | Description |  |  |
|--------------|-----|----------------|-------------|--|--|
| <u>Color</u> | 0   | <u>Current</u> | Font color  |  |  |
|              |     | foregrou       |             |  |  |
|              |     | nd color       |             |  |  |

#### BackColor

| <u>Column I</u> | M/O | Default      | Description      |
|-----------------|-----|--------------|------------------|
| <u>Color</u>    | 0   | Current      | Background color |
|                 |     | backgro      |                  |
|                 |     | und          |                  |
|                 |     | <u>color</u> |                  |

#### Format

| <u>Column J</u> | M/O | Default | Description    |
|-----------------|-----|---------|----------------|
| <u>Format</u>   | 0   | No      | Type of frame. |
|                 |     | frame   |                |

#### Option

| Column S              | M/O | Default | Description                                               |
|-----------------------|-----|---------|-----------------------------------------------------------|
| DX= <width></width>   | 0   | 25      | Defines the width of the vertical scroll bar in pixels    |
| DY= <height></height> | 0   | 25      | Defines the height of the horizontal scroll bar in pixels |

#### 8.4.7.1 Definition

The table definition determines the display of the LogView table.

The table format settings consist of a <u>standard header</u> for all lists and the object-specific format settings for the individual columns. (<u>#Column</u>)

Each column to be displayed must be defined with the Column tag. The order from top to bottom is determined by the order of columns from left to right.

| #Column | ID | Format | Width | Alignment | Options |
|---------|----|--------|-------|-----------|---------|
|---------|----|--------|-------|-----------|---------|

#### Parameters for #Column tag:

| Parame<br>ters | M/O | Value                                              | Default                             | Comment                             |
|----------------|-----|----------------------------------------------------|-------------------------------------|-------------------------------------|
| ID             | Μ   | TimeSta<br>mp<br>Catalogu<br>e<br>Msgld<br>MsgText |                                     | Specifies the column.               |
| Format         | 0   | Format                                             | TimeStamp = %[dd-mm HH:<br>MM:SS]DT | Format<br>See also <u>#Variable</u> |

<sup>0</sup> 

| C             |   |                         |                                              |                                                                                                    |
|---------------|---|-------------------------|----------------------------------------------|----------------------------------------------------------------------------------------------------|
|               |   |                         | Catalogue = %s<br>Msgld = %d<br>MsgText = %s |                                                                                                    |
| Width         | 0 | Integer                 | -1                                           | Column width, in which:<br>(width < 0) => automatic column width<br>(width == 0) => column hidden<br>(width > 0) => fixed column width in<br>pixels<br>If the total of all fixed column widths<br>is wider than the width DX of the object, a<br>horizontal scroll bar is displayed<br>automatically. |
| Title         | 0 | Text                    | Column-dependent                             | Column header                                                                                                    |
| Alignm<br>ent | 0 | left<br>center<br>right | left                                         | Horizontal alignment of the text in the cell <ul> <li>left-justified</li> <li>centered</li> <li>right-justified</li> </ul>                                                                                                    |
| Options       |   |                         |                                              |                                                                                                    |

#### Example

| Тад               | Value     |                         |       |           |           |         |
|-------------------|-----------|-------------------------|-------|-----------|-----------|---------|
| #Header:Height    | 0         |                         |       |           |           |         |
| #Header:Font      |           |                         |       |           |           |         |
| #Header:Color     |           |                         |       |           |           |         |
| #Header:BackColor |           |                         |       |           |           |         |
| #Row:Lines        | 0         |                         |       |           |           |         |
| #Row:Height       | 0         |                         |       |           |           |         |
| #Grid:Hide        | no        |                         |       |           |           |         |
| #Grid:Color       |           |                         |       |           |           |         |
| Column            | ID        | Format                  | Width | Title     | Alignment | Options |
| #Column           | TimeStamp | %[dd-mm HH:MM:SS]<br>DT | -1    | TimeStamp | left      |         |
| #Column           | Catalogue | %s                      | -1    | Catalogue | left      |         |
| #Column           | Msgld     | %d                      | -1    | Msgld     | left      |         |
| #Column           | MsgText   | %s                      | -1    | MsgText   | left      |         |

# 8.4.8 Message

The #Message object is used to display messages in the form of text and image information.

# Example

Bar3 Val > 100

# Parameters

## Object

| Object   |     |         |                                                             |
|----------|-----|---------|-------------------------------------------------------------|
| Column A | M/O | Default | Description                                                 |
| #Message | М   |         | Output of messages in the form of text or image information |

# Text/File

| <u>Column B</u>                                                                               | M/O | Default | Description                                            |
|-----------------------------------------------------------------------------------------------|-----|---------|--------------------------------------------------------|
| <message< td=""><td>0</td><td></td><td>Name of the <u>Message definition</u>.</td></message<> | 0   |         | Name of the <u>Message definition</u> .                |
| definition>.txt                                                                               |     |         | The message list is specified in a separate worksheet. |

## Font

| <u>Column C</u>       | M/O | Default | Description           |
|-----------------------|-----|---------|-----------------------|
| <font name=""></font> | 0   | Current | Font for the messages |
|                       |     | font    |                       |

# X, Y, DX, DY

| Columns D-G                                      | M/O | Default                    | Description            |
|--------------------------------------------------|-----|----------------------------|------------------------|
| Integer constants<br>Variable of type <i>INT</i> | 0   | <u>Autom.</u><br>positioni | Position and dimension |
|                                                  |     | ng                         |                        |

# Color

| Column H     | M/O | Default        | Description |
|--------------|-----|----------------|-------------|
| <u>Color</u> | 0   | <u>Current</u> | Font color  |
|              |     | foregrou       |             |
|              |     | nd color       |             |

#### BackColor

| <u>Column I</u> | M/O | Default        | Description      |
|-----------------|-----|----------------|------------------|
| <u>Color</u>    | 0   | <u>Current</u> | Background color |
|                 |     | <u>backgro</u> |                  |
|                 |     | und            |                  |
|                 |     | <u>color</u>   |                  |

# Format

| <u>Column J</u> | M/O | Default | Description   |
|-----------------|-----|---------|---------------|
| <u>Format</u>   | 0   | No      | Type of frame |
|                 |     | πame    |               |

#### Action

| <u>Column K</u>               | M/O | Default | Description                                                                           |
|-------------------------------|-----|---------|---------------------------------------------------------------------------------------|
| SetVar= <constant></constant> | 0   |         | The constant <constant> is assigned to the VarValue.</constant>                       |
| SetVar= <variable></variable> |     |         | The value of <variable> is assigned to the VarValue.</variable>                       |
|                               |     |         | variable> must be of the same data type as <u>VarValue</u> ,<br>i.e. <u>VarType</u> ! |

#### VarValue

| <u>Column P</u>       | M/O | Default | Description                                                                                                    |  |  |
|-----------------------|-----|---------|----------------------------------------------------------------------------------------------------|--|--|
| <variable></variable> | 0   |         | Actual message number. If no message text is defined, an<br>"empty message" is displayed, i.e. the background is<br>deleted. |  |  |

#### VarType

| <u>Column Q</u> | M/O | Default | Description               |
|-----------------|-----|---------|---------------------------|
| BYTE            | 0   |         | See <u>VarType</u> column |
| SINT            |     |         |                           |
| USINT           |     |         |                           |
| WORD            |     |         |                           |
| INT             |     |         |                           |
| UINT            |     |         |                           |
| DINT            |     |         |                           |

## VarState

| <u>Column R</u>       | M/O | Default | Description  |
|-----------------------|-----|---------|--------------|
| <variable></variable> | 0   |         | See VarState |

#### Option

| <u>Column S</u>                                   | M/O | Default  | Description                                                                                                    |
|---------------------------------------------------|-----|----------|----------------------------------------------------------------------------------------------------|
| Pos= <center¦left¦<br>Right&gt;</center¦left¦<br> | 0   | Pos=Left | Positioning of the text:                                                                                         |
| <ul> <li>Pos=Left</li> </ul>                      |     |          | <i>Left</i> = left-justified                                                                                     |
| Pos=Center                                        |     |          | Center = centered                                                                                                |
| Pos=Right                                         |     |          | <i>Right</i> = right-justified                                                                                   |
| <i>Transparency=&lt;</i><br><u>color</u> >        | 0   |          | If an image file was configured, the specified <u>color</u> is interpreted as transparent.                       |
| PWL= <x></x>                                      | 0   |          | Required password level for enabling (see <u>#Password</u> ).                                                    |
| VarStateOnOffInvert<br>ed                         | 0   |          | Inverts the On / Off functionality of the <u>VarState</u> Variable:<br>VarState = 0 -> Off<br>VarState = 1 -> On |

# 9

# Deleting messages from the PLC

For this define an empty message without text. In this case, only the rectangular area is deleted.

#### **Difference to EPAM3**

• Messages with format placeholder and additional variable values are currently not supported.

#### 8.4.8.1 Message definition

The Message worksheet is where the message texts/image and the message-specific properties are assigned to the message numbers.

The Message worksheet has the following structure:
| Number | Text/File                         | <u>Font</u> | <u>Color</u> | Backcolor |
|--------|-----------------------------------|-------------|--------------|-----------|
| 1      | Any message 1                     | ARI16F.FNT  | white        | yellow    |
| 2      | Any message 2                     | ARI20F.FNT  | white        | red       |
| 3      | Any message 3 with variable %3d   | ARI16F.FNT  | white        | red       |
| 4      | Any message 4 with variable %2.2d | ARI20F.FNT  | white        | red       |
|        |                                   |             |              |           |
| 10     | < <u>image</u> >                  |             |              |           |
|        |                                   |             |              |           |

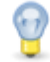

The message number must be a unique integer value.

# 0

Message texts must be defined for all languages. An empty message is displayed if no text is defined. The default text is not displayed!

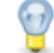

An image name can also be defined instead of the message text.

# 8.4.9 Meter

The *#Meter* object is used to display a numerical value <u>VarValue</u> in the range between <u>Limit1</u> and <u>Limit2</u> in the form of a meter.

#### Example

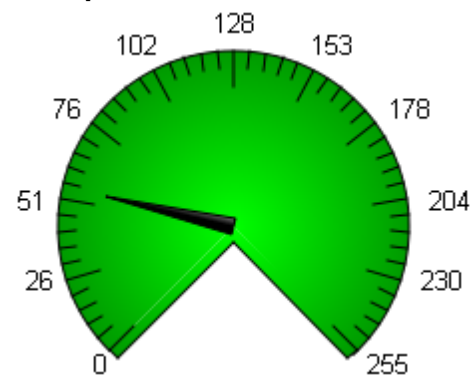

# Parameters

#### Object

| <u> </u> |     |         |                                           |
|----------|-----|---------|-------------------------------------------|
| Column A | M/O | Default | Description                               |
| #Meter   | М   |         | Display of the numerical value as a meter |

## Text/File

| Column B      | M/O | Default | Description                                                                                                    |
|---------------|-----|---------|----------------------------------------------------------------------------------------------------|
|               |     |         | The meter object is drawn without text if no text is defined                                                                                                    |
| <text></text> | 0   |         | A text can be displayed with the <u>options</u> Circle, Up and<br>Down. With Circle selected, the defined text is displayed in<br>the empty $\frac{1}{2}$ , with Up selected, below the object, and with<br>Down, above it. |
| <image/>      | 0   |         | The name of an image file can be defined. This is used to display the background. In this case only the pointer is drawn across the image.                                                                                  |

## Font

| C Font column             | M/O | Default         | Description              |
|---------------------------|-----|-----------------|--------------------------|
| <fontname>.FNT</fontname> | 0   | Current<br>font | Font for displaying text |

# X, Y, DX, DY

| Columns D-G                                      | M/O | Default                    | Description            |
|--------------------------------------------------|-----|----------------------------|------------------------|
| Integer constants<br>Variable of type <i>INT</i> | 0   | <u>Autom.</u><br>positioni | Position and dimension |
|                                                  |     | ng                         |                        |

## Color

| Column H     | M/O | Default  | Description                         |
|--------------|-----|----------|-------------------------------------|
| <u>Color</u> | 0   | Current  | Scale color, fill color = Backcolor |
|              |     | foregrou |                                     |
|              |     | nd color |                                     |
| Color,Color  |     |          | Scale color, fill color             |

# BackColor

| <u>Column I</u> | M/O | Default            | Description      |
|-----------------|-----|--------------------|------------------|
| <u>Color</u>    | 0   | Current<br>backgro | Background color |
|                 |     | <u>color</u>       |                  |

# Format

| <u>Column J</u>                                                                              | M/O | Default | Description                                                                                                    |
|----------------------------------------------------------------------------------------------|-----|---------|----------------------------------------------------------------------------------------------------|
| A <i>ngle</i> = <start>,<br/><degree>, <scale<br>Graduations&gt;</scale<br></degree></start> | 0   |         | User-defined angle<br>Start angle, angle in degrees, number of scale graduations<br>If the angle is negative, the object moves clockwise. If the<br>angle is positive, the object moves anticlockwise.<br>The number of scale graduations are divided into 5 additional<br>subsections. If the number of scale graduations equals 0, no<br>scale is drawn. The scale can be displayed with an<br>accuracy of one decimal place. |
| Circle                                                                                       | 0   |         | 3/4 circle (the value specified at Limit1 is displayed at 225°)                                                                                                    |
| Down                                                                                         | 0   |         | Semicircle down (the value specified at Limit1 is displayed at 180°)                                                                                                    |
| Left                                                                                         | 0   |         | Semicircle to left (the value specified at Limit1 is displayed at 270°)                                                                                                    |

| Right | 0 |        | Semicircle to right (the value specified at Limit1 is displayed at 270°) |
|-------|---|--------|--------------------------------------------------------------------------|
| Up    | 0 |        | Semicircle up (the value defined at Limit1 is displayed at 180°)         |
|       |   | Circle | A circle is drawn if nothing is defined                                  |

Definition of the angle:

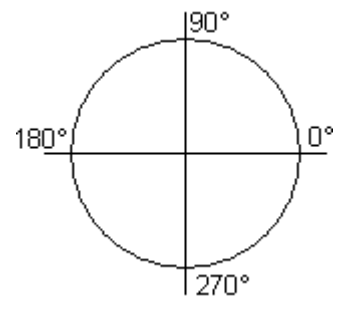

# Examples

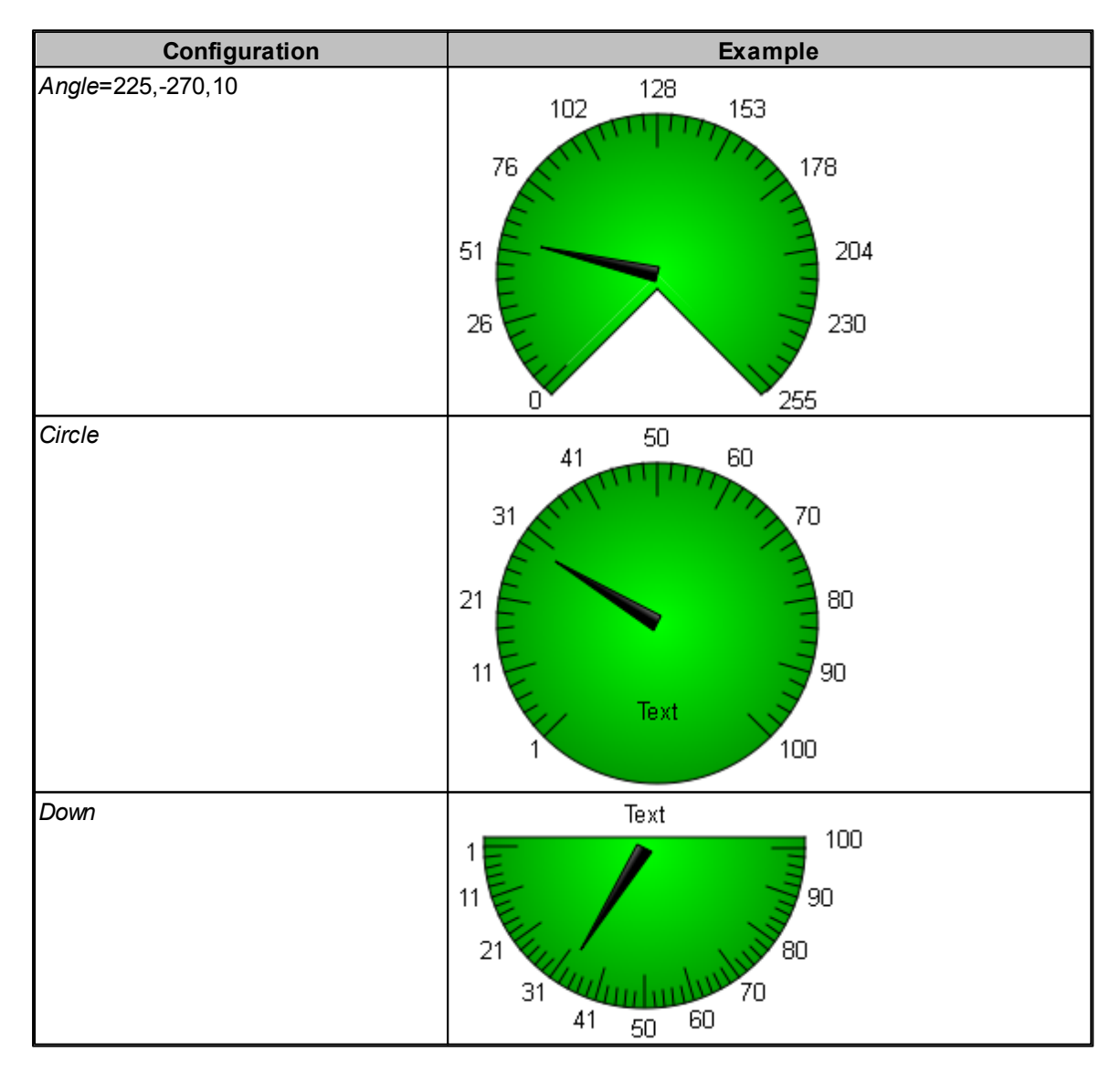

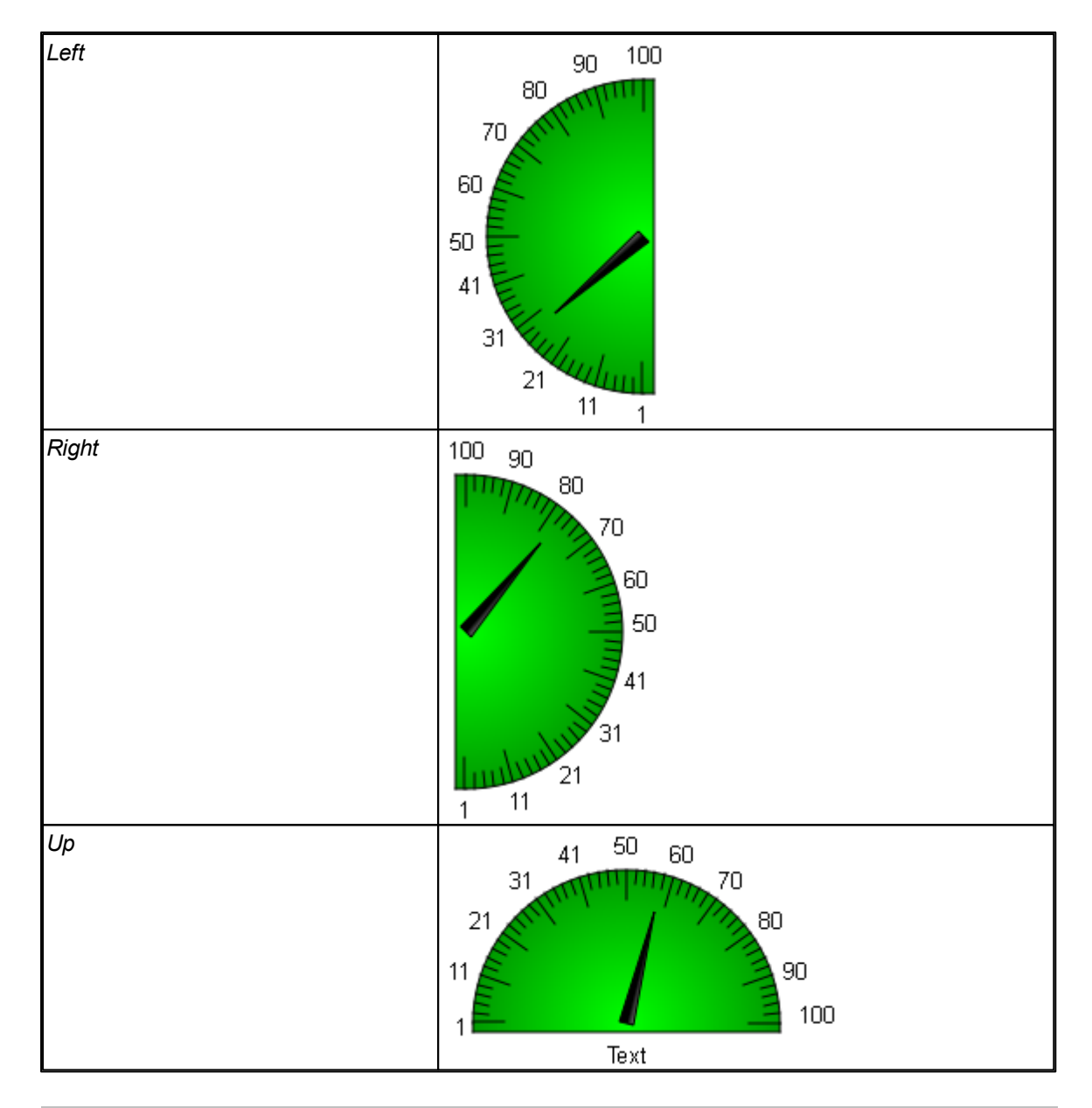

## Action

| Column K | M/O | Default | Description                                               |
|----------|-----|---------|-----------------------------------------------------------|
| SetVar   | 0   |         | The SetVar actions are supported apart from SetVar=NotVar |

# Limit1

| <u>Column L</u>       | M/O | Default | Description                       |
|-----------------------|-----|---------|-----------------------------------|
|                       | М   | VarType | Start value of the #Meter object. |
| <constant></constant> |     | -Min    | Numerical constant                |
| <variable></variable> |     |         | Variable of type <u>VarType</u>   |

# Limit2

| <u>Column M</u>       | M/O | Default | Description                     |
|-----------------------|-----|---------|---------------------------------|
|                       | 0   | VarType | End value of the #Meter object. |
| <constant></constant> |     | -Max    | Numerical constant              |
| <variable></variable> |     |         | Variable of type <u>VarType</u> |

#### ActionLimit1, ActionLimit2

| ,                 |     |         |                                          |  |
|-------------------|-----|---------|------------------------------------------|--|
| Columns N,O       | M/O | Default | Description                              |  |
| <action></action> | 0   |         | The standard LimitActions are available. |  |

# VarValue

| <u>Column P</u>       | M/O | Default | Description                                                                         |
|-----------------------|-----|---------|-------------------------------------------------------------------------------------|
| <variable></variable> | 0   |         | The value of this variable determines the display value of the <i>#Meter</i> object |

#### VarType

| Column Q             | M/O | Default | Description                               |
|----------------------|-----|---------|-------------------------------------------|
| Numerical data types | 0   |         | All numerical data types apart from LREAL |

## VarState

| <u>Column R</u>       | M/O | Default | Description         |
|-----------------------|-----|---------|---------------------|
| <variable></variable> | 0   |         | See VarState column |

#### Option

| <u>Column S</u>                          | M/O | Default | Description                                                                                                    |
|------------------------------------------|-----|---------|----------------------------------------------------------------------------------------------------|
| <i>Transparency</i> =<<br><u>color</u> > |     |         | If an image file was configured, the specified <u>color</u> is interpreted as transparent.                                                                                             |
| Style=Gradient                           |     |         | This gives the colors of the object a gradient, i.e. the color<br>of the pointer is brighter from left to right, the color of the<br>#Meter object gets darker from inside to outside. |
| PWL= <x></x>                             |     |         | Required password level for enabling (see <u>#Password</u> ).                                                                                                    |
| VarStateOnOffInvert<br>ed                | 0   |         | Inverts the On / Off functionality of the <u>VarState</u> Variable:<br>VarState = 0 -> Off<br>VarState = 1 -> On                                                                       |

#### Init, Exit

| Columns U, V      | M/O | Default | Description                                                |
|-------------------|-----|---------|------------------------------------------------------------|
| <action></action> | 0   |         | The same actions are available as described for the Action |
|                   |     |         | parameter                                                  |

# 0

The Limit action (e.g. color change) is executed when limit values are overshot or undershot. A Limit action, such as at 80% of the value is not possible. The <u>#VMeter</u> object can be used for this purpose.

#### **Difference to EPAM3**

- In EPAM4 the #Meter object has two color definitions for the scale color and the fill color.
- The Limit action Backcolor=<color> has an effect on the object background and not on the fill color

## 186 EPAM4-Manual

# 8.4.10 MvImg

This *#MvImg* object enables the rotation and moving of <u>images</u>. As the background can be set to be transparent, it is possible to overlay several of these objects.

## **Parameters**

| <b>Ch</b> | t   |  |
|-----------|-----|--|
| ( )()     | ест |  |
|           | 000 |  |

| <u>Column A</u> | M/O | Default | Description                |  |
|-----------------|-----|---------|----------------------------|--|
| #MvImg          | М   |         | Rotating and moving images |  |

#### Text/File

| Column B           | M/O | Default | Description                                                 |
|--------------------|-----|---------|-------------------------------------------------------------|
| <image0>,</image0> | 0   |         | Any number of images can be defined if they are separated   |
| <image1>,</image1> |     |         | by commas. The index determines which image is              |
|                    |     |         | displayed, apart from the first image, which is used as the |
|                    |     |         | background and is drawn in all cases.                       |

# X, Y, DX, DY

| Columns D-G                                      | M/O | Default                    | Description            |
|--------------------------------------------------|-----|----------------------------|------------------------|
| Integer constants<br>Variable of type <i>INT</i> | 0   | <u>Autom.</u><br>positioni | Position and dimension |

## BackColor

| <u>Column I</u> | M/O | Default      | Description      |
|-----------------|-----|--------------|------------------|
| <u>Color</u>    | 0   | Current      | Background color |
|                 |     | backgro      |                  |
|                 |     | und          |                  |
|                 |     | <u>color</u> |                  |

## VarValue

| Column P              | M/O | Default | Description                                              |
|-----------------------|-----|---------|----------------------------------------------------------|
| <variable></variable> | М   |         | Array with control information for displaying the images |

The data is exchanged with the PLC via a word array of length of 5 (WORD[5]).

| Variable    | Name    | Description                         |
|-------------|---------|-------------------------------------|
| WORD<br>[0] | Control | Flags:<br>0 Active<br>1 Redraw      |
| WORD<br>[1] | Index   | Index of the image to be drawn      |
| WORD<br>[2] | x       | Offset X of the image               |
| WORD<br>[3] | Y       | Offset Y of the image               |
| WORD<br>[4] | Angle   | Clockwise rotation angle in degrees |

#### Word[0] - control flags

The Active flag is set as soon as the object is instantiated. If the object is deactivated, the Active flag is reset.

The Redraw flag is used by the PLC to initiate a redraw. The flag is reset if it was detected by Epam. **Word[1] - index of the image to be drawn** 

The individual files are listed under Text/File, separated by commas. This parameter specifies which of these files are to be drawn. In this case, the index 0 stands for the second image as the first image is used as the background and is always output.

#### Word[2], Word[3] - position X and position Y

The position of the file to be drawn can be defined here with the coordinates. X and Y define the position of the top left corner of the image. If Pos=Center is specified under <u>Option</u>, the center of the file is positioned at this point.

#### Word[4] - rotation angle

This parameter defines the number of degrees by which the image is to be rotated clockwise. The rotation point is always located at the center of the bitmap.

#### VarType

| <u>Column Q</u> | M/O | Default | Description      |
|-----------------|-----|---------|------------------|
| WORD[5]         | М   |         | Array of WORD[5] |

## VarState

| Column R              | M/O | Default | Description         |
|-----------------------|-----|---------|---------------------|
| <variable></variable> | 0   |         | See VarState column |

#### Option

| <u>Column S</u>           | M/O | Default         | Description                                                                                |
|---------------------------|-----|-----------------|--------------------------------------------------------------------------------------------|
|                           |     | Image<br>center | Rotation point is center of the image                                                      |
| Pos=Center                | 0   |                 | Rotation point is center of the object                                                     |
| VarStateOnOffInvert<br>ed | 0   |                 | Inverts the On / Off functionality of the <u>VarState</u> Variable:<br>VarState = 0 -> Off |
|                           |     |                 | VarState = 1 -> On                                                                         |

#### Init, Exit

|                         |     | D. C. 11 |                                |
|-------------------------|-----|----------|--------------------------------|
| <u>Columns U, V</u>     | M/O | Default  | Description                    |
| SetVar= <value></value> | 0   |          | Sets VarVal to <value></value> |

#### 8.4.11 Recipe list

The #RecipeList object lists the saved recipe files of the recipe type defined by /S/APP/recipe:type.

The list consists of the following columns:

- File name without extension
- Recipe name
- Save date and time as per formatting.

The list is sorted by default by file name (ascending).

# Example

| File / | Name | DateTime          |
|--------|------|-------------------|
| 001    | 001  | 16:11:02 02-04-12 |
| 002    | 002  | 18:11:02 02-04-12 |

# Parameters

# Object

| Column A    | M/O | Default | Description                           |  |
|-------------|-----|---------|---------------------------------------|--|
| #RecipeList | М   |         | Display of the recipe files in a list |  |

# Text/File

| Column B                                                                                        | M/O | Default | Description                                                   |
|-------------------------------------------------------------------------------------------------|-----|---------|---------------------------------------------------------------|
| <recipelist< td=""><td>М</td><td></td><td>Name of the RecipeList definition.</td></recipelist<> | М   |         | Name of the RecipeList definition.                            |
| definition>.txt                                                                                 |     |         | The RecipeList definition is defined in a separate worksheet. |
|                                                                                                 |     |         | This determines which data is displayed as well as the        |
|                                                                                                 |     |         | display order and format.                                     |

## Font

| Column C              | M/O | Default        | Description             |
|-----------------------|-----|----------------|-------------------------|
| <font name=""></font> | 0   | <u>Current</u> | Font for the RecipeList |
|                       |     | <u>font</u>    |                         |

# X, Y, DX, DY

| Columns D-G                                      | M/O | Default                    | Description            |
|--------------------------------------------------|-----|----------------------------|------------------------|
| Integer constants<br>Variable of type <i>INT</i> | 0   | <u>Autom.</u><br>positioni | Position and dimension |

# Color

| Column H     | M/O | Default  | Description |
|--------------|-----|----------|-------------|
| <u>Color</u> | 0   | Current  | Font color  |
|              |     | foregrou |             |
|              |     | nd color |             |

## BackColor

| <u>Column I</u> | M/O | Default      | Description      |
|-----------------|-----|--------------|------------------|
| Color           | 0   | Current      | Background color |
|                 |     | backgro      |                  |
|                 |     | und          |                  |
|                 |     | <u>color</u> |                  |

# Format

| Column J      | M/O | Default | Description                             |
|---------------|-----|---------|-----------------------------------------|
| <u>Format</u> | 0   | No      | Type of frame, all except Border=Shadow |
|               |     | frame   |                                         |

Objects 189

| Develor-Chondord | 0 | Chandard Ot Dardar |
|------------------|---|--------------------|
| Border=Standard  | 0 | Standard Qt-Border |

#### VarValue

| Column P              | M/O | Default | Description                                                                                                    |
|-----------------------|-----|---------|----------------------------------------------------------------------------------------------------|
| <variable></variable> | 0   |         | Line number of the currently selected recipe. The first line is 0.<br>The selection is changed by changing the variable (e.g. in the PLC). |

#### VarType

| Column Q            | M/O | Default | Description               |
|---------------------|-----|---------|---------------------------|
| WORD<br>UINT<br>INT | 0   |         | See <u>VarType</u> column |

## VarState

| Column R              | M/O | Default | Description                |
|-----------------------|-----|---------|----------------------------|
| <variable></variable> | 0   |         | See <u>VarState</u> column |

#### Option

| Column S                                | M/O | Default | Description                                                                                                    |
|-----------------------------------------|-----|---------|----------------------------------------------------------------------------------------------------|
| DX= <width></width>                     | 0   | 25      | Defines the width of the vertical scroll bar in pixels                                                                                                    |
| DY= <height></height>                   | 0   | 25      | Defines the height of the horizontal scroll bar in pixels                                                                                                    |
| <i>Type</i> = <recipetype></recipetype> | 0   |         | The <recipetype> defines the recipe for which the files are to be listed. The variable /S/APP/Recipe:type is set by this option to the <recipetype>.</recipetype></recipetype>                                                                                                    |
| <i>Sort</i> = <column></column>         | 0   |         | <ul> <li>This option enables the list to be sorted in ascending order.</li> <li><column> defines the column by which the list is to be sorted. In other words, <column> can have one of the following values:</column></column></li> <li><i>File</i></li> <li><i>Name</i></li> <li><i>Time</i></li> </ul> |

# Loading/saving/deleting recipes

The recipe list shows all \*.XML files of the current recipe type. A file can be selected and the <u>RecipeList:load</u>, <u>RecipeList:save</u> and <u>RecipeList:delete</u> button actions can be used to load, save or delete a recipe.

# Changing between the recipe types

The <u>Recipe:Type=<type></u> button action can be used to change between different recipe types. This automatically changes the recipe directory.

# Changing the recipe list directory

By setting the system variable <u>/S/APP/Recipe:Path</u> (via a button action, the current path can be changed.

0

#### Example

SetVar='A:' ...Load/save recipe from/to diskette SetVar='' ...Return to current directory

# 0

## Sort recipe list

The recipe list can be sorted by file name, recipe name and time by setting the following button actions:

 RecipeList:
 ...Sort recipe list by file name

 sort=file
 ...Sort recipe list by recipe name

 RecipeList:
 ...Sort recipe list by file date

 sort=time
 ...Sort recipe list by file date

#### See also

<u>RecipeList action</u>

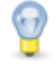

## Filter the entries of a recipe list

The following system variables may be used to apply the filter expression.

• <u>/S/APP/</u> <u>RecipeList:</u> FileFilter

The expression in this variable applies to the column Name.

The expression in this variable applies to the column File.

<u>RecipeList:</u> NameFilter

• <u>/S/APP/</u>

#### > Wildcards are supported.

- > Set both variables to " to display all recipes.
- $\succ$  The filter is case insensitive.

## Difference to EPAM3

- EPAM4 recipes are saved as XML files
- Sort=Number, Sort=Type are not supported
- The EPAM3 format settings of the recipe list are not supported

#### 8.4.11.1 Definition

The worksheet definition determines the display in the table.

The table format settings consist of a <u>standard header</u> for all lists and the object-specific format settings for the individual columns. (<u>#Column</u>)

Each column to be displayed must be defined with the Column tag. The order from top to bottom determines the order of columns from left to right.

| #Column | ID | Format | Width | Alignment | Options |
|---------|----|--------|-------|-----------|---------|
|---------|----|--------|-------|-----------|---------|

#### Parameters for #Column tag:

| Parame | M/O | Value | Default | Comment |
|--------|-----|-------|---------|---------|
| ters   |     |       |         |         |

| -             |   | 1                            |                           |                                                                                                    |
|---------------|---|------------------------------|---------------------------|----------------------------------------------------------------------------------------------------|
| ID            | Μ | File<br>Name<br>DateTim<br>e |                           | Specifies the column.                                                                                                    |
| Format        | 0 | <u>Format</u>                | %[dd-mm-yyHH:MM:SS]DT     | Format to output DateTime of the recipe files See also <u>#Variable</u>                                                                                                    |
| Width         | 0 | Integer                      | -1                        | Column width, in which:<br>(width < 0) => automatic column width<br>(width == 0) => column hidden<br>(width > 0) => fixed column width in pixels<br>If the total of all fixed column widths is<br>wider than the width DX of the object, a<br>horizontal scroll bar is displayed<br>automatically. |
| Title         | 0 | Text                         | File<br>Name<br>Date/Time | Column header                                                                                                    |
| Alignm<br>ent | 0 | left<br>center<br>right      | left                      | Horizontal alignment of the text in the cell<br>• left-justified<br>• centered<br>• right-justified                                                                                                    |
| IUDTIONS      |   | 1                            | 1                         |                                                                                                    |

# Example

| Тад               | Value    |                            |       |           |           |         |
|-------------------|----------|----------------------------|-------|-----------|-----------|---------|
| #Header:Height    | 25       |                            |       |           |           |         |
| #Header:Font      |          |                            |       |           |           |         |
| #Header:Color     |          |                            |       |           |           |         |
| #Header:BackColor |          |                            |       |           |           |         |
| #Row:Lines        |          |                            |       |           |           |         |
| #Row:Height       |          |                            |       |           |           |         |
| #Grid:Hide        |          |                            |       |           |           |         |
| #Grid:Color       |          |                            |       |           |           |         |
| Column            | ID       | Format                     | Width | Title     | Alignment | Options |
| #Column           | File     |                            | 100   | File      | left      |         |
| #Column           | Name     |                            | -1    | Recipe    | left      |         |
|                   |          |                            |       | Name      |           |         |
| #Column           | DateTime | %[dd-mm-yy HH:MM:SS]<br>DT | 150   | Date/Time | left      |         |

## 8.4.12 RadioButton

The #RadioButton object enables one of several options to be selected.

# Example

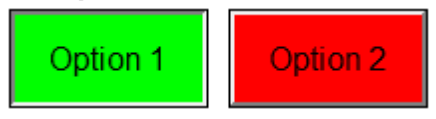

The *#RadioButton* object compares the current object value with the setpoint of the *SetVar*=<x> action. If the value is the same as the setpoint, the corresponding RadioButton is activated or

otherwise stays inactive. If the *RadioButton* is actuated, the corresponding setpoint is set. Several *#RadioButton* objects can be defined in order to select several elements. The individual selection elements are associated by assigning the same variable.

# Parameters

#### Object

| <u>Column A</u> | M/O | Default | Description                         |
|-----------------|-----|---------|-------------------------------------|
| #RadioButton    | М   |         | Selection of one of several options |

#### Text/File

| Column B                            | M/O | Default | Description                                                                                                    |
|-------------------------------------|-----|---------|----------------------------------------------------------------------------------------------------|
| <text0>,<text1></text1></text0>     | M/O |         | Text strings for states 0 (inactive),1 (active) separated by ','. <u>Multi-line</u> texts can also be defined. |
| <image0>,<image1></image1></image0> | O/M |         | Name of <u>image files</u> for states 0 (inactive),1 (active) separated by ','                                 |

#### Font

| C Font column             | M/O | Default         | Description              |
|---------------------------|-----|-----------------|--------------------------|
| <fontname>.FNT</fontname> | 0   | Current<br>font | Font for displaying text |

## X, Y, DX, DY

| Columns D-G                                      | M/O | Default                          | Description            |
|--------------------------------------------------|-----|----------------------------------|------------------------|
| Integer constants<br>Variable of type <i>INT</i> | 0   | <u>Autom.</u><br>positioni<br>na | Position and dimension |

#### Color

| <u>Column H</u> | M/O | Default        | Description                                               |
|-----------------|-----|----------------|-----------------------------------------------------------|
| Color0, Color1  | 0   | <u>Current</u> | Font color of the text for states 0 (inactive),1 (active) |
|                 |     | foregrou       |                                                           |
|                 |     | nd color       |                                                           |

#### BackColor

| <u>Column I</u> | M/O | Default                   | Description                                                     |
|-----------------|-----|---------------------------|-----------------------------------------------------------------|
| Color0,Color1   | 0   | <u>Current</u><br>backgro | Background color of the text for states 0 (inactive),1 (active) |
|                 |     | <u>und</u><br>color       |                                                                 |

#### Format

| <u>Column J</u> | M/O | Default | Description   |
|-----------------|-----|---------|---------------|
| <u>Format</u>   | 0   | No      | Type of frame |
|                 |     | frame   |               |

#### Action

| Column K M/O Default Description |                 |     |         |             |
|----------------------------------|-----------------|-----|---------|-------------|
|                                  | <u>Column K</u> | M/O | Default | Description |

| SetVar= <x></x>      | Μ | When the <i>#RadioButton</i> object is actuated, the variable value is set. If the current variable value is the same as the value of SetVar= <x>, the RadioButton is active (state 1), otherwise inactive (state 0)</x> |
|----------------------|---|----------------------------------------------------------------------------------------------------|
| #Page= <name></name> | 0 | The page <name> is opened.</name>                                                                                                    |
| Close                | 0 | Close highest window (=last window opened)                                                                                                    |
| Close= <name></name> | 0 | Close window <name></name>                                                                                                    |

# Limit1

| Column L              | M/O | Default | Description              |
|-----------------------|-----|---------|--------------------------|
|                       | 0   | VarType | Lower limit value        |
| <constant></constant> |     | -Min    | Numerical constant       |
| <variable></variable> |     |         | Variable of type VarType |

# Limit2

| Column M              | M/O | Default        | Description              |
|-----------------------|-----|----------------|--------------------------|
|                       | 0   | <u>VarType</u> | Upper limit value        |
| <constant></constant> |     | -Max           | Numerical constant       |
| <variable></variable> |     |                | Variable of type VarType |

# ActionLimit1, ActionLimit2

| Columns N,O       | M/O | Default | Description                              |
|-------------------|-----|---------|------------------------------------------|
| <action></action> | 0   |         | The standard LimitActions are available. |

# VarValue

| Column P              | M/O | Default | Description              |
|-----------------------|-----|---------|--------------------------|
| <variable></variable> | 0   |         | Value of the RadioButton |

# VarType

| Column Q | M/O | Default | Description                            |
|----------|-----|---------|----------------------------------------|
| BOOL     | 0   |         | All numerical data types are supported |
| BYTE     |     |         |                                        |
| SINT     |     |         |                                        |
| SUINT    |     |         |                                        |
| WORD     |     |         |                                        |
| INT      |     |         |                                        |
| DINT     |     |         |                                        |
| DWORD    |     |         |                                        |
| LINT     |     |         |                                        |
| LWORD    |     |         |                                        |
| REAL     |     |         |                                        |

## VarState

| Column R              | M/O | Default | Description         |
|-----------------------|-----|---------|---------------------|
| <variable></variable> | 0   |         | See VarState column |

# Option

#### EPAM4-Manual

194

| Column S                                 | M/O | Default      | Description                                                                                                    |
|------------------------------------------|-----|--------------|----------------------------------------------------------------------------------------------------|
| Pos={Center¦Left¦<br>Right}              | 0   | Pos=Le<br>ft | <ul> <li>Horizontal alignment of text or image</li> <li>Pos=Center centered</li> <li>Pos=Left left aligned</li> <li>Pos =Right right aligned</li> </ul> |
|                                          |     |              | The vertical alignment is centered per default.                                                                                                    |
| VPos={Top¦Bottom}                        | 0   |              | <ul> <li>Vertical alignment of text or image</li> <li>VPos=Top top aligned</li> <li>VPos=Bottom bottom aligned</li> </ul>                               |
| <ul> <li>Pos=Left</li> </ul>             |     |              | <i>Left</i> = left-justified                                                                                                    |
| <ul> <li>Pos=Right</li> </ul>            |     |              | <i>Right</i> = right-justified                                                                                                    |
| <i>Transparency</i> =<<br><u>color</u> > | 0   |              | If an image file was configured, the specified <u>color</u> is interpreted as transparent                                                               |
| PWL= <level></level>                     | 0   |              | Required password level for enabling (see <u>#Password</u> ).                                                                                           |
| NoBeep                                   | 0   |              | Suppresses the Beep signal                                                                                                    |
| VarStateOnOffInvert<br>ed                | 0   |              | Inverts the On / Off functionality of the <u>VarState</u> Variable:<br>VarState = 0 -> Off<br>VarState = 1 -> On                                        |

#### Init, Exit

| <u>Columns U, V</u> | M/O | Default | Description                                                |
|---------------------|-----|---------|------------------------------------------------------------|
| <action></action>   | 0   |         | The same actions are available as described for the Action |
|                     |     |         | parameter                                                  |

# 8.4.13 RemoteControl

The *#RemoteControl* object is used for the remote control of several EPAM applications networked via Ethernet. For example, it can be used to implement from a main visualization the remote control of an HMI unit which is located at a different plant section. The *#RemoteControl* object shows here the frame in which the current image of the remote HMI can be displayed. Inputs, for example, are likewise transferred to the remote HMI station and have the same effect as local operation on the remote device itself. Conversely, only changes to the screen content of the remote HMI station are transferred (cf. remote desktop).

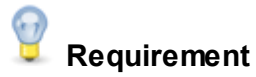

A RemoteServer must be installed on the remote devices.

## Parameters

## Object

Column A, object M/O Default Description

| #RemoteControl | М | Remote control of networked EPAM applications |
|----------------|---|-----------------------------------------------|

# Text/File

| <u>Column B, Text/</u><br><u>File</u> | M/O | Default         | Description                                                                                                |
|---------------------------------------|-----|-----------------|----------------------------------------------------------------------------------------------------|
|                                       | M/O | Empty<br>string | IP address of the host from VarValue                                                                       |
| 192.168.0.%1                          | O/M |                 | Part of the IP address of the host from VarValue                                                           |
| [ <host>[:<port>]]</port></host>      | O/M |                 | IP address of the host and optionally the port, separated by a colon. Default port: 5900. e.g.192.168.0.99 |

# Font

| C Font column             | M/O | Default | Description                           |
|---------------------------|-----|---------|---------------------------------------|
| <fontname>.FNT</fontname> | 0   | Current | Font for the display of text messages |
|                           |     | font    |                                       |

# X, Y, DX, DY

| Columns D-G          | M/O | Default                          | Description                                                                                                    |
|----------------------|-----|----------------------------------|----------------------------------------------------------------------------------------------------|
| Integer constants    | 0   | <u>Autom.</u><br>positioni<br>ng | Position and dimension<br>The dimension of the object should if possible be a<br>1:1 equivalent of the remote screen or an integer multiple of<br>it. The screen content is zoomed in all cases, however, the<br>quality and performance is not optimal. |
| Variable of type INT |     |                                  |                                                                                                    |

# Color

| Column H        | M/O | Default        | Description |
|-----------------|-----|----------------|-------------|
| <color></color> | 0   | <u>Current</u> | Font color  |
|                 |     | foregrou       |             |
|                 |     | nd color       |             |

# Backcolor

| Column I        | M/O | Default      | Description      |
|-----------------|-----|--------------|------------------|
| <color></color> | 0   | Current      | Background color |
|                 |     | backgro      |                  |
|                 |     | und          |                  |
|                 |     | <u>color</u> |                  |

# Action

| Column K       | M/O | Default | Description                                                                |
|----------------|-----|---------|----------------------------------------------------------------------------|
| OnError:#Page= | 0   |         | The #Page= <name> is called in the event of protocol errors</name>         |
| <name></name>  |     |         |                                                                            |
| OnError:Close  |     |         | The top page is closed in the event of protocol errors                     |
| OnError:Close= |     |         | The <i>#Page</i> = <name> is closed in the event of protocol errors</name> |
| <name></name>  |     |         |                                                                            |

#### VarValue

| <u>Column P</u>       | M/O | Default | Description                             |  |
|-----------------------|-----|---------|-----------------------------------------|--|
| <variable></variable> | 0   |         | Variable with part or entire IP address |  |

#### VarType

| Column Q            | M/O | Default | Description                                                |
|---------------------|-----|---------|------------------------------------------------------------|
| STRING              | 0   |         | Part (replaces %1) or whole IP address as string           |
| WORD<br>UINT<br>INT | 0   |         | Part IP address numerical, replaces %1 in Text/File column |

#### VarState

| Column R              | M/O | Default | Description                |
|-----------------------|-----|---------|----------------------------|
| <variable></variable> | 0   |         | See <u>VarState</u> column |

#### Option

| Column S                                  | M/O | Default | Description                                                                                                    |
|-------------------------------------------|-----|---------|----------------------------------------------------------------------------------------------------|
| <i>Password=</i><br><password></password> | 0   |         | <pre><password> The password is transferred without encryption</password></pre>                                  |
| VarStateOnOffInverte<br>d                 | 0   |         | Inverts the On / Off functionality of the <u>VarState</u> Variable:<br>VarState = 0 -> Off<br>VarState = 1 -> On |

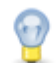

## RemoteControl of equally dimensioned screens

If a *#RemoteControl* object is used from one device to access another device with the same resolution (e.g. 320x240, full screen), an <u>Invisible button</u> must be configured on the device with the *#Page=xy* action and a timeout (e.g. at the bottom right, DX, DY 1 pixel). This enables remote control to be shut down automatically after the defined timeout without operation. Otherwise the device with the RemoteControl object must have a higher resolution (larger screen) than the remotely controlled device. For example, the screen of a 1/4VGA device (320x240) is displayed in a VGA device (640x480).

# System variables

The following system variables are used in conjunction with the #RemoteControl object:

| System variable               | Description                                                     |
|-------------------------------|-----------------------------------------------------------------|
| /S/SYS/RCInput_enabled        | Shows the current status:                                       |
|                               | <ul> <li>1=Input enabled</li> </ul>                             |
|                               | 0=Input disabled                                                |
| /S/SYS/RC_Password            | Password for RemoteControl server (alternative to Password=     |
|                               | option)                                                         |
| /S/SYS/RemoteClient.connected | Indicates whether a client is currently connected to the device |
|                               | (target).                                                       |
|                               | <ul> <li>0 = No connection</li> </ul>                           |
|                               | <ul> <li>&gt;0 = One or several connections</li> </ul>          |

## See also

<u>RemoteControl action</u>

## **Difference to EPAM3**

 The following options are no longer supported: PROTO\_NAME=RFB PROTO\_MAJOR=3 PROTO\_MINOR=3 PROTO\_PORT=5900

# 8.4.14 RoleList

The *#RoleList* enables the user roles of *<u>#Authent</u>* to be displayed.

## **Parameters**

#### Object

| <u>Column A</u> | M/O | Default | Description |
|-----------------|-----|---------|-------------|
| #RoleList       | М   |         | Object ID   |

#### Text/File

| <u>Column B</u>               | M/O | Default | Description                                                 |
|-------------------------------|-----|---------|-------------------------------------------------------------|
| <definition>.txt</definition> | 0   |         | Name of the RoleList definition.                            |
|                               |     |         | The RoleList definition is defined in a separate worksheet. |
|                               |     |         | This determines which data is displayed as well as the      |
|                               |     |         | display order and format.                                   |

# Font

| <u>Column C</u>       | M/O | Default | Description            |
|-----------------------|-----|---------|------------------------|
| <font name=""></font> | 0   | Current | Font for the list text |
|                       |     | font    |                        |

## X, Y, DX, DY

| Columns D-G                                      | M/O | Default                    | Description                        |
|--------------------------------------------------|-----|----------------------------|------------------------------------|
| Integer constants<br>Variable of type <i>INT</i> | 0   | <u>Autom.</u><br>positioni | Position and dimension of the list |
|                                                  |     | ng                         |                                    |

## Color

| Column H     | M/O | Default                    | Description |
|--------------|-----|----------------------------|-------------|
| <u>Color</u> | 0   | <u>Current</u><br>foregrou | Font color  |
|              |     | nd color                   |             |

#### BackColor

| <u>Column I</u> | M/O | Default        | Description      |
|-----------------|-----|----------------|------------------|
| <u>Color</u>    | 0   | <u>Current</u> | Background color |

| backgro |  |
|---------|--|
| und     |  |
| color   |  |

#### Format

| <u>Column J</u> | M/O | Default | Description                                            |
|-----------------|-----|---------|--------------------------------------------------------|
| <u>Format</u>   | 0   | No      | Type of frame, all except Border=Shadow, Border=RoundR |
|                 |     | frame   |                                                        |

## Option

| Column S              | M/O | Default | Description                                                                            |
|-----------------------|-----|---------|----------------------------------------------------------------------------------------|
| DX= <width></width>   | 0   | 25      | Defines the width of the vertical scroll bar in pixels<br>0 -> Scroll bar is hidden    |
| DY= <height></height> | 0   | 25      | Defines the height of the horizontal scroll bar in pixels<br>0 -> Scroll bar is hidden |

## 8.4.14.1 Definition

This worksheet is used to define the appearance of the *#RoleList*.

| Тад                    | М/<br>О | Value        | Default | Comment                                                                                                    |
|------------------------|---------|--------------|---------|----------------------------------------------------------------------------------------------------|
| #Header:<br>Height     | 0       | Integer      | 0       | Height of the header in pixels, for which:<br>-1 = automatic height<br>0 = Hide header<br>>0 Effective height in pixels                                                                             |
| #Header:<br>Font       |         | <u>Font</u>  |         | Font for caption                                                                                                    |
| #Header:<br>Color      |         | <u>Color</u> |         | Color of the caption                                                                                                    |
| #Header:<br>Back Color |         | <u>Color</u> |         | Background color of the caption                                                                                                    |
| #Row:Lines             | 0       | Integer      | 0       | Sets the line height so that the corresponding number of text lines<br>can be shown in the table row.                                                                                               |
| #Row:<br>Height        | 0       | Integer      | 0       | This parameter is used to set the line height in pixels. If this parameter is not greater than 0, the line height is set automatically. If this parameter is set, <i>#Row:Lines</i> is overwritten. |
| #Grid:hide             | 0       | yes<br>no    | no      | If this parameter has the value "yes", the grid of the table is not drawn.                                                                                                    |
| #Grid:Color            | 0       | <u>Color</u> | yes     | Color of the table grid                                                                                                    |
| #Column                | Μ       |              |         | See below                                                                                                    |

# 💡 Note:

Each column to be displayed must be defined with the Column tag. The order from top to bottom determines the order of columns from left to right.

#Column ID Format Width Alignment Options

Parameters for #Column:

| Para  | М/ | Value | Defau | Comment |
|-------|----|-------|-------|---------|
| meter | 0  |       | lt    |         |

| s             |   |                         |            |                                                                                                    |
|---------------|---|-------------------------|------------|----------------------------------------------------------------------------------------------------|
| ID            | Μ | ld<br>Name<br>Pwl       |            | Specifies the column:<br>> Role ID<br>> Long name, language-dependent<br>> Password level                        |
| Form<br>at    | 0 |                         | %s, %<br>d | Format (see <u>#Variable</u> )                                                                                   |
| Width         | 0 | Integer                 | -1         | Column width, in which:<br>(width < 0) => Stretch<br>(width == 0) => Hide<br>(width > 0) => fixed width in Pixel |
| Title         | 0 | <text></text>           | ID         | Column header                                                                                                    |
| Align<br>ment | 0 | left<br>center<br>right | left       | Horizontal alignment of the text in the cell                                                                     |
| Optio<br>ns   | 0 |                         |            |                                                                                                    |

# 8.4.15 Signal

The #Signalobject is used to display different states. e.g. Off, On

# **Parameters**

| Object |  |
|--------|--|
|--------|--|

| <u>Column A</u> | M/O | Default | Description                 |
|-----------------|-----|---------|-----------------------------|
| #Signal         | М   |         | Display of different states |

# Text/File

## 200 EPAM4-Manual

| Column B                         | M/O | Default | Description                                                                                                    |
|----------------------------------|-----|---------|----------------------------------------------------------------------------------------------------|
|                                  |     |         | If no text or image is specified in the Signal object, its area<br>is shown with the background color corresponding to state<br>0,1,2,                                                |
| <text0>,<text1>,</text1></text0> | 0   |         | Text strings for states 0,1, separated by ','. Also multiple-<br>line                                                                                                    |
|                                  |     |         | Positioning of text:<br>Text is centered, however, the option <i>Pos</i> = <alignment> also<br/>allows horizontal alignment.</alignment>                                              |
|                                  |     |         | AUS EIN                                                                                                    |
| <image0>,</image0>               | 0   |         | Name of <u>image files</u> for states 0,1, separated by ','.                                                                                                    |
|                                  |     |         | <b>Positioning of images:</b><br>If a border is defined, the display of the images is centered.<br>If no border is defined, the images are positioned in relation<br>to the top left. |
|                                  |     |         |                                                                                                    |
|                                  |     |         | Important!                                                                                                    |
|                                  |     |         | When images are defined, there should be no blanks                                                                                                    |
|                                  |     |         | name!                                                                                                    |

# Font

| C Font column             | M/O | Default                | Description              |
|---------------------------|-----|------------------------|--------------------------|
| <fontname>.FNT</fontname> | 0   | <u>Current</u><br>font | Font for displaying text |

# X, Y, DX, DY

| Columns D-G                                      | M/O | Default                    | Description            |
|--------------------------------------------------|-----|----------------------------|------------------------|
| Integer constants<br>Variable of type <i>INT</i> | 0   | <u>Autom.</u><br>positioni | Position and dimension |
|                                                  |     | ng                         |                        |

## Color

| Column H       | M/O | Default                         | Description                            |
|----------------|-----|---------------------------------|----------------------------------------|
| Color0,Color1, | 0   | Current<br>foregrou<br>nd color | Font color of the text for states 0,1, |

# BackColor

| <u>Column I</u> | M/O | Default        | Description                                  |
|-----------------|-----|----------------|----------------------------------------------|
| Color0,Color1,  | 0   | <u>Current</u> | Background color of the text for states 0,1, |
|                 |     | <u>backgro</u> |                                              |

© 2014 Grossenbacher Systeme AG

| und     |  |
|---------|--|
| <u></u> |  |
| color   |  |

# Format

| Column J      | M/O | Default     | Description   |
|---------------|-----|-------------|---------------|
| <u>Format</u> | 0   | No<br>frame | Type of frame |

# Limit1

| Column L              | M/O | Default Description |                          |  |
|-----------------------|-----|---------------------|--------------------------|--|
|                       | 0   | <u>VarType</u>      | Lower limit value        |  |
| <constant></constant> |     | -Min                | Numerical constant       |  |
| <variable></variable> |     |                     | Variable of type VarType |  |

# Limit2

| <u>Column M</u>       | M/O | Default        | Description                     |
|-----------------------|-----|----------------|---------------------------------|
|                       | 0   | <u>VarType</u> | Upper limit value               |
| <constant></constant> |     | <u>-Max</u>    | Numerical constant              |
| <variable></variable> |     |                | Variable of type <u>VarType</u> |

# ActionLimit1, ActionLimit2

| Columns N,O       | M/O | Default | Description                              |
|-------------------|-----|---------|------------------------------------------|
| <action></action> | 0   |         | The standard LimitActions are available. |

## VarValue

| Column P              | M/O | Default | Description                                                                                                    |
|-----------------------|-----|---------|----------------------------------------------------------------------------------------------------|
| <variable></variable> | 0   |         | Value of the signal<br>Default behavior if no limits and limit actions have been<br>defined:<br>If the variable contains a value > (the number of defined<br>states - 1) or a value < 0, the first state (value 0) is<br>displayed. |

# VarType

| Column Q | M/O | Default | Description                                                        |
|----------|-----|---------|--------------------------------------------------------------------|
| BOOL     | 0   |         | All numerical data types are supported.                            |
| BYTE     |     |         |                                                                    |
| SINT     |     |         |                                                                    |
| SUINT    |     |         |                                                                    |
| WORD     |     |         |                                                                    |
| INT      |     |         |                                                                    |
| DINT     |     |         |                                                                    |
| DWORD    |     |         |                                                                    |
| LINT     |     |         |                                                                    |
| LWORD    |     |         |                                                                    |
| REAL     |     |         |                                                                    |
| STRING   | 0   |         | The string is interpreted as filepath to a image file. If there is |
| WSTRING  |     |         | no valid image-file the sting is displayed.                        |

| ۷ | a | rS | ta | te |
|---|---|----|----|----|
|   |   |    |    |    |

| <u>Column R</u>       | M/O | Default | Description         |  |  |  |
|-----------------------|-----|---------|---------------------|--|--|--|
| <variable></variable> | 0   |         | See VarState column |  |  |  |

## Option

| Column S                                          | M/O | Default | Descriptio                                                       | n                                 |                                                                                                    |  |
|---------------------------------------------------|-----|---------|------------------------------------------------------------------|-----------------------------------|----------------------------------------------------------------------------------------------------|--|
| Pos={Center¦Left¦                                 | 0   | Pos=Le  | Horizontal 1                                                     | text, imag                        | e alignment                                                                                          |  |
| Right}                                            |     | ft      | • Pos=Cei                                                        | nter cer                          | tered                                                                                                |  |
|                                                   |     |         | <ul> <li>Pos=Lef</li> </ul>                                      | t left                            | aligned                                                                                              |  |
|                                                   |     |         | • Pos =Rig                                                       | <i>ght</i> righ                   | t aligned                                                                                            |  |
|                                                   |     |         | <b>_</b>                                                         |                                   |                                                                                                    |  |
| VPos=(Top Pottom)                                 | 0   |         | Vortical ali                                                     | alignmer                          | toxt or image                                                                                        |  |
| vros-{тор <sub>і</sub> вошоті}                    | 0   |         | ventical allo                                                    | griment of                        | text of image                                                                                        |  |
|                                                   |     |         | <ul> <li>VPos=T</li> </ul>                                       | ор                                | top aligned                                                                                          |  |
|                                                   |     |         | • VPos=B                                                         | ottom                             | bottom aligned                                                                                       |  |
|                                                   |     |         |                                                                  |                                   |                                                                                                    |  |
| Switch= <range0>:<br/><range1>:</range1></range0> |     |         | The <i>Switch</i> option allows to enumerate value ranges.       |                                   |                                                                                                    |  |
|                                                   |     |         | range0                                                           | > 0                               |                                                                                                    |  |
|                                                   |     |         | range0                                                           | -> 1                              |                                                                                                    |  |
|                                                   |     |         |                                                                  |                                   |                                                                                                    |  |
|                                                   |     |         | lf <i>VarValue</i><br><i>VarValue</i> is<br>The ranges           | is matchi<br>matching<br>are sepa | ng the first range it is taken as 0, if<br>g the second range it is taken as 1,<br>rated by a colon. |  |
|                                                   |     |         | Ranges ca                                                        | n be defin                        | ed as follows:                                                                                       |  |
|                                                   |     |         | <n all<="" td=""><td>values les</td><td>ss than <n></n></td></n> | values les                        | ss than <n></n>                                                                                      |  |
|                                                   |     |         | >n All                                                           | values gre                        | eater than <n></n>                                                                                   |  |
|                                                   |     |         | in All                                                           | values gre                        | eater or equal than <i> and less or equal</i>                                                        |  |
|                                                   |     |         | n Exa                                                            | actly <n></n>                     |                                                                                                    |  |
|                                                   |     |         |                                                                  |                                   |                                                                                                    |  |
|                                                   |     |         | Sample.:                                                         |                                   |                                                                                                    |  |
|                                                   |     |         | Switch=<1                                                        | :1:25:                            | >5                                                                                                   |  |
|                                                   |     |         | Range                                                            | Index                             | Description                                                                                          |  |
|                                                   |     |         | <1                                                               | 0                                 | all less than 1                                                                                      |  |
|                                                   |     |         | 1                                                                | 1                                 | 1                                                                                                    |  |
|                                                   |     |         | 25                                                               | 2                                 | from 2 to 5                                                                                          |  |
|                                                   |     |         | > 5                                                              | 3                                 | greater 5                                                                                            |  |
|                                                   |     |         |                                                                  |                                   |                                                                                                    |  |
|                                                   |     |         |                                                                  |                                   |                                                                                                    |  |

| Column S                                   | M/O | Default | Description                                                                                                    |
|--------------------------------------------|-----|---------|----------------------------------------------------------------------------------------------------|
| <i>Transparency=&lt;</i><br><u>color</u> > | 0   |         | If an image file was configured, the specified <u>color</u> is interpreted as transparent.                                                                                                    |
| AnimationDelay<br>= <delay></delay>        | Ο   |         | Defines the animation speed in milliseconds. As soon as<br>VarValue is greater than 0, the variable is incremented by<br>one every <delay> milliseconds. If the maximum is reached,<br/>the value is reset to one.<br/>This enables animations to be implemented very easily by<br/>visualizing, for example, the running of a sequence of<br/>images, such as a rotating pump or similar, when the status<br/>is activated.</delay> |
| VarStateOnOffInvert<br>ed                  | 0   |         | Inverts the On / Off functionality of the <u>VarState</u> Variable:<br>VarState = 0 -> Off<br>VarState = 1 -> On                                                                                                    |
| DisabledPaint=<br>{Off¦On}                 | 0   | On      | If the option <i>DisabledPaint=Off</i> is set, disabled signals will be displayed normal (grayed out).<br>Same behavior as with EPAM3!                                                                                                    |

#### Init, Exit

| Columns U, V            | M/O | Default | Description                    |
|-------------------------|-----|---------|--------------------------------|
| SetVar= <value></value> | 0   |         | Sets VarVal to <value></value> |

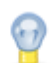

# Triggering a screen page change in the PLC

The signal object can also be used to trigger screen page changes on the basis of variable values by defining limit values (Limit1/2) and the action '#Page=<name>'. In this case, the Text/File column stays empty. The object must be defined globally in order for this screen page change to be executed at any location.

See also Global objects

#### **Difference to EPAM3**

• The format Frame=<x> is no longer supported, and is replaced with Backcolor=transparent.

## 8.4.16 Slider

Use the slider object to adjust variable value continuously.

## **Parameters**

Object

| <u>Spalte A</u> | M/O | Default | Description |
|-----------------|-----|---------|-------------|
| #Slider         | М   |         |             |

Text/File

| Spalte B | M/O | Default | Description |
|----------|-----|---------|-------------|
|          | 0   |         |             |

# X, Y, DX, DY

| <u>Spalten D-G</u>                                 | M/O | Default                    | Description            |  |  |  |
|----------------------------------------------------|-----|----------------------------|------------------------|--|--|--|
| Ganzzahl-Konstanten<br>Variable vom Typ <i>INT</i> | 0   | <u>Autom.</u><br>positioni | Position and dimension |  |  |  |
|                                                    |     | ng                         |                        |  |  |  |

## BackColor

| Spalte I        | M/O | Default | Beschreibung |
|-----------------|-----|---------|--------------|
| Color0, Color1, | 0   | Current |              |
|                 |     | backgro |              |
|                 |     | und     |              |
|                 |     | color   |              |

# Format

| Spalte J                    | M/O | Default         | Beschreibung |                |
|-----------------------------|-----|-----------------|--------------|----------------|
| Type={<br>Slider¦Scrollbar} | 0   | Type=Sli<br>der | Type=Slider  | Type=Scrollbar |

# Limit1

| Spalte L              | M/O | Default     | Description                     |
|-----------------------|-----|-------------|---------------------------------|
|                       | 0   | VarType     | Lower limit value               |
| <constant></constant> |     | <u>-Min</u> | Numerical constant              |
| <variable></variable> |     |             | Variable of type <u>VarType</u> |

# Limit2

| <u>Spalte M</u>       | M/O | Default | Description                     |
|-----------------------|-----|---------|---------------------------------|
|                       | 0   | VarType | Upper limit value               |
| <constant></constant> |     | -Max    | Numerical constant              |
| <variable></variable> |     |         | Variable of type <u>VarType</u> |

# ActionLimit1, ActionLimit2

| Spalten N,O       | M/O | Default | Description                              |
|-------------------|-----|---------|------------------------------------------|
| <action></action> | 0   |         | The standard LimitActions are available. |

# VarValue

| Spalte P              | M/O | Default | Description                  |
|-----------------------|-----|---------|------------------------------|
| <variable></variable> | 0   |         | The variable to be controled |

| VarType          | /arType |         |                                        |  |  |  |  |
|------------------|---------|---------|----------------------------------------|--|--|--|--|
| <u>Spalten Q</u> | M/O     | Default | Description                            |  |  |  |  |
| BOOL             | 0       |         | All numerical data types are supported |  |  |  |  |
| BYTE             |         |         |                                        |  |  |  |  |
| SINT             |         |         |                                        |  |  |  |  |
| SUINT            |         |         |                                        |  |  |  |  |
| WORD             |         |         |                                        |  |  |  |  |
| INT              |         |         |                                        |  |  |  |  |
| DINT             |         |         |                                        |  |  |  |  |
| DWORD            |         |         |                                        |  |  |  |  |
| LINT             |         |         |                                        |  |  |  |  |
| LWORD            |         |         |                                        |  |  |  |  |
| REAL             |         |         |                                        |  |  |  |  |

# VarState

| <u>Spalte R</u>       | M/O | Default | Description         |
|-----------------------|-----|---------|---------------------|
| <variable></variable> | 0   |         | See VarState column |

# Option

| <u>Spalte</u><br><u>S</u>                             | М/<br>О | De<br>fau<br>It | Description                                                                                                    |
|-------------------------------------------------------|---------|-----------------|----------------------------------------------------------------------------------------------------|
| VarSta<br>teOnOf<br>fInvert<br>ed                     | 0       |                 | Inverts the On / Off functionality of the <u>VarState</u> Variable:<br>VarState = 0 -> Off<br>VarState = 1 -> On                                                                                                    |
| orienta<br>tion=<br>{vertica<br>l¦<br>horizon<br>tal} | 0       | aut<br>om       | Defines the orientation         • orientation=vertical       > bottom up Limit1 to Limit2         • orientation=horizontal       > left to right Limit1 to Limit2         Per default the orientation is set automatically:         DY >= DX       > orientation=vertical         DY < DX |
| inverte<br>d                                          | 0       |                 | Swaps the presentation of <i>Limit1</i> und <i>Limit2.</i><br>> <i>horizontal: Limit2</i> left, <i>Limit1</i> right<br>> <i>vertical: Limit2</i> bottom, <i>Limit1</i> top                                                                                                    |
|                                                       |         |                 |                                                                                                    |

# Init, Exit

| Spalten U, V            | M/O | Default | Description |
|-------------------------|-----|---------|-------------|
| SetVar= <value></value> | 0   |         |             |

The style of the slider may be customized through the *application.qss*: Siehe auch: <u>customizing-qslider</u>

```
/*Vertical*/
QSlider::groove:vertical{
      border: 1px solid #637EB8;
      background: white;
      width:7px;
      border-radius: 3px;
QSlider::add-page:vertical {
      background: qlineargradient(x1: 0, y1: 0, x2: 0, y2: 1, stop: 0 #ABC
      border: 1px solid #154A98;
      width: 10px;
      border-radius: 4px;
QSlider::sub-page:vertical {
      background: #fff;
      border: 1px solid #777;
      width: 7px;
      border-radius: 4px;
QSlider::handle:vertical{
      background: qlineargradient(x1:0, y1:0, x2:1, y2:1, stop:0 #fff, sto
      border: 1px solid #777;
      height: 30px;
      margin-left: -11px;
      margin-right: -11px;
      border-radius: 3px;
QSlider::handle:pressed:vertical{
      background: qlineargradient(x1:0, y1:0, x2:1, y2:1, stop:0 #ff0000,
```

## 8.4.17 Switch

The #Switch object is used for switching various states. e.g. Off, On With every actuation the next state is switched. Once the last state has been reached, the first state is restored.

#### Parameters

#### Object

| Column A | M/O | Default | Description                           |
|----------|-----|---------|---------------------------------------|
| #Switch  | М   |         | Switch for switching different states |

#### Text/File

| Column B                         | M/O | Default         | Description                                                                                                    |
|----------------------------------|-----|-----------------|----------------------------------------------------------------------------------------------------|
|                                  |     | Empty<br>string | Only the background is displayed accordingly if text/image are not defined                                                                                                    |
| <text0>,<text1>,</text1></text0> | 0   |                 | Text strings for states 0,1, separated by ',', also <u>on</u><br>multiple lines                                                                                                    |
|                                  |     |                 | Positioning of text:<br>Text is centered, however, the option <i>Pos</i> = <alignment> also<br/>allows horizontal alignment.</alignment>                                              |
|                                  |     |                 | Aus Ein                                                                                                    |
| <image0>,</image0>               | 0   |                 | Name of <u>image files</u> for states 0,1, separated by ','.                                                                                                    |
| <innage i="">,</innage>          |     |                 | <b>Positioning of images:</b><br>If a border is defined, the display of the images is centered.<br>If no border is defined, the images are positioned in relation<br>to the top left. |
|                                  |     |                 | • •                                                                                                    |

# Font

| C Font column             | M/O | Default                | Description              |
|---------------------------|-----|------------------------|--------------------------|
| <fontname>.FNT</fontname> | 0   | <u>Current</u><br>font | Font for displaying text |

# X, Y, DX, DY

| Columns D-G                                      | M/O | Default                    | Description            |
|--------------------------------------------------|-----|----------------------------|------------------------|
| Integer constants<br>Variable of type <i>INT</i> | 0   | <u>Autom.</u><br>positioni | Position and dimension |
|                                                  |     | ng                         |                        |

## Color

| Column H       | M/O | Default        | Description                            |
|----------------|-----|----------------|----------------------------------------|
| Color0,Color1, | 0   | <u>Current</u> | Font color of the text for states 0,1, |
|                |     | foregrou       |                                        |
|                |     | nd color       |                                        |

# BackColor

| <u>Column I</u> | M/O | Default      | Description                                    |
|-----------------|-----|--------------|------------------------------------------------|
| Color0, Color1, | 0   | Current      | Background color of the switch for states 0,1, |
|                 |     | backgro      |                                                |
|                 |     | und          |                                                |
|                 |     | <u>color</u> |                                                |

| Format          |     |             |               |  |
|-----------------|-----|-------------|---------------|--|
| <u>Column J</u> | M/O | Default     | Description   |  |
| <u>Format</u>   | 0   | No<br>frame | Type of frame |  |

## Action

| <u>Column K</u> | M/O | Default      | Description                                                                                                    |
|-----------------|-----|--------------|----------------------------------------------------------------------------------------------------|
|                 |     | SetVar+<br>1 | When the #Switch object is actuated, the variable value is automatically incremented by 1 and the corresponding image/text information is displayed. The value 0 is set if the actual value is greater than the number of defined states - 1 |

# Limit1

| <u>Column L</u>       | M/O | Default | Description                     |
|-----------------------|-----|---------|---------------------------------|
|                       | 0   | VarType | Lower limit value               |
| <constant></constant> |     | -Min    | Numerical constant              |
| <variable></variable> |     |         | Variable of type <u>VarType</u> |

# Limit2

| <u>Column M</u>       | M/O | Default | Description                     |
|-----------------------|-----|---------|---------------------------------|
|                       | 0   | VarType | Upper limit value               |
| <constant></constant> |     | -Max    | Numerical constant              |
| <variable></variable> |     |         | Variable of type <u>VarType</u> |

# ActionLimit1, ActionLimit2

| <u>Columns N,O</u> | M/O | Default | Description                              |
|--------------------|-----|---------|------------------------------------------|
| <action></action>  | 0   |         | The standard LimitActions are available. |

# VarValue

| <u>Column P</u>       | M/O | Default | Description                                                                                                    |
|-----------------------|-----|---------|----------------------------------------------------------------------------------------------------|
| <variable></variable> | 0   |         | Value of the switch.<br>Default behavior if no limits and limit actions have been<br>defined:<br>If the variable contains a value > (number of defined states -<br>1), the last state is displayed.<br>If the variable contains a value < 0, the first state is<br>displayed. |

# VarType

| Column Q             | M/O | Default | Description                            |
|----------------------|-----|---------|----------------------------------------|
| Numerical data types | 0   |         | All numerical data types are supported |

# VarState

| Column R              | M/O | Default | Description         |
|-----------------------|-----|---------|---------------------|
| <variable></variable> | 0   |         | See VarState column |

| Option                               |         |                      |                                                                                                    |
|--------------------------------------|---------|----------------------|----------------------------------------------------------------------------------------------------|
| <u>Colum</u><br><u>n S</u>           | M/<br>O | De<br>fau<br>It      | Description                                                                                                    |
| Pos={<br>Center¦<br>Left¦<br>Right}  | 0       | Po<br>s=<br>Lef<br>t | <ul> <li>Horizontal text, image alignment</li> <li>Pos=Center centered</li> <li>Pos=Left left aligned</li> <li>Pos =Right right aligned</li> <li>The vertical alignment is centered per default</li> </ul> |
| VPos={<br>Top¦<br>Bottom}            | 0       |                      | <ul> <li>Vertical alignment of text or image</li> <li>VPos=Top top aligned</li> <li>VPos=Bottom bottom aligned</li> </ul>                                                                                  |
| Transpa<br>rency=<<br><u>color</u> > |         |                      | If an image file was configured, the specified <u>color</u> is interpreted as transparent.                                                                                                    |
| <i>PWL</i> =<br><level></level>      |         |                      | Required password level for enabling (see <u>#Password</u> ).                                                                                                    |
| VarStat<br>eOnOffI<br>nverted        | 0       |                      | Inverts the On / Off functionality of the <u>VarState</u> Variable:<br>VarState = 0 -> Off<br>VarState = 1 -> On                                                                                           |

# Init, Exit

| Columns U, V                                                   | M/O | Default | Description                       |
|----------------------------------------------------------------|-----|---------|-----------------------------------|
| SetVar= <constant><br/>SetVar=<variable></variable></constant> | 0   |         | The SetVar= actions are available |

# 8.4.18 Textlist

The *#TextList* object is used to display text files as a list within a rectangular area. The *#TextList* object supports ASCII,UNICODE and a <u>Subset from HTML 3.2 und 4</u>.

# **Parameters**

# Object

| Column A, object | M/O | Default | Description                     |  |
|------------------|-----|---------|---------------------------------|--|
| #TextList        | М   |         | Display of text files in a list |  |

# Text/File

| <u>Column B, Text/</u><br>File | M/O | Default | Description |
|--------------------------------|-----|---------|-------------|

## 210 EPAM4-Manual

| <filename><br/>[#<anchor>]</anchor></filename> | 0 | Filename with on optional HTML-anchor<br>Sample:<br>manual.html#chapter3<br>→ Loads the document manual.html and scrolls to anchor<br>chapter3.<br>Following file extensions are supported:<br>• TXT<br>• HTM<br>• HTML |
|------------------------------------------------|---|----------------------------------------------------------------------------------------------------|
| < <u>variable</u> >                            | 0 | The filename may be be supplied by a variable of type<br>STRING/WSTRING.<br>Consider first to use <u>VarValue</u> !                                                                                                    |

# Font

| C Font column             | M/O | Default                | Description                       |
|---------------------------|-----|------------------------|-----------------------------------|
| <fontname>.FNT</fontname> | 0   | <u>Current</u><br>font | Font for displaying the text list |

# X, Y, DX, DY

| Columns D-G          | M/O | Default                          | Description                             |
|----------------------|-----|----------------------------------|-----------------------------------------|
| Integer constants    | 0   | <u>Autom.</u><br>positioni<br>ng | Position and dimension of the text list |
| Variable of type INT |     |                                  |                                         |

# Color

| Column H   | M/O | Default        | Description                 |
|------------|-----|----------------|-----------------------------|
| Font color | 0   | <u>Current</u> | Font color of the text list |
|            |     | foregrou       |                             |
|            |     | nd color       |                             |

# Backcolor

| <u>Column I</u>  | M/O | Default                            | Description                       |
|------------------|-----|------------------------------------|-----------------------------------|
| Background color | 0   | Current<br>backgro<br>und<br>color | Background color of the text list |

#### Format

| <u>Column J</u> | M/O | Default | Description                                              |
|-----------------|-----|---------|----------------------------------------------------------|
| <u>Format</u>   | 0   | No      | Format to display the text list except for Border=Shadow |
|                 |     | frame   |                                                          |
| Border=Standard | 0   |         | Standard Qt-Border                                       |

## VarValue

| <u>Column P</u> | M/O | Default | Description |
|-----------------|-----|---------|-------------|
|                 |     |         |             |

IV.

| 0 |   | Numerical variable:                                               |
|---|---|-------------------------------------------------------------------|
|   |   | The variable stores the position of the vertical scroll bar. This |
|   |   | causes the text to be displayed at the same position the          |
|   |   | next time the operator opens this screen hade                     |
|   |   | next time the operator opens this screen page.                    |
|   |   | String variable.                                                  |
|   |   | The file name of the file to be displayed is transferred in the   |
|   |   | variable.                                                         |
|   |   |                                                                   |
|   |   | The variable may contain the filename including an optional       |
|   |   | HTML-anchor, or a bare anchore.                                   |
|   |   |                                                                   |
|   |   | <b>G</b>                                                          |
|   |   | Document navigation by #Button-Action                             |
|   |   | Navigation can be realized via hyperlinks. But sometimes it       |
|   |   | may be useful to control the document from outside the            |
|   |   | #TextList, e.g. by #Button-Action.                                |
|   |   |                                                                   |
|   |   | Sample:                                                           |
|   |   | SetVar=manual.html                                                |
|   |   | → Loads manual.html and displays from the start.                  |
|   |   |                                                                   |
|   |   | SetVar=manual.html#index                                          |
|   |   | → Loads manual.html and scrolls to anchor index.                  |
|   |   | SetVar=#chanter3                                                  |
|   |   | → Scroll current document to anchor #chapter3                     |
|   |   |                                                                   |
|   | 0 | 0                                                                 |

# VarType

| Column Q          | M/O | Default | Description               |
|-------------------|-----|---------|---------------------------|
| STRING<br>WSTRING | 0   |         | See <u>VarType</u> column |
| UINT<br>WORD      |     |         |                           |

# VarState

| <u>Column R</u>       | M/O | Default | Description                |
|-----------------------|-----|---------|----------------------------|
| <variable></variable> | 0   |         | See <u>VarState</u> column |

# Option

| <u>Column S</u>             | M/O | Default | Description                                                                                                |
|-----------------------------|-----|---------|----------------------------------------------------------------------------------------------------|
| <i>DX</i> = <width></width> | 0   | 25      | <width> stands for the width of the vertical scroll bar in<br/>pixels.<br/>0 = Hide scroll bar</width>     |
| DY= <height></height>       | 0   | 25      | <height> stands for the height of the horizontal scroll bar in<br/>pixels<br/>0 = Hide scroll bar</height> |

User-specific display of the scroll bar See <u>Qt style sheet</u>

#### **Difference to EPAM3**

- The display of CSV files is no longer supported. These can be displayed as HTML files.
- The Format option is no longer necessary.

## 8.4.19 Trend

The *#Trend* object can be used to display data recorded with the <u>#Datalog</u> object in the form of a trend (max. 4 curves in one trend). The values can be displayed online and offline. The current section can be manipulated by means of <u>#Button actions</u>.

The trend is normally shown as a Y/T graph. The *Format\_time=%Id* option is used to display the value of the time stamp (double word in Datalog) as an integer (1,2,3,...). This enables X/Y graphs such as for temperature controllers to be displayed.

#### Example

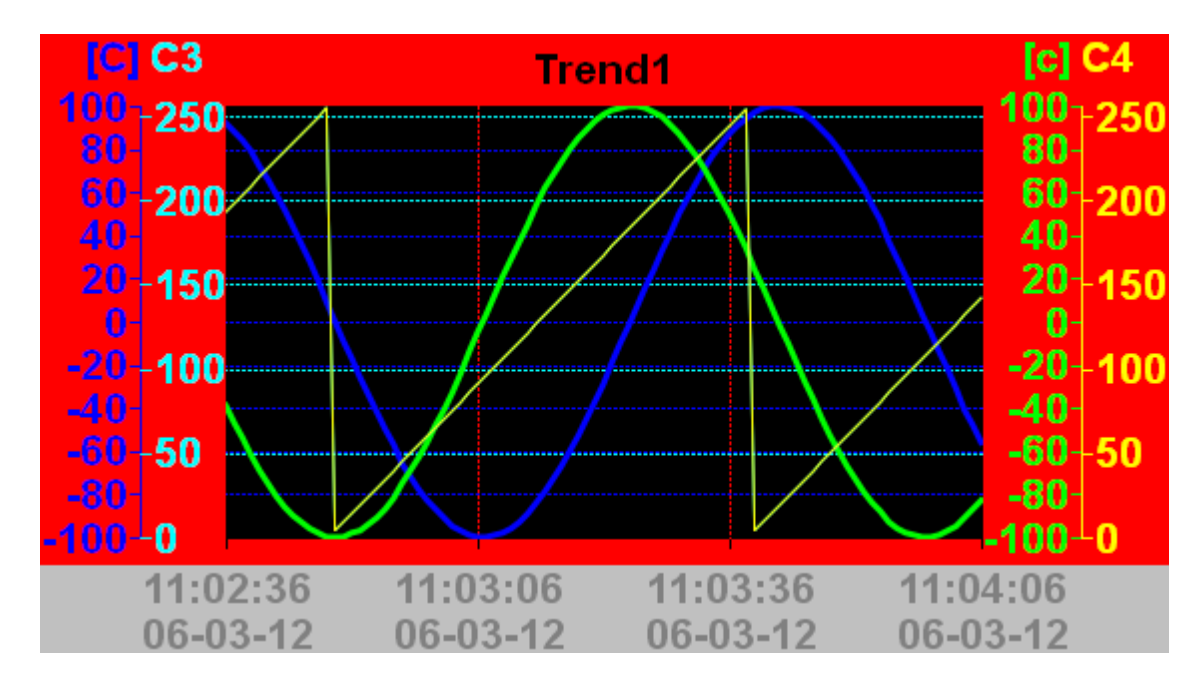

## **Parameters**

#### Object

| Column A | M/O | Default | Description  |
|----------|-----|---------|--------------|
| #Trend   | М   |         | Trend object |

#### Text/File

| <u>Column B</u>                 | M/O | Default | Description                                                    |
|---------------------------------|-----|---------|----------------------------------------------------------------|
| < <u>Trend definition</u> >.txt | М   |         | Name of the trend <u>definition</u> contains the attribute for |
|                                 |     |         | displaying the #Trend object.                                  |

#### Font

| <u>Column C</u>           | M/O | Default        | Description                         |
|---------------------------|-----|----------------|-------------------------------------|
| <fontname>.FNT</fontname> | 0   | <u>Current</u> | Font for displaying the axis scales |
|                           |     | font           |                                     |

# X, Y, DX, DY

| -, -,,                                           |     |                                  |                        |  |
|--------------------------------------------------|-----|----------------------------------|------------------------|--|
| Columns D-G                                      | M/O | Default                          | Description            |  |
| Integer constants<br>Variable of type <i>INT</i> | 0   | <u>Autom.</u><br>positioni<br>ng | Position and dimension |  |

## Color

| <u>Column H</u> | M/O | Default        | Description                                            |
|-----------------|-----|----------------|--------------------------------------------------------|
| Color           | 0   | <u>Current</u> | Color for inscription and background of the curve area |
|                 |     | foregrou       |                                                        |
|                 |     | nd color       |                                                        |

## BackColor

| <u>Column I</u> | M/O | Default | Description                                      |
|-----------------|-----|---------|--------------------------------------------------|
| Color           | 0   | Current | Color for background of the edge area and cursor |
|                 |     | backgro |                                                  |
|                 |     | und     |                                                  |
|                 |     | color   |                                                  |

## Format

| <u>Column J</u> | M/O | Default | Description                             |
|-----------------|-----|---------|-----------------------------------------|
| <u>Format</u>   | 0   | No      | Type of frame, all except Border=Shadow |
|                 |     | frame   |                                         |
| Border=Standard | 0   |         | Standard Qt-Border                      |

## VarState

| Column R              | M/O | Default | Description                |
|-----------------------|-----|---------|----------------------------|
| <variable></variable> | 0   |         | See <u>VarState</u> column |

## Option

| Column C                       | MIO | Defeult | Description                                                                                                    |
|--------------------------------|-----|---------|----------------------------------------------------------------------------------------------------|
| <u>column 5</u>                |     | Default | Description                                                                                                    |
| <i>DX</i> = <width></width>    | 0   | 25      | Defines the width of the vertical scroll bar in pixels.<br>0 = Hide scroll bar                                                                                                    |
| DY= <height></height>          | 0   | 25      | Defines the height of the horizontal scroll bar in pixels<br>0 = Hide scroll bar                                                                                                    |
| <i>type</i> = <name></name>    | 0   |         | <name> stands for the ID or name of the Trend object. This<br/>ID is relevant for button actions. If it is not set, the name of<br/>the text file without the file ending is used as the ID. If the<br/><u>Datalog Name</u> is not set in the definition file, <name> is<br/>used. A trend definition can thus be used for different<br/>#Datalog objects.</name></name> |
| <i>datalog</i> = <name></name> | 0   |         | If the <u>Datalog Name</u> is not set in the definition file, <name><br/>is used.This option has precedence over <i>type</i>=<name>.<br/>The parameter <name> may contain index variables.<br/><b>Sample:</b><br/>datalog=starter%/S/TMP/StarterIdx%</name></name></name>                                                                                                |
| cursor=off                     | 0   |         | Deactivates the cursor.                                                                                                    |

#### See also

• Trend action

## 8.4.19.1 Trend definition

The Trend worksheet contains the definitions for the <u>#Trend object</u>. A <Trend> worksheet is created for each *#Trend* object and referenced via the worksheet name (Trend ID). Several *#Trend* objects can use the same <Trend> worksheet.

| Parametern<br>ame  | Paramete<br>rtyp                    | M/O | Default        | Comment                                                                                                    |
|--------------------|-------------------------------------|-----|----------------|----------------------------------------------------------------------------------------------------|
| #Title             | <text></text>                       | 0   |                | Title                                                                                                    |
| #Flow              | {<br>Left2Right <br>Right2Left<br>} | 0   | Left2Ri<br>ght | <ul> <li>Trend orientation: Left2Right or Right2Left</li> <li>Left2Right <ul> <li>New values are added from the left</li> <li>The curve is shifted to the right</li> </ul> </li> <li>Right2Left <ul> <li>New values are added from the right</li> <li>The curve is shifted to the left</li> </ul> </li> </ul>                                                                                                    |
| #Datalog           | < <u>Datalog</u> >                  | 0   |                | Name of the associated <u>Datalog object</u> without file extension ".<br>txt"<br>If this parameter isn't defined but the option <i>Type=<type></type></i> ,<br><i><type></type></i> is used as <i>#Datalog</i> name. That means, that a<br><i>Datalog</i> with name <i><type></type></i> must exist!<br>In case you have multiple trends with equal definitions<br>except a different <i>#Datalog</i> , you must create only one<br>Trend definition, leave this parameter blank and define the<br>option type= <datalog> instead.</datalog> |
| #Cursorcolo<br>r   | <u>Farbe</u>                        | 0   | Black          | Cursor color                                                                                                    |
| #Xscalefgc<br>olor | <u>Farbe</u>                        | 0   | Color          | Font color of X axis                                                                                                    |
| #Xscalebgc<br>olor | <u>Farbe</u>                        | 0   | Back C<br>olor | Background color of X axis                                                                                                    |
| #Format_ti<br>me   | <u>Zeit-</u><br>Format              | 0   |                | Time format of the X axis or %Id for the display of X/Y graphs (the first value in Datalog is then interpreted as an index)                                                                                                    |
| #Format_da<br>te   | <u>Datums</u><br>Format             | 0   |                | Date format of the X axis                                                                                                    |
| #Range             | Ganzzahl                            | М   |                | Range of the X axis                                                                                                    |
| #GridX             | Ganzzahl                            | М   |                | Grid of the X axis                                                                                                    |
| #ScaleX            | {On¦Off}                            | 0   | On             | X scale off/on                                                                                                    |
| #XZoomMa<br>x      | Ganzzahl                            | 0   |                | max. zoom factor of the X axis                                                                                                    |
| #Gap               | Ganzzahl                            | 0   | 0              | max. gap between measured values that are displayed connected                                                                                                    |
| #Y                 | Titel 1                             | 0   |                | 1st Yaxis title                                                                                                    |
| #Color             | <u>Farbe</u>                        | 0   | Color          | Color of the curve                                                                                                    |

| Parametern<br>ame | Paramete<br>rtyp                     | M/O | Default       | Comment                                                                                                    |
|-------------------|--------------------------------------|-----|---------------|----------------------------------------------------------------------------------------------------|
| #PenWidth         | Integer                              | 0   | 1             | Line thickness of the curve in pixels                                                                                                    |
| #ScaleColo<br>r   | <u>Farbe</u>                         | 0   | Color         | Scale color                                                                                                    |
| #YScaleWi<br>dth  | Integer                              | 0   |               | Width to reserve for the scale, automatically calculated if omitted. Must be defined if <i>Max</i> or <i>Min</i> is variable.                                                                        |
| #Max              | num.<br>constant<br>or a<br>variable | Μ   |               | Max for scaling                                                                                                    |
| #Min              | num.<br>constant<br>or a<br>variable | М   |               | Min for scaling                                                                                                    |
| #GridY            | Ganzzahl                             | 0   | #Max-<br>#Min | Grid for inscription of Y axis<br>The Grid may be specified with a factor in the form / <factor><br/>Sample: /4<br/>This divides the scale into four segments, no matter of #Min-<br/>#Max.</factor> |
| #Grid             | {On¦Off}                             | 0   | On            | Show ( On ) or hide ( Off ) grid                                                                                                    |
| #Scale            | {On¦Off}                             | 0   | On            | Show ( <i>On</i> ) or hide ( <i>Off</i> ) grid Y-scale                                                                                                    |
| #DataLogC<br>ol   | Ganzzahl                             | 0   | x+1           | Column of the curve value in the Datalog file                                                                                                    |
| #Y                | Titel 2                              |     |               | 2nd Yaxis title                                                                                                    |
|                   |                                      |     |               | As above for 2nd curve                                                                                                    |
| #Y                | Titel 3                              |     |               | 3rd Yaxis title                                                                                                    |
|                   |                                      |     |               | As above for 3rd curve                                                                                                    |
| #Y                | Titel 4                              |     |               | 4th Yaxis title                                                                                                    |
|                   |                                      |     |               | As above for 4th curve                                                                                                    |

# 8.4.20 UserList

*#UserList* enables the users of *#Authent* to be displayed.

# Parameters

| Object          |     |         |             |  |  |
|-----------------|-----|---------|-------------|--|--|
| <u>Column A</u> | M/O | Default | Description |  |  |
| #RoleList       | М   |         | Object ID   |  |  |

# Text/File

## 216 EPAM4-Manual

| Column B                      | M/O | Default | Description                                                                                                    |
|-------------------------------|-----|---------|----------------------------------------------------------------------------------------------------|
| <definition>.txt</definition> | 0   |         | Name of the <u>UserList definition</u> .<br>The <u>UserList definition</u> is specified in a separate worksheet.<br>This determines which data is displayed as well as the |
|                               |     |         | display order and format.                                                                                                    |

# Font

| Column C              | M/O | Default | Description            |
|-----------------------|-----|---------|------------------------|
| <font name=""></font> | 0   | Current | Font for the list text |
|                       |     | font    |                        |

# X, Y, DX, DY

| Columns D-G                                      | M/O | Default                          | Description                        |
|--------------------------------------------------|-----|----------------------------------|------------------------------------|
| Integer constants<br>Variable of type <i>INT</i> | 0   | <u>Autom.</u><br>positioni<br>ng | Position and dimension of the list |

## Color

| Column H     | M/O | Default  | Description |
|--------------|-----|----------|-------------|
| <u>Color</u> | 0   | Current  | Font color  |
|              |     | foregrou |             |
|              |     | nd color |             |

## BackColor

| Column I     | M/O | Default        | Description      |
|--------------|-----|----------------|------------------|
| <u>Color</u> | 0   | <u>Current</u> | Background color |
|              |     | backgro        |                  |
|              |     | <u>und</u>     |                  |
|              |     | <u>color</u>   |                  |

# Format

| Column J      | M/O | Default | Description                                            |
|---------------|-----|---------|--------------------------------------------------------|
| <u>Format</u> | 0   | No      | Type of frame, all except Border=Shadow, Border=RoundR |
|               |     | frame   |                                                        |

# Option

| Column S                       | M/O | Default | Description                                                                         |
|--------------------------------|-----|---------|-------------------------------------------------------------------------------------|
| <i>DX</i> = <width></width>    | 0   | 25      | Defines the width of the vertical scroll bar in pixels<br>0 -> Scroll bar is hidden |
| DY= <height></height>          | 0   | 25      | Defines the height of the horizontal scroll bar in pixels 0 -> Scroll bar is hidden |
| Filter:Role= <roleid></roleid> |     |         | Only the users of the RoleID role are displayed                                     |

# See also:

#Authent

<u>#Button</u> action
# 8.4.20.1 Definition

This table is used to define the appearance of the *#UserList*.

| Tag                    | М/<br>О | Value        | Default | Comment                                                                                                    |
|------------------------|---------|--------------|---------|----------------------------------------------------------------------------------------------------|
| #Header:<br>Height     | 0       | Integer      | 0       | Height of the header in pixels, for which:<br>-1 = automatic height<br>0 = Hide header<br>>0 Effective height in pixels                                                                            |
| #Header:<br>Font       |         | <u>Font</u>  |         | Font for the caption                                                                                                    |
| #Header:<br>Color      |         | <u>Color</u> |         | Color of the caption                                                                                                    |
| #Header:<br>Back Color |         | <u>Color</u> |         | Background color of the caption                                                                                                    |
| #Row:Lines             | 0       | Integer      | 0       | Sets the line height so that the corresponding number of text lines<br>can be shown in the table row.                                                                                              |
| #Row:<br>Height        | 0       | Integer      | 0       | This parameter is used to set the line height in pixels. If this parameter is not greater than 0, the line height is set automatically. If this parameter is set <i>#Row:Lines</i> is overwritten. |
| #Grid:hide             | 0       | yes<br>no    | no      | If this parameter has the value "yes", the grid of the table is not drawn.                                                                                                    |
| #Grid:Color            | 0       | Color        | yes     | Color of the table grid                                                                                                    |
| #Column                | М       |              |         | See below                                                                                                    |

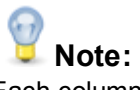

Each column to be displayed must be defined with the Column tag. The order from top to bottom determines the order of columns from left to right.

| #Column | ID | Format | Width | Alignment | Options |
|---------|----|--------|-------|-----------|---------|
|---------|----|--------|-------|-----------|---------|

# Parameters for #Column:

| Para<br>meter<br>s | M/<br>O | Value                                                                                    | Default | Comment                                                                                                    |
|--------------------|---------|------------------------------------------------------------------------------------------|---------|----------------------------------------------------------------------------------------------------|
| ID                 | Μ       | User<br>Name<br>RoleId<br>RoleNa<br>me<br>Enable<br>d<br>LastLo<br>gin<br>PwdCh<br>anged |         | Specifies the column:<br>> User ID<br>> Long name<br>> Role ID<br>> Role name (language-dependent)<br>> Account status (active=[x], inactive=[])<br>> Date/time of last login<br>> Date/time of last password change |

# 218 EPAM4-Manual

| Form<br>at    | 0 |                         | %s, %d, or %[dd-mm<br>HH:MM:SS]DT | Format (see <u>#Variable</u> )                                                                                   |
|---------------|---|-------------------------|-----------------------------------|----------------------------------------------------------------------------------------------------|
| Width         | 0 | Integer                 | -1                                | Column width, in which:<br>(width < 0) => Stretch<br>(width == 0) => Hide<br>(width > 0) => fixed width in Pixel |
| Title         | 0 | <text></text>           | ID                                | Column header                                                                                                    |
| Align<br>ment | 0 | left<br>center<br>right | left                              | Horizontal alignment of the text in the cell                                                                     |
| Optio<br>ns   | 0 | editabl<br>e            |                                   | If this option is set, the values of the columns <i>RoleName</i> and <i>Enabled</i> can be edited directly.      |

# 8.4.21 Variable

The #Variable object is used to display and/or input a numerical/alphanumerical variable.

# Example

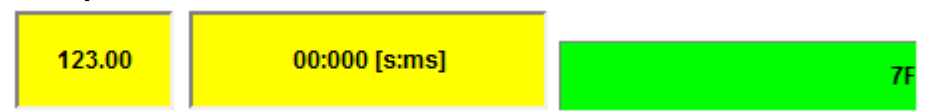

# **Parameters**

| Obj | ect |
|-----|-----|
|-----|-----|

| Column A  | M/O | Default | Description                                                 |
|-----------|-----|---------|-------------------------------------------------------------|
| #Variable | М   |         | Display or/and input of a numerical/alphanumerical variable |

# Text/File

| Column B                       | M/O | Default | Description                                              |
|--------------------------------|-----|---------|----------------------------------------------------------|
| [text] <format>[text]</format> | М   |         | Static text can be combined with a format. These formats |
|                                |     |         | are described below.                                     |

📕 See also <u>Unit systems</u>

# Formats

The following formats can be used to display the text in the variable object. See the basic template for an explanation:

Text %[Sign][IntegerDigits].[DecimalPlaces][Type] Text

Sign

| Sign | Description                                                                          |
|------|--------------------------------------------------------------------------------------|
| +    | If this character is placed in front, a sign value ("+" or "-") is always specified. |
| 0    | If this character is placed in front, all unused characters are filled with 0.       |

# Example

| Input | Format | Output     |
|-------|--------|------------|
| 10000 | %+d    | "+10000"   |
| 10000 | %08d   | "00010000" |

### Integer digits

Number, specifies the number of places to the left of the decimal point.

### Example

| Input | Format | Output   |
|-------|--------|----------|
| 10000 | %8d    | " 10000" |

### **Decimal places**

Number, specifies the number of places to the right of the decimal point.

### Example

| Input    | Format | Output    |
|----------|--------|-----------|
| 100.1111 | %4.2f  | " 100.11" |

| т | 'v | n | Δ |
|---|----|---|---|
|   | y  | μ | e |

| Туре       | Description                          | Bits |  |
|------------|--------------------------------------|------|--|
| b          | Binary representation                | 16   |  |
| lb         | Binary representation                | 32   |  |
| llb        | Binary representation                | 64   |  |
| d or i     | Signed integer representation        | 16   |  |
| ld or li   | Signed integer representation        | 32   |  |
| lld or lli | Signed integer representation        | 64   |  |
| u          | Unsigned integer representation      | 16   |  |
| lu         | Unsigned integer representation      | 32   |  |
| llu        | Unsigned integer representation      | 64   |  |
| f or g     | Signed floating point representation | 32   |  |
| lf or lg   | Signed floating point representation | 64   |  |
| с          | Letter                               | 8    |  |
| S          | Text                                 |      |  |
| х          | Hexadecimal representation           | 16   |  |
| lx         | Hexadecimal representation           | 32   |  |
| llx        | Hexadecimal representation           |      |  |
| е          | Exponential representation           | 64   |  |

# Integer values with decimal point

Integer values can be displayed on screen with a decimal point. A value of 1000 grams can thus be displayed on screen as kg 1.000 and also input in this way. In most cases, this eliminates the need for complex floating point arithmetic on the PLC (speed!).

Sample: %3.2d

0

### Date and time formats

The DT and Time data types are configured as follows. This must be used for both the input and for the output screen:

%[<printout>]DT
%[<printout>]T
DT

# 220 EPAM4-Manual

| Format | Description                                                                                                    | Number of<br>characters | Value range                                                                                                  |
|--------|----------------------------------------------------------------------------------------------------|-------------------------|----------------------------------------------------------------------------------------------------|
| d      | Day of the month, represented by two digits                                                                               | 2                       | 01-31                                                                                                    |
| m      | Month of the year, represented by two digits                                                                              | 2                       | 01-12                                                                                                    |
| у      | Year, represented by two digits                                                                                           | 2                       | 00-99                                                                                                    |
| Y      | Year, represented by four digits                                                                                          | 4                       | 0001-9999                                                                                                    |
| Н      | Hour, represented by two digits                                                                                           | 2                       | 00-23                                                                                                    |
| М      | Minute, represented by two digits                                                                                         | 2                       | 00-59                                                                                                    |
| S      | Second, represented by two digits                                                                                         | 2                       | 00-59                                                                                                    |
| Ρ      | AM/PM - representation<br>The hours are converted and P is replaced by AM<br>or PM.<br>See also: <u>AM/PM time system</u> | 2                       | 01-12 AM and<br>01-12 PM                                                                                     |
| р      | am/pm - representation<br>The hours are converted and p is replaced by am<br>or pm.<br>See also: <u>AM/PM time system</u> | 2                       | 01-12 am and<br>01-12 pm                                                                                     |
| а      | Abbreviated day of the week, in the language of the operating system                                                      | 2                       | Mon,Tue,Wed,Thu,Fri,<br>Sat,Sun                                                                              |
| A      | Day of the week in full, in the language of the operating system                                                          |                         | Monday, Tuesday,<br>Wednesday, Thursday,<br>Friday, Saturday,<br>Sunday                                      |
| b      | Abbreviated month name, in the language of the operating system                                                           | 3                       | Jan, Feb, Mar, Apr,<br>May, Jun, Jul, Aug,<br>Sep, Oct, Nov, Dec                                             |
| В      | Full month name, in the language of the operating system                                                                  |                         | January, February,<br>March, April, May,<br>June, July, August,<br>September, October,<br>November, December |

# Examples:

| Format                 | Output                    |
|------------------------|---------------------------|
| %[d.m.Y H:M:S]DT       | 26.01.2012 14:54:36       |
| %[dd.mm.YY HH:MM:SS]DT | 26.01.2012 14:54:36       |
| %[d.m.Y H:M:S P]DT     | 26.01.2012 02:54:36 PM    |
| %[A, d.B Y]DT          | Thursday, 26 January 2012 |

# Time

| Format | Description                           | Number of characters | Value range |
|--------|---------------------------------------|----------------------|-------------|
| Н      | Hour, represented by one digit        | 1                    | 0-9         |
| HH     | Hour, represented by two digits       | 2                    | 00-23       |
| Μ      | Minute, represented by one digit      | 1                    | 0-9         |
| MM     | Minute, represented by two digits     | 2                    | 00-59       |
| S      | Second, represented by one digit      | 1                    | 0-9         |
| SS     | Second, represented by two digits 2   |                      | 00-59       |
| MS     | Millisecond, represented by one digit | 1                    | 0-9         |

© 2014 Grossenbacher Systeme AG

| Format | Description                              | Number of characters | Value range |
|--------|------------------------------------------|----------------------|-------------|
| MSMS   | Millisecond, represented by two digits   | 2                    | 00-99       |
| MSMSMS | Millisecond, represented by three digits | 3                    | 000-999     |

# Examples

| Format              | Output       |
|---------------------|--------------|
| %[H:M:S:MS]T        | 9:3:7:4      |
| %[HH:MM:SS:MSMSMS]T | 09:03:07:004 |

If the formatted text should contain %-character, then two %-characters must be defined. Example:

| Format     | Ausgabe  |
|------------|----------|
| Val: %d %% | Val: 0 % |

# Font

| <u>Column C</u>           | M/O | Default        | Description                   |
|---------------------------|-----|----------------|-------------------------------|
| <fontname>.FNT</fontname> | 0   | <b>Current</b> | Font for displaying the scale |
|                           |     | font           |                               |

# X, Y, DX, DY

| Columns D-G                                      | M/O | Default                          | Description            |
|--------------------------------------------------|-----|----------------------------------|------------------------|
| Integer constants<br>Variable of type <i>INT</i> | 0   | <u>Autom.</u><br>positioni<br>na | Position and dimension |

# Color

| Column H     | M/O | Default        | Description |
|--------------|-----|----------------|-------------|
| <u>Color</u> | 0   | <u>Current</u> | Font color  |
|              |     | foregrou       |             |
|              |     | nd color       |             |

# BackColor

| <u>Column I</u> | M/O | Default      | Description      |
|-----------------|-----|--------------|------------------|
| Color           | 0   | Current      | Background color |
|                 |     | backgro      |                  |
|                 |     | und          |                  |
|                 |     | <u>color</u> |                  |

# Format

| <u>Column J</u> | M/O | Default     | Description   |
|-----------------|-----|-------------|---------------|
| <u>Format</u>   | 0   | No<br>frame | Type of frame |

| Action                                        |     |         |                                                                                                    |
|-----------------------------------------------|-----|---------|----------------------------------------------------------------------------------------------------|
| <u>Column K</u>                               | M/O | Default | Description                                                                                            |
|                                               | 0   |         | Only the value is displayed if an action is not specified.                                             |
| SetVar                                        | 0   |         | The SetVar actions are supported                                                                       |
| #Page= <name></name>                          | 0   |         | Opens the keyboard page and sets the input focus                                                       |
|                                               |     |         |                                                                                                    |
|                                               |     |         | Sample #page=kbd_%/S/SYS/Kbd_Layout%                                                                   |
|                                               |     |         | Opens a keyboard page depending on a system variable, e.<br>g. for country specific keyboard layouts.  |
| #Page= <name>%/S/<br/>App/keyb layout%</name> | 0   |         | Opens the keyboard page according to a system variable, e.<br>g. for country-specific keyboard layouts |
| Edit                                          |     |         | Activates the Edit mode                                                                                |

# Limit1

| Column L              | M/O | Default     | Description                       |
|-----------------------|-----|-------------|-----------------------------------|
|                       | 0   | VarType     | Lower limit value of the variable |
| <constant></constant> |     | <u>-Min</u> | Numerical constant                |
| <variable></variable> |     |             | Variable of type <u>VarType</u>   |

# Limit2

| Column M              | M/O | Default       | Description                       |
|-----------------------|-----|---------------|-----------------------------------|
|                       | 0   | <u>VarTyp</u> | Upper limit value of the variable |
| <constant></constant> |     | <u>e-Max</u>  | Variable of type <u>VarType</u>   |
| <variable></variable> |     |               |                                   |

# ActionLimit1, ActionLimit2

| Columns N,O       | M/O | Default | Description                              |
|-------------------|-----|---------|------------------------------------------|
| <action></action> | 0   |         | The standard LimitActions are available. |

# VarValue

| Column P              | M/O | Default | Description           |
|-----------------------|-----|---------|-----------------------|
| <variable></variable> | 0   |         | Value of the variable |

# VarType

| <u>Column Q</u>  | M/O | Default | Description                  |
|------------------|-----|---------|------------------------------|
| <u>Data type</u> | М   |         | All data types are supported |

# VarState

| Column R              | M/O | Default | Description              |
|-----------------------|-----|---------|--------------------------|
| <variable></variable> | 0   |         | see <u>Object status</u> |

# Option

| <u>Colum</u><br><u>n S</u>                | М/<br>О | De<br>fau<br>It      | Description                                                                                                    |
|-------------------------------------------|---------|----------------------|----------------------------------------------------------------------------------------------------|
| Pos={<br>Center¦<br>Left¦<br>Right}       | 0       | Po<br>s=<br>Lef<br>t | <ul> <li>Horizontal text, image alignment</li> <li>Pos=Center centered</li> <li>Pos=Left left aligned</li> <li>Pos =Right right aligned</li> <li>The vertical alignment is centered per default</li> </ul>                                                                                                    |
| VPos={<br>Top¦<br>Bottom}                 |         |                      | <ul> <li>Vertical alignment of text or image</li> <li>VPos=Top top aligned</li> <li>VPos=Bottom bottom aligned</li> </ul>                                                                                                    |
| Mirror                                    | 0       |                      | Displays (mirrors) the current input of the #Variable object with the input focus, e.<br>g. in the Keyboard page to display the currently edited variable                                                                                                    |
| Set_foc<br>us                             | 0       |                      | As soon as the object was loaded, it is set to the input mode                                                                                                    |
| HelpTex<br>t= <n></n>                     | 0       |                      | If the object has the focus, the system variable <u>/S/SYS/HelpText</u> is set to <n>.<br/>The variable is reset to 0 as soon as it no longer has the focus. <n> must be an<br/>integer constant. In order, for example, to display a Help text in the Keyboard<br/>page</n></n>                                                                                                    |
| Verify                                    | 0       |                      | <ul> <li>This option is used for verifying the input (e.g. for password input). The same value must be entered twice. If the same value was entered both times, the Close action is executed.</li> <li>The <u>/S/SYS/VariableVerify</u> system variable of type WORD displays the status:</li> <li>0 means that nothing has been entered yet.</li> <li>1 means that the first value was entered.</li> <li>2 means that the second value was incorrectly entered and that the input has to be repeated.</li> <li>3 means that the same value was entered twice (verified)</li> <li>This option can not be combined with set_focus!</li> </ul> |
| Cloself<br>Ok                             | 0       |                      | If the entered value is within the limits, the Close action is executed.                                                                                                    |
| Type=p<br>assword                         | 0       |                      | The object can be disguised for entering passwords. All characters are replaced with <sup>**</sup> during the input.                                                                                                    |
| <i>PWL</i><br>= <level<br>&gt;</level<br> | 0       | P<br>WL<br>=0        | Required password level for enable see also <u>#Password</u> object                                                                                                    |
| select                                    | 0       |                      | Applies to (W)STRING Types only!<br>The existing string value will be selected, when the #variable object gets the input<br>focus. erhält. So existing string value will be completely overwritten with the first<br>character entered.                                                                                                    |
| VarStat<br>eOnOffI<br>nverted             | 0       |                      | Inverts the On / Off functionality of the <u>VarState</u> Variable:<br>VarState = 0 -> Off<br>VarState = 1 -> On                                                                                                    |

I

# Function

| <u>Columns T</u>                          | M/O | Default | Description                             |
|-------------------------------------------|-----|---------|-----------------------------------------|
| <unit>function0,<!--<br-->unit&gt;</unit> | 0   |         | Conversion functions (see Unit systems) |

### Init, Exit

| <u>Columns U, V</u> | M/O | Default | Description                                                |
|---------------------|-----|---------|------------------------------------------------------------|
| <action></action>   | 0   |         | The same actions are available as described for the Action |
|                     |     |         | parameter                                                  |

# Edit

In order to edit a variable object, it must be given the input focus. The input focus is set via the following action:

| Action               | Description                                          |
|----------------------|------------------------------------------------------|
| #Page= <name></name> | With this action a Keyboard page is normally opened. |
| Edit                 | Edit via hard keyboard                               |

The input focus can be set via the following option:

| Option    | Description                                                 |
|-----------|-------------------------------------------------------------|
| Set_focus | The focus is automatically set after the page is generated. |

# Edit mode

If the variable object is given the input focus, it is in Insert mode.

### Insert mode

Characters are inserted at the cursor position as long as space is still available. If there is no more space available, no more characters are inserted. However characters are also not overwritten. The size of the input field is determined by the format string.

The format string determines the behavior.

| Format string | Behavior                                                                               |
|---------------|----------------------------------------------------------------------------------------|
| %s            | With a string, the cursor is placed at the end of the text where all inputs are added. |
| %d, etc.      | With all other formats, the content is not displayed but overwritten.                  |

### Selection mode

If the object with the active focus is clicked, the text is selected. If the text was already selected, this selection is cancelled.

Keyboard inputs have an effect on the entire selection:

| Кеу                 | Behavior                                |
|---------------------|-----------------------------------------|
| Backspace or Delete | Deletes the entire selection            |
| Character           | All selected characters are overwritten |
| Control character   | Cancels the selection                   |

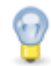

# Time/date function

The DT variable type enables the time/date display in conjunction with the <u>/S/SYS/DateTime</u> system variable. The actual time is refreshed once a second. Special system variables are available for the time and date input.

See also

System variables

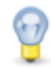

# Actual time on the PLC

To transfer the actual time to the PLC, the #Sys2PLC object can be used in conjunction with the time system variables.

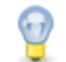

# System variables

The following system variables are defined at the start of the input with the actual values and can, for example, be displayed on the screen keyboard page:

/S/SYS/Edit val /S/SYS/Limit1 /S/SYS/Limit2 /S/SYS/HelpText

- ...Last value before the input data type WSTRING
- ...Lower limit value data type WSTRING

- ... Upper limit value data type WSTRING ...Contains the current Help text number data type WORD

# Screen keypad

If a screen keyboard is called via the variable action #Page=<name>, this must be opened as a window! In other words, the screen page of the variable object and the keyboard must have different sizes or the keyboard page will be defined with the Popup option.

# Difference to EPAM3

• Option *Mirror* replaces system variable s input val

# 8.4.21.1 Unit systems

# Conversion functions

The variable object can convert values of numerical variables for the display/input. This enables a value to be displayed in different unit systems.

The unit system is selected via Button action <u>unit=<index></u>. The set unit system can be displayed with the /S/APP/UnitIdx system variable. The unit system is changed by changing the /S/APP/ UnitIdx system variable.

The conversion functions for the different unit systems are defined as follows in the Function column:

## <unit>function0,function1,...</unit>

/S/APP/UnitIdx specifies which of the defined functions are used:

 $0 \rightarrow function0$ 

1 -> function1

. . .

 The conversion is executed internally with an LREAL data type. The result is written in the target data type. The decimal places for integer data types are truncated.

• Instead of the function, an empty string can be used so that no conversion takes place!

| Function            | Meaning                                     |
|---------------------|---------------------------------------------|
|                     |                                             |
| Speed               |                                             |
| m/min_ft/min        | m/min -> ft/min                             |
| m/min_inch/min      | m/min -> inch/min                           |
| mm/min_ft/min       | mm/min -> ft/min                            |
| mm/min_inch/min     | mm/min -> inch/min                          |
|                     |                                             |
| Cutting rate        |                                             |
| cm2/min_inch2/min   | cm²/min -> inch²/min                        |
| <br>Aroa            |                                             |
| m2 inch2            | $m^2 \rightarrow inch^2$                    |
| cm2_inch2           | cm <sup>2</sup> -> inch <sup>2</sup>        |
|                     |                                             |
| Length              |                                             |
| mm_inch             | mm -> inch                                  |
| cm_inch             | cm -> inch                                  |
| m_inch              | m -> inch                                   |
| m_ft                | m -> ft                                     |
| Tomporofuro         |                                             |
|                     |                                             |
|                     |                                             |
| Mass / spec. weight |                                             |
| kg_lbs              | kg -> lbs                                   |
| kg/dm3_lbs/inch3    | kg/dm <sup>3</sup> -> lbs/inch <sup>3</sup> |
|                     |                                             |
| Pressure            |                                             |
| bar_psi             | bar -> psi                                  |
|                     |                                             |
|                     |                                             |

# The following predefined functions are available:

# Example:

<unit>,°c\_°f</unit>

/S/APP/UnitIdx=0 -> No conversion /S/APP/UnitIdx=1 -> Conversion from °C to °F

## **User-defined functions**

Simple functions can however be defined by the user. For this the operators \*,*I*,+,- are supported. An operand (floating point number) must follow an operator. Any operator-operand combinations can be

linked and the result of the first operation transferred to the next operation.

# Example:

<unit>,\*1.8+32</unit>

```
/S/APP/UnitIdx=0 -> No conversion
/S/APP/UnitIdx=1 -> VarValue is multiplied by 1.8 and added to 32. (corresponds to °c_°f)
```

# Unit system dependent formatting

Unit system dependent format strings can be configured as follows in Column B Text/File:

[Leading text]<unit>format0,format1,...</unit>[Trailing text]

# Example:

Boiler temperature <unit>%f °C,%f °F</unit>

/S/APP/UnitIdx=0 -> Boiler temperature 80.00 °C /S/APP/UnitIdx=1 -> Boiler temperature 176.00 °F

# 8.4.22 VBar

The VisualBar object #VBar is a special form of the <u>#Bar</u> object and supports special displays with different color areas and pointers.

# Example

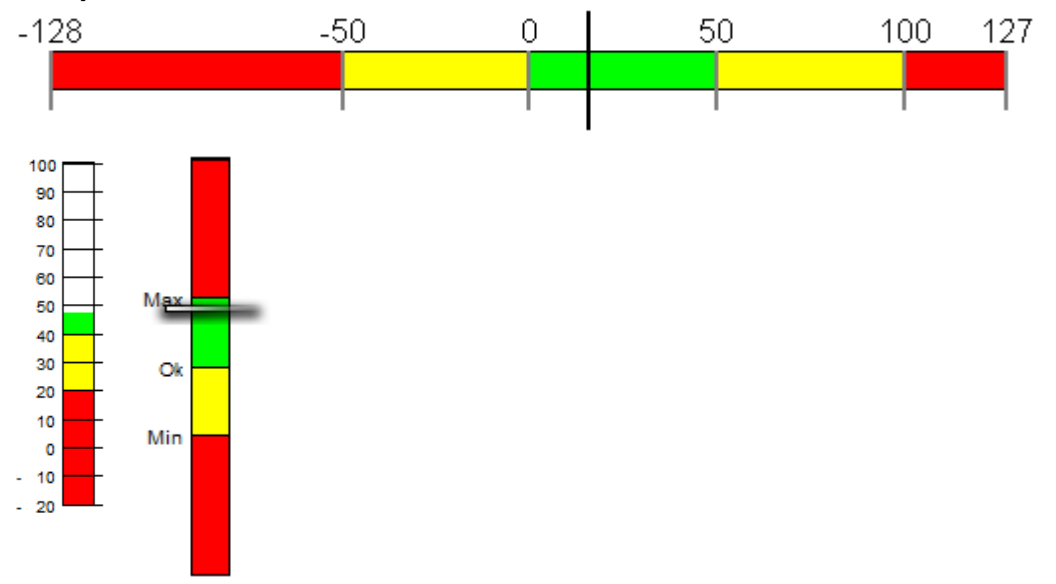

# **Parameters**

### Object

| <u>Column A</u> | M/O | Default | Description      |
|-----------------|-----|---------|------------------|
| #VBar           | М   |         | VisualBar object |

# Text/File

| <u>Column B</u>                | M/O | Default | Description                                             |
|--------------------------------|-----|---------|---------------------------------------------------------|
| < <u>VBar definition</u> >.txt | М   |         | Name of the VBar definition contains the attributes for |
|                                |     |         | displaying the #VBar object.                            |

# Font

| Column C                  | M/O | Default         | Description                   |
|---------------------------|-----|-----------------|-------------------------------|
| <fontname>.FNT</fontname> | 0   | Current<br>font | Font for displaying the scale |

# X, Y, DX, DY

| Columns D-G                                      | M/O | Default                    | Description            |
|--------------------------------------------------|-----|----------------------------|------------------------|
| Integer constants<br>Variable of type <i>INT</i> | 0   | <u>Autom.</u><br>positioni | Position and dimension |
|                                                  |     | ng                         |                        |

# Color

| Column H | M/O | Default        | Description |
|----------|-----|----------------|-------------|
| Color    | 0   | <u>Current</u> | Scale color |
|          |     | foregrou       |             |
|          |     | nd color       |             |

# BackColor

| <u>Column I</u> | M/O | Default                            | Description      |
|-----------------|-----|------------------------------------|------------------|
| <u>Color</u>    | 0   | Current<br>backgro<br>und<br>color | Background color |

# Format

see <u>#Bar</u> object

# Limit1

| Column L          | M/O | Default        | Description                                                     |
|-------------------|-----|----------------|-----------------------------------------------------------------|
| Lower limit value | 0   | <u>VarType</u> | If a range was configured with "limit1" in the VBar definition, |
|                   |     | <u>-Min</u>    | the value configured here is used for the range.                |

# Limit2

| Column M          | M/O | Default        | Description                                                     |
|-------------------|-----|----------------|-----------------------------------------------------------------|
| Upper limit value | 0   | <u>VarType</u> | If a range was configured with "limit2" in the VBar definition, |
|                   |     | <u>-Max</u>    | the value configured here is used for the range.                |

# ActionLimit1, ActionLimit2

| Column N,O         | M/O | Default | Description       |
|--------------------|-----|---------|-------------------|
| Action on upper or | 0   |         | See Limit actions |
| lower limit value  |     |         |                   |
| overshoot          |     |         |                   |

# VarValue

| <u>Column P</u>       | M/O | Default | Description                                                                                                    |
|-----------------------|-----|---------|----------------------------------------------------------------------------------------------------|
| <variable></variable> | Μ   |         | The configured variable in VarValue specifies the fill value in the object. The data type of this variable must be numerical. A Word or INT type array can also be defined. In this case, the first field ([0]) is used to indicate the fill value, the other fields are used to display the ranges (see <u>VBar definition</u> -> Ranges) |

# VarType

| <u>Column Q</u> | M/O | Default | Description                                            |
|-----------------|-----|---------|--------------------------------------------------------|
| BYTE            | М   |         | All numerical data types apart from LREAL can be used. |
| USINT           |     |         |                                                        |
| SINT            |     |         |                                                        |
| WORD            |     |         |                                                        |
| UINT            |     |         |                                                        |
| INT             |     |         |                                                        |
| DWORD           |     |         |                                                        |
| UDINT           |     |         |                                                        |
| DINT            |     |         |                                                        |
| LWORD           |     |         |                                                        |
| LINT            |     |         |                                                        |
| REAL            |     |         |                                                        |
| WORD[]          |     |         |                                                        |
| INT[]           |     |         |                                                        |

# VarState

| Column R              | M/O | Default | Description                |
|-----------------------|-----|---------|----------------------------|
| <variable></variable> | 0   |         | See <u>VarState</u> column |

# Option

| Column S             | M/O | Default | Description                                                         |
|----------------------|-----|---------|---------------------------------------------------------------------|
| Fill=Down            | 0   | Fill=up | See <u>#Bar option</u>                                              |
| Fill=Left            |     |         |                                                                     |
| Fill=Right           |     |         |                                                                     |
| Fill=Up              |     |         |                                                                     |
| Fill=x               |     |         |                                                                     |
| Fill=y               |     |         |                                                                     |
| VarStateOnOffInverte | 0   |         | Inverts the On / Off functionality of the <u>VarState</u> Variable: |
| d                    |     |         |                                                                     |
|                      |     |         | VarState = 0 -> Off                                                 |
|                      |     |         | <i>VarState</i> = 1 -> On                                           |
|                      |     |         |                                                                     |

# 8.4.22.1 VBar definition

The VBar worksheet contains the definitions for the <u>#VBar</u> object.

| Option | Parameter1 | Parameter2 | Text |
|--------|------------|------------|------|
| #Style | bar        |            |      |

|                | bar filled                                       |                    |       |
|----------------|--------------------------------------------------|--------------------|-------|
| #Range1        | Number<br>Percent<br>[Index]<br>Limit1<br>Limit2 | <u>Color</u>       | Text1 |
|                |                                                  |                    |       |
| #Range <n></n> |                                                  |                    |       |
| #Separator     | Number                                           | <u>Color</u>       |       |
| #Width         | Number/<br>Percent                               |                    |       |
| #Border        | Number                                           | <u>Color</u>       |       |
| #Position      | Number/<br>Percent                               | Number/<br>Percent |       |
| #Values        | Number<br>Range                                  | left<br>right      |       |
| #Needle        |                                                  | Color              |       |
| #BarBackColor  | <u>Color</u>                                     |                    |       |
| #BarWidth      | Number                                           |                    |       |

# Example

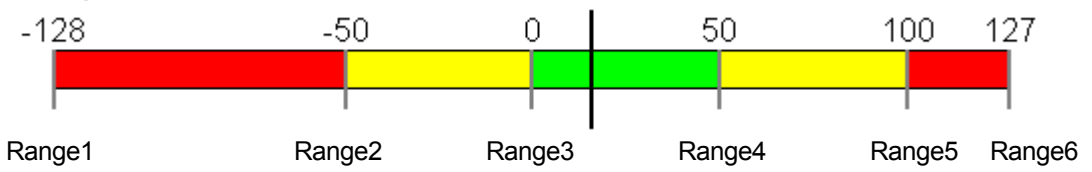

#Style

| Parameter<br>1 | M/O | Default | Description                                                                                                    |
|----------------|-----|---------|----------------------------------------------------------------------------------------------------|
| bar            | 0   | bar     | VBar is drawn with range colors. The actual value is shown with the pointer. The pointer is defined under #Needle.                                    |
| bar filled     | 0   |         | VBar is filled with Range colors up to the actual value. The rest of the Vbar up to the end value is deleted with the background color #BarBackColor. |

# #Range

The VBar object can be structured in any number of ranges (Range1..n). These ranges start with Range1 and are defined in ascending order without gaps.

| Parameter<br>1 | M/O | Default | Description                                                                                                    |
|----------------|-----|---------|----------------------------------------------------------------------------------------------------|
| Number         | 0   | 0       | The ranges can be defined as absolute with number values. The first and the last range define start (Limit1) and end (Limit2) of the VBar.                                                                                                    |
| Percent        | 0   | 0       | The ranges are defined by percentage values of Range1 and the last range. Range1 and the last range can not be expressed by a percentage and must be absolute. In this case, it makes sense to use Limit1 and Limit2. Caution: If percent is used, the cell must be formatted in Excel as text, as Excel will otherwise make a number out of it (e.g.: 10% is changed to 0.1). A ' can also be written in front of the percentage value. |
| [Index]        | 0   | 0       | An array is specified under #VarValue of the VBar object, the ranges                                                                                                    |

230

|                  |   |   | can then be defined from [1] to [n] and the ranges can be changed<br>dynamically.<br>[0] of the array contains the actual value. Range1 and the last range<br>define the start and the end of the object. |
|------------------|---|---|----------------------------------------------------------------------------------------------------|
| Limit1<br>Limit2 | 0 | 0 | If the value from Limit1 and Limit2 of the VBar object are to be used for a range, "Limit1" and "Limit2" can be written.                                                                                  |

| Parameter<br>2 | M/O | Default | Description                                                    |
|----------------|-----|---------|----------------------------------------------------------------|
| Color          | 0   | 0       | Color defines the color of the range up to the next range n+1. |

| Parameter<br>3 | M/O | Default | Description                                                                                                    |
|----------------|-----|---------|----------------------------------------------------------------------------------------------------|
| Text           | 0   |         | The entered text is displayed at the position of the range, e.g. Min, Max, etc. Range texts can be defined as multilingual texts. |
| Format         | 0   |         | Specifying a format string, e.g. %d, enables the range values to be displayed.                                                    |

Parameter3 only functions in conjunction with #Values and parameter #Range.

# #Separator

| Parameter<br>1  | M/O | Default                   | Description                                                                                                    |
|-----------------|-----|---------------------------|----------------------------------------------------------------------------------------------------|
| <empty></empty> | 0   | <empty<br>&gt;</empty<br> | <empty>No separator is drawn between the ranges</empty>                                                         |
| Number          | 0   | 0                         | Width of the separator line in pixels. The separator line is displayed with the color in the Parameter2 column. |

# #Width

| Parameter<br>1 | M/O | Default | Description                                          |
|----------------|-----|---------|------------------------------------------------------|
| Number         | 0   | 0       | Length of the separator in pixels                    |
| Percent        | 0   | 0       | Length of the separator as a percentage of DX and DY |

# #Border

| Parameter<br>1 | M/O | Default | Description                                                                               |
|----------------|-----|---------|-------------------------------------------------------------------------------------------|
| Number         | 0   | 0       | Width of the frame in pixels. The frame is drawn with the color in the Parameter2 column. |

# #Position

| Parameter<br>1 | M/O | Default | Description                                                                    |
|----------------|-----|---------|--------------------------------------------------------------------------------|
| Number         | 0   | 0       | X position of the graph in pixels relative to the object zero point (top left) |
| Percent        | 0   | 0       | X position of the graph as a percentage of DX.                                 |

| Paramete<br>r2 | M/O | Default | Description                                                                    |
|----------------|-----|---------|--------------------------------------------------------------------------------|
| Number         | 0   | 0       | Y position of the graph in pixels relative to the object zero point (top left) |

| Percent | 0 | 0 | Y position of the graph as a percentage of DY. |
|---------|---|---|------------------------------------------------|
|---------|---|---|------------------------------------------------|

# #Values

| Paramete<br>r1  | M/O | Default                   | Description                                                                                                    |
|-----------------|-----|---------------------------|----------------------------------------------------------------------------------------------------|
| <empty></empty> | 0   | <empty<br>&gt;</empty<br> | No range values are displayed                                                                                                    |
| Number          | 0   | 0                         | A number defines the range for the scale. The scale is drawn with all multiples of this number up to the end of the object.<br>e.g. 10 causes a scale of 0, 10, 20,           |
| Range           | 0   |                           | If Range is specified, the scale shows all texts that were specified under #Range1,<br>If formats were defined in the Text columns, the values of these ranges are displayed. |

| Paramete<br>r2 | M/O | Default | Description                                                                                |
|----------------|-----|---------|--------------------------------------------------------------------------------------------|
| Left<br>Right  | 0   | Left    | Specifies the position of the scale. "Left" for left and top, "Right" for right and bottom |

| Paramete<br>r3 | M/O | Default | Description                         |
|----------------|-----|---------|-------------------------------------|
| <u>Format</u>  | 0   | %d      | Format for displaying scale values. |

# #Needle

| Parameter<br>1 | M/O | Default | Description                                         |
|----------------|-----|---------|-----------------------------------------------------|
| Integer        | 0   | 0       | Draws a pointer with the specified width in pixels. |

| Parameter<br>2  | M/O | Default | Description                                                  |
|-----------------|-----|---------|--------------------------------------------------------------|
| <color></color> | 0   | Black   | Color of the pointer. (only in conjunction with Parameter 1) |

| Text/File   | M/O | Default | Description                                                                |
|-------------|-----|---------|----------------------------------------------------------------------------|
| Image       | 0   |         | Draws the defined image as a pointer at the position of the current value. |
| <u>name</u> |     |         | Parameters 1 and 2 are irrelevant.                                         |

# #BarBackColor

Background color in conjunction with #Style=bar filled.

# #BarWidth

| Parameter | M/O | Default | Description                      |
|-----------|-----|---------|----------------------------------|
| 1         |     |         |                                  |
| Integer   | 0   | 0       | Width of the bargraph in pixels. |

# 8.4.23 VMeter

The VisualMeter object #VMeter is a special form of the <u>#Meter</u> object and supports special displays with different color ranges and pointers.

# Example

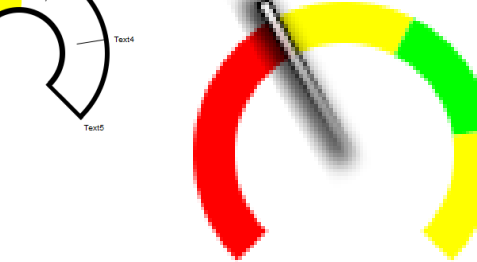

# Parameters

| Object   |     |         |                    |  |  |
|----------|-----|---------|--------------------|--|--|
| Column A | M/O | Default | Description        |  |  |
| #VMeter  | М   |         | VisualMeter object |  |  |

# Text/File

| Column B                      | M/O | Default | Description                                                      |
|-------------------------------|-----|---------|------------------------------------------------------------------|
| < <u>VMeter definition</u> >. | М   |         | Name of the <u>VMeter definition</u> contains the attributes for |
| txt                           |     |         | displaying the #VMeter object.                                   |

# Font

| Column C                  | M/O | Default | Description                   |
|---------------------------|-----|---------|-------------------------------|
| <fontname>.FNT</fontname> | 0   | Current | Font for displaying the scale |
|                           |     | font    |                               |

# X, Y, DX, DY

| Columns D-G                                      | M/O | Default                    | Description            |
|--------------------------------------------------|-----|----------------------------|------------------------|
| Integer constants<br>Variable of type <i>INT</i> | 0   | <u>Autom.</u><br>positioni | Position and dimension |
|                                                  |     | ng                         |                        |

# Color

| Column H     | M/O | Default        | Description        |
|--------------|-----|----------------|--------------------|
| <u>Color</u> | 0   | <u>Current</u> | Color of the scale |
|              |     | foregrou       |                    |
|              |     | nd color       |                    |

# BackColor

| Column I | M/O | Default | Description      |
|----------|-----|---------|------------------|
| Color    | 0   | Current | Background color |
|          |     | backgro |                  |
|          |     | und     |                  |
|          |     | color   |                  |

# Format

see <u>#Meter</u> object

# Limit1

| Column L          | M/O | Default        | Description                                                  |
|-------------------|-----|----------------|--------------------------------------------------------------|
| Lower limit value |     | <u>VarType</u> | If a range was configured with "limit1" in the VMeter        |
|                   |     | <u>-Min</u>    | definition, the value configured here is used for the range. |

# Limit2

| Column M          | M/O | Default        | Description                                                  |
|-------------------|-----|----------------|--------------------------------------------------------------|
| Upper limit value |     | <u>VarType</u> | If a range was configured with "limit2" in the VMeter        |
|                   |     | <u>-Min</u>    | definition, the value configured here is used for the range. |

# ActionLimit1, ActionLimit2

| Columns N,O                                          | M/O | Default | Description       |
|------------------------------------------------------|-----|---------|-------------------|
| Action on upper or<br>lower limit value<br>overshoot |     |         | See Limit actions |

# VarValue

| Column P              | M/O | Default | Description                                                                                                    |
|-----------------------|-----|---------|----------------------------------------------------------------------------------------------------|
| <variable></variable> |     |         | The configured variable in VarValue specifies the fill value in the object. The data type of this variable must be numerical. A Word or INT type array can also be defined. In this case, the first field ([0]) is used to indicate the fill value, the other fields are used to display the range (see <u>VMeter definition</u> -> <u>Ranges</u> ) |

# VarType

| Column Q | M/O | Default | Description                                            |
|----------|-----|---------|--------------------------------------------------------|
| BYTE     |     |         | All numerical data types apart from LREAL can be used. |
| USINT    |     |         |                                                        |
| SINT     |     |         |                                                        |
| WORD     |     |         |                                                        |
| UINT     |     |         |                                                        |
| INT      |     |         |                                                        |
| DWORD    |     |         |                                                        |
| UDINT    |     |         |                                                        |
| DINT     |     |         |                                                        |
| LWORD    |     |         |                                                        |
| LINT     |     |         |                                                        |
| REAL     |     |         |                                                        |
| WORD[]   |     |         |                                                        |
| INT[]    |     |         |                                                        |

# VarState

| <u>Column R</u>       | M/O | Default | Description                |
|-----------------------|-----|---------|----------------------------|
| <variable></variable> |     |         | See <u>VarState</u> column |

# Option

| ορασπ                     |     |         |                                                                                                    |
|---------------------------|-----|---------|----------------------------------------------------------------------------------------------------|
| Column S                  | M/O | Default | Description                                                                                                    |
| VarStateOnOffInverte<br>d | 0   |         | Inverts the On / Off functionality of the <u>VarState</u> Variable:<br>VarState = 0 -> Off<br>VarState = 1 -> On |

# 8.4.23.1 VMeter definition

The variables and properties for displaying the <u>#VMeter</u> object are defined in the <vmeter> worksheet.

| Option         | Parameter1                                       | Parameter2     | Text                  |
|----------------|--------------------------------------------------|----------------|-----------------------|
| #Style         | arc                                              |                |                       |
| #Range1        | Number<br>Percent<br>[Index]<br>Limit1<br>Limit2 | <u>Color</u>   | Text<br><u>Format</u> |
|                |                                                  |                |                       |
| #Range <n></n> |                                                  |                |                       |
| #Separator     | Number                                           | <u>Color</u>   |                       |
| #Width         | Number                                           |                |                       |
| #Border        | Number                                           | <u>Color</u>   |                       |
| #Size          | Percent                                          |                |                       |
| #Values        | Number/Range                                     | inside/outside |                       |
| #Needle        | Number                                           | <u>Color</u>   |                       |
| #ArcBackColor  | <u>Color</u>                                     |                |                       |
| #ArcWidth      | Number                                           |                |                       |
| #Background    | Image name                                       |                |                       |

#Style

| Param<br>eter1 | M/<br>O | Def<br>ault | Description                                                                                                    |
|----------------|---------|-------------|----------------------------------------------------------------------------------------------------|
| arc            | 0       | arc         | VMeter is drawn with range colors. The actual value is shown with the pointer. The pointer is defined under #Needle.                                      |
| arc<br>filled  | 0       |             | VMeter is filled with Range colors up to the actual value. The rest of the VMeter up to the end value is deleted with the background color #ArcBackColor. |

## #Range

Range1 to N define ranges of the *#VMeter* with different colors. Any number of ranges can be defined. These ranges can either be defined by a number, a percentage value of the range defined by Limit1/2, a variable or a limit. Range1 and the last range define the start and the end of the object. Parameter2 is the <u>color</u> of the corresponding range.

If #Values equals Range, the texts of the Text/File column are output. The options of the Format column can be used to format these texts. This text is language-dependent, i.e. an additional column appears in the definition file for each language defined. The text is loaded when the language is changed. If a number was configured under #Values, the number values are output. This is described further under <u>#Values</u>.

### Ranges defined by arrays

If an array is specified under VarValue, all array elements starting at [1] can be assigned for the ranges. These must be configured in square brackets in the definition file.

The value[0] is the actual value.

# Using Limit1/2 as a range

Limit1 and Limit2 as range values take on the value of Limit1 and Limit2 of the object (column L/M). This can be used in conjunction with percentage values.

### Using constant number as range

Constant numbers define absolute range limits.

# #Separator

| Parameter1 | Parameter2   | Text/<br>File | Description                                                                                                    |
|------------|--------------|---------------|----------------------------------------------------------------------------------------------------|
| Integer    | <u>Color</u> | -             | The <i>#Separator</i> is the marking of the scale and is defined by<br>an integer which specifies the width of this mark in pixels and<br>its color. |

#Width

| Parameter<br>1      | Parameter2 | Text/<br>File | Description                                                   |
|---------------------|------------|---------------|---------------------------------------------------------------|
| Integer             | -          | -             | Specifies the length of the #Separator in pixels.             |
| Percentage<br>value | -          | -             | Specifies the length of the #Separator as a percentage of DX. |

# #Border

| Parameter<br>1 | Parameter2   | Text/<br>File | Description                                          |
|----------------|--------------|---------------|------------------------------------------------------|
| Integer        | <u>Color</u> | -             | Specifies the thickness of the border and its color. |

## #Size

| Parameter | Parameter | Text/ | Description                                                                                                    |
|-----------|-----------|-------|----------------------------------------------------------------------------------------------------|
| 1         | 2         | File  |                                                                                                    |
| Percent   | -         | -     | Specifies the length of the VMeter as a percentage of DX<br>If percent is used, the cell must be formatted in Excel<br>as text, as Excel will otherwise make a number out of it (e.g.:<br>10% is changed to 0.1). A ' can also be written in front of the<br>percentage value. |

# #ArcBackColor

Background color in conjunction with #Style=arc filled.

# #ArcWidth

Specifies the width of the arc in pixels.

### #Size

Size defines the size of the arc in relation to the object size. Size must be less than 100% if the pointer is to extend outside of the arc.

# #Values

This parameter is responsible for the position and type of the scale. The Parameter 2 inside/outside defines whether the scale values/texts are to be drawn inside or outside the VMeter.

| Parameter<br>1 | Parameter<br>2              | Text/<br>File | Description                                                                                                    |
|----------------|-----------------------------|---------------|----------------------------------------------------------------------------------------------------|
|                |                             | -             | No range values are drawn if the Parameter 1 is not specified.                                                                                                    |
| Range          | < "inside"  <br>"outside" > | -             | Range displays the scale with the range text or value. The<br>Range texts can be defined as multilingual.<br>If a <u>Format</u> is specified as Range text, the range value is<br>displayed.                                                       |
| Number         | < "inside"  <br>"outside" > | <u>Format</u> | Number displays a scale with all multiples of this number up<br>to the end of the object, e.g. 10 and ranges -10 to 20. The<br>scale would then have the following values: {-10, 0, 10, 20}.<br>Format defines the formatting of the scale values. |

## #Needle

| Parameter<br>1 | Parameter2   | Text/<br>File | Description                                                                                                    |
|----------------|--------------|---------------|----------------------------------------------------------------------------------------------------|
|                | -            | -             | If a parameter is not specified, the object is filled in exactly the same ways as if the <u>#Style</u> is "Arc filled".                                        |
| Integer        | <u>Color</u> | -             | A rectangle with this width is drawn as a pointer                                                                                                    |
| -              | -            | Image<br>file | If an image file is specified for the pointer, this must be drawn with position 180°, i.e. the pointer points to the left, the rotation point is on the right. |

# #Background

If a background image is defined, only the pointer is displayed with the actual value on this background image. The background image can be defined as language-dependent.

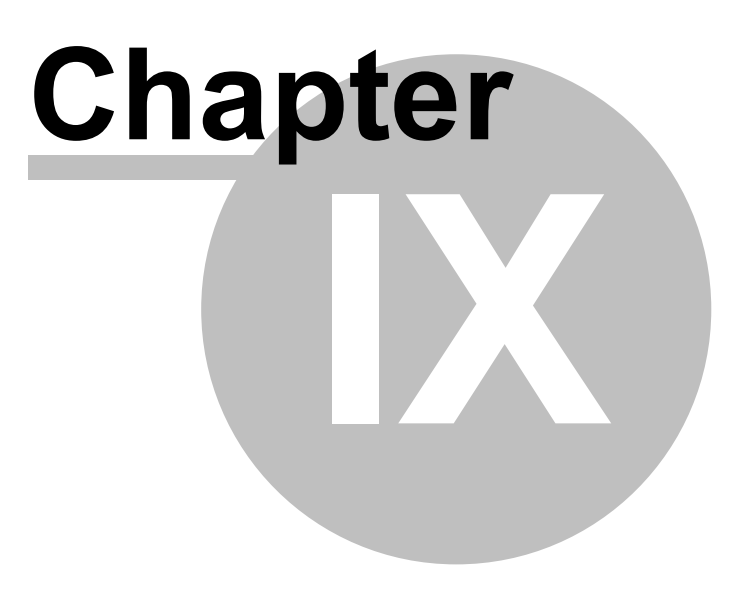

# 9 Quick start

This chapter describes how to create a small project from A to Z

- 1. Opening a new project
- 2. Defining screen pages and objects
- 3. Definition of object properties
- 4. Simulating the application on the development PC
- 5. Variable import
- 6. Compiling the project and loading it onto the target system

# 9.1 Opening a new project

Launch EXCEL and create a new EPAM4 project with Project - New.

| <b>C</b> ) | Mappel - Microsoft Excel |                 |         |       |            |         |               |         |       |   | 23 |   |
|------------|--------------------------|-----------------|---------|-------|------------|---------|---------------|---------|-------|---|----|---|
|            | Start Einfügen           | Seitenlayout    | Formeln | Daten | Überprüfen | Ansicht | Entwicklertoc | Add-Ins | EPAM4 | - |    | x |
| AR .       | × •                      |                 | R       | 2     |            |         |               |         |       |   |    |   |
| New        | Settings Commu           | inication Scale | Convert | Manu  | ial About  |         |               |         |       |   |    |   |
|            | Pro                      | oject           |         |       | Help       |         |               |         |       |   |    |   |

Enter the name of the project, e.g. "Quickstart", name of the first screen page, e.g. "start", name of the developer as well as the directory, and select the target system.

| Create project         | <b>X</b>                     |
|------------------------|------------------------------|
| <u>N</u> ame:          | Quickstart                   |
| <u>S</u> tartpage:     | start                        |
| Programmer:            | Hans Muster                  |
| Pat <u>h</u> :         | D:\EPAM4\Projekte\Quickstart |
| Version:               | 0 1 0 0 Auto increment       |
| <u>T</u> arget device: | EP-37x-10 -                  |
|                        |                              |
|                        |                              |

EPAM then creates an Excel file with the appropriate name, e.g. Quickstart.xls, in the corresponding directory. An Init page and the Start page are defined in the project, as well as the required <u>EPAM worksheets</u>.

# 9.2 Defining screen pages and objects

You now have two objects **#Page=Init** and **#Page=Start** in your EXCEL sheet. The cursor is positioned in the next empty row.

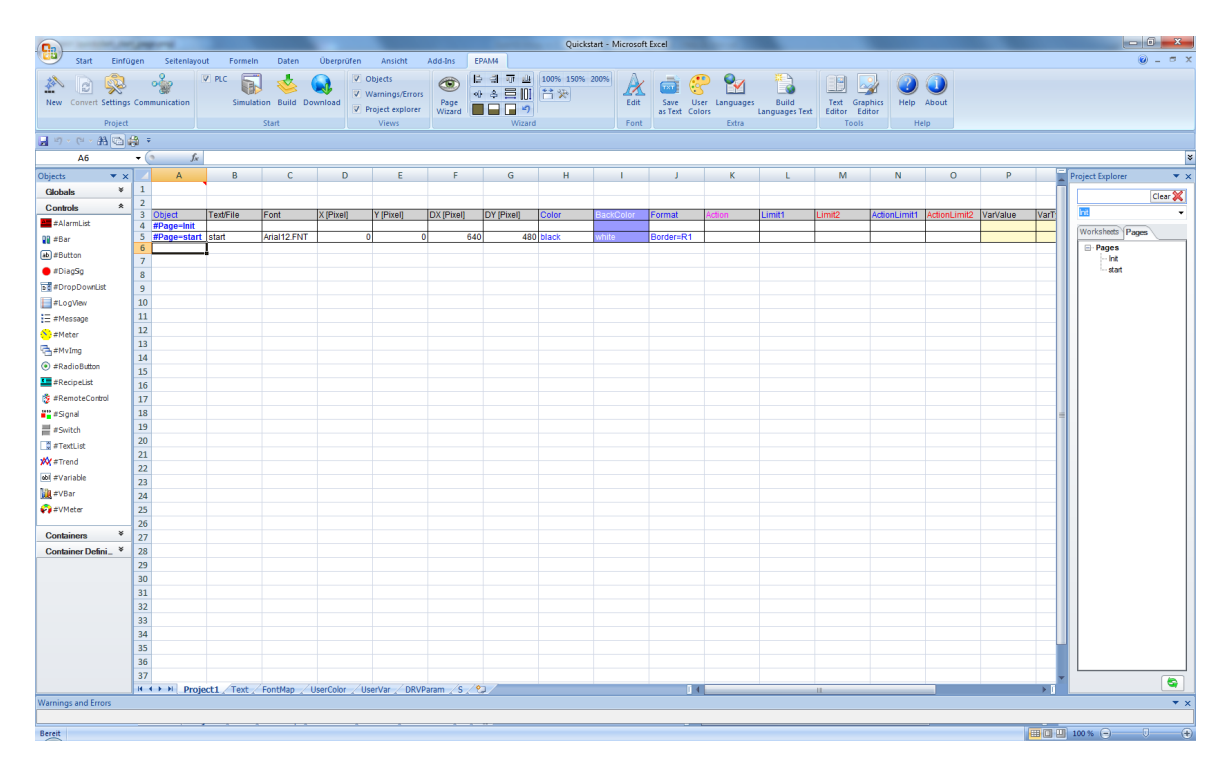

Here you can double-click the appropriate objects in the toolbox (*Objects*) such as *Button*, *Variable*, etc. in order to define further objects for the Start screen page. In order to design another screen page, define a new page, such as "Page2" by adding a *Page container object after the last object or possibly after a blank row (for greater clarity)*.

In order to design a screen page change from **#Page=start** to **#Page=Page2** and vice versa, add a *Button* to each page and specify **#Page=Page2** and **#Page=start** as the *Action*.

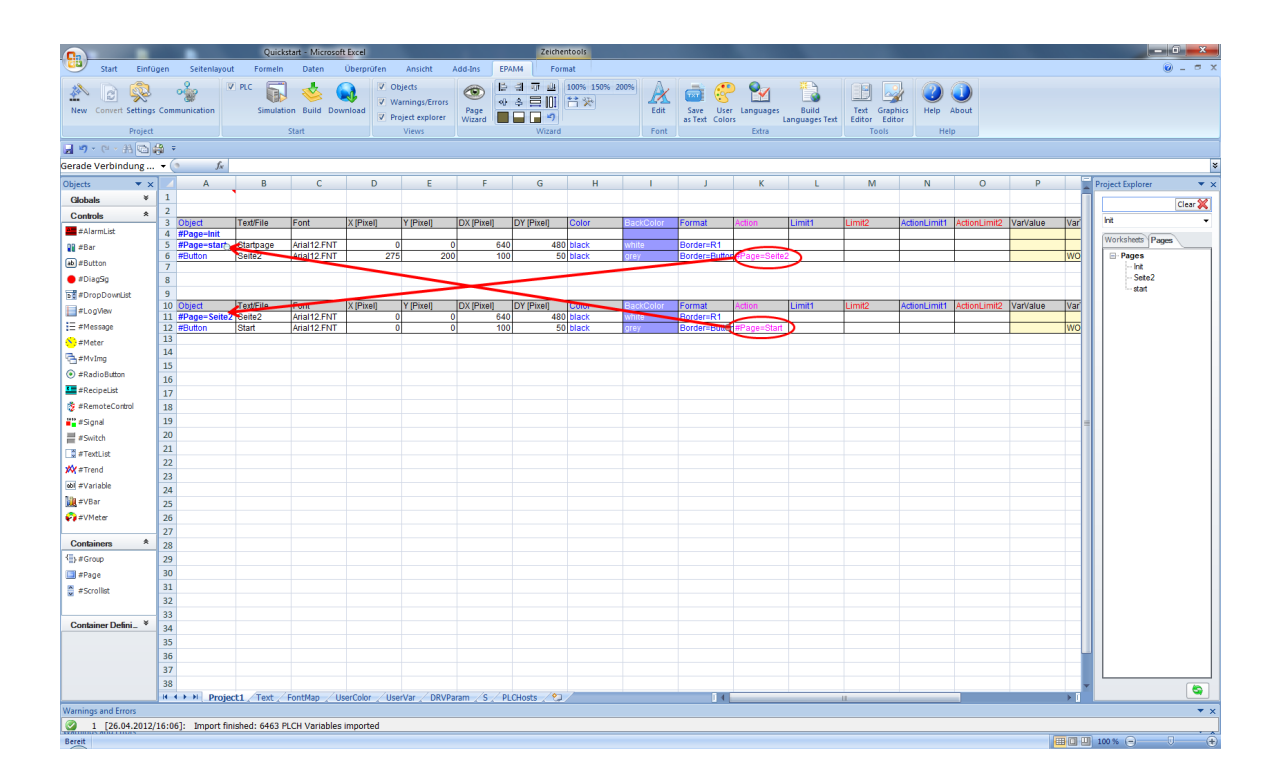

# 9.3 Defining object properties

The object properties can be changed in the columns via the <u>context menu</u> (right mouse button). The <u>Page Designer</u> can be used for the graphical positioning of the objects. To do this, the required page must be selected beforehand by clicking a cell in the page. The selected page is then shown and the objects can be moved or resized with the mouse or cursor keys.

# 9.4 Simulating the application on the development PC

The <u>Start Simulation</u> function enables the simulation tool to be started at any time on Windows in order to test the application. The application can be operated with the mouse. If the PLC option is active, communication to the PLC is also activated. (this function depends on the communication drivers selected)

| W Quickstart.txt |  |
|------------------|--|
| Startseite       |  |
| Seite2           |  |

Clicking the "Page2" button activates the #Page=Page2:

| Quickstart.txt |        |
|----------------|--------|
| Startseite     | Seite2 |
|                |        |
|                |        |
|                |        |
|                |        |
|                |        |
|                |        |
|                |        |
|                |        |
|                |        |
|                |        |
|                |        |
|                |        |
|                |        |

Clicking the "StartPage" button activates the #Page=Start:

# 9.5 Importing variables

Choose the <u>"Project / Communication"</u> menu to select the appropriate communication driver, e.g. PLCH (Codesys-PLC handler). Edit is then used to define a controller, e.g. PLC The "*Import Symbol file*" menu can be used to read in the Codesys symbol file (SYM/XML).

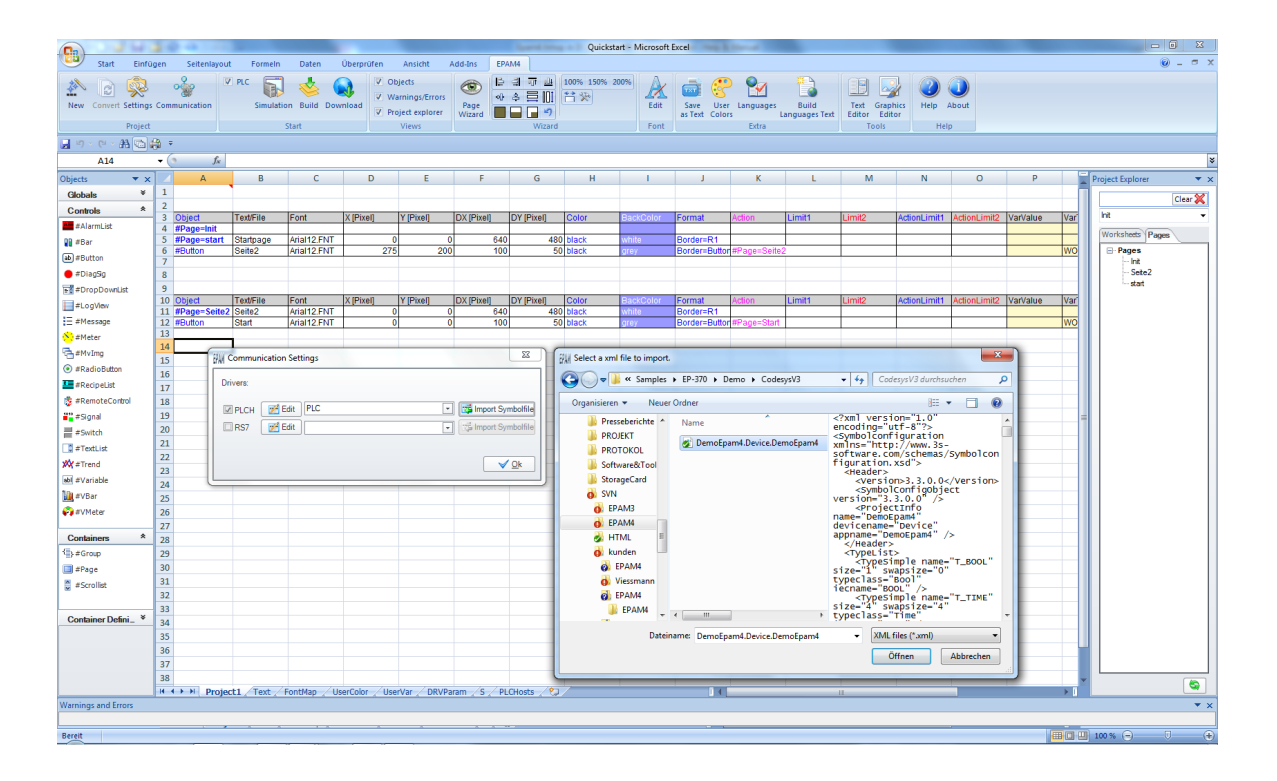

The Open function is used to import the variables into the <u>UserVar</u> worksheet and it is then possible to select them in the VarValue column, for example, and assign them to an object via the <u>context</u> <u>menu</u>.

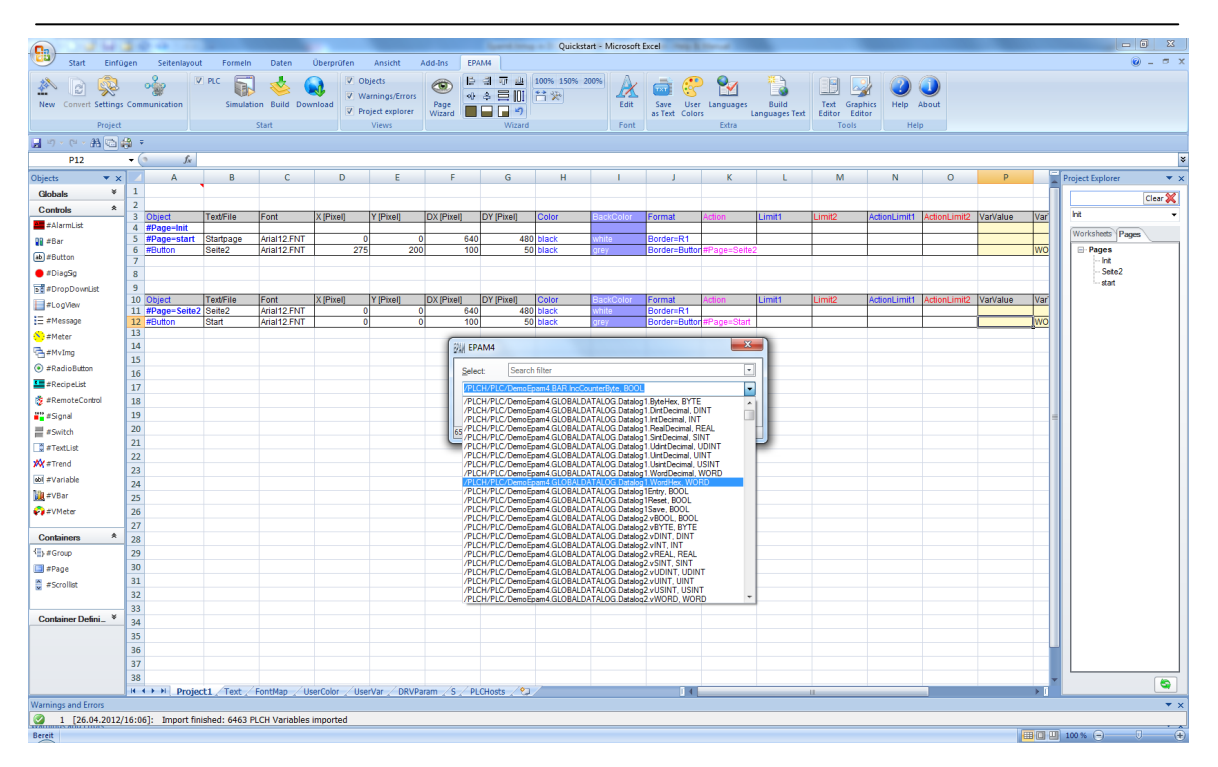

# 9.6 Compiling the project and loading onto the target system

The project is then compiled and tested via <u>Start - Build</u>. The <u>Download settings</u> dialog then appears. You can then load the project into a local directory or onto the target system (Target, default settings) via FTP.

| Download settings                  |                       |                         |                           |  |
|------------------------------------|-----------------------|-------------------------|---------------------------|--|
| FTP Local                          | directory             |                         |                           |  |
| Username:                          | User                  | Download <u>R</u> ecipe | Delete D <u>a</u> talog   |  |
| Password:                          | *******               | Download Project Source | Delete Recipe             |  |
| IP-Address:                        | 192.168.0.99          | Download <u>F</u> onts  | Delete I <u>N</u> I-Files |  |
| Target-Path:                       | \StorageCard\EPAM4    |                         |                           |  |
|                                    | at the set connection |                         |                           |  |
| Build all bef <u>o</u> re download |                       |                         |                           |  |
| Q Download<br>✓ Ok X Cancel        |                       |                         |                           |  |
|                                    |                       |                         |                           |  |

In order to carry out the FTP download, you must enter the IP address of the target system as well as the user name and password. Click Download in order to start the download. Once the download has been successfully completed, the EPAM application starts up automatically with the new project. You should load the PLC project onto the target system beforehand, in order to ensure that communication with the PLC is functioning, and that the variables defined in EPAM can be read by the PLC.

The FTP server on the target system must be configured accordingly via User/Password. (see also WindowsCE system description). This can be checked with the Test connection button.

# If you cannot establish a connection to the target system, check your network settings. The PC of the development system must have an IP address and this must be in the same subnet as the target system (first 3 numbers of the IP address identical, last number different!).

Check the network connection with the following command in the command line: **Ping xxx. xxx.xxx** (xxx = IP address of the target system).

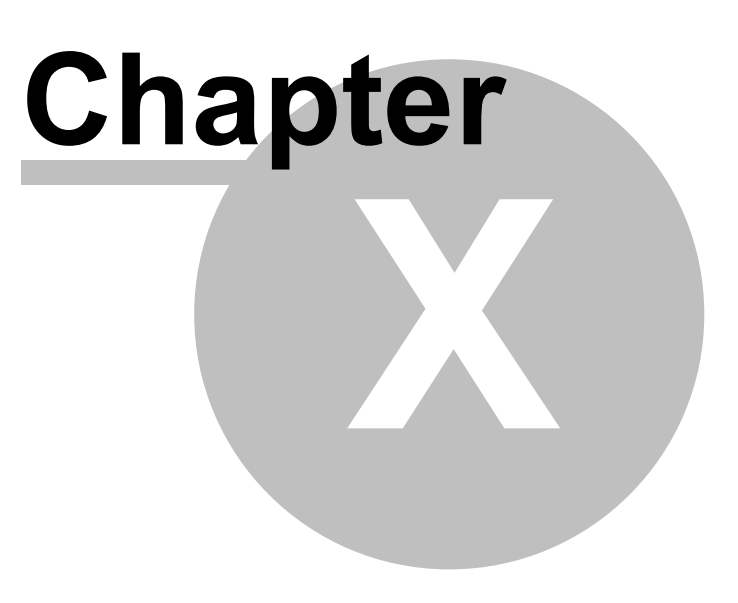

# 10 HowTo

# FAQs:

How can date/time be displayed or entered in the AM/PM format?

# 10.1 AM/PM time system

# Use the <u>#Variable</u> object to display a <u>DT</u> variable in the 12-hour time system

See <u>#Variable format</u> for the <u>DT</u> type.

# Example:

%[HH: 02:00:00 -> 02:00:00 AM MM:SS 14:00:00 -> 02:00:00 PM P]DT %[HH: 02:00:00 -> 02:00:00 am MM:SS 14:00:00 -> 02:00:00 pm p]DT

# Set or display the system time in the 12-hour time system

The following system variables are relevant for the hours time system:

| Variable                                        | Data<br>type | Read/<br>Write | Description                                                                                                    |
|-------------------------------------------------|--------------|----------------|----------------------------------------------------------------------------------------------------|
| / <u>S/APP/</u><br><u>Tm_UseAm</u><br><u>Pm</u> | BOO<br>L     | R/W            | 0 -> 24-hour time system (0-23)<br>1 -> 12-hour time system (1-12)<br>This variable has direct affect to time formats:<br>If 1 then %[HH:MM:SS]DT is converted to %[HH:MM:SS P]DT |
| <u>/S/SYS/</u><br><u>Tm_Hour</u>                | WO<br>RD     | R/W            | The hours of the actual or set system time in 12 or 24-hour time system                                                                                                    |
| <u>/S/SYS/</u><br><u>Tm_HourMa</u><br><u>X</u>  |              | R              | Contains the highest hour of the actual hour time system.<br>12-hour time system: 12<br>24-hour time system: 23                                                                   |
| <u>/S/SYS/</u><br><u>Tm_IsPm</u>                | BOO<br>L     | R/W            | Indicates AM/PM:<br>0 -> AM<br>1 -> PM                                                                                                    |

# Example:

In order to switch to the 12-hour time system:

• Set /S/APP/Tm\_UseAmPm to 1

In order to switch the time in the 12-hour system to 15:00

- Set /S/SYS/Tm\_IsPm to 1
- Set /S/SYS/Tm\_Hour to 3

# 10.2 Alarm simulation

The PLC isn't available yet. How can I set alarms to simulate/test the alarm handling?

On can simulate respectively set individual alarms by directly writing into the "alarmbuffer". Use a *#Button* or *#Variable* -Object and define an element of the alarmbuffer as *VarValue*. E.g.: /PlcH/Plc1/Alarmbuffer[4]

Typically this works only if the communication to the PLC is disabled.

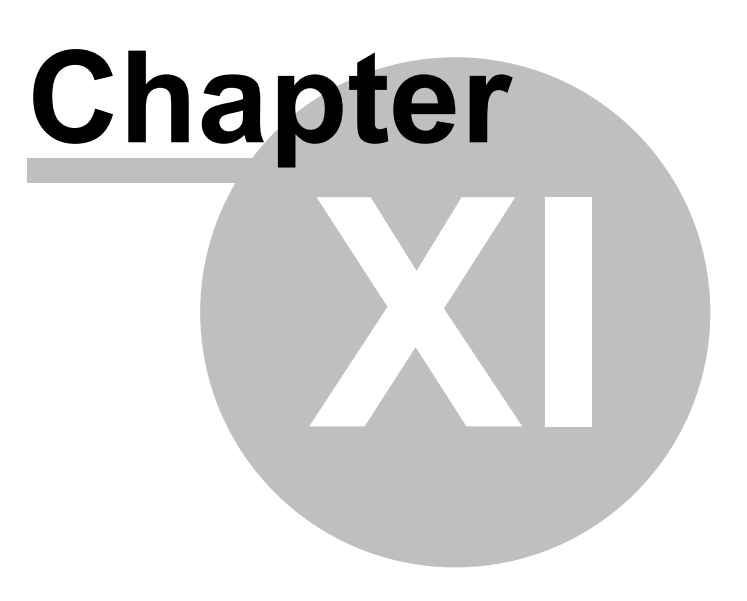

# 11 Runtime errors

# System messages

System messages are caused by special events. The system messages are logged in a logbook. The logbook can be displayed with the <u>#LogView</u> object.

| Stru | cture |
|------|-------|
|------|-------|

| Catalog<br>ue | System messages are combined in different catalogues (e.g. groups). |                                                                                                 |                                                                                                    |  |
|---------------|---------------------------------------------------------------------|-------------------------------------------------------------------------------------------------|----------------------------------------------------------------------------------------------------|--|
| Class         | Each message is assigned one of the following classes:              |                                                                                                 |                                                                                                    |  |
|               | Clas<br>s                                                           | Description                                                                                     | Explanation                                                                                                    |  |
|               | Fatal                                                               | Fatal error<br>RTS must be shut<br>down.<br>Indicated by a dialog.                              | For example, a resource is missing that the RTS relies<br>on.                                                             |  |
|               | Error                                                               | Error<br>RTS does not have to<br>be shut down in all<br>cases.<br>Is displayed via a<br>dialog. | e.g. syntax error in the project. The RTS can continue<br>running, but this usually does not make sense in most<br>cases. |  |
|               | Warn<br>ing                                                         | Warning<br>RTS continues to run.<br>Not indicated by a<br>dialog.                               | e.g. variable could not be read.                                                                                          |  |
|               | Info                                                                | Information<br>RTS running normally<br>Not indicated by a<br>dialog.                            | Information messages such as Start/Stop of RTS.                                                                           |  |
| ld            | Number of the message                                               |                                                                                                 |                                                                                                    |  |
| Time          | Date/ti                                                             | me of message.                                                                                  |                                                                                                    |  |
| stamp         |                                                                     |                                                                                                 |                                                                                                    |  |
| Text          | Message text with parameters                                        |                                                                                                 |                                                                                                    |  |

# Catalogues

- <u>Project</u>
- VarPool
- <u>Trend</u>
- <u>Recipe</u>
- SysAdapter
- PrgOption
- <u>Authent</u>

# **Project catalogue**

This catalogue contains messages that generally refer to the project files. Normally they indicate file

| No | Clas<br>s | Text                                                                                                    | Description                                                                                                    |
|----|-----------|----------------------------------------------------------------------------------------------------|----------------------------------------------------------------------------------------------------|
| 0  | Error     | file ' <filepath>' failed<br/>to open</filepath>                                                           | The file <filepath> could not be opened.<br/><u>Cause:</u><br/>Faulty project.</filepath>                                                                                                    |
| 1  | Error     | file ' <filepath>' failed<br/>to write</filepath>                                                          | The file <filepath> could not be written.<br/><u>Cause:</u><br/>Path does not exist or medium is write protected.<br/><u>Solution:</u><br/>Adjust path.</filepath>                                                                 |
| 2  | Error     | <pre>in file '<filepath>' line '<number>' incomplete</number></filepath></pre>                             | The line <number> in file <filepath> is not complete.<br/>Cause:<br/>Incorrect or damaged project file.<br/>Solution:<br/>Recompile project.</filepath></number>                                                                   |
| 3  | Error     | language file<br>' <filepath>' in line<br/>'<number>' inconsistent</number></filepath>                     | The language file does not match the project file. The error is at line <number> in language file <filepath>.<br/><u>Cause:</u><br/><u>Solution:</u></filepath></number>                                                           |
| 4  | Error     | <pre>in file '<filepath>' line '<number>' undefined action <text></text></number></filepath></pre>         | Action <text> on line <number> in file <filepath> is<br/>undefined.<br/>Cause:<br/>Configuration error.<br/>Solution:<br/>Correct configuration:</filepath></number></text>                                                        |
| 5  | Error     | <pre>in file '<filepath>' line '<number>' undefined limit action '<text>'</text></number></filepath></pre> | <i>Limit action</i> (1/2) <text> on line <number> in file<br/><filepath> is undefined.<br/>Configuration error.<br/>Solution:<br/>Correct configuration:</filepath></number></text>                                                |
| 6  | Error     | in file ' <filepath>'<br/>section '<text>' not<br/>found</text></filepath>                                 | Section <text> in the file <filepath> not found.<br/>Section stands for <i>#page=<name></name></i>, <i>#Group=<name></name></i>,<br/><i>#scrollist=<name></name></i>.<br/><u>Cause:</u><br/>Configuration error.</filepath></text> |

and line number.

|    |       |                                                                                               | Solution:<br>Correct configuration:                                                                                |
|----|-------|-----------------------------------------------------------------------------------------------|----------------------------------------------------------------------------------------------------|
| 7  | Error | <pre>in file '<filepath>' line '<number>' invalid library</number></filepath></pre>           | The library definition <text> in file <filepath> on line <number> is invalid.</number></filepath></text>           |
|    |       | definition ' <text>'</text>                                                                   | <u>Cause:</u><br>Configuration error.                                                                              |
|    |       |                                                                                               | Solution:<br>Correct configuration:                                                                                |
| 8  | Error | <pre>in file '<filepath>' line '<number>' invalid library path</number></filepath></pre>      | The library path <path> in file <filepath> on line <number> is incorrect.</number></filepath></path>               |
|    |       | ' <path>'</path>                                                                              | <u>Cause:</u><br>Configuration error.                                                                              |
|    |       |                                                                                               | Solution:<br>Correct configuration:                                                                                |
| 9  | Error | in file ' <filepath>' line<br/>'<number>'<br/>undefined variable type</number></filepath>     | In file <filepath> on line <number> invalid data type <text>.</text></number></filepath>                           |
|    |       | ' <text>'</text>                                                                              | <u>Cause:</u><br>Configuration error.                                                                              |
|    |       |                                                                                               | Solution:<br>Correct configuration:                                                                                |
| 10 | Error | in file ' <filepath>' line<br/>'<number>'<br/>invalid com-driver</number></filepath>          | In file <filepath> on line <number> invalid<br/>communication driver parameters <text>.</text></number></filepath> |
|    |       | parameters <text></text>                                                                      | <u>Cause:</u><br>Configuration error.                                                                              |
|    |       |                                                                                               | Solution:<br>Correct configuration:                                                                                |
| 11 | Error | in file ' <filepath>' line<br/>'<number>'<br/>invalid variable</number></filepath>            | In file <filepath> on line <number> variable definition <text> is invalid.</text></number></filepath>              |
|    |       | definition: ' <text>'</text>                                                                  | <u>Cause:</u><br>Configuration error.                                                                              |
|    |       |                                                                                               | Solution:<br>Correct configuration:                                                                                |
| 12 | Error | <pre>in file '<filepath>' line '<number>' undefined com-driver name</number></filepath></pre> | In file <filepath> on line <number> undefined communication driver name <text>.</text></number></filepath>         |
|    |       | ' <text>'</text>                                                                              | <u>Cause:</u><br>Configuration error.                                                                              |
|    |       |                                                                                               | Solution:<br>Correct configuration:                                                                                |
| <b></b> |       |                                                                                                    | 1                                                                                                    |
|---------|-------|----------------------------------------------------------------------------------------------------|----------------------------------------------------------------------------------------------------|
|         |       |                                                                                                    |                                                                                                    |
| 13      | Error | <pre>in file '<filepath>' line '<number>' undefined host name</number></filepath></pre>                                            | In file <filepath> on line <number><br/>undefined host name <text>.</text></number></filepath>                                                          |
|         |       | ' <text>'</text>                                                                                                    | Cause:<br>Configuration error.                                                                                                    |
|         |       |                                                                                                    | Solution:<br>Correct configuration:                                                                                                    |
| 14      | Error | <pre>in file '<filepath>' line '<number>' failed to register</number></filepath></pre>                                             | In file <filepath> on line <number><br/>Variable could not be registered.</number></filepath>                                                           |
|         |       | variable ' <text>'</text>                                                                                                    | <u>Cause:</u><br>Configuration error.                                                                                                    |
|         |       |                                                                                                    | Solution:<br>Correct configuration:                                                                                                    |
| 15      | Error | <pre>in file '<filepath>' line '<number>' variable '<name>' type '<type>' conflict</type></name></number></filepath></pre>         | In file <filepath> on line <number><br/>The data type <type> does not match the data type<br/>of the variable <name>.</name></type></number></filepath> |
|         |       |                                                                                                    | Cause:<br>Configuration error.                                                                                                    |
|         |       |                                                                                                    | <u>Solution:</u><br>Correct configuration:                                                                                                    |
| 16      | Error | <pre>in file '<filepath>' line '<number>' type '<type>' of variable '<name>' not supported</name></type></number></filepath></pre> | In file <filepath> on line <number><br/>The data type <type> of the variable <name> is not<br/>supported.</name></type></number></filepath>             |
|         |       |                                                                                                    | Cause:<br>Configuration error.                                                                                                    |
|         |       |                                                                                                    | <u>Solution:</u><br>Correct configuration:                                                                                                    |
| 17      | Error | in file ' <filepath>' line<br/>'<number>'<br/>bad action argument</number></filepath>                                              | In file <filepath> on line <number><br/>Invalid argument in action <text></text></number></filepath>                                                    |
|         |       | ' <text>'</text>                                                                                                    | Cause:<br>Configuration error.                                                                                                    |
|         |       |                                                                                                    | Solution:<br>Correct configuration:                                                                                                    |
| 18      | Error | <pre>in file '<filepath>' line '<number>' undefined option '<text>'</text></number></filepath></pre>                               | In file <filepath> on line <number><br/>Invalid option <text>.</text></number></filepath>                                                               |
|         |       |                                                                                                    | Cause:<br>Configuration error.                                                                                                    |
|         |       |                                                                                                    | Solution:<br>Correct configuration:                                                                                                    |

| 19 | Error | <pre>in file '<filepath>' line '<number> undefined font '<text>'</text></number></filepath></pre>       | In file <filepath> on line <number><br/>Undefined font <text></text></number></filepath>                                                                                                    |
|----|-------|----------------------------------------------------------------------------------------------------|----------------------------------------------------------------------------------------------------|
| 20 | Error | <pre>in file '<filepath>' line '<number>' unrecognized syntax '<text>'</text></number></filepath></pre> | In file <filepath> on line <number><br/>Invalid syntax<br/>Cause:<br/>Configuration error.<br/>Solution:<br/>Correct configuration:</number></filepath>                                                                                                    |
| 21 | Error | in file ' <filepath>' line<br/>'<number>'<br/>action '%3' failed</number></filepath>                    | In file <filepath> on line <number><br/>The action <text> has failed<br/>Cause:<br/>It depends on the relevant action. For example, the<br/>action system=<cmd> may have failed because the<br/>stated path is not correct.</cmd></text></number></filepath>   |
| 22 | Error | in file ' <filepath>' line<br/>'<number>'<br/>error in description %3<br/>'%4'</number></filepath>      | Solution:<br>Adjust configuration or environment.<br>In file <filepath> on line <number><br/>Error in description <description> '<text>'<br/>Cause:<br/>Configuration error.<br/>Solution:<br/>Correct configuration:</text></description></number></filepath> |
| 23 | Info  | start project<br>' <filename>'</filename>                                                               | Start of the RTS with project file <filename></filename>                                                                                                    |

VarPool catalogue This catalogue contains messages that refer directly to variables, types and communication.

| N<br>0. | Class | Text                                                                                            | Description                                                                                                    |
|---------|-------|-------------------------------------------------------------------------------------------------|----------------------------------------------------------------------------------------------------|
| 0       | Error | type <type1> conflicts<br/>'<type2>' with type for<br/>variable '<name>'</name></type2></type1> | This message is only for internal use.                                                                                                    |
| 1       | Error | unable to load driver ' <name>':<br/>'<text>'</text></name>                                     | The communication driver <name> could not<br/>be loaded. Extended error message<br/>displayed in <text>.<br/>Cause:<br/>RTS is not correctly installed.<br/>Solution:<br/>Execute installation.</text></name> |
| 2       | Error | driver ' <name>' is incompatible</name>                                                         | The communication driver <name> is not compatible with the RTS.</name>                                                                                                    |

| _ | 1           |                                                                            |                                                                                                    |
|---|-------------|----------------------------------------------------------------------------|----------------------------------------------------------------------------------------------------|
|   |             |                                                                            | <u>Cause:</u><br>RTS is not correctly installed.                                                                                        |
|   |             |                                                                            | Execute installation.                                                                                                    |
| 3 | Warni<br>ng | Channel '/ <driver>/<host>'<br/>disturbed: '<text>'</text></host></driver> | The communication channel / <driver>/<host><br/>is faulty. An extended error message is<br/>displayed in <text>.</text></host></driver> |
|   |             |                                                                            | Cause:<br>RTS is not correctly installed.                                                                                               |
|   |             |                                                                            | <u>Solution:</u><br>Execute installation.                                                                                               |
| 4 | Info        | Channel '/ <driver>/<host>'<br/>connected</host></driver>                  | The communication channel / <driver>/<host> was successfully connected.</host></driver>                                                 |
| 5 | Warni<br>ng | Variable ' <name>' read error<br/>'<text>'</text></name>                   | The variable <name> can not be read.<br/>Extended error message displayed in <text><br/>{addresserror typeconflict}</text></name>       |
|   |             |                                                                            | <u>Cause:</u><br>Variable does not exist in the PLC or has a different data type.                                                       |
|   |             |                                                                            | <u>Solution:</u><br>Adjust EPAM or PLC project.                                                                                         |
| 6 | Info        | Variable ' <name>' read ok</name>                                          | The variable <name> was read successfully.</name>                                                                                       |
|   |             |                                                                            | <u>Cause:</u><br>Variable could be read after it previously<br>could not be read.                                                       |
| 7 | Error       | Variable ' <name>' write error</name>                                      | The variable <name> can not be written.</name>                                                                                          |
|   |             |                                                                            | <u>Cause:</u><br>Variable does not exist in the PLC or has a different data type.                                                       |
|   |             |                                                                            | <u>Solution:</u><br>Adjust EPAM or PLC project.                                                                                         |
| 8 | Warni<br>ng | Variable ' <name>' write ok</name>                                         | The variable <name> was written successfully.</name>                                                                                    |
|   |             |                                                                            | <b><u>Cause</u></b> :<br>Variable could be written after it previously<br>could not be written.                                         |

#### Trend catalogue

This catalogue contains messages that refer directly to a <u>#Trend</u> object

| N Class Text | Description |
|--------------|-------------|
|--------------|-------------|

#### EPAM4-Manual

| о. |       |                                                                      |                                                                        |
|----|-------|----------------------------------------------------------------------|------------------------------------------------------------------------|
| 0  | Error | Trend <name>: undefined Datalog</name>                               | Trend <name>: <i>Datalog</i> <text> not defined.</text></name>         |
|    |       |                                                                      | <u>Cause:</u><br>Configuration error.                                  |
|    |       |                                                                      | <u>Solution:</u><br>Correct configuration:                             |
| 1  | Error | Trend <name>: Y range of curve<br/>'<text>' is invalid</text></name> | Trend <name>: The Y axis of the curve <text> is invalid.</text></name> |
|    |       |                                                                      | <u>Cause:</u><br>Configuration error.                                  |
|    |       |                                                                      | <u>Solution:</u><br>Correct configuration:                             |
| 2  | Error | Trend <name>: X range is</name>                                      | Trend <name>: X axis is invalid</name>                                 |
|    |       |                                                                      | Cause:<br>Configuration error.                                         |
|    |       |                                                                      | Solution:<br>Correct configuration:                                    |

#### SysAdapter catalogue

This catalogue contains messages that refer directly to the SysAdapter. The SysAdapter (normally *SysAdapter.dll*) is an RTC component in which platform-specific functions are implemented.

| N<br>0. | Class | Text                                                             | Description                                                                                    |
|---------|-------|------------------------------------------------------------------|------------------------------------------------------------------------------------------------|
| 0       | Fatal | sysplug ' <filepath>' load<br/>error: '<text>'</text></filepath> | SysPlug <filepath> could not be loaded.<br/>Extended error message in <text></text></filepath> |
|         |       |                                                                  | <u>Cause:</u><br>The installation of the RTS is faulty.                                        |
|         |       |                                                                  | <u>Solution:</u><br>Repeat the installation.                                                   |
| 1       | Fatal | failed to initialize the touch<br>device                         | The touch device could not be initialized.                                                     |

#### **Recipe catalogue**

This catalogue contains messages that refer directly to a <u>#Recipe</u> object

| N<br>0. | Class | Text                                                                             | Description                                                                                                    |
|---------|-------|----------------------------------------------------------------------------------|----------------------------------------------------------------------------------------------------|
| 0       | Error | Couldn't load recipe<br>' <filepath>':<br/>XML error: '<text>'</text></filepath> | Recipe file <filepath> could not be loaded:<br/>The error <text> occurred when parsing the<br/>XML file.<br/>Cause:<br/>Damaged file or invalid XML file.</text></filepath> |

256

| _ | 1     |                                                                                                    |                                                                                                    |
|---|-------|----------------------------------------------------------------------------------------------------|----------------------------------------------------------------------------------------------------|
|   |       |                                                                                                    | <u>Solution:</u><br>Remove file.                                                                                                    |
| 1 | Error | Couldn't load recipe<br>' <filepath>':<br/>Recipe type '%2' doesn't match</filepath>                                          | Recipe file <filepath> could not be loaded:<br/>The recipe type <type> does not match.<br/>Cause:<br/>The file may have been copied to the target<br/>by hand.</type></filepath> |
|   |       |                                                                                                    | Remove file.                                                                                                    |
| 2 | Error | Couldn't load recipe<br>' <filepath>':<br/>Variable count '<number>'<br/>doesn't match</number></filepath>                    | Recipe file <filepath> could not be loaded:<br/>Number <number> of variables does not<br/>match.</number></filepath>                                                             |
|   |       |                                                                                                    | <u>Cause:</u><br>The recipe may have been changed, variables<br>added or removed.                                                                                                |
|   |       |                                                                                                    | Solution:<br>The error dialog provides 3 options.                                                                                                    |
|   |       |                                                                                                    | <b>[Ignore]</b><br>The recipe file is loaded anyway (possibly incomplete).                                                                                                    |
|   |       |                                                                                                    | [Delete]<br>The recipe file is not loaded and is deleted.                                                                                                    |
|   |       |                                                                                                    | <b>[Cancel]</b><br>The recipe file is not deleted.                                                                                                    |
| 3 | Error | Couldn't load recipe<br>' <filepath>':<br/>Type '<type>' for variable<br/>'<name>' not supported</name></type></filepath>     | Recipe file <filepath> could not be loaded:<br/>The data type <type> for variable <name> is<br/>not supported.</name></type></filepath>                                          |
|   |       |                                                                                                    | Cause:<br>Configuration error: Arrays, for example, are<br>not supported.                                                                                                    |
|   |       |                                                                                                    | <u>Solution:</u><br>Correct configuration.                                                                                                    |
| 4 | Error | Couldn't load recipe<br>' <filepath>':<br/>Type conflict for '<name>',<br/>expected '<type1>' found</type1></name></filepath> | Recipe file <filepath> could not be loaded:<br/>Type conflict variable <name>, <type1><br/>expected, <type2> found.</type2></type1></name></filepath>                            |
|   |       | ' <type2>'</type2>                                                                                                    | <u>Cause:</u><br>The recipe was changed, perhaps the recipe<br>file is obsolete.                                                                                                 |
|   |       |                                                                                                    | Solution:<br>The error dialog provides 3 options.                                                                                                    |
|   |       |                                                                                                    | <b>[Ignore]</b><br>The recipe file is loaded anyway (possibly                                                                                                    |

|   |          |                                         | incomplete)                                              |
|---|----------|-----------------------------------------|----------------------------------------------------------|
|   |          |                                         |                                                          |
|   |          |                                         | [Delete]                                                 |
|   |          |                                         | The recipe file is not loaded and is deleted.            |
|   |          |                                         |                                                          |
|   |          |                                         | [Cancel]<br>The recipe file is not deleted               |
|   |          |                                         | The recipe life is not deleted.                          |
| 5 | Error    | Couldn't load recipe                    | Recipe file <filepath> could not be loaded:</filepath>   |
|   |          | <pre>'<filepath>':</filepath></pre>     | Variable <name> is unknown.</name>                       |
|   |          | Variable ' <name>' is unknown</name>    |                                                          |
|   |          |                                         | Cause:                                                   |
|   |          |                                         | Obsolete recipe.                                         |
|   |          |                                         | Solution:                                                |
|   |          |                                         | The error dialog provides 3 options.                     |
|   |          |                                         |                                                          |
|   |          |                                         | [lgnore]                                                 |
|   |          |                                         | The recipe file is loaded anyway (incomplete).           |
|   |          |                                         | [Delete]                                                 |
|   |          |                                         | The recipe file is not loaded and is deleted.            |
|   |          |                                         |                                                          |
|   |          |                                         | [Cancel]                                                 |
|   |          |                                         | The recipe file is not deleted.                          |
| 6 | Error    | Couldn't load recipe                    | Recipe file <filepath> could not be loaded:</filepath>   |
|   |          | <pre>'<filepath>':</filepath></pre>     | Project name <name> does not match the</name>            |
|   |          | Project name ' <name>' doesn't</name>   | project.                                                 |
|   |          | match                                   |                                                          |
|   |          |                                         | Cause:<br>The recipe file comes from a different project |
|   |          |                                         |                                                          |
|   |          |                                         | Solution:                                                |
|   |          |                                         | Remove recipe file.                                      |
| - | <b>_</b> |                                         | Emperado en accidio en Alconomicale los estates en aires |
| ľ | Error    | Recipe ' <type>' download error</type>  | Error when writing the variables of the recipe           |
|   |          |                                         | Variable <name> could not be written</name>              |
|   |          |                                         |                                                          |
|   |          |                                         | Cause:                                                   |
|   |          |                                         | The variable <name> does not exist in the</name>         |
|   |          |                                         | PLU                                                      |
|   |          |                                         | Solution:                                                |
|   |          |                                         | Adjust EPAM or PLC project.                              |
|   |          |                                         |                                                          |
| 8 | Error    | Recipe ' <type>' upload error at</type> | Error when reading the variables of the recipe           |
|   |          | variable ' <name>'</name>               | from the PLC:                                            |
|   |          |                                         | variable <name> could not be read.</name>                |
|   |          |                                         | Cause:                                                   |
|   |          |                                         | The variable <name> does not exist in the</name>         |
|   |          |                                         | PLC                                                      |
|   |          |                                         | O a lusti a su                                           |
|   |          |                                         | Solution:                                                |

| <u> </u> | 1     |                                         |                                                                |
|----------|-------|-----------------------------------------|----------------------------------------------------------------|
|          |       |                                         | Adjust EPAM or PLC project.                                    |
|          |       |                                         |                                                                |
| 9        | Error | Invalid recipe definition file          | Invalid recipe definition file <filepath>. Error in</filepath> |
|          |       | <pre>'<filepath>'.</filepath></pre>     | line <number>.</number>                                        |
|          |       | Error in line ' <number>'</number>      |                                                                |
|          |       |                                         | <u>Cause:</u>                                                  |
|          |       |                                         | File is damaged.                                               |
|          |       |                                         |                                                                |
|          |       |                                         | Solution:                                                      |
|          |       |                                         | Execute new Build.                                             |
|          |       |                                         |                                                                |
| 10       | Info  | Recipe ' <type>' file 'filepath'</type> | File <filepath> of the recipe <type> was</type></filepath>     |
|          |       | loaded                                  | successfully loaded.                                           |
|          |       |                                         |                                                                |
| 11       | Warni | Recipe ' <type>' incompatible</type>    | The incompatible file <filepath> of the recipe</filepath>      |
|          | ng    | file ' <filepath>' loaded</filepath>    | <type> was loaded.</type>                                      |
|          | Ū     |                                         | This message is a consequence of the                           |
|          |       |                                         | Acknowledgement dialog with [Ignore]                           |
|          |       |                                         | message 2, 4 and 5                                             |
| 12       |       |                                         |                                                                |

**PrgOption catalogue** This catalogue contains messages that refer directly to the RTS parameters (Command line, EPAM. INI).

| N<br>0. | Class | Text                                                      | Description                                                                                                    |
|---------|-------|-----------------------------------------------------------|----------------------------------------------------------------------------------------------------|
| 0       | Fatal | invalid command line argument<br>syntax: ' <text>'</text> | The syntax of the Parameters command lines <text> is invalid.</text>                                             |
| 1       | Fatal | Inifile ' <filepath>' not found</filepath>                | The Ini file <filepath> does not exist.</filepath>                                                               |
| 2       | Fatal | PATH_RAM parameter '%1' invalid                           | The RAM_PATH in EPAM.INI is invalid.                                                                             |
|         |       |                                                           | <u>Cause:</u><br>The path is incorrectly configured. The<br>absolute path must be specified.<br><u>Solution:</u> |

#### Authent catalogue

| Ν  | Class | Text                                    | Description                                      |
|----|-------|-----------------------------------------|--------------------------------------------------|
| о. |       |                                         |                                                  |
| 0  | Info  | user ' <name>' logged in"</name>        | The user <name> has logged in.</name>            |
| 1  | Warni | login ' <name>' failed</name>           | The user <name> could not log in.</name>         |
|    | ng    |                                         |                                                  |
|    |       |                                         | Cause:                                           |
|    |       |                                         | - Incorrect password                             |
|    |       |                                         | - Account disabled                               |
|    |       |                                         |                                                  |
| 2  | Info  | user ' <name>' logged out</name>        | The user <name> has logged out.</name>           |
| 3  | Info  | user ' <name>' has changed his</name>   | The user <name> has changed his password.</name> |
|    |       | password                                |                                                  |
| 4  | Warni | changing password for ' <name>'</name>  | Changing the password for <name> failed</name>   |
|    | ng    | failed with error# ' <number>'</number> | with error# <number></number>                    |

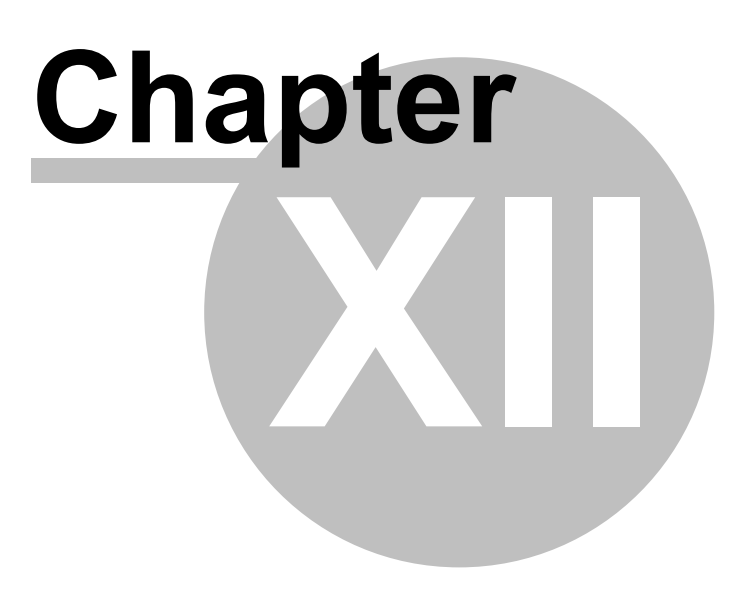

#### 12 Glossary

#### ADAM

Active Directory Application Mode (LDAP Server)

ADAM is a licensed component of the Windows 2003 R2 edition. It cannot be purchased separately. It can be downloaded from Microsoft's website and installed on Windows XP and Windows 2003 servers.

#### CoDeSys

3S Soft PLC

#### Data source

A device from/to which process data can be read and/or written.

#### EPAM3

Easy Page Machine Version 3

#### EPAM4

Easy Page Machine Version 4

#### EXCEL

Microsoft Office Excel

#### ΗМΙ

Human Machine Interface

#### IDE

Integrated Development Environment

#### Communication driver

Implements the communication of variables between EPAM and a data source, e.g. PLC

#### Communication channel

Communication between EPAM and a data source.

#### LDAP

The Lightweight Directory Access Protocol (LDAP) is an application protocol from network technology. It enables the polling and modification of the information of a directory service (a database hierarchically distributed in the network) via an IP network.

#### ММІ

Man Machine Interface

#### PLC

Programmable Logic Controller

#### Qt

Application and UI framework (Nokia)

#### RTS

RunTime System

#### PLC

Programmable logic controller

#### Target

Target system

TwinCat

Beckhoff Soft PLC

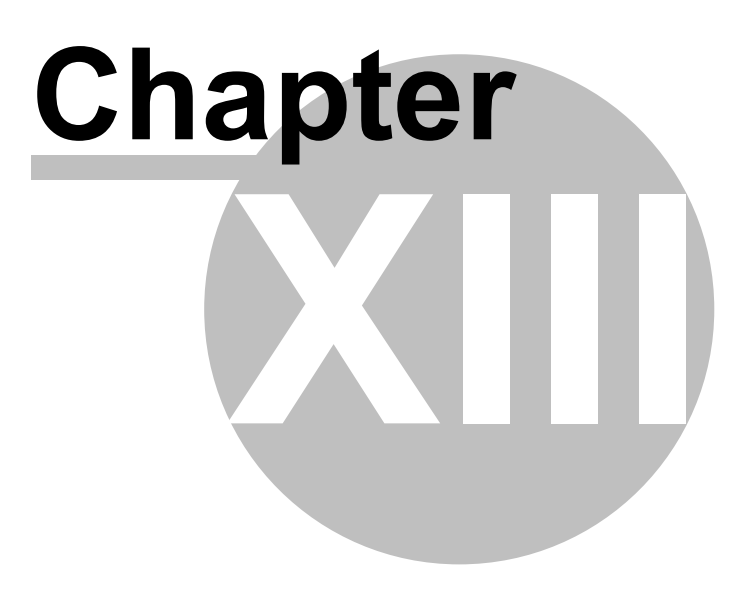

#### 13 Support

Current versions and hotfixes can be obtained from www.easypagemachine.com

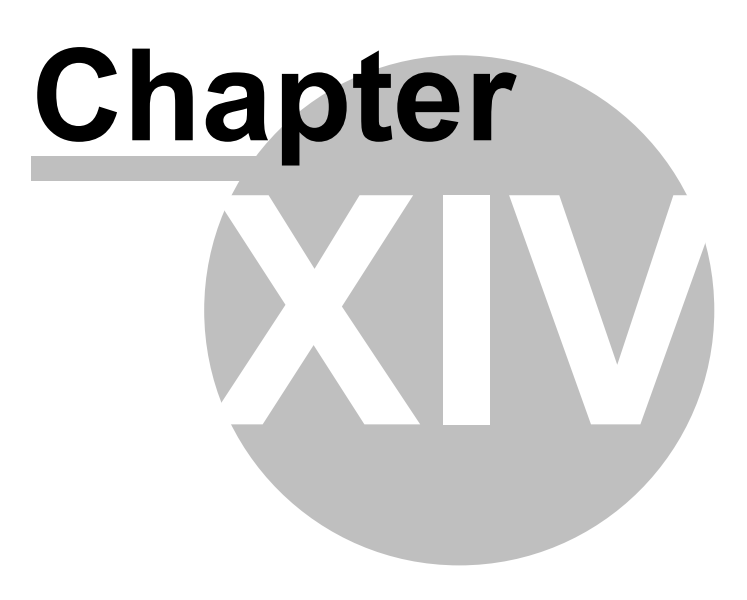

#### 14 Version history

| Version | Date / Signed   | Modifications                                                                                             |
|---------|-----------------|----------------------------------------------------------------------------------------------------|
| 1.0.0   | 27.2.2012 / Fis | First edition                                                                                             |
| 1.0.1   | 30.5.2012 / nh  | New Border=RoundR                                                                                         |
| 1.0.2   | 05.06.2012 / nh | Unit system conversion                                                                                    |
| 1.0.3   | 14.06.2012 / nh | New communication ADS                                                                                     |
| 1.0.4   | 20.09.2012 / nh | #PageHome neu PageHome                                                                                    |
|         |                 | PIcH support ElauMax4                                                                                     |
| 1.0.5   | 17.10.2012 / nh | new #variable option select                                                                               |
| 1.0.6   | 26.10.2012 / nh | several minor changes                                                                                     |
| 1.0.7   | 07.11.2012 / nh | <ul> <li>New system variable /S/APP/BacklightDim</li> </ul>                                               |
|         |                 | New Format <i>fill=gradient</i>                                                                           |
|         |                 | Animated page change                                                                                      |
|         |                 | <ul> <li>New authentication objects <u>#Authent, #RoleList, #UserList</u></li> </ul>                      |
| 1.1.0   | 04.01.2013 / nh | New option VarStateOnOffInverted                                                                          |
| 1.1.1   | 07.01.2013 / nh | New worksheet StyleSheet                                                                                  |
| 1.1.2   | 29.01.2013 / nh | New actions for <u>#Page</u> with gestures                                                                |
| 1.1.3   | 05.03.2013 / nh | <ul> <li>New #Button option: <u>ActionOnVarValueUpdate</u></li> </ul>                                     |
|         |                 | • New #Button action: <u>EjectVolum</u>                                                                   |
|         |                 | New #RemoteControl Action: <u>OnError:Close=<name></name></u>                                             |
|         |                 | New \$Scrollist option: <u>VarValuToScrollX</u>                                                           |
|         |                 | New \$Scrollist option: <u>FixedSize</u> New \$Scrollist option: <u>Vertical/Bibbank avout</u>            |
|         |                 | New \$Scrollist option: <u>VerticalRibbonLayout</u> New \$Scrollist option: <u>HorizontalRibbonLayout</u> |
|         |                 | New option VPos={ton <sup>1</sup> bottom}                                                                 |
|         |                 | <ul> <li>New #Recipe Action imit2: #page=<name></name></li> </ul>                                         |
|         |                 | • New #Button Action recipe:load= <filepath></filepath>                                                   |
| 1.1.4   | 11.03.2013 / nh | New parameter PDU-MaxSize in Rs7Hosts                                                                     |
| 1.1.5   | 09.08.2013 / nh | New datatype DATE                                                                                         |
|         |                 | • New object #Calendar                                                                                    |
|         |                 | New object #Scrollist2                                                                                    |
|         |                 | New object <u>#Slider</u>                                                                                 |
|         |                 | <ul> <li>New IDE function <u>scale project</u></li> </ul>                                                 |
|         |                 | <ul> <li>New UserColor dialog with pipette tool</li> </ul>                                                |
|         |                 | • <u>#DataLog</u> : Variables with "Group"-parameters                                                     |
|         |                 | New system variables:                                                                                     |
|         |                 | /S/APP/RecipeList:FileFilter                                                                              |
|         |                 | <u>/S/APP/RecipeList:NameFilter</u>                                                                       |
|         |                 | New #Trend option cursor=off                                                                              |
|         |                 | New \$Scrollist ontions:                                                                                  |
|         |                 | VerticalScrollBarAlwaysOn                                                                                 |
|         |                 | HorizontalScrollBarAlwaysOn                                                                               |
|         |                 | #Recipe: Second optional action                                                                           |
| 1.1.6   | 30.08.12 /nh    | #Signal: supports STRING/WSTRING                                                                          |
|         |                 | • #AlarmList: new option AlarmType= <type></type>                                                         |
|         |                 | Duration of page-animation adjustable                                                                     |
|         |                 | • #Trend: y min/max with variable                                                                         |
|         |                 | IDE licensing                                                                                             |
|         |                 | New Limit Action <u>Alarm:set=<no></no></u>                                                               |
| 1.1.7   | 04.09.13 / nh   | #TextList: Filename with HTML-anchor                                                                      |

| 1.1.8  | 17.09.13 / nh | <ul> <li>#Alarm new property <u>class</u> { Error, Warning}</li> <li>New system variable <u>Drv[<driver>][<host>].LastError</host></driver></u></li> <li>#Signal: new Option DisabledPaint=Off</li> </ul> |
|--------|---------------|----------------------------------------------------------------------------------------------------|
| 1.1.9  | 24.09.13 / nh | <u>#Datalog-Definition</u> : #Export                                                                                                    |
| 1.1.10 | 09.01.14 / nh | <ul> <li><u>#Trend</u>: Neue Option datalog=<name></name></li> <li><u>Trend-Definition</u>: #GridY may be specified as a factor</li> </ul>                                                                |
| 1.1.11 | 14.02.14 / nh | • <u>#Datalog</u> : Placeholder < <i>type</i> > for # <i>Export</i>                                                                                                    |
| 1.1.12 | 06.03.14 / nh | <ul> <li>New system variable <u>/S/SYS/Edit_val_i</u></li> <li>New communication driver <u>MI/F</u></li> </ul>                                                                                            |
| 1.1.13 | 15.04.14 / nh | • <u>#Trend</u> : Option datalog= <name> supports index variables</name>                                                                                                    |
| 1.1.14 | 12.05.14 / nh | <ul> <li>New feature: project - <u>archive</u></li> <li>Switch off the <i>Busy-Cursor</i> cursor in <u>Target Settings</u></li> <li>Device-name as default <u>Codesys-adr</u></li> </ul>                  |
| 1.1.15 |               | New target setting <u>TapAndHold timeout [ms]</u>                                                                                                    |

Version:1.1.15Date:04.09.2014

Grossenbacher Systeme AG Spinnereistrasse 10 CH-9008 St. Gallen Switzerland

 Tel:
 +41 (0)71 243 29 29

 Fax:
 +41 (0)71 243 29 28

 Email:
 display@gesys.ch

 Web:
 www.gesys.ch

# Index

### - # -

#aarrggbb 77, 94 75, 120, 152 #Alarm #Alarmlist 75, 143, 152 #ArcBackColor 235 #ArcWidth 235 #Authent 75, 125, 197, 215 #AutoExport 131 #Background 235 #Bar 75, 149 #BarBackColor 229 #BarWidth 229 #Border 229, 235 #BusyCursor 131 #Button 75, 152 #Calendar 166 #Color 214 #Column 147, 217 #Control 131 #Cursorcolor 214 75, 130, 152, 214 #Datalog #DataLogCol 214 #DiagSig 75, 170 #DropDownList 75, 172 #DT 131 131 #Export #File 131 #Flow 214 #Format\_date 214 #Format time 214 #Gap 214 #Grid 214 #Grid:Color 147, 217 #Grid:hide 147, 217 #GridX 214 #GridY 214 #Group 75, 111, 118 #Header 131 #Header:BackColor 147, 217 #Header:Color 147, 217 #Header:Font 147, 217 #Header:Height 147, 217 #InterfaceType 129 #InterfaceType : file 129 #LogFileFormat 131 #LogView 75, 176, 250

#Max 214 #Message 32, 75, 178 #Meter 32, 75, 181 #Min 214 #Needle 229, 235 20, 75, 113 #Page #Page=<name> 20, 43, 80, 113, 120, 134, 136, 152, 170, 191, 194, 218, 240 #Page=<name>:animation={topin!bottomin!leftin!right in} 113 #Page=Init 119, 240 #PageHome 20 #PagePrev 20 #Password 75, 134, 152 #PenWidth 214 #Position 229 #RadioButton 75, 191 #Range 214 229, 235 #Range1 #RangeN 235 #Recipe 75, 136, 152 #RecipeList 75, 152, 187 #RemoteControl 43, 75, 194 #RoleList 197 #Row:Height 147, 217 #Row:Lines 147, 217 #rrggbb 77.94 #Scale 214 #ScaleColor 214 #ScaleX 214 #ScreenSaver 75. 140 #Scrollist 33. 75. 116 #Scrollist=<name> 116 #Scrollist2 118 #Scrollist2=<name> 118 #Separator 131, 229, 235 #Signal 75, 199 #Size 131, 235 229, 235 #Style #Switch 75, 206 #Sys2PLC 75, 142 #TextList 75, 209 #TimeFormat 131 #TimeStamp 131 214 #Title 75, 152, 212 #Trend #UserList 215 #Values 229. 235 #Variable 43, 75, 218 #VBar 75, 227 #VMeter 75, 232 #widget 92

#Width 229, 235 #Xscalebgcolor 214 #Xscalefgcolor 214 #XZoomMax 214 #Y 214

### - \$ -

\$Group 75 \$Group definition 106 \$Group=<name> 106 \$Scrollist 75 \$Scrollist=<name> 108 \$Scrollist2=<name> 109 \$Scrollist2-Definition 109

### - % -

%[<printout>]DT 218 %[<printout>]T 218 %[d.m.Y H:M:S]DT 218 %[Sign][IntegerDigits].[Decimalplaces][Type] 218

### - & -

& 79, 152

# - / -

/S/APP/Alarm:Type 25, 42, 143, 152 /S/APP/AlarmList:Type 42 /S/APP/Backlight 25 /S/APP/BacklightDim 140 /S/APP/Language 25.42 /S/APP/NoBeep 42 /S/APP/Password <level> 25, 42, 134 /S/APP/Recipe:Path 25, 42 25, 42, 152, 187 /S/APP/Recipe:type /S/APP/Recipe[<type>].file 25, 42, 139, 152 /S/APP/Recipe[<type>].name 25, 42, 139, 152 /S/APP/Recipe type 187 /S/APP/RecipeList:FileFilter 187 /S/APP/RecipeList:NameFilter 187 /S/APP/Tm UseAmPm 25, 42, 152, 247 /S/APP/UnitIdx 25, 225 /S/APP/User\_<level> 25, 42, 134 /S/SYS/Alarm[<name>].Active 25, 43 /S/SYS/Alarm[<name>].ActiveCount 25, 43 /S/SYS/AlarmList[<name>].INFO 25, 43, 143 /S/SYS/AlarmList[<name>].NR 25, 43, 143

/S/SYS/AlarmList[<name>].TEXT 25, 43, 143 /S/SYS/AlarmList[<name>].TIN 25, 43, 143 /S/SYS/AlarmList[<name>].TIN\_DT 25, 43, 143 /S/SYS/AlarmList[<name>].TOUT 25, 43, 143 /S/SYS/AlarmList[<name>].TOUT\_DT 25, 43, 143 /S/SYS/AlarmList[<name>].TQUIT 25, 43, 143 /S/SYS/AlarmList[<name>].TQUIT\_DT 25, 43, 143 /S/SYS/AlarmList[<name>].TXTINFO 25. 43. 143 /S/SYS/Authent:Pwd 43 /S/SYS/Authent:User 43 /S/SYS/Backlight 43 /S/SYS/DateTime 25, 31, 43 /S/SYS/Drv[<driver>][<host>].state 43 /S/SYS/Edit val 25, 218 /S/SYS/Ethernet[0].DhcpMode 25, 43, 152 /S/SYS/Ethernet[0].Dns1lpAdr 25, 43, 152 /S/SYS/Ethernet[0].Dns2lpAdr 25, 43, 152 /S/SYS/Ethernet[0].GatewaylpAdr 25, 43, 152 /S/SYS/Ethernet[0].lpAdr 25, 43, 152 /S/SYS/Ethernet[0].MacAdr 43 /S/SYS/Ethernet[0].SubnetMask 25, 43, 152 25, 43, 218 /S/SYS/HelpText /S/SYS/IrTouch 25, 43 /S/SYS/Limit1 25, 43, 218 /S/SYS/Limit2 25, 43, 218 /S/SYS/NewPage 25, 43, 113 /S/SYS/Pageld 25, 43, 113 /S/SYS/PageldLast 25, 43, 113 /S/SYS/PageName 25.43.113 /S/SYS/ProjectName 25, 43 /S/SYS/ProjectProgrammer 25, 43 /S/SYS/ProjectTarget 25, 43 /S/SYS/ProjectVersion 25, 43 /S/SYS/Pwd 129 /S/SYS/Pwl 25, 43, 134, 152 /S/SYS/PwlRequired 25, 43 /S/SYS/Rc\_Password 25, 43, 194 /S/SYS/RcInput\_enabled 43, 194 /S/SYS/RemoteClient.connected 25, 43, 194 /S/SYS/tm\_Day 25, 43, 152 /S/SYS/Tm Hour 25, 43, 152, 247 /S/SYS/Tm\_HourMax 25, 43, 247 /S/SYS/Tm IsPm 25, 43, 152, 247 25, 43, 152 /S/SYS/tm\_Min /S/SYS/tm\_Mon 25, 43, 152 /S/SYS/tm nSec 25, 43, 152 /S/SYS/tm Sec 25, 43 /S/SYS/tm wDay 25, 43 /S/SYS/tm\_yDay 25, 43 /S/SYS/tm Year 25, 43, 152 /S/SYS/TouchError 25, 43

/S/SYS/Trend[<name>].c[<index>] 25.43 /S/SYS/Trend[<name>].c[<index>].s 25, 43 /S/SYS/Trend[<name>].t 25, 43 25, 43, 129, 134 /S/SYS/User /S/SYS/VariableVerify 43, 218

### - \ -

\StorageCard\EPAM4 15

### - A -

About 48, 72 Acknowledge alarms individually 124 Acknowledge all alarms 124 Acknowledgement 143 Acknowledgement from the PLC 124 Acknowledgement via EPAM 124 Action 74 Action column 79 ActionLimit1 74.80 ActionLimit1, ActionLimit2 columns 80 ActionLimit2 74, 80 Active screen saver for alarm event 140 Actual time on the PLC 218 ACTUAL.XMLA 136. 139 ADAM 126, 261 Adapting objects 31 Add Font 66 Add Language 68 Add-File context menu 97 AddIn 14 Additional documentation 9 Address 266 addressing 57 Add-Text context menu 97 ADS 59,87 Ads server 85 73, 120 Alarm 124 Alarm acknowledgement Alarm array in UserVar 120 Alarm buffer 120, 122, 124, 143 Alarm diagnostics 143, 170 Alarm display 124 Alarm export as CSV 124 Alarm filter 143 Alarm handling procedure 124 Alarm Helptext 122 Alarm history 120, 124 Alarm Info 122 143 Alarm information

Alarm list 122 Alarm message texts 122 Alarm number 122, 143 Alarm sorting 143 Alarm system variables 143 Alarm text 122 Alarm type 120, 143 80 Alarm:[<alarmtype>].set=<no> Alarm: [<type>].delete 152 Alarm:[<type>].export=csv 152 Alarm:[<type>].export=xml 152 Alarm:[<type>].guitall 152 Alarm:delete 20. 152 Alarm:export=csv 20, 152 Alarm:export=xml 152 Alarm:quitall 20, 152 Alarm:set=<no> 80 Alarm:Type 42 Alarm:type=<type> 20, 152 Alarm[<name>].Active 43 Alarm[<name>].ActiveCount 43 AlarmDelete 20 AlarmExport=CSV 20 AlarmFilter=activ 20, 143 AlarmFilter=activ/notquit 20, 143 AlarmFilter=activ+notquit 20, 143 AlarmFilter=all 20. 143 AlarmFilter=notquit 20, 143 122 Alarminfo AlarmInfo=1 20 AlarmInfo=2 20 AlarmList 73. 143 AlarmList default display 147 AlarmList definition 147 AlarmList example 147 AlarmList:[<name>].<action> 113 AlarmList:filter=activ 20, 152 AlarmList:filter=activ/notquit 20. 152 AlarmList:filter=activ+notquit 20, 152 AlarmList:filter=all 20, 152 AlarmList:filter=notquit 20, 152 AlarmList:info=<n> 113 AlarmList:info=1 20. 152 20, 152 AlarmList:info=2 AlarmList:quit 20, 152 AlarmList:sort=FiFo 20, 152 AlarmList:sort=LiFo 20, 152 AlarmList:sort=Priority 20, 152 AlarmList:Type 42 AlarmList[<name>].Info 43 43 AlarmList[<name>].Nr AlarmList[<name>].Text 43

AlarmList[<name>].Tin 43 AlarmList[<name>].Tin\_dt 43 AlarmList[<name>].Tout 43 43 AlarmList[<name>].Tout dt AlarmList[<name>].Tquit 43 AlarmList[<name>].Tquit\_dt 43 AlarmList[<name>].TxtInfo 43 AlarmNo 43, 143, 147 AlarmOff 43, 124, 143, 147 AlarmOn 43, 124, 143, 147 AlarmQuit 20, 43, 143, 147 AlarmQuitall 20 AlarmSort=FiFo 20, 143 AlarmSort=LiFo 20, 143 20, 143 AlarmSort=Priority Alarm-specific action 122 Alarm-specific Help text file 122 AlarmText 43, 143, 147 AlarmType=<myalarmtype> 20 AlarmType=<type> 143 Alpha channel 94 AMS router 85 AmsNetId 85 Angle=<Start>, <Degree>, <Scale Graduations> 181 animation 152 Animation speed 199 animation=bottomin 152 animation=leftin 152 animation=rightin 152 animation=topin 152 199 AnimationDelay=<delay> Animations 199 APP 42 APP.INI 42 Application QSS File 50 application.qss 203 arc 235 arc filled 235 Archive 62 ARGB 68 ARGB colors 94 82 Arrays ARTI 89 57 AtS7 AT-S7 40, 91 AT-S7 Soft-PLC system description 9 Authen 197 Authent 125, 215 Authent.login 129 Authent:addUser 152 Authent:addUserToRole=<Role> 152

Authent:changePwd 152 Authent:CurrentRoleName 43 Authent:CurrentUser 43 Authent:LastError 43 152 Authent:login Authent:logout 152 Authent:Pwd 43 43 Authent:User AuthentPasswd.pwd 129 Authorization levels 134 Auto increment 49 Automatic positioning 77

### - B -

Backcolor 74.77 Backcolor=<color> 80 Background image 113 Backlight 43, 140 Backlight+<x> 20 Backlight-<x> 20 Backlight=<x> 20 BacklightDim 42 79 Backspace 149 Bar Bar example 149 Bargraph 149 Basic types 82 BEEP 50 **Beispiel Scrollist2** 118 Benefits of Excel 11 Benefits of this concept 11 Binary representation 218 Bitwise=AND 125, 134 black 94 blue 94 blur 92 BMP 36 BOOL 82 Border=Button 78 78 Border=Input Border=R<x> 78 Border=RoundR 78 Border=Shadow 78 Border=Signal 78 bottomin 152 94 brown Build 63 **Build Languages Text** 68 **Busy-Cursor** 266

 $\ensuremath{\textcircled{\sc c}}$  2014 Grossenbacher Systeme AG

### - C -

272

Calendar 166 Catalogue 177 CDown 79 CFGINI=Read 20 CFGINI=Write 20 Changing between the recipe types 187 Changing the recipe list directory 187 Checking network connections 244 Checking the connection 244 Circle 181 Class 122 CL eff 79 Click=inside 140 Close 20, 80, 152, 170, 191 Close=<name> 20, 80, 152, 170, 191 CloselfOk 218 CoDeSys 40, 56, 89, 120, 261 Codesys Soft-PLC system description 9 Codesys V2.x 40 Codesys V3.x 40 Coff 143 Color 74.77 Color context menu 97 Color definitions 68, 94 Color names 77 77 Color, Backcolor columns Color=<color> 80 Columns X, Y, DX, DY 77 Command to the PLC 152 Comment 74 Communication 50 Communication and variables 40 Communication channel 40, 91, 261 40.261 Communication driver Communication settings 55 Communication with Codesys V2.3 PLCs 89 Communication with Codesys V3 PLCs 89 Compilation function 68 Compiling the project and loading onto the target system 244 config-file 126 config-Idap 126 Connection test 63 Connection to the PLC 38 Consistency of recipe files 138 138 Consistency of recipe values Constant number as range 235 Contact 266 Context menu 97

Context menu action 97 Contrast+<x> 20 20 Contrast-<x> Contrast=<x> 20 Control flags 186 Control variable 131 Controls 143 Converting a message 32 Converting a meter 32 33 Converting a scroll list Converting EPAM3 projects to EPAM4 19.68 Country-specific keyboard layouts 218 Creating a recipe in EXCEL 139 Creating a small project from A to Z 240 Creating images 36 CRight 79 Csave=<myrecipetype> 20 Csave=list 20 CSV file 124 CUp 79 Current background color 77 Current font 76 Current foreground color 77 CurrentRoleName 43 CurrentUser 43 cursor=off 212 CursorDown 79 CursorLeft 79 CursorRight 79 CursorUp 79 cyan 94

### - D -

dark blue 94 dark cyan 94 94 dark green dark grey 94 dark magenta 94 dark red 94 Data logging 131 Data source 261 142 Data type conversion Data types 31, 82 73, 130 DataLog DataLog definition 130, 131 Datalog definition example 131 Datalog:[<name>].delete 20, 131, 152 Datalog:[<name>].save 20, 131, 152 Datalog:exportall=<path> 152 Date and time formats 218

DateTime 43. 190 **DB** Number 91 Deactivate screen saver in the PLC 140 Decimal places 218 Default font 76 Default graphics editor 50 Default language 42, 68, 76 Default text editor 50 Defining object properties 242 Defining screen pages and objects 240 Definition of screen page layout 36 Definition of the alarm buffer in the PLC 120 Del 79 Delete 79 63 **Delete Datalog Delete INI files** 63 Delete recipe 63 Delete=list 20 Delete=myrecipetype 20 Deleting messages from the PLC 178 Demo projects 14 Development environment 14 **Device descriptions** 9 DHCP mode 43 **Diagnose signal** 170 Diagnostics 170 DiagSig example 170 Dial 203 Difference to EPAM3 41, 97, 108, 113, 130, 134, 136, 138, 140, 143, 152, 172, 178, 181, 187, 194, 199.218 DINT 82 Directory structure 15 DisabledPaint={Off:On} 199 DisabledPaint=Off 199 **Display** formats 78 Display of continuous text and formatted text 209 Display of numerical/alphanumerical variable 218 Displaying the date/time 31 Documentation 37 Down 181 Download 63, 244 **Download Fonts** 63 **Download Project Source** 63 **Download Recipe** 63 Download to local directory 63 DropDown list 172 DropDownList example 172 Drv[<driver>][<host>].LastError 43 Drv[<driver>][<host>].state 25, 43 drvAds.dll 85 drvMiif.dll 89

DRVParam 73.87 DrvParam worksheet 87 89 drvplch.dll drvrs7.dll 91 DT 82 DWORD 82 DX 74 DX=<width> 116, 118, 143, 172, 176, 187, 209, 212 DY 74 DY=<height> 116, 118, 143, 172, 176, 187, 209, 212

#### - E -

Easy Page Machine 9 Edit 218 Edit mode 218 Edit\_val 43, 218 effect-disabled 92 effect-pressed 92 **EjectVolume** 20 EjectVolume( Drive;#page=<eject failed>;#page=<eject succeeded>) 152 Empty message 178 End 79 79 Enter EPAM / PLC handshake 120 EPAM color palette 77 EPAM Parameter command line 50 EPAM Start 136, 143 EPAM system messages 176 EPAM.INI 50 EPAM2RAM 50 EPAM3 261 EPAM3 and EPAM4 installation 19 EPAM4 9, 261 EPAM4 development environment 48 EPAM4 runtime system 15 EPAM4 toolbar 48 EPAM4IDE 14 EPAM4IDE.vsto 14 EPAM4-PLCHOST 85, 89, 91 Error 65, 122, 250 ESC 79 Ethernet[0].DhcpMode 43 43 Ethernet[0].Dns1lpAdr Ethernet[0].Dns2lpAdr 43 Ethernet[0].GatewayIpAdr 43 Ethernet[0].lpAdr 43 Ethernet[0].MacAdr 43 43 Ethernet[0].SubnetMask

EXCEL 240, 261 Exit 20, 80, 152 Exit action 74, 85 Exponential representation 218 Export 131 Exporting the alarm history 124 Extra menu 68

### - F -

274

F1 79 F10 79 F11 79 F12 79 F2 79 F3 79 F4 79 F5 79 F6 79 F7 79 F8 79 F9 79 FastFlash 80, 170 Fatal 250 Fax 266 190 File FileCopy 20, 152 FileFilter 187 Filename=Auto 136 Filename=Auto10 136 Fill=Down 149, 227 fill=gradient 78 Fill=Left 149, 227 Fill=Right 149, 227 Fill=Up 149, 227 Fill=x 149, 227 Fill=y 149. 227 Filter 187 Filter:Role=<RoleID> 215 FixedSize 108, 109 Flash 80, 170 Floating point number 218 Font 74 Font column 76 Font context menu 97 76, 87 Font definition Font names 87 Font properties 66 FontMap 73, 87 FontMap worksheet 87 Fonts menu 66

force=1 143 force=2 143 Format 74 Format column 78 Format context menu 97 Format time=%ld 212 Formats variable 97 Formats variable context menu 97 Formatting the time stamp in Excel 124 Formula 124 Frames 113 FTP download 63, 244 FTP password 63 FTP server 244 FTP user 63 74 Function Function column 85

### - G -

Gateway3 89 gesture 113 gesture:swipe:right 113 GetDT 20 GIF 36 Global objects 119 Global screen page 119 Graph 212 Graphics editor 72, 97 Graphics editor default 50 green 94 94 grey Grossenbacher Systeme AG 266 109, 111, 118 Group Group definition 106 Group definition example 106 Group object example 106 Group objects 106 111 Group parameter Group parameters 106 109 Group-Parameter

### - H -

Help 48 Help text 122 HelpText 43, 218 HelpText=<n> 218 Hex 97 Hexadecimal representation 218 Hide scroll bar 209

HMI 261 HMI-Export 131 Home 79 Homepage 9, 266 HorizontalRibbonLayout 108.109 HorizontalScrollBarAlwaysOn 108 Hosts 73, 85, 89 Hosts worksheet 85.89 Hotfixes 264 Hour 218 HTML color values 77 HTML format 209

### - | -

ICO 36 ID=<index> 43, 113 IDE 14, 261 IEC DT 31 IEC\_TIME 31 Image files 36 Image formats 36 Images and text files 96 Implementation with Excel 37 243 Import symbol file Importing the alarm history in Excel 124 Importing variables 243 Index of the image to be drawn 186 Index variables 41 Indexed variable addressing 81 Info 250 Infra-red touch 43 Init 20 Init Action 74, 85 Init page 240 Init, Exit columns 85 **INIT PICTURE** 50 Init-Page 119 Input mode 218 Input of numerical/alphanumerical variable 218 INPUT DEVICE 50 Insert 79 Insert mode 218 Inserting new objects in the project 65 inside 235 Installation 14 Installation directory 14 Installation in a local directory 15 Installation on CompactFlash/SDCARD 15 Installation via FTP 15 INT 82

Integer data type 82 Integer digits 218 Integer representation 218 Integer values with decimal point 218 Introduction 9 inverted 203 Invisible 152 IP address 50, 194 IP address of the target system 63, 244 IPparam:Get 20, 152 IPparam:Set 20, 152 IrTouch 43

### - J -

JPG 36

## - K -

Keep\_PWL 134 Key code 79 Key name 79 Key=<keycode> 20, 79, 152 Keyboard pages 152 Keyboard worksheet 79

### - L -

42, 68 Language Language column 74 Language selection 152 20, 80, 152 Language=<name> Language=default 20 Language-dependent images and text files 96 Language-dependent texts 93 Language-dependent worksheets 96 68 Languages LastError 43 LDAP 126, 261 Left 181 Left2Right 214 leftin 152 Letter 218 Licence 72 license key 72 72 Licensing Limit action context menu 97 Limit value overshoot 80 Limit value range 80 Limit values 80 Limit1 43, 74

Limit1, Limit2 columns 80 Limit1/2 as range 235 Limit2 43, 74 Line break 76, 152 Line delimiter 76 LineHeight=<pixel> 172 LINT 82 List 209 187 Load/save/delete recipes Load\_dat=LW: 20 Load=<filepath> 20 Load=<myrecipetype> 20 Load=list 20 Loading a recipe 139 Local directory 63 Localhost 89, 91 Loabook 250 LogDelete=<mydatalog> 20 130 Logging PLC data/variables LogSave=<mydatalog> 20 LogView 176.250 LogView definition 176, 177 LogView definition example 177 LogView example 176 LogView worksheet 177 LREAL 82 LWORD 82

### - M -

magenta 94 Managing all texts 93 Managing languages 93 Managing multilingual texts 68 Master password 134 Master PW=<password> 134 MaxLines=<n> 172 Message 73, 178 Message definition 178, 180 Message example 178 Message list 178 Message number 178, 180 178, 180 Message text Message worksheet 180 Meter 181 Meter example 181 MIIF 40, 59, 89 Milliseconds 218 Minute 218 218 Mirror MMI 261

Move 140 Msg=<x> 20 Msgld 177 MsgText 177 Multi-level recipes 138 Multilingual applications 68. 152 multilingual texts 68 Multiple actions 79. 152 Multiple line texts 76 Multiple options 84

### - N -

190 Name Name of the developer 49 Name of the project 240 NameFilter 187 New EPAM4 project 49, 240 New functions of EPAM4 19 NewPage 43. 113 136 NoActual NoBeep 42, 152, 191 NoDownload 136 72 Notepad Numerical data type 82 Numerical data types 82

### - 0 -

Object 65,74 Object column 75 Object data type 82 Object disabled 84 Object flashing 84 Object inactive 84 Object status 84 Object visible 84 Off 125, 134 OnError:#Page=<name> 194 OnError:Close 194 OnError:Close=<name> 194 Online 20 **Online Help** 14, 48 Online Help context menu 97 Open=Up 172 240 Opening a new project Operating error 140 Operating principle 11 74,84 Option Option column 84 97 Option context menu

Option Insert undefined text 68 orientation=horizontal 203 orientation=vertical 203 Output of messages 178 outside 235 overwrite formulas 68

### - P -

Page 113 Page example 113 77 Page Wizard Page=Dialog 113 PageBack 152 PageDown 79 20, 152 PageHome Pageld 43, 113 PageldLast 43, 113 PageName 43, 113 PageUp 79 Paint 72 Parameter 109 Parameter command line 50 Parameter lists 81 Parameters 106. 111 Password 134. 244 Password formula 134 Password level 134, 152, 172, 191, 227, 232 Password level after program start 134 Password management 134 97 Password protecting an EPAM project Password <level> 42 Password=<password> 194 Passwortlevel 43 PATH\_DAT 50, 131, 139 PATH FNT 50 50.80 PATH INI PATH LIB 50 PATH\_LOG 50, 131 PATH PRJ 50 PATH RAM 50 PATH\_REC 50, 139 PCX 36 PDU-MaxSize 91, 266 Persistent 92 PgDn 79 PgUp 79 Ping 244 Pipette 68 Placeholders 106 Platzhalter 109

#### PLC 261

PLC handler 40, 89 PLC settings 55 PIcCmd=/<Drv>/<Host>:{Stop!Start!ResetWarm!Res etCold|ResetOriginal|CreateBootProject} 20 PIcCmd=/<Drv>/<Host>:CreateBootProject 152 PlcCmd=/<Drv>/<Host>:ResetCold 152 PlcCmd=/<Drv>/<Host>:ResetOriginal 152 PlcCmd=/<Drv>/<Host>:ResetWarm 152 PIcCmd=/<Drv>/<Host>:Start 152 PlcCmd=/<Drv>/<Host>:Stop 152 PIcCmd=[[/<Driver>/][<Host>]:Command 20 PLCH 40.87 PNG 36 Popup 113 Pos={Center{Left{Right}} 206, 218 Pos=Center 152, 172, 178, 186, 191, 199, 206, 218 Pos=Left 152, 172, 178, 191, 199, 206, 218 Pos=Right 152, 172, 178, 191, 199, 206, 218 Position X 186 Position Y 186 Preventing operating errors 38 PrintScreen 20 Programmer 49, 50 Project 73 Project directory 15 65 Project Explorer Project implementation 36 Project information 50 49.50 Project name Project New 49 Project path 49 Project settings 50 Project version 49 project.prj 63 PROJECT\_FILE 50 ProjectName 43 ProjectProgrammer 43 Project-specific settings 50 43 ProjectTarget ProjectVersion 43 Protection from accidental operation 140 Protection from operating errors 140 PWL 43, 125 PWL=<level> 20, 125, 134, 152, 172, 178, 181, 191, 218, 227, 232 PwlRequired 43 92 рх

### - Q -

278

Qt style sheet 50, 209 Qt-Library 9 Quick start 240

### - R -

Rack number 91 RadioButton example 191 Ramdrive 50, 131 Ranges as array 235 Raw 120 RC Password 43 Rcinput\_enable=no 20 20 Rcinput enable=yes RCInput enabled 43 REAL 82 Reboot 20, 152 Recipe 73. 136 Recipe date 190 Recipe definition 136, 138 Recipe file 187, 190 Recipe handling 136 187 Recipe list Recipe management 136, 139 Recipe name 187, 190 136, 187 Recipe type 136 Recipe variables 20, 139, 152 Recipe:[<type>].csave Recipe:[<type>].delete 20, 152 20, 139, 152 Recipe:[<type>].load Recipe:[<type>].load=<filepath> 20 Recipe:[<type>].save 20, 139, 152 Recipe:Path 42 Recipe:Type 42 Recipe:type=<type> 20, 152 Recipe[<type>].file 42 Recipe[<type>].name 42 RecipeList definition 187, 190 RecipeList definition example 190 RecipeList example 187 20, 152 RecipeList:csave 20, 152 RecipeList:delete 20, 139, 152 RecipeList:load RecipeList:save 20, 152 RecipeList:sort=file 20, 152 RecipeList:sort=name 20, 152 RecipeList:sort=time 20, 152 red 94

Reference point 77 Register key 72 Remote control 194 RemoteClient.connected 43 RemoteClient=drop 20 RemoteControl 43. 194 RemoteControl of equally sized screens 194 RemoteControl:connection.drop 20. 152 RemoteControl:input.disable 20, 152 RemoteControl:input.enable 20, 152 Requirements 14 Requirements of the development system 14 Requirements of the target system 14 Restart 152 Return 79 Right 181 Right2Left 214 152 rightin RoleList 197 Rotating and moving images 186 Rotation angle 186 RS7 40.87 **RS7Hosts** 73.91 RS7Hosts worksheet 91 RTS 14, 15, 261 **RtsVersion** 43 Runtime error 250 Runtime errors 250 14, 15 Runtime system 15 Runtime system for devices with WindowsCE

#### - S -

S 73, 92 s\_alarm[<name>].active\_count 25 s\_alarm\_active 25 25 s\_alarm\_info s\_alarm\_nr 25 s\_alarm\_text 25 25 s\_alarm\_tin s alarm tin dt 25 25 s\_alarm\_tout s\_alarm\_tout\_dt 25 25 s alarm tquit s alarm tquit dt 25 s\_alarm\_txtinfo 25 25 s\_alarm\_type s\_backlight 25 s\_contrast 25 25 s dhcp mode s\_dns1\_ip 25

s\_dns2\_ip 25 s\_edit\_val 25 s\_epam\_date 25 25 s\_epam\_version 25 s\_gateway\_ip s\_helptext 25 s\_input\_val 25, 218 s irtouch 25 25 s\_language 25 s\_limit1 s\_limit2 25 s\_myrecipetype \_dnload\_max 25 s myrecipetype cur file 25 25 s\_myrecipetype\_cur\_name 25 s\_myrecipetype\_dnload\_act s\_myrecipetype\_file 25 s\_myrecipetype\_name 25 s\_myrecipetype\_upload\_act 25 s\_myrecipetype\_upload\_max 25 s\_mytrend\_c1 25 s\_mytrend\_c2 25 s\_mytrend\_c3 25 s\_mytrend\_c4 25 s\_newpage 25 25 s\_pageid\_last 25 s\_pageidx s\_pagename 25 s\_password 25 25 s\_password\_x 25 s plcstate 25 s\_plcstate\_<hostname> s\_projectname 25 s\_projectprogrammer 25 25 s projecttarget 25 s\_projectversion s\_pwl 25 s\_pwl\_required 25 25 s rc password 25 s\_recipe\_path s\_recipe\_type 25 s\_recipelist\_empty 25 s remoteclient connected 25 s subnetmask 25 25 s\_target\_ip s tm day 25 25 s tm hour 25 s tm isdst 25 s\_tm\_min 25 s\_tm\_mon 25 s tm nsec 25 s tm sec 25 s\_tm\_wday

s\_tm\_year 25 s\_toucherror 25 s\_trend\_t 25 25 s trend t hour s\_trend\_t\_mday 25 s\_trend\_t\_min 25 s\_trend\_t\_mon 25 25 s trend t sec 25 s\_trend\_t\_wday 25 s\_trend\_t\_year s\_unit\_idx 25 s user 25 s user x 25 S7 57 S7 controllers with Ethernet CP module 40 S7 PLCs 91 S7 PLCs via CP 91 40.91 S7-1200 S7-CP 91 save original project to 68 Save\_dat=LW: 20 Save log=LW: 20 Save=<myrecipetype> 20 Save=list 20 Save=SysVar 20 Saving a recipe 139 Saving alarm history as a CSV file 124 scale 68 68 scale fonts 68 scale pictures scales 68 Scaling 68 Screen keypad 152, 218 50 Screen resolution 140 Screen saver Screen X 68 Screen Y 68 ScreenSaver 140 116 Scroll bar 33 Scroll list Scroll list definition 108 Scrollbar 118, 203 Scrollist 109, 116, 118 Scrollist example 116 Scrollist2 109, 118 109 Scrollist2-Definition Scrollx=<x> 20 Scrolly=<x> 20 SE\_SYSTEMTIME\_NAME 152 Search filter 97 Second 218 Selecting the target system 49

Selection mode 218 Set variable value 152 Set\_focus 218 SetDate 20 SetDateTime 20, 152 SetIndex 20 SetIndex=<x> 20 SetTime 20 73 Setup 14 SetupEPAM4 SetupTargetFirmwareEPAM4 15 SetVar 149, 152, 170, 172, 181, 186, 191, 206, 218 SetVar:<Variable1>={<constant>!<variable2>} 20, 80 SetVar-{<constant> <variable>} 20 SetVar+{<constant>¦<variable>} 20 SetVar+<x> 20 SetVar-<x> 20 SetVar={<constant>¦<variable>} 20,80 SetVar=<x> 20 SetVar=Limit1 80 SetVar=NotVar 20. 152 ShiftCursor=<x> 20 ShiftGrid=<x> 20 ShiftPage=<x> 20 Siemens 40 Sign 218 Signal 199 Simens 89 Simotion 40. 59. 89 Simulation 11, 50, 63 Simulation on the development PLC 242 Simulation settings 50 SINT 82 Slider 203 Slot number 91 Soft-SPS AT-S7 40 Sort recipe list 187 Sort=<column> 187 Sort=File 20 Sort=Name 20 Sort=Number 20 Sort=Time 20 Sort=Type 20 76 Special characters Start menu 63 Start page 49.240 Status word 136 Step7 40, 120 StorageCard 15 STRING 82

Structure of system messages 250 Structure of the alarm buffer 120 Structure of the EXCEL spreadsheet 74 Structuring of screen pages 36 50 Style sheet Style=Gradient 181 StyleSheet 92 Summary of requirements 36 264 Support SVG 36 swipe 113 Switch 206 Switch=<condition> 152. 199 Symbol file 55, 85, 89, 91 Synchronizing variables 142 SYS 43 Svs2PLC 43, 73, 142 Sys2PLC definition 143 SysPW=Off 134 System messages 176, 250 System password 134 System requirements 14 System time 152, 218 System variables 25, 41, 194 System variables in recipes 138 System=<excutable> [[options]] 80, 152 System=<executable> [-d <working directory>] 20 System=<myprg.exe> 20

### - T -

Target 15, 49 Target device 49 Target settings 50 49, 50 Target system Target system settings 50 Telephone 266 Test connection 244 Text 73, 218 Text editor 72 Text editor context menu 97 Text editor default 50 Text files 96 Text worksheet 93 Text/File 74 76 Text/File column TextList 209 TextList example 209 Time 31, 82, 218 Time/date functions 218 Timeout=<min> 134, 140

Timeout=<sec> 152. 172 Timeout2=<min> 140 TimeStamp 177 Tips for touch screen applications 38 TipVar=<value> 152 TipVar=<x> 20 tm\_Day 43 tm Hour 43 43 tm HourMax tm\_lsPM 43 tm\_Min 43 tm Mon 43 tm nSec 43 tm Sec 43 42 tm\_UseAmPm tm\_wDay 43 tm\_yDay 43 tm Year 43 TMP 46 Toolbar 48 Tools menu 72 **Tools settings** 50 topin 152 Touch calibration 152 Touch calibrate 20, 152 TouchError 43 TP OAMIIF 59 Transparency=<color> 113, 152, 178, 181, 191, 199 Transparent 94 Trend 73. 212 Trend definition 212, 214 Trend example 212 Trend:.ZoomXReset 152 Trend:[<name>].online 152 Trend:[<name>].ScrollEnd 152 Trend:[<name>].ScrollGrid<offset> 152 Trend:[<name>].ScrollPage<offset> 152 Trend:[<name>].ShiftCursor<offset> 152 Trend:[<name>].ZoomXGrid<factor> 152 Trend:[<name>].ZoomXPage+1 152 152 Trend:[<name>].ZoomXPage-1 Trend:[<name>].ZoomXReset 152 Trend:online 20, 152 Trend:ScrollEnd 152 Trend:ScrollGrid<offset> 20, 152 Trend:ScrollPage<offset> 20, 152 Trend:ShiftCursor<offset> 20, 152 Trend:ZoomXGrid+1 20 Trend:ZoomXGrid<factor> 152 Trend:ZoomXGrid-1 20 Trend:ZoomXPage+1 152

Trend:ZoomXPage-1 152 Trend[<name>].c[<index>] 43 Trend[<name>].c[<index>].s 43 Trend[<name>].t 43 Triggering a screen page change in the PLC 113. 119, 142, 199 Triggering the log function 131 TwinCat 59, 85, 261 Type=<myrecipetype> 20 Type=<name> 120, 130, 212 Type=<recipetype> 187 Type=Dial 203 Type=off 20 Type=password 218 203 Type=Scrollbar

### - U -

UDINT 82 UINT 82 209 Unicode Unit system 85, 225 unit=<index> 20, 152, 225 Up 181 User 43 User colors 68 User name 244 User settings 50 User/Password 125 User <level> 42 UserColor 73, 94 UserColor worksheet 94 UserList 215 User-specific colors 77 User-specific display of the scroll bars 209 User-specific settings 50 UserVar 73, 95 UserVar worksheet 95 USINT 82 USR 46, 92 USR.INI 92

### - V -

Variable 218 Variable action 152 Variable addressing 57 Variable example 218 Variable list 131, 143 Variable name 25, 41 Variable selection list 97

© 2014 Grossenbacher Systeme AG

#### EPAM4-Manual

282

VariableVerify 43, 218 Varpool:[<driver>][<host>].export 152 Varpool:sysvarsave 20, 80, 92, 152 VarState 74, 84 VarState column 84 VarStateOnOffInverted 84, 109, 149, 152, 170, 172, 178, 181, 186, 191, 194, 199, 206, 218, 227, 232 VarType 57, 74, 82 VarType context menu 97 74, 81, 152, 225 VarValue VarValue column 81 VarValueToScrollX 108, 109 VBar 73, 227 VBar definition 229 VBar example 227 Verify 43, 218 Version 50 Version display 48 Version history 266 version.html 15 VerticalRibbonLayout 108.109 VerticalScrollBarAlwaysOn 108 VisualBar 227 VisualMeter 232 VisualMeter object 232 VMeter 73. 232 VMeter definition 232, 235 VMeter example 232 152, 191, 199, 206, 218 VPos={Top;Bottom} VPos=Bottom 206 VPos=Top 206 VSTO 14

#### - W -

Warning 65, 122, 250 Warnings/Errors 65 What is EPAM ? 9 What is EPAM4 ? 9 white 94 Why EXCEL ? 11 WINDOW SIZE 50 Windows handling 113 WindowsCE system description 9 WindowsXP system description 9 WORD 82 Workbook 261 261 Worksheet Worksheet S 92 Worksheets 73 Worksheets in EXCEL 73

Writing the date/time to PLC 31 WSTRING 82 www.easypagemachine.com 14, 264 www.gesys.ch 266

#### - X -

X 74 X/Y graph 212

### - Y -

Y 74 Y/T graph 212 yellow 94

### - Z -

| Zoom   | 20 |
|--------|----|
| Zoom-  | 20 |
| Zoom+  | 20 |
| ZoomX- | 20 |
| ZoomX+ | 20 |
| ZoomY- | 20 |
| ZoomY+ | 20 |